# Old Company Name in Catalogs and Other Documents

On April 1<sup>st</sup>, 2010, NEC Electronics Corporation merged with Renesas Technology Corporation, and Renesas Electronics Corporation took over all the business of both companies. Therefore, although the old company name remains in this document, it is a valid Renesas Electronics document. We appreciate your understanding.

Renesas Electronics website: http://www.renesas.com

April 1<sup>st</sup>, 2010 Renesas Electronics Corporation

Issued by: Renesas Electronics Corporation (http://www.renesas.com)

Send any inquiries to http://www.renesas.com/inquiry.

# Notice

- 1. All information included in this document is current as of the date this document is issued. Such information, however, is subject to change without any prior notice. Before purchasing or using any Renesas Electronics products listed herein, please confirm the latest product information with a Renesas Electronics sales office. Also, please pay regular and careful attention to additional and different information to be disclosed by Renesas Electronics such as that disclosed through our website.
- Renesas Electronics does not assume any liability for infringement of patents, copyrights, or other intellectual property rights of third parties by or arising from the use of Renesas Electronics products or technical information described in this document. No license, express, implied or otherwise, is granted hereby under any patents, copyrights or other intellectual property rights of Renesas Electronics or others.
- 3. You should not alter, modify, copy, or otherwise misappropriate any Renesas Electronics product, whether in whole or in part.
- 4. Descriptions of circuits, software and other related information in this document are provided only to illustrate the operation of semiconductor products and application examples. You are fully responsible for the incorporation of these circuits, software, and information in the design of your equipment. Renesas Electronics assumes no responsibility for any losses incurred by you or third parties arising from the use of these circuits, software, or information.
- 5. When exporting the products or technology described in this document, you should comply with the applicable export control laws and regulations and follow the procedures required by such laws and regulations. You should not use Renesas Electronics products or the technology described in this document for any purpose relating to military applications or use by the military, including but not limited to the development of weapons of mass destruction. Renesas Electronics products and technology may not be used for or incorporated into any products or systems whose manufacture, use, or sale is prohibited under any applicable domestic or foreign laws or regulations.
- 6. Renesas Electronics has used reasonable care in preparing the information included in this document, but Renesas Electronics does not warrant that such information is error free. Renesas Electronics assumes no liability whatsoever for any damages incurred by you resulting from errors in or omissions from the information included herein.
- 7. Renesas Electronics products are classified according to the following three quality grades: "Standard", "High Quality", and "Specific". The recommended applications for each Renesas Electronics product depends on the product's quality grade, as indicated below. You must check the quality grade of each Renesas Electronics product before using it in a particular application. You may not use any Renesas Electronics product for any application categorized as "Specific" without the prior written consent of Renesas Electronics. Further, you may not use any Renesas Electronics. Renesas Electronics shall not be in any way liable for any damages or losses incurred by you or third parties arising from the use of any Renesas Electronics product for an application categorized as "Specific" or for which the product is not intended where you have failed to obtain the prior written consent of Renesas Electronics. The quality grade of each Renesas Electronics product is "Standard" unless otherwise expressly specified in a Renesas Electronics data sheets or data books, etc.
  - "Standard": Computers; office equipment; communications equipment; test and measurement equipment; audio and visual equipment; home electronic appliances; machine tools; personal electronic equipment; and industrial robots.
  - "High Quality": Transportation equipment (automobiles, trains, ships, etc.); traffic control systems; anti-disaster systems; anticrime systems; safety equipment; and medical equipment not specifically designed for life support.
  - "Specific": Aircraft; aerospace equipment; submersible repeaters; nuclear reactor control systems; medical equipment or systems for life support (e.g. artificial life support devices or systems), surgical implantations, or healthcare intervention (e.g. excision, etc.), and any other applications or purposes that pose a direct threat to human life.
- 8. You should use the Renesas Electronics products described in this document within the range specified by Renesas Electronics, especially with respect to the maximum rating, operating supply voltage range, movement power voltage range, heat radiation characteristics, installation and other product characteristics. Renesas Electronics shall have no liability for malfunctions or damages arising out of the use of Renesas Electronics products beyond such specified ranges.
- 9. Although Renesas Electronics endeavors to improve the quality and reliability of its products, semiconductor products have specific characteristics such as the occurrence of failure at a certain rate and malfunctions under certain use conditions. Further, Renesas Electronics products are not subject to radiation resistance design. Please be sure to implement safety measures to guard them against the possibility of physical injury, and injury or damage caused by fire in the event of the failure of a Renesas Electronics product, such as safety design for hardware and software including but not limited to redundancy, fire control and malfunction prevention, appropriate treatment for aging degradation or any other appropriate measures. Because the evaluation of microcomputer software alone is very difficult, please evaluate the safety of the final products or system manufactured by you.
- 10. Please contact a Renesas Electronics sales office for details as to environmental matters such as the environmental compatibility of each Renesas Electronics product. Please use Renesas Electronics products in compliance with all applicable laws and regulations that regulate the inclusion or use of controlled substances, including without limitation, the EU RoHS Directive. Renesas Electronics assumes no liability for damages or losses occurring as a result of your noncompliance with applicable laws and regulations.
- 11. This document may not be reproduced or duplicated, in any form, in whole or in part, without prior written consent of Renesas Electronics.
- 12. Please contact a Renesas Electronics sales office if you have any questions regarding the information contained in this document or Renesas Electronics products, or if you have any other inquiries.
- (Note 1) "Renesas Electronics" as used in this document means Renesas Electronics Corporation and also includes its majorityowned subsidiaries.
- (Note 2) "Renesas Electronics product(s)" means any product developed or manufactured by or for Renesas Electronics.

**User's Manual** 

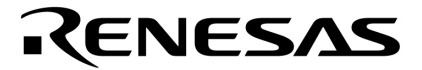

- -

# ID78K4-NS

**Integrated Debugger** 

**Reference (Windows<sup>™</sup> Based)** 

Target Device 78K/IV Series

Document No. U12796EJ1V0UM00 (1st edition) Date Published September 1997 N

© NEC Corporation 1997 Printed in Japan [MEMO]

IBM-PC/AT is a trademark of IBM Corporation in the USA.

i80386 and i80486 are trademarks of Intel Corporation in the USA.

MS-DOS and Windows are either registered trademarks or trademarks of Microsoft Corporation in the United States and/or other countries.

The official name of Windows is the Microsoft Windows<sup>™</sup> Operating System.

The export of this product from Japan is prohibited without governmental license. To export or re-export this product from a country other than Japan may also be prohibited without a license from that country. Please call an NEC sales representative.

# The information in this document is subject to change without notice.

No part of this document may be copied or reproduced in any form or by any means without the prior written consent of NEC Corporation. NEC Corporation assumes no responsibility for any errors which may appear in this document.

NEC Corporation does not assume any liability for infringement of patents, copyrights or other intellectual property rights of third parties by or arising from use of a device described herein or any other liability arising from use of such device. No license, either express, implied or otherwise, is granted under any patents, copyrights or other intellectual property rights of NEC Corporation or of others.

# **Regional Information**

Some information contained in this document may vary from country to country. Before using any NEC product in your application, please contact the NEC office in your country to obtain a list of authorized representatives and distributors. They will verify:

- · Device availability
- Ordering information
- Product release schedule
- · Availability of related technical literature
- Development environment specifications (for example, specifications for third-party tools and components, host computers, power plugs, AC supply voltages, and so forth)
- Network requirements

In addition, trademarks, registered trademarks, export restrictions, and other legal issues may also vary from country to country.

**NEC Electronics Inc. (U.S.) NEC Electronics Hong Kong Ltd. NEC Electronics (Germany) GmbH** Santa Clara, California Hong Kong **Benelux Office** Tel: 800-366-9782 Tel: 2886-9318 Eindhoven. The Netherlands Fax: 800-729-9288 Fax: 2886-9022/9044 Tel: 040-2445845 Fax: 040-2444580 **NEC Electronics (Germany) GmbH NEC Electronics Hong Kong Ltd.** Duesseldorf, Germany Seoul Branch **NEC Electronics (France) S.A.** Tel: 0211-65 03 02 Seoul. Korea Velizy-Villacoublay, France Fax: 0211-65 03 490 Tel: 02-528-0303 Tel: 01-30-67 58 00 Fax: 02-528-4411 Fax: 01-30-67 58 99 NEC Electronics (UK) Ltd. Milton Kevnes, UK **NEC Electronics Singapore Pte. Ltd. NEC Electronics (France) S.A.** Tel: 01908-691-133 United Square, Singapore 1130 Spain Office Fax: 01908-670-290 Tel: 253-8311 Madrid, Spain Fax: 250-3583 Tel: 01-504-2787 NEC Electronics Italiana s.r.1. Fax: 01-504-2860 **NEC Electronics Taiwan Ltd.** Milano, Italy Tel: 02-66 75 41 Taipei, Taiwan **NEC Electronics (Germany) GmbH** Fax: 02-66 75 42 99 Tel: 02-719-2377 Scandinavia Office Fax: 02-719-5951 Taeby, Sweden Tel: 08-63 80 820 NEC do Brasil S.A. Fax: 08-63 80 388 Sao Paulo-SP. Brasil Tel: 011-889-1680

J96. 8

Fax: 011-889-1689

# INTRODUCTION

Thank you for purchasing the ID78K4-NS Integrated Debugger.

Conventional debuggers debugged in command units. In contrast, ID78K4-NS runs on Windows and provides an easy-to-understand and easy-to-use graphical user interface (GUI). Since the debugger is operated primarily by using a mouse, it can be operated without referring to the manual. In addition, frequently used commands are assigned to button groups, so they can be started with just a mouse click.

# Purpose

The purpose of this manual is to foster in-depth understanding of all of the integrated debugger's functions. The target users should be familiar with the operations of in-circuit emulators and Windows.

# Files Shipped with the Integrated Debugger

Integrated Debugger Files

| File Name    | File Description                                                                                 |  |
|--------------|--------------------------------------------------------------------------------------------------|--|
| ID78K4A.EXE  | This is the debugger. This file is run to start the debugger.                                    |  |
| DB78K4A.DLL  | Stores the libraries for file processing and symbol processing.                                  |  |
| AS78K4A.DLL  | Stores the libraries for assembly and disassembly.                                               |  |
| EX78K4A.DLL  | Stores the libraries for communication processing with the in-circuit emulator.                  |  |
| EXSETUPA.DLL | Program for setting EXPC.INI.                                                                    |  |
| EXPC.INI     | Init file. This file specifies the settings and the interrupt address of the PC interface board. |  |

# **Target Device**

The device targeted for debugging by the integrated debugger is called the target device.

The target device is the NEC 16-bit Single-Chip Microcontroller in the 78K/IV Series.

The target device depends on the IE-78K4-NS in-circuit emulator.

# In-Circuit Emulator

To use the integrated debugger, the IE-78K4-NS in-circuit emulator and a dedicated interface board are required. The table below lists the interface boards for the host machines.

Interface Boards

| Product          | Description                             |
|------------------|-----------------------------------------|
| IE-70000-98-IF-C | PC-9801 and 9821 series interface board |
| IE-70000-PC-IF-C | IBM-PC/AT series interface board        |
| IF-70000-CD-IF   | PCMCIA card for NOTE                    |

# **Host Machines**

The integrated debugger runs on Windows.

The table lists the requirements of the host machines.

| Item         | Requirement                                                     |  |
|--------------|-----------------------------------------------------------------|--|
| Host machine | PC-9801, 9821 series or IBM-PC/AT series                        |  |
| CPU          | i80386 or later (33-MHz i80486 or better is recommended.)       |  |
| Main memory  | 4 Mbytes or more (8 Mbytes or more is recommended.)             |  |
| OS           | Windows 3.1, Windows 95, Windows NT Version 4.0                 |  |
| Screen size  | 640 x 400 dots or more (800 x 600 dots or more is recommended.) |  |

# Organization

# Chapter 1 Overview

This chapter describes the input conventions related to the character set and file names that can be used in the integrated debugger.

# Chapter 2 Starting and Exiting the Debugger

This chapter describes how to install, start, and exit the integrated debugger.

# **Chapter 3 Terminology Description**

This chapter describes the terms required to explain how to use the integrated debugger.

# **Chapter 4 Debugging Window Functions**

This chapter describes the basic operation of a debugging window.

# **Chapter 5 Debugging Windows**

This chapter describes all of the debugging windows in the integrated debugger.

# **Chapter 6 Debugger Function Overview**

This chapter provides an in-depth description of each function in the integrated debugger.

# Notation

The meanings of the symbols commonly used in this manual are described.

|          | : Indicates pressing the key shown in the frame.                                           |
|----------|--------------------------------------------------------------------------------------------|
| +        | : Indicates simultaneously pressing the keys written on the left and right.                |
| п п      | : Indicates the string enclosed by these symbols.                                          |
| г        | : Indicates the character enclosed by these symbols.                                       |
| []       | : Indicates optional parameters.                                                           |
| GRPH key | : This is the key expression in the PC-9801 and 9821 series. In the IBM-PC/AT series, this |
|          | becomes the Alt key.                                                                       |

This document uses the following expressions.

| Expression | Contents                |
|------------|-------------------------|
| Кеу        | PC-9801 and 9821 Series |
| Menu       | English                 |

If the host machine is the IBM-PC/AT series, refer to Appendix B, "List of Key Functions."

# Caution

- In source debugging, add the options to generate the debugging data when compiling, assembling, and linking. If arguments are not included, source debugging is no longer possible.
- If a C language startup routine is independently written, add the symbols listed below. If the symbols are not included, a portion of the step execution will not be correct.

| Location for Addition        | Added Symbol |  |
|------------------------------|--------------|--|
| Beginning of startup routine | _@cstart     |  |
| End of startup routine       | _@cend       |  |

# **Related Documents**

The documents (user's manuals) related to this manual are presented.

| Document Name                                  |
|------------------------------------------------|
| RA78K Series Assembler Package, Language       |
| RA78K Series Assembler Package, Operation      |
| RA78K Series Structured Assembler Preprocessor |
| CC78K Series C Compiler, Language              |
| CC78K Series C Compiler, Operation             |
| 78K/IV Series, Instruction                     |
| $\mu$ PD784026 Series, Hardware                |

[MEMO]

# CONTENTS

| 1.1                                                                                | Debugger Overview                                                                                                    | 15                                                                                                    |
|------------------------------------------------------------------------------------|----------------------------------------------------------------------------------------------------|----------------------------------------------------------------------------------------------------|
| 1.2                                                                                | Function Overview                                                                                                    | 15                                                                                                    |
| 1.3                                                                                | Integrated Debugger Input Conventions                                                                                                    | 16                                                                                                    |
|                                                                                    |                                                                                                    |                                                                                                    |
| CHAPTE                                                                             | ER 2 STARTING AND EXITING THE DEBUGGER                                                                                                    | 23                                                                                                    |
| 2.1                                                                                | Installation                                                                                                    | 23                                                                                                    |
|                                                                                    | 2.1.1 Equipment connections                                                                                                    |                                                                                                    |
|                                                                                    | 2.1.2 Installing the debugger                                                                                                    | 24                                                                                                    |
| 2.2                                                                                | Starting and Exiting the Debugger                                                                                                    | 33                                                                                                    |
|                                                                                    | 2.2.1 Starting                                                                                                    |                                                                                                    |
|                                                                                    | 2.2.2 Exiting                                                                                                    |                                                                                                    |
|                                                                                    |                                                                                                    |                                                                                                    |
| CHAPTE                                                                             | ER 3 TERMINOLOGY DESCRIPTION                                                                                                    | 37                                                                                                    |
| 3.1                                                                                | Debugging Modes                                                                                                    | 38                                                                                                    |
| 3.2                                                                                | Files                                                                                                    | 38                                                                                                    |
| 3.3                                                                                | Current File                                                                                                    | 38                                                                                                    |
| 3.4                                                                                | Functions                                                                                                    | 39                                                                                                    |
| 3.5                                                                                | Current Function                                                                                                    | 39                                                                                                    |
| 3.6                                                                                | Structures                                                                                                    | 39                                                                                                    |
| 3.7                                                                                | Stack Frame Number                                                                                                    | 39                                                                                                    |
| 3.8                                                                                | Lines                                                                                                    | 40                                                                                                    |
| 3.9                                                                                | Real-time RAM Sampling                                                                                                    | 40                                                                                                    |
|                                                                                    |                                                                                                    |                                                                                                    |
|                                                                                    |                                                                                                    |                                                                                                    |
| СНАРТЕ                                                                             | ER 4 DEBUGGING WINDOW FUNCTIONS                                                                                                    | 41                                                                                                    |
| CHAPTE<br>4.1                                                                      | ER 4 DEBUGGING WINDOW FUNCTIONS<br>Basic Window Operations                                                                                                    | 41                                                                                                    |
| CHAPTE<br>4.1<br>4.2                                                               | ER 4 DEBUGGING WINDOW FUNCTIONS<br>Basic Window Operations<br>The Active State and the Hold State                                                                                                    | 41<br>41<br>43                                                                                                    |
| CHAPTE<br>4.1<br>4.2<br>4.3                                                        | ER 4 DEBUGGING WINDOW FUNCTIONS<br>Basic Window Operations<br>The Active State and the Hold State<br>View Mode and Modify Mode                                                                                                    | 41<br>41<br>43<br>44                                                                                                    |
| CHAPTE<br>4.1<br>4.2<br>4.3<br>4.4                                                 | ER 4 DEBUGGING WINDOW FUNCTIONS<br>Basic Window Operations<br>The Active State and the Hold State<br>View Mode and Modify Mode<br>Errors and Warnings                                                                                                    | 41<br>41<br>43<br>44<br>44                                                                                                    |
| CHAPTE<br>4.1<br>4.2<br>4.3<br>4.4                                                 | ER 4 DEBUGGING WINDOW FUNCTIONS         Basic Window Operations         The Active State and the Hold State         View Mode and Modify Mode         Errors and Warnings         4.4.1 Errors and warnings during GUI operation                                                                                                    | 41<br>41<br>43<br>44<br>44<br>44                                                                                                    |
| CHAPTE<br>4.1<br>4.2<br>4.3<br>4.4                                                 | ER 4 DEBUGGING WINDOW FUNCTIONS         Basic Window Operations         The Active State and the Hold State         View Mode and Modify Mode         Errors and Warnings         4.4.1 Errors and warnings during GUI operation         4.4.2 Errors and warnings output by the debugger                                                                                                    | 41<br>41<br>43<br>44<br>44<br>44<br>44<br>44                                                                                                    |
| CHAPTE<br>4.1<br>4.2<br>4.3<br>4.4                                                 | ER 4 DEBUGGING WINDOW FUNCTIONS         Basic Window Operations         The Active State and the Hold State         View Mode and Modify Mode         Errors and Warnings         4.4.1 Errors and warnings during GUI operation         4.4.2 Errors and warnings output by the debugger                                                                                                    | 41<br>41<br>43<br>44<br>44<br>44<br>44<br>44                                                                                                    |
| CHAPTE<br>4.1<br>4.2<br>4.3<br>4.4<br>CHAPTE<br>5.1                                | ER 4 DEBUGGING WINDOW FUNCTIONS         Basic Window Operations         The Active State and the Hold State         View Mode and Modify Mode         Errors and Warnings         4.4.1 Errors and warnings during GUI operation         4.4.2 Errors and warnings output by the debugger         ER 5 DEBUGGING WINDOWS         Window Type and Layout                                                                                                    | 41<br>41<br>43<br>44<br>44<br>44<br>44<br>45<br>45                                                                                                    |
| CHAPTE<br>4.1<br>4.2<br>4.3<br>4.4<br>CHAPTE<br>5.1                                | ER 4 DEBUGGING WINDOW FUNCTIONS         Basic Window Operations         The Active State and the Hold State         View Mode and Modify Mode         Errors and Warnings         4.4.1 Errors and warnings during GUI operation         4.4.2 Errors and warnings output by the debugger         ER 5 DEBUGGING WINDOWS         Window Type and Layout         5.1.1                                                                                                    | 41<br>43<br>44<br>44<br>44<br>44<br>45<br>45<br>45                                                                                                    |
| CHAPTE<br>4.1<br>4.2<br>4.3<br>4.4<br>CHAPTE<br>5.1                                | ER 4 DEBUGGING WINDOW FUNCTIONS         Basic Window Operations         The Active State and the Hold State         View Mode and Modify Mode         Errors and Warnings         4.4.1 Errors and warnings during GUI operation         4.4.2 Errors and warnings output by the debugger         ER 5 DEBUGGING WINDOWS         Window Type and Layout         5.1.1 Windows         5.1.2 Diploge                                                                                                    | 41<br>41<br>43<br>44<br>44<br>44<br>44<br>45<br>45<br>45                                                                                                    |
| CHAPTE<br>4.1<br>4.2<br>4.3<br>4.4<br>CHAPTE<br>5.1                                | ER 4 DEBUGGING WINDOW FUNCTIONS   Basic Window Operations   The Active State and the Hold State   View Mode and Modify Mode   Errors and Warnings   4.4.1 Errors and warnings during GUI operation   4.4.2 Errors and warnings output by the debugger   ER 5 DEBUGGING WINDOWS   Window Type and Layout   5.1.1 Windows   5.1.2 Dialogs                                                                                                    | 41<br>43<br>44<br>44<br>44<br>44<br>44<br>44<br>45<br>45<br>45<br>45<br>45                                                                                                    |
| CHAPTE<br>4.1<br>4.2<br>4.3<br>4.4<br>CHAPTE<br>5.1<br>5.2<br>5.2                  | ER 4 DEBUGGING WINDOW FUNCTIONS         Basic Window Operations         The Active State and the Hold State         View Mode and Modify Mode         Errors and Warnings         4.4.1 Errors and warnings during GUI operation         4.4.2 Errors and warnings output by the debugger         ER 5 DEBUGGING WINDOWS         Window Type and Layout         5.1.1 Windows         5.1.2 Dialogs         List of Debugging Windows         Descriptions of the Debugging Windows                                                                                                    | 41<br>43<br>44<br>44<br>44<br>44<br>44<br>45<br>45<br> |
| CHAPTE<br>4.1<br>4.2<br>4.3<br>4.4<br>CHAPTE<br>5.1<br>5.2<br>5.3                  | ER 4 DEBUGGING WINDOW FUNCTIONS   Basic Window Operations   The Active State and the Hold State   View Mode and Modify Mode   Errors and Warnings   4.4.1 Errors and warnings during GUI operation   4.4.2 Errors and warnings output by the debugger   ER 5 DEBUGGING WINDOWS   Window Type and Layout   5.1.1 Windows   5.1.2 Dialogs   List of Debugging Windows   Descriptions of the Debugging Windows                                                                                                    | 41<br>43<br>44<br>44<br>44<br>44<br>44<br>45<br>45<br>45<br>45<br>45<br>45<br>50<br>52                                                                                                    |
| CHAPTE<br>4.1<br>4.2<br>4.3<br>4.4<br>CHAPTE<br>5.1<br>5.2<br>5.3<br>CHAPTE        | ER 4 DEBUGGING WINDOW FUNCTIONS   Basic Window Operations   The Active State and the Hold State   View Mode and Modify Mode   Errors and Warnings   4.4.1 Errors and warnings during GUI operation   4.4.2 Errors and warnings output by the debugger   ER 5 DEBUGGING WINDOWS   Window Type and Layout   5.1.1 Windows   5.1.2 Dialogs   List of Debugging Windows   Descriptions of the Debugging Windows                                                                                                    | 41<br>43<br>44<br>44<br>44<br>44<br>44<br>44<br>45<br>45<br>45<br>45<br>45<br>50<br>52<br>203                                                                                                    |
| CHAPTE<br>4.1<br>4.2<br>4.3<br>4.4<br>CHAPTE<br>5.1<br>5.2<br>5.3<br>CHAPTE<br>6 1 | ER 4 DEBUGGING WINDOW FUNCTIONS         Basic Window Operations         The Active State and the Hold State         View Mode and Modify Mode         Errors and Warnings         4.4.1 Errors and warnings during GUI operation         4.4.2 Errors and warnings output by the debugger         ER 5 DEBUGGING WINDOWS         Window Type and Layout         5.1.1 Windows         5.1.2 Dialogs         List of Debugging Windows         Descriptions of the Debugging Windows         ER 6 DEBUGGER FUNCTION OVERVIEW         System Operating Modes                                                                                                    |                                                                                                    |
| CHAPTE<br>4.1<br>4.2<br>4.3<br>4.4<br>CHAPTE<br>5.1<br>5.2<br>5.3<br>CHAPTE<br>6.1 | ER 4 DEBUGGING WINDOW FUNCTIONS   Basic Window Operations   The Active State and the Hold State   View Mode and Modify Mode   Errors and Warnings   4.4.1 Errors and warnings during GUI operation   4.4.2 Errors and warnings output by the debugger   ER 5 DEBUGGING WINDOWS   Window Type and Layout   5.1.1 Windows   5.1.2 Dialogs   List of Debugging Windows   Descriptions of the Debugging Windows   ER 6 DEBUGGER FUNCTION OVERVIEW   System Operating Modes                                                                                                    | 41<br>43<br>44<br>44<br>44<br>44<br>44<br>45<br>45<br>45<br>45<br>45<br>50<br>52<br>203<br>203<br>203                                                                                                    |
| CHAPTE<br>4.1<br>4.2<br>4.3<br>4.4<br>CHAPTE<br>5.1<br>5.2<br>5.3<br>CHAPTE<br>6.1 | ER 4 DEBUGGING WINDOW FUNCTIONS   Basic Window Operations   The Active State and the Hold State   View Mode and Modify Mode   Errors and Warnings   4.4.1 Errors and warnings during GUI operation   4.4.2 Errors and warnings output by the debugger   ER 5 DEBUGGING WINDOWS   Window Type and Layout   5.1.1 Windows   5.1.2 Dialogs   List of Debugging Windows   Descriptions of the Debugging Windows   ER 6 DEBUGGER FUNCTION OVERVIEW   System Operating Modes   6.1.1 Types of operating modes   6.1.2 System Operating Modes                                                                                                    | 41<br>43<br>44<br>44<br>44<br>44<br>44<br>45<br>45<br>45<br>45<br>45<br>45<br>50<br>52<br>203<br>203<br>203<br>203                                                                                                    |
| CHAPTE<br>4.1<br>4.2<br>4.3<br>4.4<br>CHAPTE<br>5.1<br>5.2<br>5.3<br>CHAPTE<br>6.1 | ER 4 DEBUGGING WINDOW FUNCTIONS         Basic Window Operations         The Active State and the Hold State         View Mode and Modify Mode         Errors and Warnings         4.4.1 Errors and warnings during GUI operation         4.4.2 Errors and warnings output by the debugger         ER 5 DEBUGGING WINDOWS         Window Type and Layout         5.1.1 Windows         5.1.2 Dialogs         List of Debugging Windows         Descriptions of the Debugging Windows         ER 6 DEBUGGER FUNCTION OVERVIEW         System Operating Modes         6.1.1 Types of operating modes         6.1.2 System Operating Modes         6.1.3 System operating states |                                                                                                    |
| CHAPTE<br>4.1<br>4.2<br>4.3<br>4.4<br>CHAPTE<br>5.1<br>5.2<br>5.3<br>CHAPTE<br>6.1 | ER 4 DEBUGGING WINDOW FUNCTIONS         Basic Window Operations         The Active State and the Hold State         View Mode and Modify Mode         Errors and Warnings         4.4.1 Errors and warnings during GUI operation         4.4.2 Errors and warnings output by the debugger         ER 5 DEBUGGING WINDOWS         Window Type and Layout         5.1.1 Windows         5.1.2 Dialogs         List of Debugging Windows         Descriptions of the Debugging Windows         6.1.1 Types of operating modes         6.1.2 System Operating Modes         6.1.3 System operating states         sing the Basic Functions                                       | 41<br>43<br>44<br>44<br>44<br>44<br>44<br>45<br>45<br>45<br>45<br>45<br>45<br>45<br>203<br>203<br>203<br>203<br>203<br>204<br>204<br>204                                                                                                    |

| 6.2.2      | apping functions                            |     |
|------------|---------------------------------------------|-----|
| 6.2.3      | Reset function                              |     |
| 6.2.4      | Load function                               |     |
| 6.2.5      | Emulation execution function                |     |
| 6.2.6      | Break function                              | 213 |
| 6.2.7      | Trace functions                             |     |
| 6.2.8      | Event setting and detection function        |     |
| 6.2.9      | Register manipulation functions             |     |
| 6.2.10     | Memory manipulation functions               |     |
| 6.2.11     | Save function                               |     |
| 6.2.12     | Time measurement function                   |     |
| 6.2.13     | Source debugging                            |     |
| APPENDIX A | ERROR MESSAGES                              | 227 |
| APPENDIX B | LIST OF KEY FUNCTIONS                       | 237 |
| B.1 Specia | Il Function Key Function List               | 237 |
| B.2 Specia | Il Function Key Function List (CTRL) + Key) | 238 |
| APPENDIX C | INDEX                                       | 239 |

# LIST OF FIGURES (1/2)

| Figure No.   |                                 | Title    | Page |
|--------------|---------------------------------|----------|------|
| 0.1          | Configuration Dialog at Startur |          | 24   |
| 2-1.<br>2-2. | Startup Screen of the Debugge   | er       |      |
|              |                                 |          |      |
| 5-1.         | Main Window                     |          |      |
| 5-2.         | Configuration Dialog            |          |      |
| 5-3.         | Extended Option Setting Dialo   | g        |      |
| 5-4.         | Project File Load Dialog        |          |      |
| 5-5.         | Project File Save Dialog        |          |      |
| 5-6.         | Load Module Selection Dialog    |          |      |
| 5-7.         | Upload Dialog                   |          |      |
| 5-8.         | Source Path Specification Dial  | log      |      |
| 5-9.         | Source File Selection Dialog    |          |      |
| 5-10.        | Source Text Window              |          |      |
| 5-11.        | Search Dialog                   |          |      |
| 5-12.        | Change Symbol Dialog            |          |      |
| 5-13.        | Variable View Dialog            |          |      |
| 5-14.        | Variable Window                 |          |      |
| 5-15.        | Add Variable Dialog             |          |      |
| 5-16.        | Local Variable Window           |          |      |
| 5-17.        | Address Specification Dialog    |          |      |
| 5-18.        | Disassemble Window              |          |      |
| 5-19.        | Memory Window                   |          |      |
| 5-20.        | Memory Fill Dialog              |          |      |
| 5-21.        | Memory Copy Dialog              |          |      |
| 5-22.        | Memory Compare Dialog           |          |      |
| 5-23.        | Memory Comparison Result D      | ialog    |      |
| 5-24.        | Stack Trace Window              | -        |      |
| 5-25.        | Event Dialog                    |          |      |
| 5-26.        | Event Manager                   |          |      |
| 5-27.        | Event Setting Example           |          |      |
| 5-28.        | Event-related Images            |          |      |
| 5-29.        | Event Link Dialog               |          |      |
| 5-30.        | Setting Event Link Conditions   |          |      |
| 5-31.        | Example Using Event Link Cor    | nditions |      |
| 5-32.        | Break Dialog                    |          |      |
| 5-33.        | Setting Break Event Condition   | s        |      |
| 5-34.        | Trace Dialog                    |          |      |
| 5-35.        | Setting Trace Event Conditions  | s        |      |
| 5-36.        | Timer Dialog                    |          |      |
| 5-37.        | Trace View Window               |          |      |
| 5-38.        | Trace Pick Up Dialog            |          |      |
| 5-39.        | Register Window                 |          |      |
| 5-40.        | SFR Window                      |          |      |

# LIST OF FIGURES (2/2)

| Figure | No. Title                                              | Page |
|--------|--------------------------------------------------------|------|
|        |                                                        |      |
| 5-42.  | View File Save Dialog                                  |      |
| 5-43.  | Error/Warning Dialog                                   |      |
| 5-44.  | Reset Confirmation Dialog                              |      |
| 5-45.  | Version Display Dialog                                 |      |
| 5-46.  | Exit Confirmation Dialog                               |      |
| 6-1.   | Example of the System Operating States                 |      |
| 6-2.   | System Operation State (Go)                            |      |
| 6-3.   | Conceptual Diagram of Return Command Execution         | 209  |
| 6-4.   | Example of the System Operating State (Return)         | 210  |
| 6-5.   | Example of the System Operating State (Go & Go)        | 210  |
| 6-6.   | System Operating State (Come)                          |      |
| 6-7.   | Example of the System Operation State (CPU Reset & Go) | 211  |
| 6-8.   | Example of the System Operation State (Step)           |      |
| 6-9.   | Conceptual Diagram of Next Step Execution              |      |
| 6-10.  | Trace Memory Concept                                   |      |
| 6-11.  | Concepts Behind Event Detection                        |      |

# LIST OF TABLES

| Table N      | lo. Title                                                   | Page       |
|--------------|-------------------------------------------------------------|------------|
| 2-1.         | Debugger File List                                          | 24         |
| 5-1.         | List of Debugging Windows                                   |            |
| 6-1.<br>6-2. | Description of the Trace Data Display<br>Trace Search Items | 218<br>219 |

[MEMO]

# **CHAPTER 1 OVERVIEW**

# 1.1 Debugger Overview

The ID78K4-NS (later referred to as ID or the debugger) is operated by using a dedicated interface board to connect the host machine (host machine with the Windows operating system on a PC-9801, 9821 or an IBM-PC/AT) and the IE-78K4-NS in-circuit emulator.

# 1.2 Function Overview

This section describes the functions and features of ID.

# (1) GUI function

Debugging can take place in the Windows environment and operated by the mouse. Buttons and menus are arranged on each window. Related information can be easily viewed based on the displayed information.

# (2) Source level debugging function

Operations such as referencing and setting variables and structures, displaying programs, and setting breakpoints can be efficiently performed at the source text level of function names and line numbers.

# (3) Instruction level debugging function

Operations such as referencing and setting symbols and register values, displaying programs, and setting breakpoints can be efficiently performed at the instruction level of labels and addresses.

## (4) Using the functions of the in-circuit emulator

The detailed event setting functions of the in-circuit emulator can be used to set breaks and to trace programs.

## (5) Watch function (automatic display update function when the execution pauses)

When the execution of a user program pauses, the values in the displayed windows (display window, display/setting window) are automatically updated.

# (6) Saving and restoring the debugging environment

The debugging state is saved, and the saved conditions are restored.

# (7) Displaying the source text in a function

The source text in a function is displayed by selecting the function from a list of functions.

# 1.3 Integrated Debugger Input Conventions

# **Character Set**

This character set can be used in the integrated debugger.

| <ul> <li>English letters</li> </ul> | Uppercase letters | А  | В | С | D | Е | F | G | Н | Ι  | J | Κ | L | М |
|-------------------------------------|-------------------|----|---|---|---|---|---|---|---|----|---|---|---|---|
|                                     |                   | Ν  | 0 | Ρ | Q | R | S | Т | U | V  | W | Х | Y | Ζ |
|                                     | Lowercase letters | а  | b | с | d | е | f | g | h | i  | j | k | Т | m |
|                                     |                   | n  | 0 | р | q | r | s | t | u | v  | w | х | у | z |
| Numbers                             |                   | 0  | 1 | 2 | 3 | 4 | 5 | 6 | 7 | 8  | 9 |   |   |   |
| Equivalent Englis                   | sh characters     | @  | ? | _ |   |   |   |   |   |    |   |   |   |   |
| Special character                   | rs                |    | , | : | ; | * | / | + | _ | ı. | < | > | ( | ) |
|                                     |                   | \$ | = | ! | # | [ | ] |   |   |    |   |   |   |   |

| Character | Name              | Main Use                                                         |
|-----------|-------------------|------------------------------------------------------------------|
|           | Period            | Bit position specifier                                           |
| ,         | Comma             | Delimiter between operands                                       |
| :         | Colon             | Label delimiter                                                  |
| ;         | Semicolon         | Comment start symbol                                             |
| *         | Asterisk          | Multiplication operator                                          |
| /         | Slash             | Division operator                                                |
| +         | Plus              | Addition operator                                                |
| -         | Minus             | Negative sign or subtraction operator                            |
| I         | Quote             | Character constant, character string start and end symbol        |
| <         | Inequality symbol | Comparison operator                                              |
| >         | Inequality symbol | Comparison operator                                              |
| (         | Left parenthesis  | Change in the operator precedence                                |
| )         | Right parenthesis | Change in the operator precedence                                |
| \$        | Dollar sign       | Start symbol for relative addressing                             |
| =         | Equal sign        | Comparison operator                                              |
| !         | Exclamation mark  | Start symbol for absolute addressing                             |
| #         | Sharp             | Symbol denoting an immediate value                               |
| [         | Left bracket      | Indirect display symbol                                          |
| ]         | Right bracket     | Indirect display symbol                                          |
| Ļ         | Carriage return   | Only one ( $\downarrow$ ) is allowed before a linefeed LF (0DH). |

# Specifying a File

A file is specified in the following format.

# File Name: primary-name[.[file-type]] Directories: [drive-name:][[\directory-name]...]

| primary-name | : Character string up to 8 characters |
|--------------|---------------------------------------|
| file-type    | : Character string up to 3 characters |
| drive-name   | : Only one character                  |

directory-name : Same format as the file name

| _                 | Load Module         |                |
|-------------------|---------------------|----------------|
| <u>F</u> ile Name | <u>D</u> irectories | <u> </u>       |
| *.LNK             | b:¥debugger         | <u>C</u> ancel |
| sample.Ink        | []<br>  [src]       | Reset          |
|                   | [[-a-]              | Help           |
|                   | [[-c-]              |                |
|                   | [-d-]<br>  [-e-]    |                |
|                   | [[-f-]              |                |
| COption           |                     |                |
| ⊠ <u>S</u> ymbol  |                     |                |
| ⊠ <u>O</u> bject  | Offset value : 000  |                |

# Wild Cards

- The \* and ? in a path name or file name can be used as wild cards.
- \* denotes any character string.
- ? denotes any one character. (White space is also one character.)
- If a wild card is specified, the corresponding directory names under the directory and all of the file names are displayed.
- If a file name is directly specified, an error occurs if a wild card is used.

**Example** : If the following eight files are saved in a directory, the file names corresponding to the wild cards are as follows.

AAAAA.HEX, ABC.C, ABC.HEX, ABC.SYM, ABCDEFGH.HEX, AXYZ, BCDEFG.HEX, XYZ

| Examples of Wild Card Specifications | Corresponding Files                                    |
|--------------------------------------|--------------------------------------------------------|
| A*.*                                 | AAAAA.HEX, ABC.C, ABC.HEX, ABC.SYM, ABCDEFGH.HEX, AXYZ |
| A*                                   | AXYZ                                                   |
| A*.HEX                               | AAAAA.HEX, ABC.HEX, ABCDEFGH.HEX                       |
| *.HEX                                | AAAAA.HEX, ABC.HEX, ABCDEFGH.HEX, BCDEFG.HEX           |
| A??.HEX                              | ABC.HEX                                                |
| A??.*                                | ABC.C ABC.HEX, ABC.SYM                                 |
| ???                                  | XYZ                                                    |
| ???.                                 | XYZ                                                    |
| ABC.?                                | ABC.C                                                  |
| ABC.???                              | ABC.C ABC.HEX, ABC.SYM                                 |

# Operands

The five types of operands are

Numerical Value

Address

Register

Symbol

Expression and Operator

# **Numerical Values**

The following four types of numerical values can be used.

 Binary number Input format nY(\*2)

n...nY(\*2) (n = 0, 1)

Octal number

```
Input format nO(*2) n...nO(*2) (n = 0, 1, 2, 3, 4, 5, 6, 7)
```

- Decimal number
  - Input format n

```
n...n
nT(*2)
```

```
n...nT(2) (n = 0, 1, 2, 3, 4, 5, 6, 7, 8, 9)
```

Hexadecimal number

```
Input format nH(*2)(*1)
```

- n...nH(\*2)(\*1)
- 0xn(\*2)
- $0xn...n(*2)\;(n=0,\,1,\,2,\,3,\,4,\,5,\,6,\,7,\,8,\,9,\,A,\,B,\,C,\,D,\,E,\,F\;(*2))$

# Cautions 1. If the first character is A to F, a 0 must be added at the beginning.

# Example: FFH $\rightarrow$ 0FFH

2. The suffixes (Y, O, T, H, 0x) and the hexadecimal letters may be uppercase or lowercase.

# Addresses

- An address is specified by directly specifying a numerical value.
- A symbol or an expression can be used in the specification.
- If an address is specified by a numerical value, a hexadecimal, decimal, octal, or binary number can be used.

# Registers

- A general-purpose register is specified by an absolute name or a function name.
- A name is assigned to each bit in the PSW.
- The registers have the following types.

| Register Type     | Register Name |
|-------------------|---------------|
| Control Registers | PC            |
|                   | SP            |
|                   | PSW           |

| Register Type | Register Name |
|---------------|---------------|
| PSW           | UF            |
|               | RBS2          |
|               | RBS1          |
|               | RBS0          |
|               | S             |
|               | Z             |
|               | RSS           |
|               | AC            |
|               | IE            |
|               | P/V           |
|               | CY            |

|                           | Register Name |               |              |  |  |
|---------------------------|---------------|---------------|--------------|--|--|
| Register Type             | Absoluto Namo | Function Name |              |  |  |
|                           | Absolute Name | When RSS = 0  | When RSS = 1 |  |  |
| General-purpose registers | R0            | х             |              |  |  |
|                           | R1            | А             |              |  |  |
|                           | R2            | С             |              |  |  |
|                           | R3            | В             |              |  |  |
|                           | R4            |               | х            |  |  |
|                           | R5            |               | А            |  |  |
|                           | R6            |               | В            |  |  |
|                           | R7            |               | С            |  |  |
|                           | R8            |               |              |  |  |
|                           | R9            |               |              |  |  |
|                           | R10           |               |              |  |  |
|                           | R11           |               |              |  |  |
|                           | R12           | E             | E            |  |  |
|                           | R13           | D             | D            |  |  |
|                           | R14           | L             | L            |  |  |
|                           | R15           | Н             | н            |  |  |
|                           | RP0           | AX            |              |  |  |
|                           | RP1           | BC            |              |  |  |
|                           | RP2           |               | AX           |  |  |
|                           | RP3           |               | BC           |  |  |
|                           | RP4           | VP            | VP           |  |  |
|                           | RP5           | UP            | UP           |  |  |
|                           | RP6           | DE            | DE           |  |  |
|                           | RP7           | HL            | HL           |  |  |
|                           | RG4           | VVP           | VVP          |  |  |
|                           | RG5           | UUP           | UUP          |  |  |
|                           | RG6           | TDE           | TDE          |  |  |
|                           | RG7           | WHL           | WHL          |  |  |

# Symbols

- A symbol consists of any of the characters of A to Z, a to z, @, ?, \_ (underline), and 0 to 9.
- The beginning of a symbol must be a character other than a number, 0 to 9.
- Uppercase letters (A to Z) are distinguished from lowercase letters (a to z).
- A symbol name has a maximum of 31 characters.
- If a symbol longer than 31 characters is defined, the first 31 characters are valid.
- A symbol is defined by loading a load module file.

• A symbol has following types in each valid range.

Public symbols (assembler, structured assembler, C)

Local symbols

Local symbols in a module (assembler, structured assembler)

Local symbols in a file (C)

Local symbols in a function (C)

• The following are available in each language that is used.

Assembler and structured assembler

Label names, constant names, bit symbol names

С

Function names (including point variable names, enumeration variable names, array names, structure names, union names)

Function names, label names

Array elements, structure elements, union elements, bit fields (where the symbol is an array, structure, or union)

- If a C function name duplicates a register name, flag name, SFR name, or SFR bit name, an "\_" must be added immediately before the symbol to explicitly distinguish it.
- A symbol can be described instead of an address or a numerical value.
- The valid range of a symbol is determined based on the source debugging data when assembled or compiled.
- · A public symbol is only described by a symbol name.
- A local symbol is expressed for a file name or a module name.

# **Expressions and Operators**

# Expressions

- · An expression uses operators to combine constants, register names, SFR names, and symbols.
- If an SFR name, label name, function name, or variable name is described as a symbol, the address is operated on as a symbol value.
- Elements other than the operators forming an expression are called terms (constant, label) and are the first term, second term,... from the left in the description.

## Operators

The following types of operators are available.

| =:0:0:; |                           |                                                                                       |
|---------|---------------------------|---------------------------------------------------------------------------------------|
| Symbol  | Meaning                   | Description                                                                           |
| +       | Addition                  | Returns the sum of the first and second terms.                                        |
| -       | Subtraction               | Returns the difference between the first and second terms.                            |
| *       | Multiplication            | Returns the product of the first and second terms.                                    |
| /       | Division                  | Divides the first term by the second term and returns the integer part of the result. |
| MOD     | Modulus                   | Divides the first term by the second term and returns the remainder of the result.    |
| – sign  | Unary operator (negative) | Returns the two's complement of the value of the term.                                |
| + sign  | Unary operator (positive) | Returns the two's complement of the value of the term.                                |

List of Arithmetic Operators

List of Logical Operators

| Symbol | Meaning              | Description                                                                    |
|--------|----------------------|--------------------------------------------------------------------------------|
| NOT    | Negation             | Inverts each bit in the term and returns the value.                            |
| AND    | Logical product      | Returns the logical product of each bit in the first term and the second term. |
| OR     | Logical sum          | Returns the logical sum of each bit in the first term and the second term.     |
| XOR    | Logical exclusive or | Returns the exclusive or of each bit in the first term and the second term.    |

Other Cases

| Symbol | Meaning           | Description                                                                        |
|--------|-------------------|------------------------------------------------------------------------------------|
| (      | Left parenthesis  | An operation enclosed by parentheses () has precedence over operations outside the |
| )      | Right parenthesis | parentheses.                                                                       |

Cautions

- The left parenthesis and the right parenthesis are always used in pairs.
- A character string can be described in the term in a comparison operation.
- The operations have the following convention.

The order of the operations follows the precedence of the operators.

If operators have the same precedence, the operation is from left to right.

An operation enclosed by parentheses () has precedence over the operations outside of the parentheses.

Each term in an operation is treated as unsigned 32-bit data.

All of the results of the operations are handled as unsigned 32-bit data.

If an overflow occurs during an operation, the low-order 32 bits are valid and the overflow is not detected.

• The operator precedence is as follows.

(,)

High ↑

– sign, NOT \*, /, MOD +, – AND Low ↓ OR, XOR

## Terms

When a constant is described in a term, the following numerical values can be described.

· For binary numbers

For octal numbers

 $00 \leq numerical \ value \leq 377777777770$ 

For decimal numbers

 $-2147483648 \leq numerical \ value \leq 4294967295$ 

A negative decimal number is converted internally into a two's complement number.

For hexadecimal numbers
 0H ≤ numerical value ≤ 0FFFFFFFH

# CHAPTER 2 STARTING AND EXITING THE DEBUGGER

This chapter describes how to install, start, and exit ID.

# 2.1 Installation

## 2.1.1 Equipment connections

This section describes how to connect the equipment.

## (1) Verifying the environment

The following environments are required to start the debugger ID.

|                     | PC-9801, 9821 Series                                                                                                    | IBM-PC/AT Series              |  |
|---------------------|----------------------------------------------------------------------------------------------------|-------------------------------|--|
| Host machine        | CPU: i80386 or later, Memory: 4 Mbytes or more<br>(The 33-MHz i80486 CPU and at least 8 Mbytes of memory are recommended.) |                               |  |
| OS                  | Windows Ver. 3.1, Windows95, Windows NT 4.0 or later<br>(Enhanced mode)                                                    |                               |  |
| Interface board     | For expansion slot (C bus)<br>IF-70000-98-IF-C                                                                             | (ISA bus)<br>IF-70000-PC-IF-C |  |
|                     | For INOTE IF-70000-CD-IF                                                                                                   |                               |  |
| In-circuit emulator | IE-78K4-NS                                                                                                    |                               |  |

# (2) Setting up the equipment (setting EXPC.INI)

The environment of the interface is set by the initialization file (EXPC.INI).

Make the appropriate settings for the interface board based on the following description.

[IFPCD]

HOST=1 ;PC98:0 IBM:1

Set "0" when using the PC98 and "1" when using an IBM-PC/AT compatible computer.

TIME=1

This setting does not have to be changed. (Not used)

PC\_BASE=0x220 ;I/O base address (0x220)

The I/O address is set on the interface board.

PCIF.EXE makes the setting when the interface board is used.

The I/O address is set.

IE\_INT=0x0D ;interrupt vector (0x0D)

This setting does not have to be changed. (Not used)

HW\_TYPE=0 ;I/F  $\rightarrow$  Bord (0) or Card(1)

Set "0" when using the interface board and "1" when using the interface card.

TIME\_INT1=20 ;Interval Timer Setting

This setting does not have to be changed.

# 2.1.2 Installing the debugger

This section describes how to install the debugger (for both the PC-9801, 9821 and the IBM-PC/AT).

# (1) Checking the environment and the files

The files used by the debugger are listed below. Device files are not included in the debugger and must be separately purchased.

| File Name    | File Description                                                     |  |
|--------------|----------------------------------------------------------------------|--|
| ID78K4A, EXE | This is the debugger. Executing this file starts the debugger.       |  |
| DB78K4A, DLL | Stores the libraries for file processing and symbol processing.      |  |
| AS78K4A, DLL | Stores the libraries for the assemble and disassemble processes      |  |
| EX78K4A, DLL | Stores the libraries for communication with the in-circuit emulator. |  |

# Table 2-1. Debugger File List

# Initial Setting Files (Install directory : Windows directory)

| File Name                | File Description                                                                                         |  |  |
|--------------------------|----------------------------------------------------------------------------------------------------|--|--|
| EXPC.INI <sup>Note</sup> | This is an init file. This files specifies the settings and interrupt address of the PC interface board. |  |  |
| NECDEV.INI               | This is an init file. This file stores the installation information for NEC tools.                       |  |  |

# **Note** If EXPC.INI is already in the Windows directory or in the installation directory for executable files, it is not installed.

# Sample Files (Install directory : C:\NECTOOLS\SMP78K4\ID78K4A)

| File Name  | File Description                                                                                          |  |
|------------|----------------------------------------------------------------------------------------------------|--|
| SAMPLE.C   | This is a sample C program.                                                                               |  |
| SUB.C      | This is a sample C program. This file stores the subroutines for SAMPLE.C.                                |  |
| SAMPLE.LNK | This is the load module file for the sample programs (SAMPLE.C, SUB.C). It is compiled by $\mu$ PD784026. |  |

# **Device Files**

The following device file is required to start ID78K4-NS.

| File Name | File Description       |
|-----------|------------------------|
| D4xxx.78k | This is a device file. |

**Note** Use version V1.01 or later of the DF784026 device file. (DF784026 V1.00 is not compatible with the integrated debugger.)

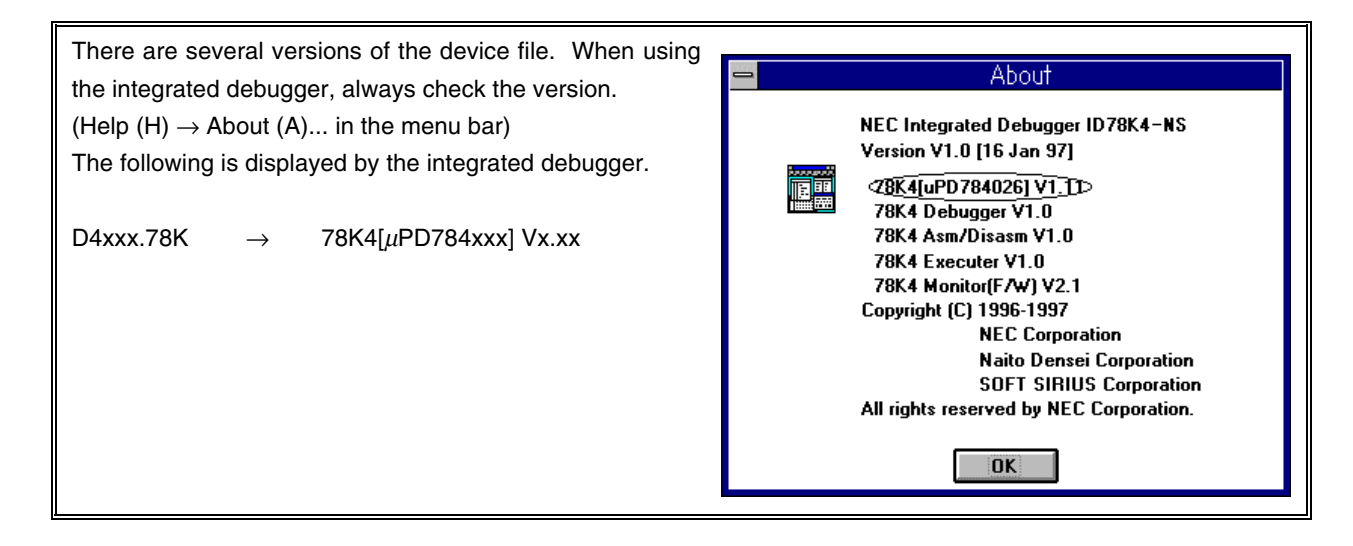

# (2) Installing the debugger

To use the debugger, the hardware must be set up and the debugger must be installed. This section describes how to install the debugger.

How to install the debugger will be explained. Here, the directory where Windows (Windows 3.1 or Windows95) is installed is described by "C:\Windows".

- (1) Turn on the voltage supply of the host machine (PC-9801, 9821 or IBM-PC/AT) and start Windows.
- (2) Insert the system disk of the debugger (the disk labeled Disk1 if there are multiple disks) into the floppy disk drive (F drive). Run "setup.exe" in the root directory.

Example: In Windows95

| Select "Rur | n(R)" in tl   | he start menu. After entering the file name, press the                                | ОК  | button. |
|-------------|---------------|---------------------------------------------------------------------------------------|-----|---------|
|             | Run           |                                                                                       | ? × |         |
|             | 5             | Type the name of a program, folder, or document, and<br>Windows will open it for you. |     |         |
|             | <u>O</u> pen: | A:\Setup.exe                                                                          |     |         |
|             |               | OK Cancel <u>B</u> rowse                                                              |     |         |

(3) Start the setup program. The ID78K4-NS setup screen appears after initializing the setup. Select the Continue(C) button. Use the Exit(E) button to exit the installation.

| JEC             | Setup            |                |   |
|-----------------|------------------|----------------|---|
| NEC tools setur | )                |                | × |
| æ               | Welcome to NEC   | Setup Program. |   |
|                 | <u>C</u> ontinue | <u>E</u> xit   |   |

(4) Select the installation items

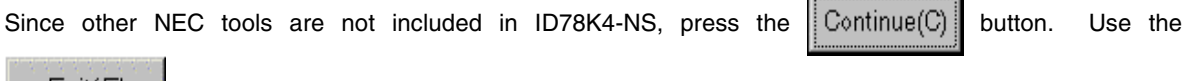

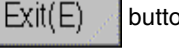

button to exit the installation.

| Install Product | ×                 |
|-----------------|-------------------|
| This setup pro  | gram will install |
| ID78K           | 4 V1.22           |
| Continue        | <u>E</u> xit      |

(XX differs with the version.)

(5) Select the drive and directory where the debugger will be installed. Correct any problems with the drive and directory. After verifying, press Continue(C). If there are any problems, press the Back(B) button to go back one step (to (4)) or press the Exit(E) button to

exit the installation.

Caution If NEC tools will be installed, these settings will become valid. For other tools, it is recommended to install without changing the initial settings except for the drive name.

The defaults are given below.

1. For a new installation (if necdev.ini file is not in the Windows directory) The installation is to the drive where Windows was installed.

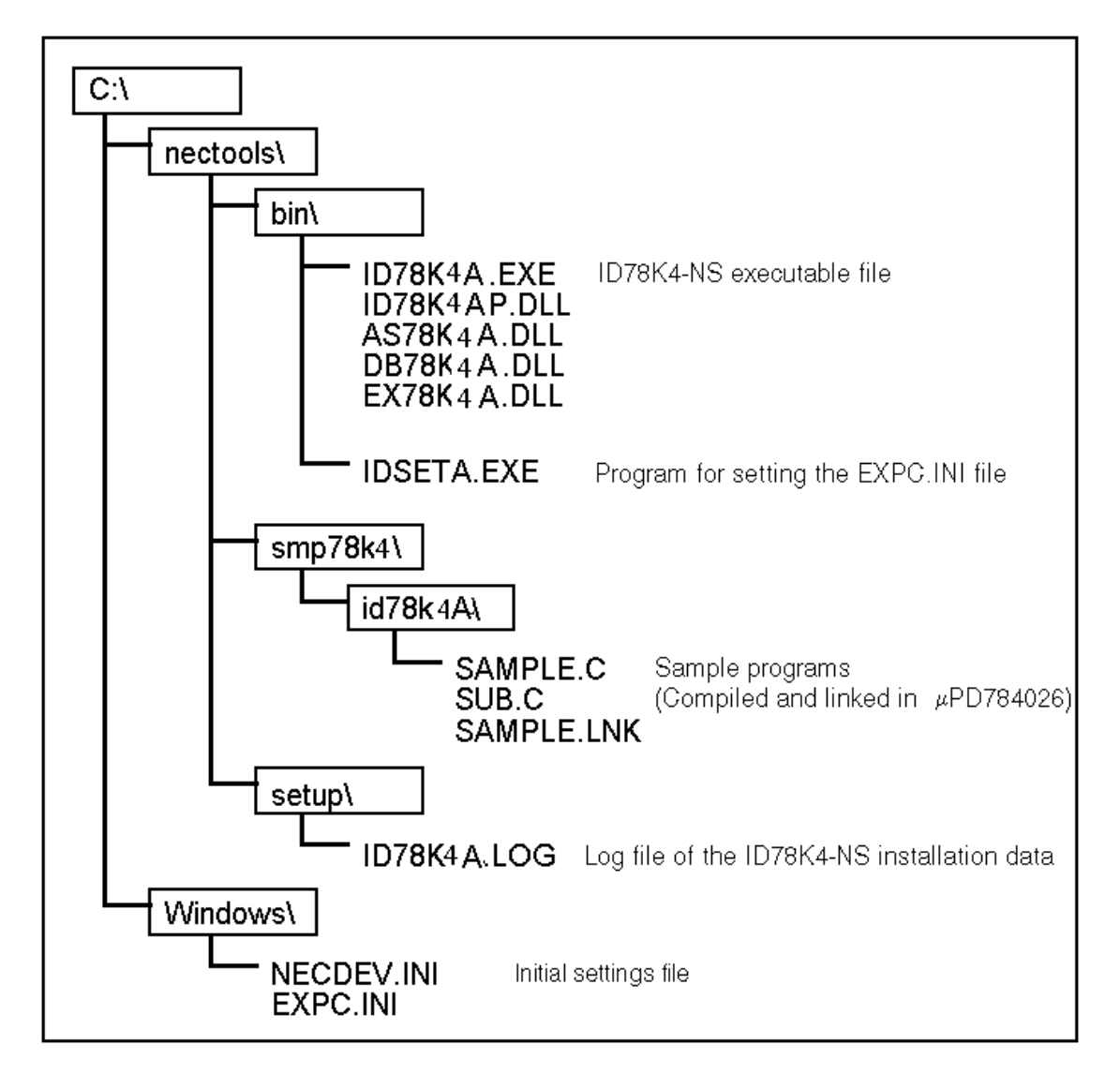

2. When other NEC tools have already been installed

The directory in which NEC tools were previously installed is selected. (The display is in accordance with the necdev.ini data in the Windows directory.)

| Directory Option          | ×                                          |
|---------------------------|--------------------------------------------|
| <u>R</u> oot              | c:\nectools Need: 1312K Space: 647456K     |
| E <u>x</u> ecutable files | c:\nectools\bin                            |
| <u>S</u> ample files      | c:\nectools\smp78k4\id78k4                 |
|                           |                                            |
|                           |                                            |
|                           |                                            |
|                           |                                            |
|                           |                                            |
|                           |                                            |
|                           |                                            |
| <u>C</u> ontinue          | <u>B</u> ack <u>O</u> riginal <u>E</u> xit |

(6) Specify the group name registered to the icon.

Specify the group name and then press the Continue(C) button. If there were any problems, press the Back(B) button to return to the previous step (to (5)) or press the Exit(E) button to exit the

installation. The default group name is "NEC tools."

| Group Name                                                |
|-----------------------------------------------------------|
| Specify the Program manager Group name to register icons. |
| If the Group is not exist, it will be made automatically. |
| <u>G</u> roup: <u>nec_tools</u>                           |
| <u>C</u> ontinue <u>B</u> ack <u>E</u> xit                |

(7) Final confirmation when starting the installation

| If the installation starts with the contents set in (3) to (6) and there are no problems, press the Continue(C)                                 |
|----------------------------------------------------------------------------------------------------|
| button. If there are any problems, press the Back(B) button to return to the previous step (to (6)) or                                          |
| press the Exit(E) button to exit the installation.                                                                                              |
| File copy Start                                                                                                    |
| If you press "Continue" button, installer will start the file copy.                                                                             |
| If you press "Cancel" button while copying files, you can<br>quit the installation.<br>But the directories/files which have already been copied |

| are left in the disk. |              | , i          |  |
|-----------------------|--------------|--------------|--|
| Continue              | <u>B</u> ack | <u>E</u> xit |  |

(8) File installation

The files are installed in the directory specified in (6). If there are two or more system disks, the exchange message dialog for the system disk will appear. After exchanging the disk, press the OK button.

| Source File:<br>A\\$078K4.DLL |                                                                           |
|-------------------------------|---------------------------------------------------------------------------|
| Destination File:             |                                                                           |
| C.MEGTOVESIDIMISOTIK4.DEE     | Setup Message                                                             |
| 26%                           | Please insert the disk labeled<br>'SM78K4 SETUP DISK #2'<br>into drive A: |
|                               | OK Cancel                                                                 |

-

(9) Exiting the file installation

If the file installation ends without error, the group with the group name specified in (6) is registered in the following locations.

For Windows 3.1 : Registered in the Program Manager

For Windows95 : Registered in Program (P) of the start menu

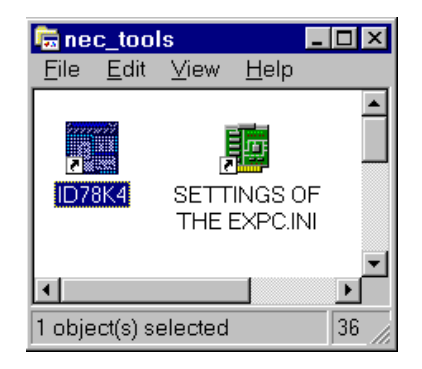

- (10) Next, set the EXPC.INI file.
- (11) Starting the utility for setting the EXPC.INI fileSince the icon shown below is in the group registered in (9), start the utility by double clicking.

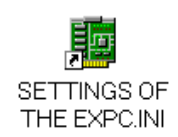

#### (12) Input the settings for the PC interface board set in section 1.1, "Hardware Settings."

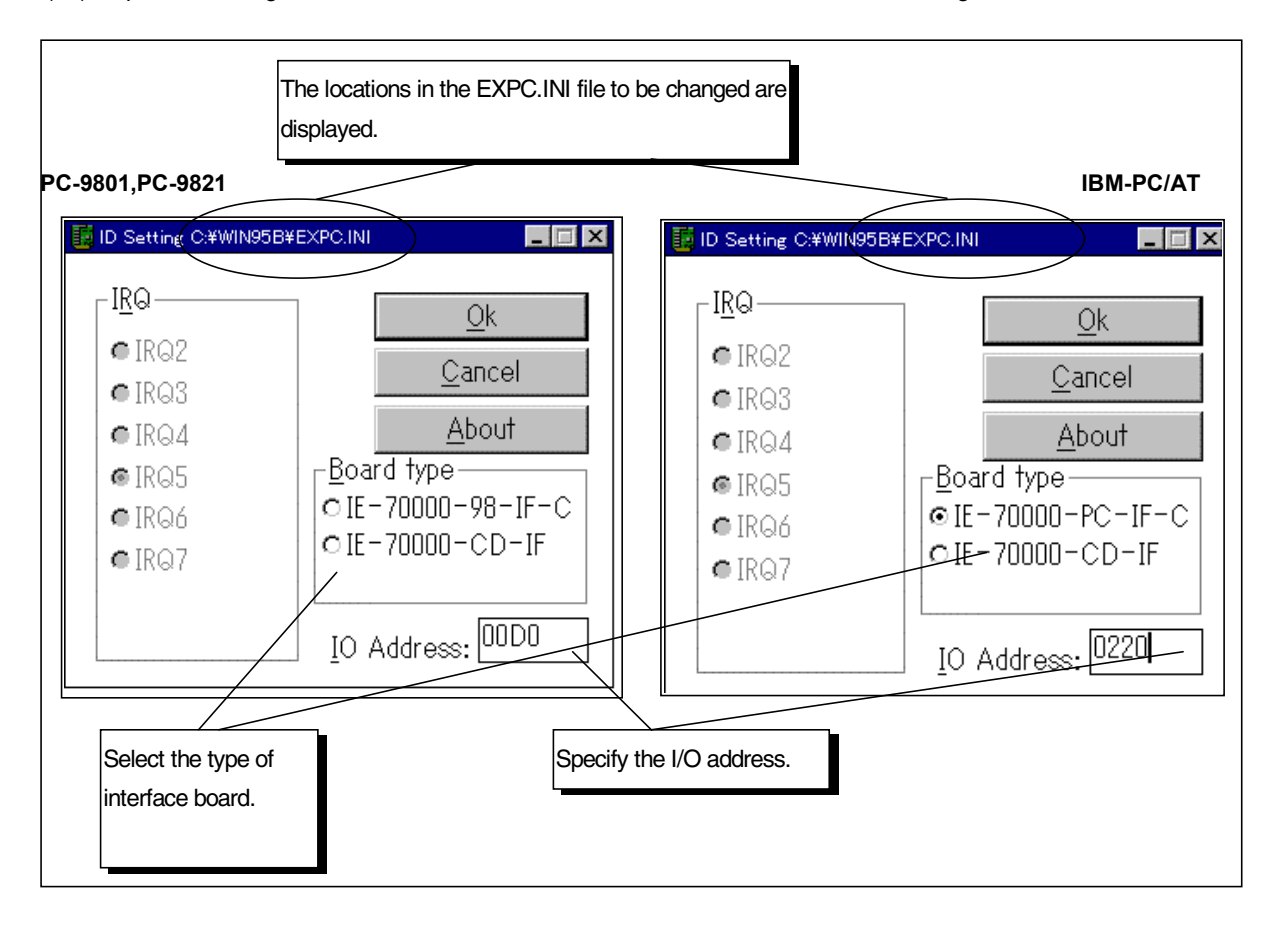

## 1. Board type

The PC interface board is selected. (Does not apply to the IBM-PC/AT.) Select one of these three types.

| Туре             | Remarks                 |  |
|------------------|-------------------------|--|
| IE-70000-98-IF-C | C bus interface board   |  |
| IE-70000-PC-IF-C | ISA bus interface board |  |
| IE-70000-CD-IF   | PCMCIA interface board  |  |

#### 2. IRQ

The interrupt is selected.

If IE-78K4-NS is used, this does not have to changed.

# 3. I/O address

The I/O address is input as a hexadecimal number. The low-order 4 bits are fixed at 0.

Caution Make the settings of each item of the interface board, interrupt, and I/O address identical to the settings of the interface board in the host machine.

(13) Next, install the device file.

The installation method differs depending on whether device file to be installed is compatible or not compatible with the installer. If compatible with the installer, go to (14). If not compatible, go to (15).

- (14) Install by following the device file installer. Go to (17).
- (15) Edit "necdev.ini" in the Windows directory.

As illustrated below, when ID78K4-NS is installed, necdev.ini is created in the Windows directory. Add the underlined sections.

| [Installer]                           |                                                               |
|---------------------------------------|---------------------------------------------------------------|
| RootDir=c:\nectools                   |                                                               |
| Level=100                             |                                                               |
| Group-NEC Tools                       |                                                               |
|                                       |                                                               |
| [ProjectManager]                      |                                                               |
| Series1=78K4.PM                       |                                                               |
| [7074 DM]                             |                                                               |
| [/okt.PM]                             |                                                               |
| Name=/8K4 Series                      |                                                               |
| Debugger=c:\nectools\bin\id78K4ap.dll |                                                               |
| Dev=78K4.DEV                          | Add Dev= $78\underline{K4}$ .DEV to $[78\underline{K4}.PM]$ . |
|                                       |                                                               |
| [78K4.DEV]                            | Create [78 <u>K4</u> .DEV].                                   |
| Dir=c:\nectools\dev                   | Make Dir=xxx. xxx is the directory where the                  |
| uPD784026=D4026.78K                   | device file will be installed and is specified by             |
| uPD784038=D4038.78K                   | its full path.                                                |
|                                       | Add the device name =Dxxx.78K (device file name).             |
|                                       | In this example, the device file is installed in              |
|                                       | c:\nectools\dev, and PD784026 and PD784038 are                |
|                                       | registered.                                                   |

- (16) Copy "Dxxx.78K" in the device file to the directory specified in (15). In the example in (15), copy the file in c:\nectools\dev.
- (17) This completes the installation of the debugger.

# 2.2 Starting and Exiting the Debugger

# 2.2.1 Starting

- (1) Start Windows.
- (2) Turn on the power supply to the in-circuit emulator.
- (3) If a target will be used, turn on the power supply to the target.
- (4) Use the mouse to double click the icon registered when the debugger was loaded.

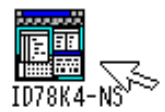

(5) When the debugger starts, the target setting dialog opens first.

| ID78K4-NS Target Setting                                                                                                  |  |  |
|----------------------------------------------------------------------------------------------------|--|--|
| Target setting<br>○ User target use<br>④ User target being unused                                                         |  |  |
| When using a target,confirm that TVCC lights up.<br>When TVCC doesn't light up,the normal<br>Can not be guaranteed.<br>OK |  |  |

If a target will be used, select "User target use."

If a target will not be used, select "User target being unused."

Note If a target will be used, verify that the TVCC is lit. If TVCC is not lit, normal operation cannot be guaranteed.

OK

(6) After checking the settings, click the

button to exit that target setting dialog.

(7) When the debugger starts, the configuration dialog opens first.

| Configuration                                                             |                                              |                                           |  |  |
|---------------------------------------------------------------------------|----------------------------------------------|-------------------------------------------|--|--|
| Chip<br>Name: UPD784020                                                   | Location:<br>Of                              | OK                                        |  |  |
| Sizing RAM<br>Internal RAM: 512 Byte<br>Internal ROM: 0 K Byte            | Mask                                         | Help                                      |  |  |
| Clock Voltage Cinternal Stand<br>External External External External      | nMemory<br>ierd 1921<br>sion 5121<br>sion 1M | TraceMemory<br>● On Memory<br>○ No Memory |  |  |
| Memory Mapping<br>Access Size O 888 @ 16Bit<br>Target Access @ 889 O 1684 | <b>Add</b><br>○ 328ii                        | Delete                                    |  |  |
| Memory Attribute Emulation ROM                                            |                                              |                                           |  |  |

Figure 2-1. Configuration Dialog at Startup

(8) Select the target device for debugging.

(The target device for debugging can only be selected at startup.)

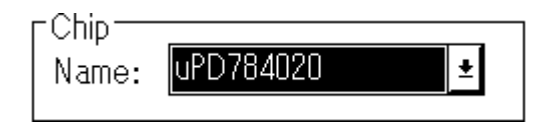

- (9) Set the clock source, pin mask, location, and memory mapping. (The location setting can only be selected at startup.)
- (10) After completing all of the settings, click the OK button to complete the initial settings for the

device and download the needed data to the in-circuit emulator.
(11) When the download ends, the main window of the debugger opens. Debugging takes place centered around the main window.

| ID78K4-NS    |              |      |                 |                  | ▼ ▲               |                |              |                |              |  |
|--------------|--------------|------|-----------------|------------------|-------------------|----------------|--------------|----------------|--------------|--|
| <u>F</u> ile | <u>E</u> dit | ⊻iew | O <u>p</u> tion | E <u>x</u> ecute | <u>O</u> peration | <u>B</u> rowse | <u>J</u> ump | <u>₩</u> indow | <u>H</u> elp |  |
|              | > I          | ▶ ₩  |                 |                  | 1278              | 20             |              |                |              |  |
|              |              |      |                 |                  |                   |                |              |                |              |  |
|              |              |      |                 |                  |                   |                |              |                |              |  |
|              |              |      |                 |                  |                   |                |              |                |              |  |
|              |              |      |                 |                  |                   |                |              |                |              |  |
|              |              |      |                 |                  |                   |                |              |                |              |  |
|              |              |      |                 | 7                |                   |                |              |                |              |  |
|              |              |      |                 |                  |                   |                |              |                |              |  |

### Figure 2-2. Startup Screen of the Debugger

### 2.2.2 Exiting

- (1) Select **<u>File</u>** in the **menu bar** in the main window.
- (2) Select **Exit** in the **<u>File</u>** pull-down menu.
- (3) Open the exit dialog.

|                                | 👄 Exit Debugger                      |            |  |  |  |
|--------------------------------|--------------------------------------|------------|--|--|--|
|                                | This will end your Debugger session. |            |  |  |  |
|                                | OK <u>C</u> ancel                    |            |  |  |  |
| (4) The debugger can be exited | by clicking the                      | OK button. |  |  |  |

[MEMO]

## CHAPTER 3 TERMINOLOGY DESCRIPTION

This chapter describes the terminology needed to explain how to use ID.

- (1) Debugging Modes
- (2) Files
- (3) Current File
- (4) Functions
- (5) Current Function
- (6) Structures
- (7) Stack Frame Number
- (8) Line
- (9) Real-time RAM Sampling

### 3.1 Debugging Modes

When the window interface is used, the two debugging modes are the source mode and the instruction mode.

- In the source mode Step execution is performed in one line units of the source text.
- In the instruction mode
   Step execution is performed at the instruction level.

The debugging mode can be switched in the main window. When the debugger starts, the debugging mode is the source mode.

### 3.2 Files

ID handles the following types of files.

- Source files (\*.C, \*.ASM, \*.S)
- Load module files (\*.LNK)
- Hexadecimal files (\*.HEX)
- Project files (\*.PRJ)
- Display files (\*.\*)

### 3.3 Current File

The current file is the source file containing the instructions pointed to by the program counter (PC). If a line or a function in the current file is specified in a command, the file name can be omitted.

The file specification format is

| a. | path\file |  |
|----|-----------|--|
| b. | file      |  |

(path: path name, file: file name)

- In a (when the path was specified)
   The file is read from or written to the directory given by path.
- In b (when the path was not specified)
   The file is read from or written to the current directory.

### 3.4 Functions

These functions form a C source program. The function display and specification format are

a. file#\_funcb. \_func

(file: file name, func: function name)

- In a (when the file was specified) func is interpreted as a valid static function in the specified file.
- In b (when the file was not specified) Search for the corresponding function name first among the valid static functions and then the global functions in the current file.

Function specification example

| test.c#_calc_data | "calc_data" static function in the "test.c" file           |
|-------------------|------------------------------------------------------------|
| _main             | "main" function that can be searched from the current file |

### 3.5 Current Function

The current function is the function containing the instruction indicated by the program counter (PC). If local variables are accessed in the current function, the function name specification can be omitted.

#### 3.6 Structures

The word structure refers to both the structures and the unions of the C language. A structure is called by using a variable in the structure or the union without explicitly specifying a member.

### 3.7 Stack Frame Number

A stack frame number is a decimal number starting from 1. The functions in the stack are specified by the depth of the stack frame.

The largest stack frame number is for the current function.

### 3.8 Lines

The line specifies a particular line in the source file. The line display and the specification format are

(file: file name, line: line number)

This is interpreted as the line at line number in the specified file.

Line specification example test.c:100 Line 100 in the "test.c" file

### 3.9 Real-time RAM Sampling

file:line

Even while executing a user program, if the variables allocated to a space where the memory contents can be read or the memory is displayed, ID reads the memory contents and updates the display in real time. This function is called the real-time RAM sampling function. The memory address space is called the real-time RAM space. The real-time RAM space is mapped as follows depending on the Location instruction.

| Location Instruction | Real-time RAM Space |
|----------------------|---------------------|
| Location 00H         | 0x00fd00 - 0x00feff |
| Location 0fH         | 0x0ffd00 - 0x0ffeff |

### CHAPTER 4 DEBUGGING WINDOW FUNCTIONS

### 4.1 Basic Window Operations

The basic operation when using the window interface to debug is a "noun + verb" operation. In other words, after selecting the debugging target (variable, line, task, etc.), the corresponding debugging function is selected by using a button (function button).

In addition, there are menus that have the same functions as the function buttons in the window, so debugging can also be performed by using the keyboard shortcut keys.

Next, the control objects needed to use ID are described.

are possible.

#### (1) Mouse

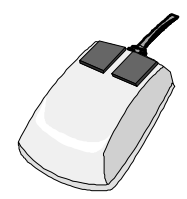

Mouse operation in the integrated debugger mainly uses the left mouse button. When mouse button is mentioned later, unless specifically stated, this means the left button. The three basic mouse operations are as follows.

Click : Press the mouse button once and release.

Double click : Consecutively press the mouse button twice and release.

Drag & drop : While continuing to press the button, move to drag, and release the mouse button at the target location to drop.

#### (2) Push button and function button

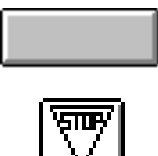

The push button is a rectangular button with thickness and displays a bit map or a character string. Click the rectangular shape to start the corresponding process. The function button starts a debugging function.

A check box consists of two parts, a square box and the selection text. Click the check box to change the square box display from  $\Box$  to  $\boxtimes$ . Multiple selections

(3) Check box

🖾 NMI 🗆 RESET

(4) Radio button

🖲 Internal

C External

A radio button consists of two parts, a circle and the selection text. Click the radio button to change the circle display from  $\bigcirc$  to e. If two or more radio buttons are grouped together, only one of them can be selected.

### (5) Scroll bar

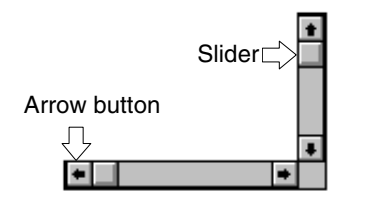

The scroll bars function to move the display contents vertically (vertical scroll bar) and horizontally (horizontal scroll bar). The slider in the scroll bar shows the proportion of the display of all of the contents that can be scrolled.

Clicking the arrow button moves one line in its direction. Dragging and dropping the slider moves to the relative position in all of the data.

### (6) Menu bar

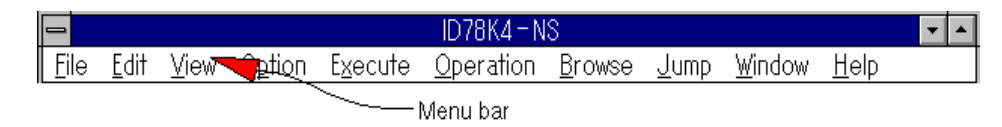

The menu bar is displayed at the top of each window. Click an item in the menu bar to display the pull-down menu from the menu bar.

After pressing the GRPH key in the PC-9801, 9821 series or the Alt key in the IBM-PC/AT series, type the underlined letter in each item to obtain the same operation.

#### (7) Pull-down menu

|                                |                                      |                           | ID          |
|--------------------------------|--------------------------------------|---------------------------|-------------|
| <u>File E</u> dit <u>V</u> iew | Option                               | E <u>x</u> ecute          | <u>О</u> ре |
|                                | <b>√</b> <u>T</u> ool B              | ar                        | Ŕ           |
|                                | ✓ <u>S</u> tatus<br>✓ <u>B</u> utton | Bar                       | Ē           |
|                                | ✓S <u>o</u> urce<br>Instruc          | e Mode<br>ction Mode      | )           |
| Pull-down menu                 | <u>C</u> onfig<br>Source             | uration<br>e <u>P</u> ath |             |
|                                | <u>E</u> xtend                       | ed Option.                |             |

The pull-down menu is an extension of the menu bar.

Click an item in the menu bar to start the corresponding process.

The same operation is obtained by typing the <u>underlined</u> letter in the item.

Without selecting the menu bar, an item is directly started by using CTRL + letter in an item of the pull-down menu. An item that

can be directly started has "CTRL + letter" displayed to its right.

To facilitate understanding of the operations started by a menu selection, the menu items are classified as follows.

1. "Item"

After selecting this item, the contents of the item operate without doing anything else.

2. "Item..."

After selecting this item, a dialog requiring a response by the user is displayed.

3. "Item >"

After selecting this item, a cascade menu appears.

#### (8) Tool bar

| -            | id D78K4-NS  |      |                 |                  |                   | •              |              |                |              |   |  |
|--------------|--------------|------|-----------------|------------------|-------------------|----------------|--------------|----------------|--------------|---|--|
| <u>F</u> ile | <u>E</u> dit | ⊻iew | O <u>p</u> tion | E <u>x</u> ecute | <u>O</u> peration | <u>B</u> rowse | <u>J</u> ump | <u>₩</u> indow | <u>H</u> elp |   |  |
| П            | > T          | •    | <u>+</u>        |                  |                   | 20             |              |                |              | _ |  |
| •            |              |      |                 |                  |                   |                |              |                | Tool bar     | - |  |

The tool bar is a group of buttons that can execute relatively frequently used commands in one action. Each button is graphically displayed for easy understanding.

Click the button to operate.

#### (9) Status bar

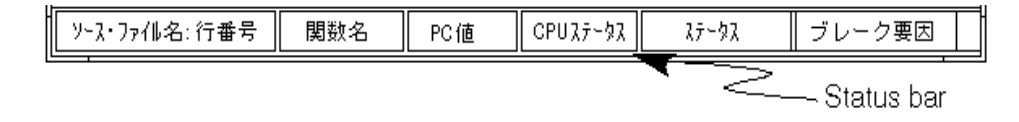

The status bar is an area that shows the states of the debugger and the in-circuit emulator. The display in the order from the left is

Source file name and line number indicated by the PC Function name indicated by the PC PC value CPU (µPD784xxx) status Status of the in-circuit emulator

Cause of a break

#### (10) Drop-down list

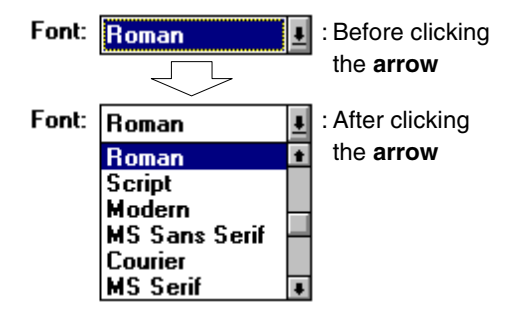

The drop-down list is a single item selection field that only displays the currently selected item. Another selection can be selected by clicking the arrow.

#### 4.2 The Active State and the Hold State

The active state means the values displayed in the window are automatically updated when a user program or a command is executed. The hold state maintains the values regardless of the execution of a user program or a command.

In a window with displayed contents that are sometimes changed by executing the user program (display window, display/setting window), the window can switch to the active state or the hold state.

In **ID**, a window in the active state can only display one type of window. However, by setting a window in the hold state, it can simultaneously display multiple display windows of the same type.

When windows in the hold and active states are displayed together in the same type of display window or when a window in the hold state is switched to the active state, the message "Other view mode windows exit." is displayed and that window closes.

If a window is in the hold state, the background color is highlighted. **[HOLD xx]** is displayed in the title bar. The following operations can change to the active state or the hold state.

Active state  $\rightarrow$  Hold state

- 1. Select **<u>Operation</u>**  $\rightarrow$  <u>H</u>old in the menu bar.
- 2. Press the CTRL + H keys.

Hold state  $\rightarrow$  Active state

- Select <u>Operation → Active</u> in the menu bar.
- 2. Press the CTRL + I keys.

### 4.3 View Mode and Modify Mode

The two window modes for ID windows are the view mode and the modify mode. These windows are

- Variable window
- Local variable window
- Memory window
- Register window
- SFR window
- Disassemble window

These windows usually function in the view mode, but by switching to the modify mode, the variables in the user program being debugged or the memory contents can be changed.

| The values changed in the modify mode are refl     | ected by clicking the | Write in    | button which can be used in   |
|----------------------------------------------------|-----------------------|-------------|-------------------------------|
| the modify mode. And by clicking the Restore       | ə button, all of the  | values char | nged in the modify mode are   |
| restored to their original values. However, if the | Write in button       | has already | been clicked, the values only |
| veluur te e leter etete                            |                       |             |                               |

return to a later state.

Only a window in the active state can move to the modify mode.

The operations below can move to the view mode and the modify mode.

View mode  $\rightarrow$  Modify mode

- 1. Select <u>Operation  $\rightarrow$  ToModify</u> in the menu bar.
- 2. Press the CTRL + F keys.
- 3. Press the ToModify button.

 $\text{Modify mode} \to \text{View mode}$ 

- 1. Select <u>Operation  $\rightarrow$  ToView</u> in the menu bar.
- 2. Press the CTRL + W keys.
- 3. Press the TOVIEW button.

### 4.4 Errors and Warnings

ID handles errors and warnings differently. All errors are generated by the debugger.

#### 4.4.1 Errors and warnings during GUI operation

An error in GUI operation is regarded as a warning.

If a warning occurred, the warning tone sounds or the error/warning dialog appears.

#### 4.4.2 Errors and warnings output by the debugger

If an error occurs, the error/warning dialog appears.

### CHAPTER 5 DEBUGGING WINDOWS

### 5.1 Window Type and Layout

ID is composed of windows and dialogs.

A dialog is temporarily displayed to perform some operation. Both windows and dialogs are designed with the window manager. In contrast to a window that can be minimized to an icon, basically, a dialog cannot be minimized.

#### 5.1.1 Windows

Windows are broadly classified by function into the following four window types.

- Execute window
- Display window
- Display/setting window
- Management window

Next, these windows are describe in detail.

#### (1) Execute window

The execute window controls the windows and the execution of programs. It consists of a menu bar, control buttons, a window display area, and a status display area.

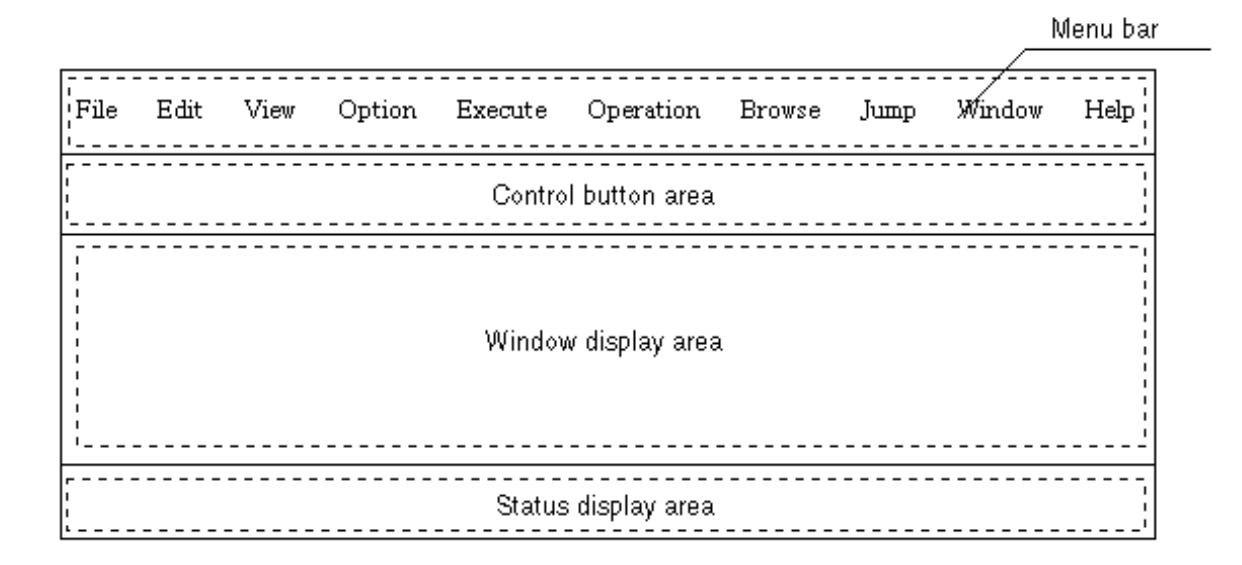

The main window has this window type.

#### (2) Display window

A display window displays the contents of the target. Display-only values cannot be changed. This window consists of a location area and a data display area.

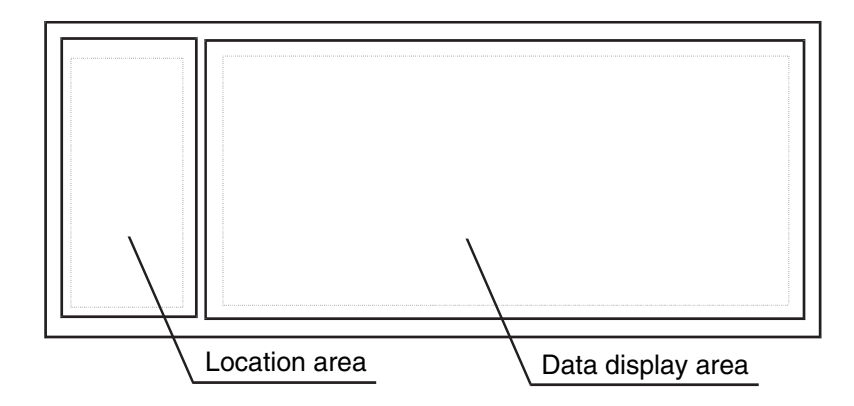

The source text window, stack trace window, and trace view window have this window type.

#### (3) Display/setting window

A display/setting window is used to display the contents and change the values of the target. Usually, only the contents are displayed, but the values can be changed by entering the modify mode. In addition, the two types of windows are windows opened in the main window and windows opened outside of the main window.

#### a. Type opened in the main window

This window consists of function buttons, a location area, and a data display area.

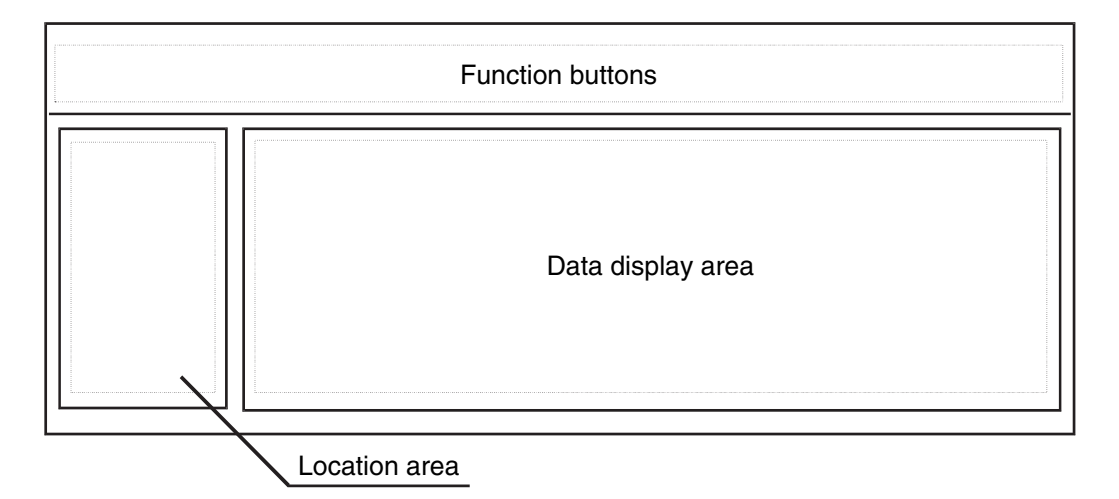

The local variable window, memory window, SFR window, and disassemble window have this window type.

#### b. Type opened outside the main window

This window can be located anywhere outside the main window. However, the features of this window are it is always displayed in front of the main window and it cannot be minimized. The window consists of a menu bar, function buttons, a location area, and a data display area.

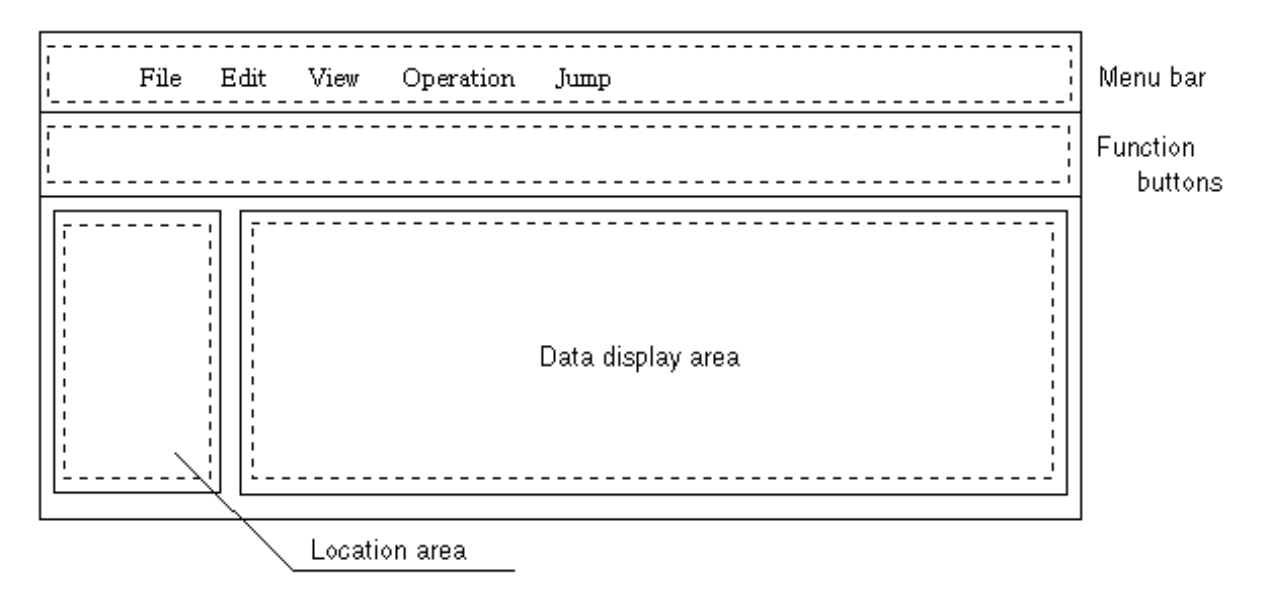

The register window and variable window have this window type.

#### (4) Management window

A management window manages the debugging settings. It consists of a menu bar and a data display area.

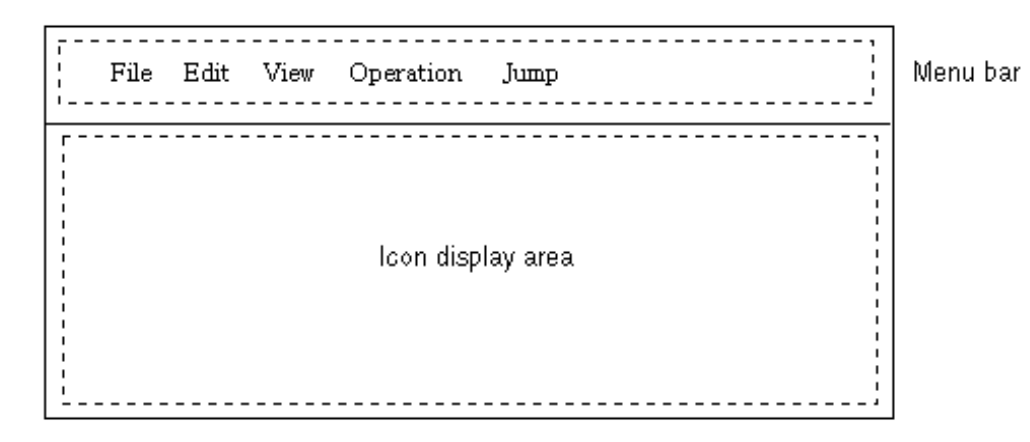

The event manager is this type of window.

#### 5.1.2 Dialogs

Dialogs are broadly divided into the following two types.

- Modal dialogs
- Modeless dialogs

### (1) Modal dialogs

If it has not been exited, this type of dialog cannot access other windows or dialogs in the debugger.

When the dialog is closed by finishing the operation of the dialog or selecting the

button in the

Cancel

dialog, other windows or dialogs can be accessed.

### (2) Modeless dialogs

In contrast to a modal dialog, this type of dialog can access other windows or dialogs in the debugger even while the operation of the dialog has not ended.

The six types of dialogs by function are

- Selection dialog
- Specification dialog
- Setting dialog
- Confirmation dialog
- Auxiliary dialog
- Display dialog

#### (a) Selection dialogs

A selection dialog selects the conditions.

The configuration dialog, project file load dialog, upload dialog, view file save dialog, load module selection dialog, project file save dialog, view file load dialog, and source file selection dialog have this dialog type.

#### (b) Specification dialogs

A specification dialog specifies the conditions. Since conditions are usually specified, a text area is included.

The address specification dialog, source path specification dialog, and trace pick up dialog have this dialog type.

#### (c) Setting dialogs

A setting dialog sets the conditions.

The extended option setting dialog, event link dialog, trace dialog, event dialog, and break dialog have this dialog type.

### (d) Confirmation dialogs

A confirmation dialog prompts for confirmation of the selected action.

The reset confirmation dialog, error/warning dialog, and exit confirmation dialog have this dialog type.

### (e) Auxiliary dialogs

An auxiliary dialog is used for the auxiliary operations in each window.

The variable view dialog, memory copy dialog, memory compare dialog, add variable dialog, memory fill dialog, and search dialog have this dialog type.

### (f) Display dialogs

A display dialog temporarily displays data.

The memory comparison result dialog and version display dialog have this dialog type.

### (g) Display/setting dialogs

A display/setting dialog has an area for setting conditions and displaying data.

The timer dialog has this dialog type.

### 5.2 List of Debugging Windows

The table below lists the debugging windows.

| Window Name                  | Description                                                        | Page |
|------------------------------|--------------------------------------------------------------------|------|
| Main window                  | After the debugger starts, this is the first window displayed.     | 53   |
| Configuration dialog         | Sets the debugger operation environment.                           | 67   |
| Extended option dialog       | Sets various extended options.                                     | 73   |
| Open dialog                  | Reads in the debugging environment.                                | 76   |
| Save dialog                  | Saves the debugging environment.                                   | 79   |
| Load module dialog           | Reads in an object file or a symbol file.                          | 82   |
| Upload dialog                | Uploads the memory contents to a file.                             | 85   |
| Source path dialog           | Specifies the source path.                                         | 88   |
| Open dialog                  | Selects the source file displayed in the source text window.       | 90   |
| Source window dialog         | Displays the source text.                                          | 93   |
| Find dialog                  | Searches for a character string in the current window.             | 98   |
| Symbol to address dialog     | Displays the address allocated to the symbol.                      | 101  |
| Variable view dialog         | Temporarily displays the variable values.                          | 103  |
| Variable window dialog       | Displays and changes variables.                                    | 105  |
| Add variable dialog          | Adds the displayed variables to the variable window.               | 110  |
| Local variable window        | Displays and changes the local variables in the current function.  | 113  |
| Address specification dialog | Specifies the display starting address.                            | 116  |
| Disassemble window           | Displays the disassembly of the program and assembles on-<br>line. | 119  |
| Memory window                | Displays and changes the memory contents.                          | 125  |
| Memory fill dialog           | Initializes the memory.                                            | 129  |
| Memory copy dialog           | Copies the memory.                                                 | 131  |
| Memory compare dialog        | Compares the memory.                                               | 133  |
| Memory compare dialog        | Displays the result of the memory comparison.                      | 135  |
| Stack trace window           | Displays the contents of the function's stack.                     | 137  |
| Event set dialog             | Registers the event conditions.                                    | 140  |
| Event manager                | Manages each registered event condition.                           | 146  |
| Event link dialog            | Registers the event link conditions.                               | 155  |
| Break dialog                 | Registers and sets the break event conditions.                     | 161  |
| Trace dialog                 | Registers and sets the trace event conditions.                     | 165  |

Displays the result of run time measurements.

Displays the trace result.

Sets the trace display conditions.

170

172

177

### Table 5-1. List of Debugging Windows (1/2)

Timer window dialog

Trace view window

Trace window dialog

#### Page Window Name Description Register window Displays and changes the registers 181 Displays and changes the SFR. SFR window 187 Save dialog Saves the display contents of the current window in a file 191 Error/warning dialog Displays errors and warnings. 196 197 Reset debugger dialog Resets the debugger and target CPU About dialog Displays the debugger version. 199 200 Exit debugger dialog Exits the debugger.

### Table 5-1. List of Debugging Windows (2/2)

# 5.3 Descriptions of the Debugging Windows

This section provides an in-depth description of each debugging window in the following format.

| Window Name | Window Type (Dialog mode) |
|-------------|---------------------------|
|-------------|---------------------------|

The window name and type (mode type for a dialog) are described in the frames.

Overview

The window is briefly explained.

Window

The layout of the window is shown by a screen image.

Functions

The contents displayed in the window are explained.

**Function buttons** 

The operations by the buttons in the window are described.

Menu bar

The pull-down menu from the target title in the menu bar is listed and each function is described.

| Main Window Execute Window | N |
|----------------------------|---|
|----------------------------|---|

Overview

This window is automatically opened first after the debugger starts and the initialization exits. It remains on the screen until the debugger ends. The other windows operate centered on this window.

Execution control of the user program takes place in this window.

The two modes for execution control of user programs are the source mode and the instruction mode.

Source Mode

Debugging is at the source level.

Instruction Mode

Debugging is at the instruction level.

The mode when the debugger starts is the source mode.

|      |              |      |                 |                  | D78K4-N           | IS             |              |                |              | ▼ ▲ |
|------|--------------|------|-----------------|------------------|-------------------|----------------|--------------|----------------|--------------|-----|
| Eile | <u>E</u> dit | ⊻iew | O <u>p</u> tion | E <u>x</u> ecute | <u>O</u> peration | <u>B</u> rowse | <u>J</u> ump | <u>₩</u> indow | <u>H</u> elp |     |
|      | • •          | •    | <b>1</b>        |                  |                   | 26             |              |                |              |     |
|      |              |      |                 |                  |                   |                |              |                |              |     |
|      |              |      |                 |                  |                   |                |              |                |              |     |
|      |              |      |                 |                  |                   |                |              |                |              |     |
|      |              |      |                 |                  |                   |                |              |                |              |     |
| ┟─── |              |      |                 |                  |                   |                |              |                |              |     |

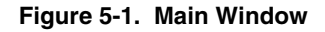

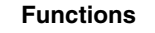

The main window consists of the following items.

- Menu bar
- Tool bar
- Window display area
- Status display area

Each function is described next.

### (1) Tool bar

A tool bar is a group of the buttons of commands which are executed relatively frequently and can be executed in one action. Each button is displayed as a graphical image and is easy to understand. Each button function can be executed even from the menu bar. If hide was selected in **Option**  $\rightarrow$  **Tool Bar** in the menu bar, the tool bar is not displayed.

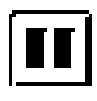

Stops the user program execution.

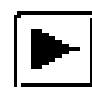

Executes the user program.

During program execution, the button remains in the pressed state and returns to its original state after the program stops.

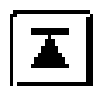

Executes in real time until returning to the calling function.

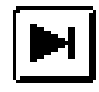

## Executes in single steps.

By continuously clicking, that number of steps is executed. If the debugging mode is the source mode, step execution is in line units. If it is the instruction mode, step execution is in instruction units.

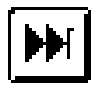

### Executes the next step.

By continuously clicking, that number of next steps is executed. If the debugging mode is the source mode, step execution is in line units. If it is the instruction mode, step execution is in instruction units.

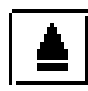

Initializes the debugger, the emulation CPU, and the symbol data. The reset confirmation dialog opens.

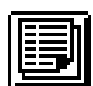

Displays the source text. The source text window opens.

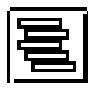

Displays the stack contents. The stack trace window opens.

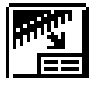

Displays the assembly results. The disassemble window opens.

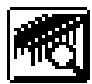

Displays the memory contents. The memory window opens.

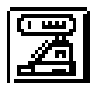

Displays the register contents. The register window opens.

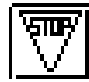

Registers and sets break events. The break dialog opens.

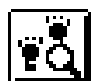

Displays the trace result. The trace view window opens.

Registers and sets trace events. The trace dialog opens.

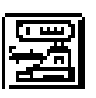

Displays the SFR contents. The SFR window opens.

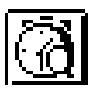

Displays the timer measurements. The timer dialog opens.

### (2) Window display area

This area displays the debugging windows.

In this area, the displayed window has its size changed or is minimized to an icon. The windows displayed in this area are listed below.

| Source text window    | Disassemble window |
|-----------------------|--------------------|
| Local variable window | Trace view window  |
| Memory window         | SFR window         |
| Stack trace window    |                    |

#### (3) Status display area

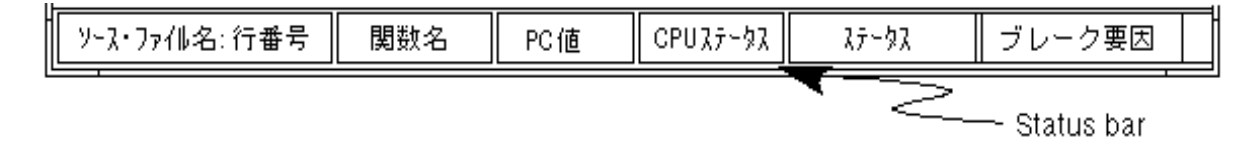

This area displays the debugger and in-circuit emulator states.

**Source file name** Displays the source file name and the source line number pointed to by the PC value. If there is no file data, "---" is displayed.

**Function name** Displays the function name pointed to by the PC value. If there is no file data, "---" is displayed.

PC value Displays the current PC value.

CPU status Displays the CPU state (STOP, HALT, IDLE modes, etc.).

Status Displays the in-circuit emulator state (RUN, BREAK modes, etc.).

Break cause his area displays the cause of a break. The types of break causes are as follows.

| Cause Display    | Meaning                                                              |
|------------------|----------------------------------------------------------------------|
| Compulsory Break | Normal break                                                         |
| Event Break      | Break by an event                                                    |
| Non Map Break    | Accessed the nonmapped area                                          |
| Relocation Bleak | Executed a relocation instruction different from the initial setting |
| SFR Illegal      | Illegal access to the SFR                                            |
| Stack Overfrlow  | Break caused by stack overflow                                       |
| Write Protect    | Write to a write-protected region                                    |

Menu Bar

# (a) <u>F</u>ile

| <u>F</u> ile                     | <u>E</u> dit                          | ⊻iew    | O <u>p</u> tion | E <u>x</u> ecute | <u>O</u> peration | <u>B</u> rowse             | <u>J</u> ump | <u>W</u> indow | <u>H</u> elp |
|----------------------------------|---------------------------------------|---------|-----------------|------------------|-------------------|----------------------------|--------------|----------------|--------------|
| <u>O</u> p<br><u>S</u> av<br>Sav | en<br>/e<br>/e <u>A</u> s.            |         | C<br>C          | TRL+O<br>TRL+S   |                   | pen Proje<br>ave<br>ave As | ct           |                |              |
| <u>D</u> or<br><u>U</u> p        | <u>C</u> lose<br>Down load<br>Up load |         |                 |                  |                   | <u>avc 83</u>              |              |                |              |
| Ор                               | en/Sav                                | /e Proj | ect             | •                | /                 |                            |              |                |              |
| Exit                             | -                                     |         |                 |                  |                   |                            |              |                |              |

| The operation differs depending on the current window.                            |  |  |  |  |  |
|-----------------------------------------------------------------------------------|--|--|--|--|--|
| When the source text window is current:                                           |  |  |  |  |  |
| The source view file is selected.                                                 |  |  |  |  |  |
| The source file selection dialog opens.                                           |  |  |  |  |  |
| Otherwise:                                                                        |  |  |  |  |  |
| The view file for the current window is displayed.                                |  |  |  |  |  |
| The view file save dialog opens.                                                  |  |  |  |  |  |
|                                                                                   |  |  |  |  |  |
| Saves the display contents of the current window to the view file.                |  |  |  |  |  |
|                                                                                   |  |  |  |  |  |
| Saves the display contents of the current window to a file with a different name. |  |  |  |  |  |
| The view file save dialog opens.                                                  |  |  |  |  |  |
|                                                                                   |  |  |  |  |  |
| Closes the current window.                                                        |  |  |  |  |  |
|                                                                                   |  |  |  |  |  |
| Downloads a program. The load module selection dialog opens.                      |  |  |  |  |  |
|                                                                                   |  |  |  |  |  |
| Uploads a program. The upload dialog opens.                                       |  |  |  |  |  |
|                                                                                   |  |  |  |  |  |

| <b>Open/Save Project</b> |                                                                                                    |
|--------------------------|----------------------------------------------------------------------------------------------------|
| <u>O</u> pen Project     | Opens the project file. The project file load dialog opens.                                                               |
| <u>S</u> ave             | Writes the current state to the project file.                                                                             |
|                          | The overwritten file is the file selected by <b>Open</b> or <b>Save <u>A</u>s in <u>File</u> <math>\rightarrow</math></b> |
|                          | Open/Save Project in the menu bar.                                                                                        |
| <u>S</u> ave <u>A</u> s  | Saves the current state in the project file. The project file save dialog opens.                                          |
| E <u>x</u> it            | Exits the debugger. The exit confirmation dialog opens.                                                                   |

# (b) <u>E</u>dit

| <u>F</u> ile | <u>E</u> dit <u>V</u> iew           | Option | E <u>x</u> ecute                                      | <u>O</u> peration  | <u>B</u> rowse | <u>J</u> ump | <u>W</u> indow | <u>H</u> elp   |  |
|--------------|-------------------------------------|--------|-------------------------------------------------------|--------------------|----------------|--------------|----------------|----------------|--|
|              | <u>U</u> ndo                        | CTRL+  | Z                                                     |                    |                |              |                |                |  |
|              | <u>С</u> ору                        | CTRL+  | С                                                     |                    |                |              |                |                |  |
|              | <u>P</u> aste                       | CTRL+  | V                                                     |                    |                |              |                |                |  |
|              | <u>W</u> rite in                    |        |                                                       | _                  |                | Memory       | Fill           |                |  |
|              | <u>R</u> estore                     |        |                                                       |                    |                | Memory       | <u>С</u> ору   |                |  |
|              | <u>M</u> emory                      |        | •                                                     |                    |                | Memory       | Compare        | »              |  |
| <u>U</u> nd  | lo                                  | Un     | does the prev                                         | vious editing ope  | eration.       |              |                |                |  |
| <u>С</u> ор  | у                                   | Co     | pies the sele                                         | cted string to the | e clipboard b  | uffer.       |                |                |  |
| <u>P</u> as  | te                                  | Pas    | stes the cont                                         | ents of the clipb  | oard buffer t  | o the posit  | ion of the te  | xt cursor.     |  |
| <u>W</u> rit | te in                               | Pei    | forms the sa                                          | me action as th    | e Write in     | ך button     | to write the   | changes to the |  |
|              |                                     | tarę   | get.                                                  |                    |                |              |                |                |  |
| <u>R</u> es  | tore                                | Pei    | forms the sa                                          | me action as the   | Restore        | button       | to cancel the  | e changes.     |  |
| <u>M</u> er  | nory 🕨                              |        |                                                       |                    |                |              |                |                |  |
| M            | emory <u>F</u> ill                  |        | Initializes the memory. Opens the memory fill dialog. |                    |                |              |                |                |  |
| M            | emory <u>C</u> opy<br>Smory Compare | _      | Copies the memory. Opens the memory copy dialog.      |                    |                |              |                |                |  |
| 101          | emory <u>c</u> ompare               | e      | Compares the memory. Opens the memory compare dialog. |                    |                |              |                |                |  |

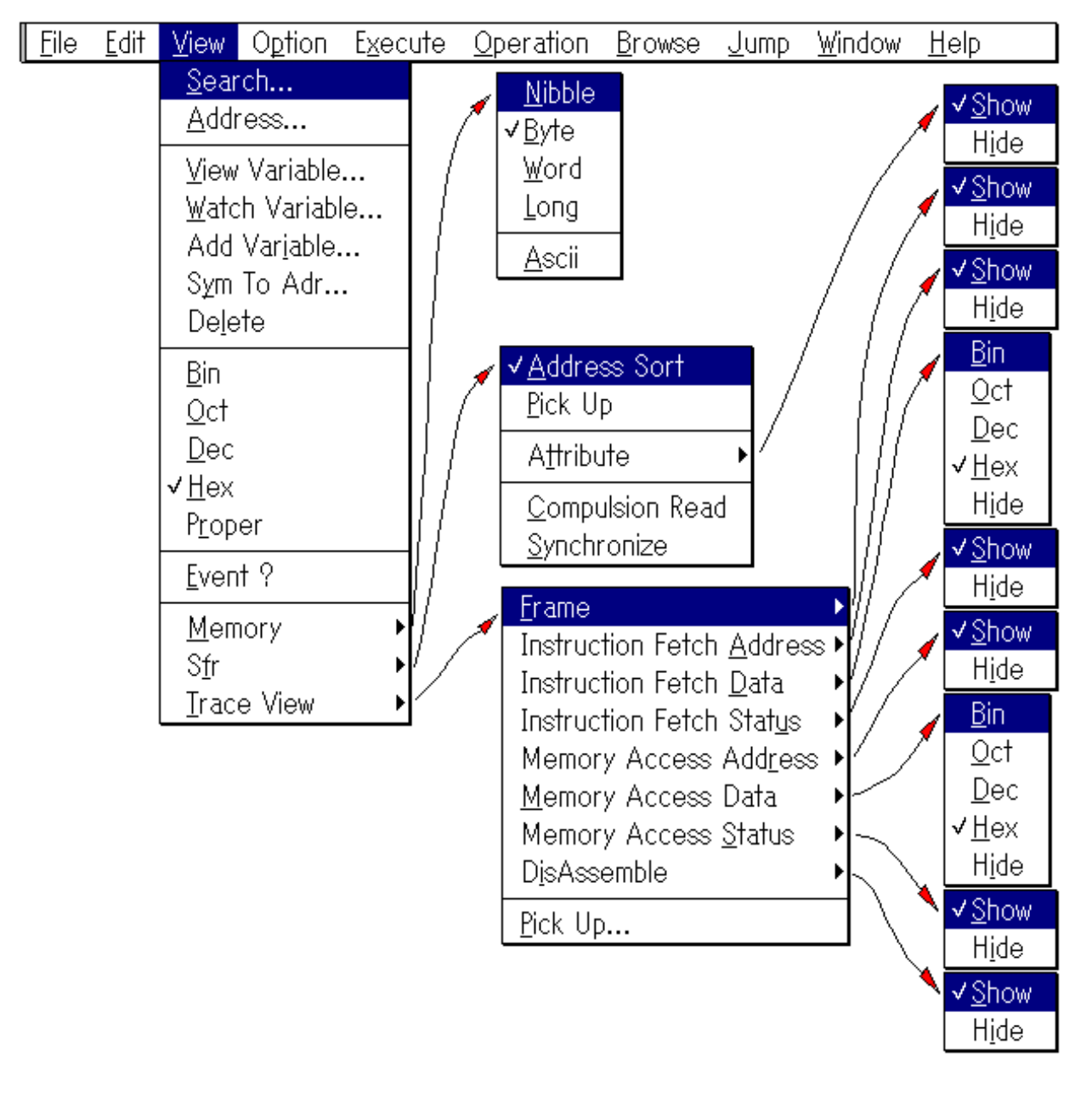

#### (c) <u>V</u>iew

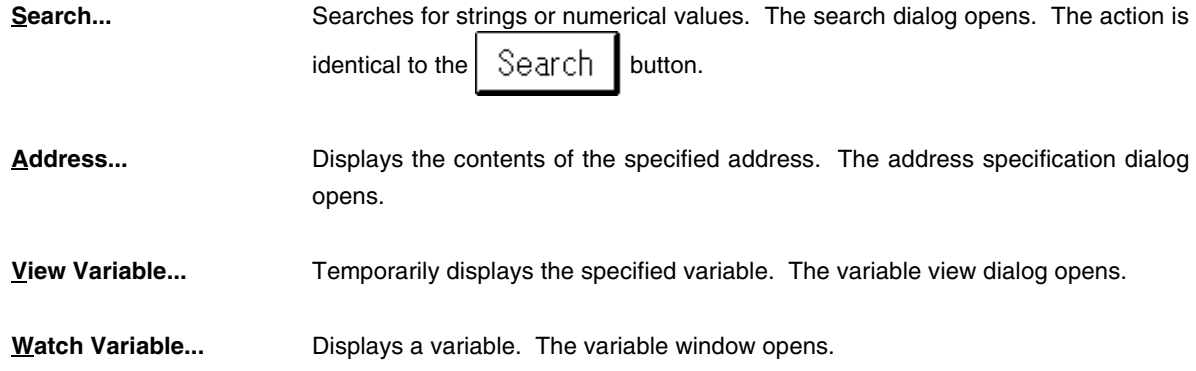

| Add Var <u>i</u> able     | Adds the specified variable in the variable window. The add variable dialog opens. |  |  |  |  |  |  |  |  |
|---------------------------|------------------------------------------------------------------------------------|--|--|--|--|--|--|--|--|
| S <u>y</u> m To Adr       | Displays the specified variable address. The change symbol dialog opens.           |  |  |  |  |  |  |  |  |
| De <u>l</u> ete           | Deletes the specified variable.                                                    |  |  |  |  |  |  |  |  |
| <u>B</u> in               | Displays in binary.                                                                |  |  |  |  |  |  |  |  |
| <u>O</u> ct               | Displays in octal.                                                                 |  |  |  |  |  |  |  |  |
| Dec                       | Displays in decimal.                                                               |  |  |  |  |  |  |  |  |
| <u>H</u> ex               | Displays in hexadecimal.                                                           |  |  |  |  |  |  |  |  |
| P <u>r</u> oper           | Displays by using an appropriate value for each variable. (Default)                |  |  |  |  |  |  |  |  |
| <u>E</u> vent ?           | Displays event data. The event manager opens.                                      |  |  |  |  |  |  |  |  |
| <u>M</u> emory ►          |                                                                                    |  |  |  |  |  |  |  |  |
| Nibble                    | Displays in 4-bit units.                                                           |  |  |  |  |  |  |  |  |
| <u>B</u> yte              | Displays in 8-bit units. (Default)                                                 |  |  |  |  |  |  |  |  |
| <u>W</u> ord              | Displays in 16-bit units.                                                          |  |  |  |  |  |  |  |  |
| <u>L</u> ong              | Displays in 32-bit units.                                                          |  |  |  |  |  |  |  |  |
| <u>A</u> scii             | Switches the display of ASCII characters on or off.                                |  |  |  |  |  |  |  |  |
| S <u>f</u> r              |                                                                                    |  |  |  |  |  |  |  |  |
| <u>A</u> ddress Sort      | Specifies the order of the SFR display.                                            |  |  |  |  |  |  |  |  |
|                           | No check ' ': Displays in alphabetical order.                                      |  |  |  |  |  |  |  |  |
|                           | Check 'Ö': Displays in the address order.                                          |  |  |  |  |  |  |  |  |
| <u>P</u> ick U            | Displays only changed SFR.                                                         |  |  |  |  |  |  |  |  |
| Attribute                 |                                                                                    |  |  |  |  |  |  |  |  |
| <u>S</u> how              | Displays the SFR attribute. (Default)                                              |  |  |  |  |  |  |  |  |
| H <u>i</u> de             | Does not display the SFR attribute.                                                |  |  |  |  |  |  |  |  |
| <u>Compulsion Read</u>    | Forced read of a read-protected SFR.                                               |  |  |  |  |  |  |  |  |
| <u>S</u> ynchronize       | Writes the changed SFR to the target.                                              |  |  |  |  |  |  |  |  |
| Trace View                |                                                                                    |  |  |  |  |  |  |  |  |
| <u>F</u> rame             | Selects the addition or deletion of the frame number display field.                |  |  |  |  |  |  |  |  |
| <u>S</u> how              | Displays the frame number. (Default)                                               |  |  |  |  |  |  |  |  |
| H <u>i</u> de             | Does not display the frame number.                                                 |  |  |  |  |  |  |  |  |
| Instruction Fetch Address | Selects the addition or deletion of the fetch address display field.               |  |  |  |  |  |  |  |  |
| <u>S</u> how              | Displays the address. (Default)                                                    |  |  |  |  |  |  |  |  |
| H <u>i</u> de             | Does not display the address.                                                      |  |  |  |  |  |  |  |  |
| Instruction Fetch Data    | Selects the addition or deletion of the fetch data display field.                  |  |  |  |  |  |  |  |  |
| Bin                       | Displays the data in binary.                                                       |  |  |  |  |  |  |  |  |
|                           |                                                                                    |  |  |  |  |  |  |  |  |

| <u>O</u> ct                                                        | Displays the data in octal.                                                                                                    |
|--------------------------------------------------------------------|----------------------------------------------------------------------------------------------------|
| <u>D</u> ec                                                        | Displays the data in decimal.                                                                                                    |
| <u>H</u> ex                                                        | Displays the data in hexadecimal. (Default)                                                                                           |
| H <u>i</u> de                                                      | Does not display the data.                                                                                                    |
| Instruction Fetch Stat <u>u</u> s<br><u>S</u> how<br>H <u>i</u> de | Selects the addition or deletion of the fetch status display field.<br>Displays the status. (Default)<br>Does not display the status. |
| Memory Access Add <u>r</u> ess  Show                               | Selects the addition or deletion of the access address display field.<br>Displays the address. (Default)                              |
| H <u>I</u> de                                                      | Does not display the address.                                                                                                    |
| Memory Access Data                                                 | Selects the addition or deletion of the access data display field.                                                                    |
| <u>B</u> in                                                        | Displays the data in binary.                                                                                                    |
| <u>O</u> ct                                                        | Displays the data in octal.                                                                                                    |
| <u>D</u> ec                                                        | Displays the data in decimal.                                                                                                    |
| <u>H</u> ex                                                        | Displays the data in hexadecimal. (Default)                                                                                           |
| H <u>i</u> de                                                      | Does not display the data.                                                                                                    |
| Memory Access Status                                               | Selects the addition or removal of the access status display field.                                                                   |
| <u>S</u> how                                                       | Displays the status. (Default)                                                                                                    |
| H <u>i</u> de                                                      | Does not display the status.                                                                                                    |
| DisAssemble                                                        | Selects the addition or removal of the disassemble display field.                                                                     |
| <u>S</u> how                                                       | Displays the disassemble data. (Default)                                                                                              |
| H <u>i</u> de                                                      | Does not display the disassemble data.                                                                                                |
| <u>P</u> ick Up                                                    | Sets the trace display condition. The trace pick up dialog opens.                                                                     |

# (d) Option

| <u>F</u> ile | <u>E</u> dit     | ⊻iew         | Option                                                  | E <u>x</u> ecute                                          | <u>O</u> peration | <u>B</u> rowse  | <u>J</u> ump | <u>₩</u> indow | <u>H</u> elp |  |
|--------------|------------------|--------------|---------------------------------------------------------|-----------------------------------------------------------|-------------------|-----------------|--------------|----------------|--------------|--|
|              |                  |              | ✓ <u>Iool B</u><br>✓ <u>S</u> tatus<br>✓ <u>B</u> utton | ar<br>Bar                                                 |                   |                 |              |                |              |  |
|              |                  |              | √S <u>o</u> urce<br>Instruc                             | e Mode<br>tion Mode                                       |                   |                 |              |                |              |  |
|              |                  |              | <u>C</u> onfig<br>Source                                | uration<br>9 <u>P</u> ath                                 |                   |                 |              |                |              |  |
|              |                  |              | <u>E</u> xtend                                          | ed Option                                                 |                   |                 |              |                |              |  |
|              | <u>T</u> ool Ba  | r            | :                                                       | Selects to dis                                            | splay or to hide  | e the tool bar. |              |                |              |  |
|              | <u>S</u> tatus E | Bar          | :                                                       | Selects to display or to hide the status bar.             |                   |                 |              |                |              |  |
|              | <u>B</u> utton   |              | :                                                       | Selects to display or to hide the buttons in each window. |                   |                 |              |                |              |  |
|              | S <u>o</u> urce  | Mode         | :                                                       | Step execute                                              | es at the source  | e level.        |              |                |              |  |
|              | <u>I</u> nstruct | ion Mod      | e                                                       | Step execute                                              | es at the instruc | ction level.    |              |                |              |  |
|              | <u>C</u> onfigu  | ration       | :                                                       | Sets the env                                              | ironment. The     | configuratior   | n dialog op  | oens.          |              |  |
|              | Source           | <u>P</u> ath | :                                                       | Sets the sou                                              | rce path data.    | The source p    | oath speci   | fication dialc | og opens.    |  |
|              | <u>E</u> xtende  | ed Optio     | n                                                       | Sets the exte                                             | ended functions   | s. The extend   | ded optior   | n setting dial | og opens.    |  |

# (e) E<u>x</u>ecute

| <u> </u> | e <u>E</u> dit               | ⊻iew     | O <u>p</u> tion | E <u>x</u> ecute                                                                                                    | <u>O</u> peration                               | <u>B</u> rowse                                 | <u>J</u> ump                     | <u>W</u> indow                          | <u>H</u> elp                                 |
|----------|------------------------------|----------|-----------------|----------------------------------------------------------------------------------------------------|-------------------------------------------------|------------------------------------------------|----------------------------------|-----------------------------------------|----------------------------------------------|
|          |                              |          |                 | <u>Stop</u><br><u>G</u> o<br><u>R</u> eturn<br>Step<br>Next<br>G <u>o</u> & G<br>Come<br>Slowmo<br>CPU Re<br>CPU Re | o<br>tion<br>set & Go<br>set                    | CTRL+P<br>CTRL+G<br>CTRL+R<br>CTRL+T<br>CTRL+X |                                  |                                         | TTAIL                                        |
|          |                              |          |                 | Set <u>B</u> P<br>S <u>e</u> t PC<br>✓Uncon <u>d</u><br>Co <u>n</u> d. T                                            | . Trace ON<br>Trace ON                          | CTRL+B                                         | -                                |                                         |                                              |
|          | <u>S</u> top                 |          |                 | Stops the pro                                                                                                    | ogram executio                                  | n. The action                                  | is identi                        | ical to the                             | button.                                      |
|          | <u>G</u> o<br><u>R</u> eturn |          |                 | Executes the Executes in to the                                                                                     | e program. The<br>real time until re<br>button. | e action is ider                               | ntical to t<br>e calling         | function. T                             | utton.<br>he action is identical             |
|          | S <u>t</u> ep                |          |                 | Executes in                                                                                                    | steps. The acti                                 | on is identical                                | to the                           | butto                                   | n.                                           |
|          | Ne <u>x</u> t                |          |                 | Executes the                                                                                                    | e next step. The                                | e action is ide                                | ntical to                        | the 🕨 k                                 | putton.                                      |
|          | G <u>o</u> & Go              | )        |                 | The program<br>after the win<br>identical to c                                                                      | n continues to endow is update<br>licking the   | execute. If a l<br>ed, the progr<br>button whe | break is<br>am resu<br>en a brea | generated b<br>imes execu<br>ik occurs. | by a break condition,<br>tion. The action is |
|          | Co <u>m</u> e                |          |                 | Executes in                                                                                                    | real time until th                              | ne specified a                                 | ddress.                          |                                         |                                              |
|          | S <u>l</u> owmo              | tion     |                 | Continues th                                                                                                    | e step executio                                 | n.                                             |                                  |                                         |                                              |
|          | C <u>P</u> U Re              | set & Go | )               | Executes the                                                                                                    | e program after                                 | resetting the t                                | target.                          |                                         |                                              |

| CP <u>U</u> Reset         | Resets only the target or the entire debugger. The reset confirmation dialog opens. The action is identical to the button. |
|---------------------------|----------------------------------------------------------------------------------------------------|
| Set <u>B</u> P            | Sets the breakpoint in the selected line.                                                                                  |
| S <u>e</u> t PC           | Sets the PC register to the address at the selected line.                                                                  |
| Uncon <u>d</u> . Trace ON | Enables the tracer and sets continuous tracing during program execution.                                                   |
| Co <u>n</u> d. Trace ON   | Enables the tracer and sets tracing that conforms to the trace conditions during program execution.                        |

# (f) Operation

| Eile Edit View Optic | on E <u>x</u> ecute | <u>O</u> peration                               | <u>B</u> rowse | <u>J</u> ump   | ∭indov     | v <u>H</u> elp | )                          |          |
|----------------------|---------------------|-------------------------------------------------|----------------|----------------|------------|----------------|----------------------------|----------|
|                      |                     | √ <u>A</u> cttve<br><u>H</u> old                |                | CTRL+<br>CTRL+ | ·H         |                |                            |          |
|                      |                     | To <u>M</u> odify<br>√To <u>V</u> iew           |                | CTRL+<br>CTRL+ | ·F<br>·W   |                | <u>SourceT</u><br>Assemble | ext<br>e |
|                      |                     | <u>W</u> indow C                                | onnect         |                | →┘         |                | <u>M</u> emory             |          |
| <u>A</u> ctive       | Switche             | s the window to                                 | the active st  | tate.          |            |                |                            |          |
| <u>H</u> old         | Switches            | s the window to                                 | the hold sta   | te.            |            |                |                            |          |
| To <u>M</u> odify    | Switches<br>ToMo    | s the window                                    | to the mod     | dify mode      | e. The a   | action is      | identical                  | to the   |
| To <u>V</u> iew      | Switche<br>ToVie    | s the window                                    | to the vie     | w mode.        | The a      | ction is       | identical                  | to the   |
| Window Connect       | Sets a w            | vindow connecti                                 | on with the t  | race wind      | ow.        |                |                            |          |
| Source Text          | Conr                | nects the trace                                 | window to th   | e source t     | ext windov | Ν.             |                            |          |
| <u>A</u> ssemble     | Conr                | nects the trace                                 | window to th   | e assemb       | le window. |                |                            |          |
| <u>M</u> emory       | Conr                | Connects the trace window to the memory window. |                |                |            |                |                            |          |

# (g) <u>B</u>rowse

| Eile Edit View Option Exe | ecute <u>O</u> peration               | <u>B</u> rowse                                                                                                    | <u>J</u> ump                                 | <u>₩</u> indow | <u>H</u> elp                                                                                                    |                       |
|---------------------------|---------------------------------------|----------------------------------------------------------------------------------------------------|----------------------------------------------|----------------|----------------------------------------------------------------------------------------------------|-----------------------|
|                           |                                       | <u>Source</u><br>Variable<br><u>A</u> ssemb<br><u>M</u> emor<br><u>R</u> egiste<br>Stac <u>k</u> T<br>S <u>f</u> r<br>Local V<br><u>B</u> reakS<br>Timer<br>Tra <u>c</u> e<br><u>E</u> vent | Text<br>e<br>y<br>r<br>race<br>ariable<br>et |                | <u>IraceSet.</u><br>Trace <u>V</u> iew<br><u>D</u> elayCour<br><u>EventSet.</u><br>Event <u>M</u> ana<br>Event <u>L</u> inkS | <br>nt<br>ager<br>iet |
| <u>S</u> ourceText        | Displays the source to the button.    | text. The s                                                                                                    | ource text                                   | window ope     | ens. The action                                                                                                    | is identical          |
| <u>V</u> ariable          | Displays the specifie                 | ed variables.                                                                                                    | The varial                                   | ble window     | opens.                                                                                                    |                       |
| <u>A</u> ssemble          | Displays the assem to the use button  | ble. The dis                                                                                                    | sassemble                                    | window ope     | ens. The action                                                                                                    | is identical          |
| <u>M</u> emory            | Displays the memorial dentical to the | bry contents                                                                                                    | . The me                                     | emory wind     | ow opens. Th                                                                                                    | e action is           |
| <u>R</u> egister          | Displays the regist identical to the  | er contents<br>button.                                                                                                    | . The reg                                    | gister windo   | ow opens. The                                                                                                    | e action is           |
| Stac <u>k</u> Trace       | Displays the stack identical to the   | contents.                                                                                                    | The stack                                    | trace wind     | ow opens. Th                                                                                                    | e action is           |
| S <u>f</u> r              | Displays the SFR c                    | ontents. Th                                                                                                    | e SFR win                                    | dow opens      | . The action is                                                                                                    | identical to          |
| <u>L</u> ocal Variable    | Displays the local va                 | ariables. The                                                                                                    | e local varia                                | able window    | v opens.                                                                                                    |                       |
| <u>B</u> reakSet          | Adds and sets the identical to the    | break cond                                                                                                    | itions. The                                  | e break dia    | alog opens. Th                                                                                                    | e action is           |

| T <u>i</u> mer        | Displays the registration setting of timer event conditions and the measurements. |
|-----------------------|-----------------------------------------------------------------------------------|
|                       | The timer dialog opens. The action is identical to the timer dialog opens.        |
| Tra <u>c</u> e ►      | The trace-related window opens.                                                   |
| <u>T</u> raceSet      | Registers and sets the trace event conditions. The trace dialog opens. The        |
|                       | action is identical to the button.                                                |
| Trace <u>V</u> iew    | Opens a log. The action is identical to the button. The trace result is           |
|                       | displayed. The trace view window opens. The action is identical to the            |
|                       | button.                                                                           |
| <u>D</u> elayCount    | Sets the delay count. The delay count setting dialog opens.                       |
| <u>E</u> vent ►       | Opens the event-related window.                                                   |
| <u>E</u> ventSet      | Sets the event conditions. The event dialog opens.                                |
| Event <u>M</u> anager | Manages various event conditions. The event manager opens.                        |
| Event <u>L</u> inkSet | Sets the event link conditions. The event link dialog opens.                      |

(h) Jump

| <u>F</u> ile | <u>E</u> dit | ⊻iew | O <u>p</u> tion | E <u>x</u> ecute | <u>O</u> peration | <u>B</u> rowse | <u>J</u> ump | <u>₩</u> indow | <u>H</u> elp |  |
|--------------|--------------|------|-----------------|------------------|-------------------|----------------|--------------|----------------|--------------|--|
|              |              |      |                 |                  |                   |                | <u>S</u> our | ceText         | CTRL+U       |  |
|              |              |      |                 |                  |                   |                | <u>A</u> sse | mble           | CTRL+A       |  |
|              |              |      |                 |                  |                   |                | <u>M</u> emo | ory            | CTRL+M       |  |

- **SourceText...** Displays the source text and the source lines which correspond to the data value selected in the current window as the jump destination address. However, if there is no line data in the jump destination address, jumping is not possible. The source text window opens.
- <u>A</u>ssemble... Displays the disassembly result from the address where the data value selected in the current window is the jump destination address. The disassemble window opens.
- <u>Memory...</u> Displays the memory contents beginning at the address where the data selected in the current window is the jump destination address. The memory window opens.

### (i) <u>W</u>indow

| <u>F</u> ile | <u>E</u> dit | ⊻iew | Option | E <u>x</u> ecute | <u>O</u> peration | <u>B</u> rowse | <u>J</u> ump | <u>W</u> indow <u>H</u> elp |  |
|--------------|--------------|------|--------|------------------|-------------------|----------------|--------------|-----------------------------|--|
|              |              |      |        |                  |                   |                |              | <u>C</u> ascade             |  |
|              |              |      |        |                  |                   |                |              | Ţile                        |  |
|              |              |      |        |                  |                   |                |              | Arrange <u>I</u> cons       |  |
|              |              |      |        |                  |                   |                |              | Close <u>A</u> ll           |  |
|              |              |      |        |                  |                   |                |              | √ <u>1</u> Trace View       |  |
|              |              |      |        |                  |                   |                |              |                             |  |

| <u>C</u> ascade       | Displays the windows in the main window in a cascade.                                                                         |  |  |  |  |  |
|-----------------------|----------------------------------------------------------------------------------------------------|--|--|--|--|--|
| <u>T</u> ile          | Tiles the windows in the main window on the display.                                                                          |  |  |  |  |  |
| Arrange <u>I</u> cons | Rearranges the icons in the main window.                                                                                      |  |  |  |  |  |
| Close <u>A</u> ll     | Closes all of the windows except for the main window.                                                                         |  |  |  |  |  |
| [Open Windows]        | Displays the list of the names of open windows. By selecting the window name, the selected window becomes the current window. |  |  |  |  |  |

(j) Help

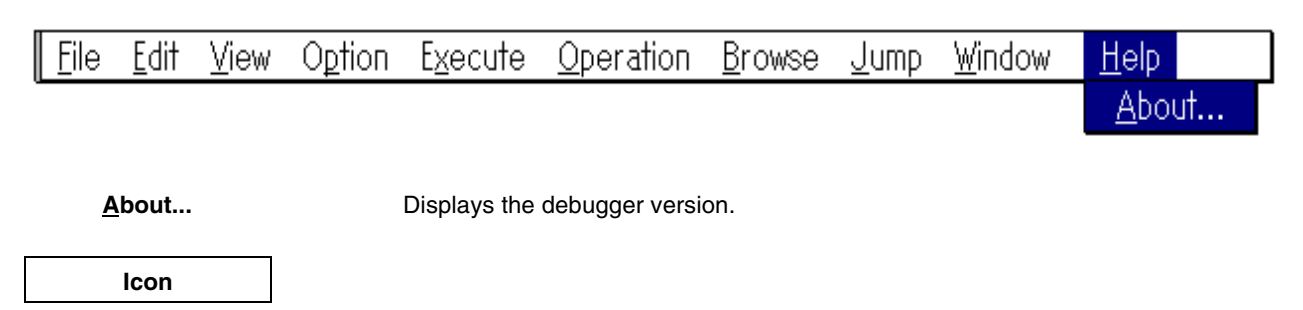

The main window can be displayed as an icon by clicking the  $\mathbf{\nabla}$  button in the title bar. The icon itself and the icon title can be freely set and created by the user.

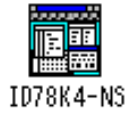

| Configuration Dialog | Selection Dialog (Modal) |
|----------------------|--------------------------|
|----------------------|--------------------------|

Overview

The operating environment of the in-circuit emulator is displayed and set.

This dialog is displayed first when the debugger starts. When using the debugger, the operating environment of the in-circuit emulator must first be set in this dialog.

However, if a project file is read, this setting is not required. The result of reading the project file is reflected in the configuration dialog.

In addition, even during debugging, this dialog can modify and add the pin mask settings, location setting, and memory mapping setting when needed.

This dialog can be opened by the following methods.

- When starting the debugger
   This dialog opens automatically.
- In the main window Select Option → Configuration... in the menu bar.
- In the main window
   Press in order the GRPH, P, and C keys.

| Window |                                                                                                    |
|--------|----------------------------------------------------------------------------------------------------|
|        | Configuration<br>Chip<br>Name: UPD784020                                                                                                    |
|        | Clock       Voltage       EmulationMemory       TraceMemory         Internal       Internal       Standerd 1921       Internal         Externa       External       Extension 5121       No Memory         Externa       Extension 1M       No Memory |
|        | Memory Mapping<br>Access Size 0 888  16Bit Add Delete<br>Target Access 888 0 1688 0 3288 0 6488                                                                                                    |
|        | Memory Attribute Emulation ROM                                                                                                    |

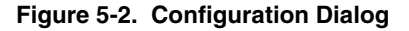

Functions

The configuration dialog contains these items.

- Emulation CPU selection area
- Internal ROM/RAM display area
- CPU clock source selection area
- Drive voltage display area
- Mask setting area
- Location setting area
- Mapping setting area
- Loaded emulation/trace memory display area
- Function buttons

Each function is described next.

#### (1) Emulation CPU selection area

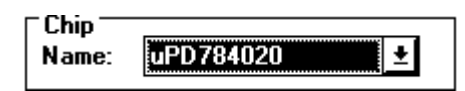

The emulation CPU is selected in this area. The selection can only be made at startup.

#### (2) Internal ROM/RAM display area

| Sizing RAM    |          |
|---------------|----------|
| Internal RAM: | 512 Byte |
| Internal ROM: | 0 KByte  |

This area displays the sizes of the internal ROM and internal RAM in the emulation CPU. When the emulation CPU is selected, this is automatically displayed.

#### (3) CPU clock source selection area

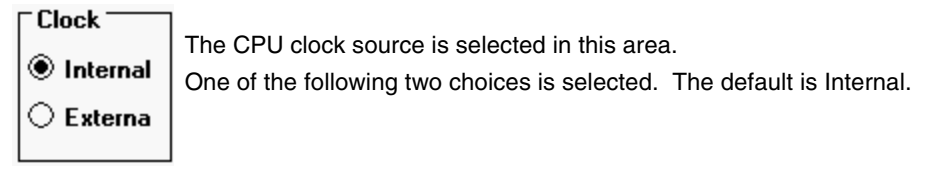

- Internal: The clock of the in-circuit emulator is used as the CPU clock. (25 MHz)
- **External:** The target clock is used as the CPU clock.

This can be selected at startup or by loading the project file.

#### (4) Drive voltage display area

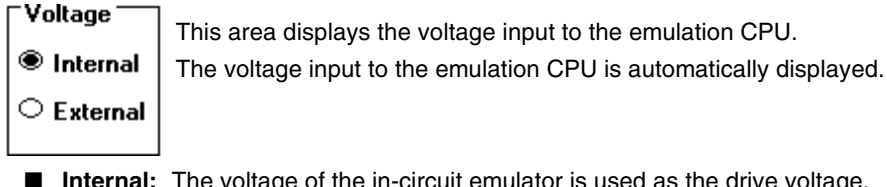

- Internal: The voltage of the in-circuit emulator is used as the drive voltage. (The drive voltage is fixed at 5 V.)
- **External:** The voltage at the terminal pin of the I/O board is the drive voltage.

(The drive voltage can be varied within the range of the device specifications at low voltages below 5 V.)

#### (5) Mask setting area

| Mask 👘  |   |  |  |  |  |
|---------|---|--|--|--|--|
| 🗆 RESET | - |  |  |  |  |

The mask for the signal sent from the target is set. This signals at masked pins are not input to the in-circuit emulator. (Mask pins only when the operation of the target is unstable in the debugging phase.)

Only the following pin can be masked.

RESET pin

#### (6) Location setting area

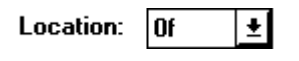

The location is set. The two possible settings are

- Location 00H
- Location 0fH

Set to fit the environment to be used. If a Location instruction which differs from this setting was executed, a ReLocation Break is generated.

After debugging starts, this selection cannot be made.

#### (7) Mapping setting area

| Memory Mapping<br>Access Size | ⊖ 8Bit            | ● 16Bit   | Add     | Delete  |
|-------------------------------|-------------------|-----------|---------|---------|
| Target Access                 | ● 8Bit<br>w 00000 | ○ 16Bit   | ○ 32Bit | ○ 64Bit |
| Emulation RC                  |                   | JO - UU/H | FF 0    |         |
|                               |                   |           |         |         |
|                               |                   |           |         |         |

The bus width of the memory is selected and the mapping is set.

### a. Selecting the bus width

These bus widths can be selected.

- 8Bit
- 16Bit

(However, the bus widths that can be selected differ with the target chip.)
### b. Setting the memory mapping

|  |  | When | adding | memory | mapping |
|--|--|------|--------|--------|---------|
|--|--|------|--------|--------|---------|

Click the Add button.

Memory mapping corresponding to the Memory Attribute data and the bus width data is added.

Deleting memory mapping

Click the Delete button.

The currently selected mapping is deleted.

### (8) Mapping specification area

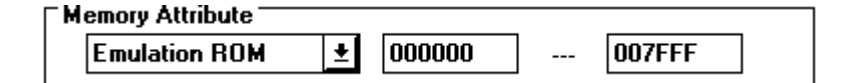

The type and range for the memory mapping are set.

The three types of mapping shown below can be selected. Select the one suited to the application.

- Emulation ROM: Selects the in-circuit emulator substitute ROM.
- Emulation RAM: Selects the in-circuit emulator substitute RAM.
- **Target:** Selects the target memory.

The mapping unit changes depending on the addresses to be mapped. The mapping units are given below. However, the stack can be mapped in 1-byte units.

| Mapping Address     | Mapping Unit |
|---------------------|--------------|
| 0x00000 - 0x00ffff  | 4Kbyte       |
| 0x010000 - 0x0fffff | 64Kbyte      |
| 0x100000 - 0xffffff | 1Mbyte       |

The size in the in-circuit emulator changes based on the loaded memory of 192 kbytes, 512 kbytes, or 1 Mbyte. Set the mapping for the loaded memory. If memory mapping to an address above 1 Mbyte, select Target. If the mapping unit is not matched, the minimum range that can be set and contains the specified address becomes the mapping target.

### (9) Loaded emulation/trace memory display area

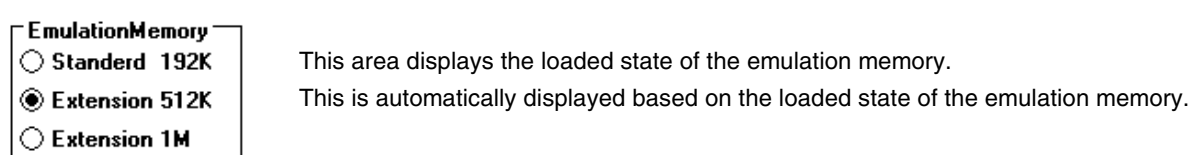

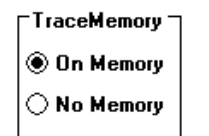

This area displays the loaded state of the trace memory. This is automatically displayed based on the loaded state of the trace memory.

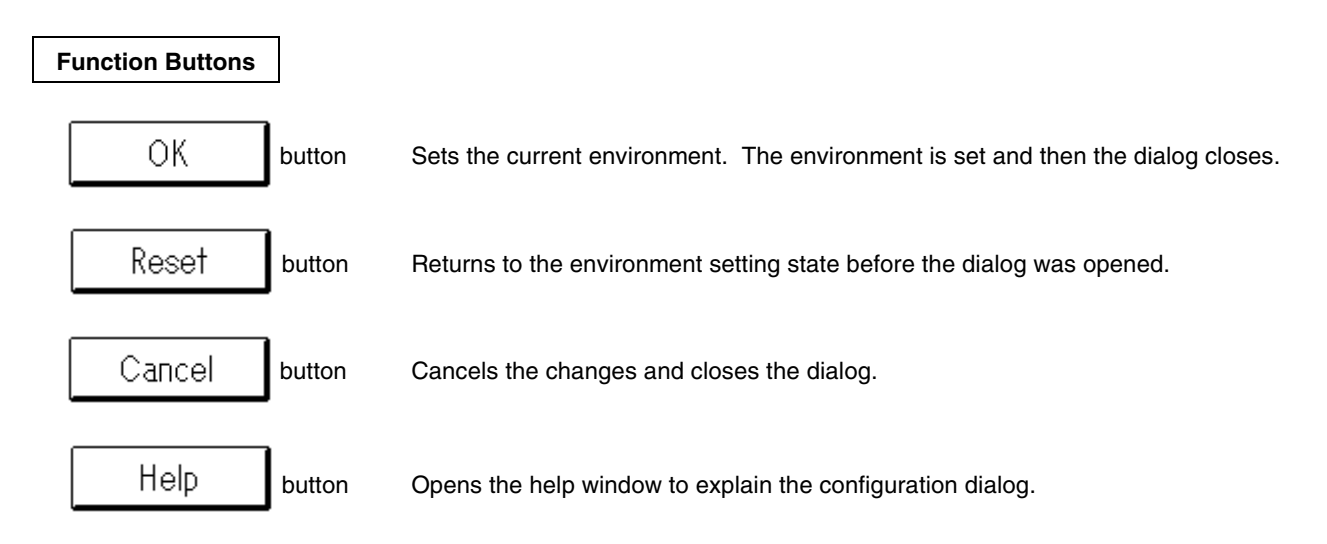

Cautions If even one item of the following settings in the configuration dialog was set, power must be applied to the target. The message prompting to turn on the power is displayed. After verifying

that the power is applied, press the

OK button.

| Item                            | Setting                    |
|---------------------------------|----------------------------|
| CPU clock source selection area | When External was selected |
| Drive voltage selection area    | When External is displayed |
| Mapping setting area            | When mapped to Target      |

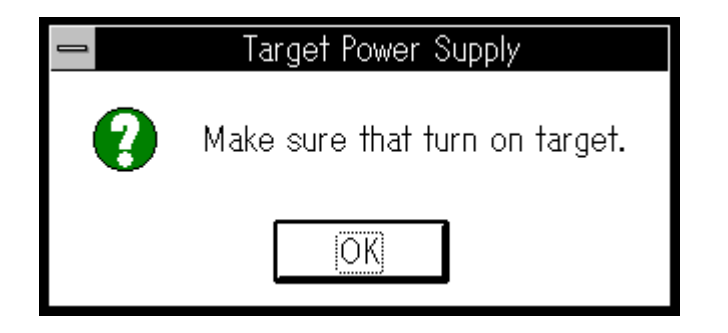

If the power is not applied to the target, the following message is displayed and the debugger exits.

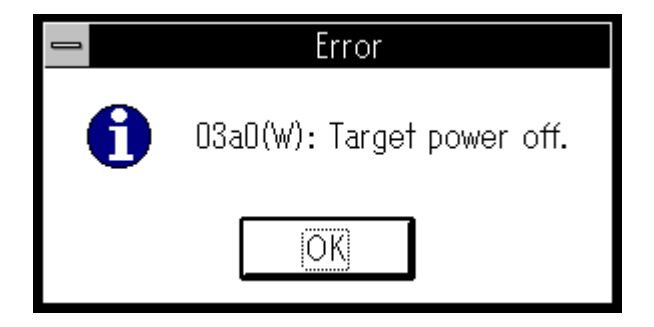

| Extended Option Di                              | alog                                         |                                  | Se         | etting Dialog (Modal) |
|-------------------------------------------------|----------------------------------------------|----------------------------------|------------|-----------------------|
| Overview                                        |                                              |                                  |            |                       |
| The extended options<br>This dialog can be ope  | of the debugger are<br>ened by the following | displayed and set.<br>9 methods. |            |                       |
| ■ In the main wind<br>Select <b>Option</b> -    | low                                          | in the menu bar                  |            |                       |
| In the main wind<br>Press in order th<br>Window | low<br>ne <b>GRPH</b> , <b>P</b> , and       | d E keys.                        |            |                       |
|                                                 | <b>.</b>                                     | Extended O                       | ption      |                       |
| Softwa                                          | re Break: 🔿                                  | ON © OFF                         | Callt Adr: | 40                    |
| Interna                                         | l BAM Monitor I                              | Selore VAlter                    |            | eak Sound             |
| Write I                                         | lode: 💿                                      | Insert O Over '                  | ₩rite      | 111360                |
|                                                 |                                              | IK                               | Cancel     |                       |
|                                                 |                                              |                                  |            |                       |

The extended option setting dialog contains these items.

- Software break setting area
- Break mode setting area
- Real-time internal RAM sampling time setting area
- Write mode selection area
- Function buttons

Each function is described next.

#### (1) Software break setting area

| Software Break: | () ON | 🖲 OFF | Callt Adr: | 40 | <u>+</u> | l |
|-----------------|-------|-------|------------|----|----------|---|
|-----------------|-------|-------|------------|----|----------|---|

The software breaks are set.

**ON:** Use software breaks.

**OFF:** Do not use software breaks.

Callt Adr: Vector address of the CALLT instruction that is released to the debugger

If software breaks are used, one of the vector address of the CALLT instruction must be released to one debugger.

#### (2) Break mode setting area

| Break Condition: | Befor O After | 🛛 Break Sound |
|------------------|---------------|---------------|
|------------------|---------------|---------------|

The event mode and the sound when a break occurs are set.

- **Befor:** Sets the RUN event to a before-execution event. The event is generated before the instruction is executed.
- After: Sets the RUN event to an after-execution event. The event is generated after the instruction is executed.

Break Sound: Specifies the sound generated when the in-circuit emulator breaks.

Break Sound: Sound is emitted.

Break Sound: No sound is emitted.

### (3) Real-time internal RAM sampling time setting area

Internal RAM Monitor Redraw: 500 msec

The real-time internal RAM sampling time is set.

The range of the real-time sampling time is given below.

| Location | Sampling Range                             |  |
|----------|--------------------------------------------|--|
| 00H      | 512 bytes in addresses 0x00fd00 - 0x00feff |  |
| 0FH      | 512 bytes in addresses 0x0ffd00 - 0x0ffeff |  |

Variables or data allocated in this range can be displayed in real time in the variable window and the main window.

The sampling time can be set in 1 millisecond units.

## (4) Write mode selection area

Write Mode: 

 Insert
 Over Write

The write mode is specified in the modify mode. The two types are

- Insert: Modify in the insert mode.
- Over Write: Modify in the overwrite mode.

## **Function buttons**

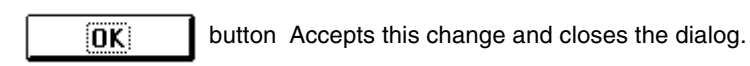

**Cancel** button Cancels this change and closes the dialog.

| Open Dialog | Selection Dialog (Modal) |
|-------------|--------------------------|
|-------------|--------------------------|

The debugging environment is restored to the previous environment.

After the file is loaded, the displayed window size and position are restored to their previous states. (The analyzer relationship is not restored.)

This dialog can be opened by the following methods.

- In the main window
  - Select <u>File  $\rightarrow$  Open/Save Project  $\rightarrow$  <u>Open Project...</u> in the menu bar.</u>
- In the main window

| Press in order the | GRPH, | <b>F</b> , | J, and | O keys |
|--------------------|-------|------------|--------|--------|
|--------------------|-------|------------|--------|--------|

```
Window
```

|                   | Open                |                      |
|-------------------|---------------------|----------------------|
| <u>F</u> ile Name | <u>D</u> irectories | <u>0</u> K           |
| *.PRJ             | b:\debugger         | <u><u>C</u>ancel</u> |
|                   | [[]<br>[[sɪc]       | Reset                |
|                   | [-a-]<br> [-b-]     | Help                 |
|                   | [-c-]<br>  [-d-]    |                      |
|                   | [-e-]<br>[-f-]      |                      |

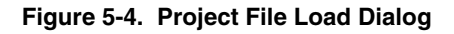

## Functions

The project file load dialog contains these items.

- File selection area
- Path setting area
- Function buttons

Each function is described next.

## (1) File selection area

## <u>F</u>ile Name

| *.PRJ |  |  |
|-------|--|--|
|       |  |  |
|       |  |  |
|       |  |  |
|       |  |  |
|       |  |  |

The file name of the project file to be loaded is specified.

The project file is selected by clicking the desired project file in the project file list.

The selected file name is highlighted and displayed in the display area for the selected project file.

The default extension is .PRJ.

Double clicking the file name in the project file list is identical to clicking the

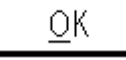

button.

(2) Path setting area

Directories b:\debugger

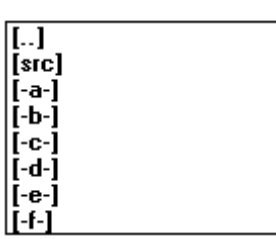

The path of the project file to be loaded is specified.

Double click the desired path name to display the project files in that path in the project file display area.

The display formats are

[xxx] : Indicates a directory name

[-x-] : Indicates a drive name

## **Function Buttons**

 OK
 button
 Loads the selected project file and sets the environment.

 Cancel
 button
 Closes the project file load dialog.

 Reset
 button
 Cancels the selections.

 Help
 button
 Opens the help window.

# Load Description

The following items are set by loading the project file. However, the target device and the location data are unchanged from when the debugger started.

| Window                           | Setting Data                                                                                            |
|----------------------------------|----------------------------------------------------------------------------------------------------|
| Configuration dialog             | All of the items                                                                                        |
| Main window                      | Display position; tool bar, status bar, and button display data; execution mode data; trace on/off data |
| Load module selection dialog     | Download file data                                                                                      |
| Extended option setting dialog   | Setting data                                                                                            |
| Source path specification dialog | Source path data                                                                                        |
| Source text window               | Window display data, font data                                                                          |
| Disassemble window               | Window display data, display start address                                                              |
| Memory window                    | Window display data, display start address                                                              |
| Stack trace window               | Window display data                                                                                     |
| SFR window                       | Window display data                                                                                     |
| Local variable window            | Window display data                                                                                     |
| Trace view window                | Window display data                                                                                     |
| Event manager                    | Window display data, all of the event data                                                              |
| Event link dialog                | Window display data                                                                                     |
| Break dialog                     | Window display data                                                                                     |
| Trace dialog                     | Window display data                                                                                     |
| Event dialog                     | Window display data                                                                                     |
| Register window                  | Window display data, display bank                                                                       |
| Variable window                  | Window display data, displayed variable data                                                            |

| Save Dialog | Selection Dialog (Modal) |
|-------------|--------------------------|
|-------------|--------------------------|

The debugging environment is saved.

When saving, the size and position of the displayed window are saved. However, only the active window becomes the save target.

This dialog can be opened by the following methods.

- In the main window
  Select <u>File</u> → Open/Save Project → Save <u>As...</u> in the menu bar.
- In the main window Press in order the GRPH, F, J, and A keys.

If a project file that was previously loaded or saved will be saved with the same file name, the following methods are effective.

- In the main window
  Select <u>File</u> → Open/Save Project → <u>Save...</u> in the menu bar.
- In the main window
  Press in order the **GRPH**, **F**, **J**, and **S** keys.

In these methods, the project file save dialog does not open and the save is to the previous file name.

Window

|                   | Save                |                |
|-------------------|---------------------|----------------|
| <u>F</u> ile Name | <u>D</u> irectories | <u>0</u> K     |
| *.PRJ             | b:\debugger         | <u>C</u> ancel |
|                   | []<br>[sɪc]         | Reset          |
|                   | [-a-]<br>[[-b-]     | Help           |
|                   | [-c-]<br>[-d-]      |                |
|                   | [-e-]<br>[-f-]      |                |

Figure 5-5. Project File Save Dialog

The project file save dialog contains these items.

- File selection area
- Path setting area
- Function buttons

Each function is described next.

#### (1) File selection area

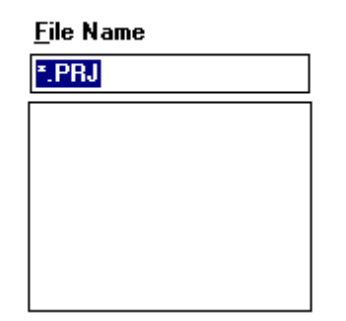

The file name of the project file to be saved is specified.

The project file is selected by clicking the desired project file in the project file list.

The selected file name is highlighted and displayed in the display area for the selected project file.

The default extension is .PRJ.

Double clicking the file name in the project file list is identical to clicking the

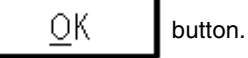

(2) Path setting area

## Directories b:\debugger

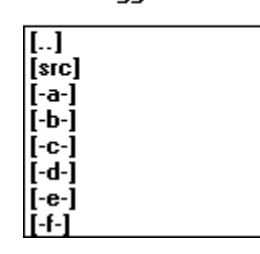

# **Function Buttons**

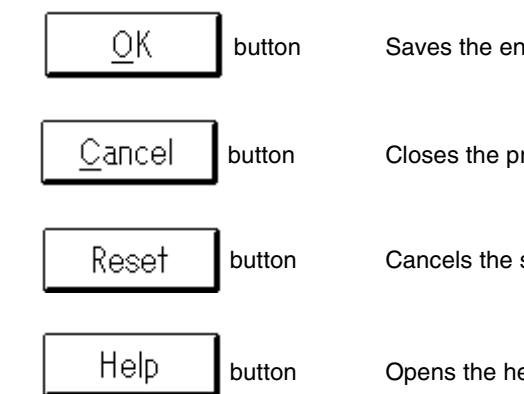

The path where the saved project file will be stored is specified. By double clicking the desired path name, the project file in the path is displayed in the project file display area.

The display formats are

- [xxx] : Indicates a directory name
- [-x-] : Indicates a drive name

Saves the environment in the selected project file name.

Closes the project file save dialog.

Cancels the selections.

Opens the help window.

# Save Description

The following items are saved in the project file.

| Window                         | Setting Data                                                                                            |
|--------------------------------|----------------------------------------------------------------------------------------------------|
| Configuration dialog           | All of the items (target device, clock setting, pin mask setting, mapping data)                         |
| Main window                    | Display position; tool bar, status bar, and button display data; execution mode data, trace on/off data |
| Load module selection dialog   | Download file data                                                                                      |
| Extended option setting dialog | Setting data                                                                                            |
| Source path setting dialog     | Source path data                                                                                        |
| Source text window             | Window display data, font data                                                                          |
| Disassemble window             | Window display data, display start address                                                              |
| Memory window                  | Window display data, display start address                                                              |
| Stack trace window             | Window display data                                                                                     |
| SFR window                     | Window display data                                                                                     |
| Local variable window          | Window display data                                                                                     |
| Trace view window              | Window display data                                                                                     |
| Event manager                  | Window display data, all of the event data                                                              |
| Event link dialog              | Window display data                                                                                     |
| Break dialog                   | Window display data                                                                                     |
| Trace dialog                   | Window display data                                                                                     |
| Event dialog                   | Window display data                                                                                     |
| Register window                | Window display data, display bank                                                                       |
| Variable window                | Window display data, displayed variable data                                                            |

| Load Module Dialog | Selection Dialog (Modal) |
|--------------------|--------------------------|
| Load Module Dialog | Selection Dialog (Modal) |

The name of the file to be downloaded and the file format are selected, and the file is downloaded to the in-circuit emulator or the target.

The file formats that can be downloaded are

- Object file in the load module format (\*.LNK)
- Intel extended hexadecimal format (\*.HEX)
- Motorola hexadecimal format S-type format (standard address) (\*.HEX)
- Extended Tektronix hexadecimal format (\*.HEX)

Note that if a file other than an object file in the load module format was loaded, source debugging is not possible. This dialog can be opened by the following methods.

- In the main window
  Select <u>File</u> → <u>Down Load...</u> in the menu bar.
- In the main window
   Press in order the GRPH, F, and D keys.

| Window |  |
|--------|--|
|--------|--|

|                                    | Load Module                                                                                             |                                               |
|------------------------------------|----------------------------------------------------------------------------------------------------|-----------------------------------------------|
| File Name                          | <u>D</u> irectories<br>b:\debugger<br>[]<br>[src]<br>[-a-]<br>[-b-]<br>[-c-]<br>[-d-]<br>[-e-]<br>[-f-] | <u>O</u> K<br><u>C</u> ancel<br>Reset<br>Help |
| Option<br>Symbol<br><u>O</u> bject | Offset value : 000                                                                                      | 0                                             |

Figure 5-6. Load Module Selection Dialog

The load module selection dialog contains these items.

- ile selection area
- ath setting area
- oad condition specification area
- unction buttons

Each function is described next.

## (1) ile selection area

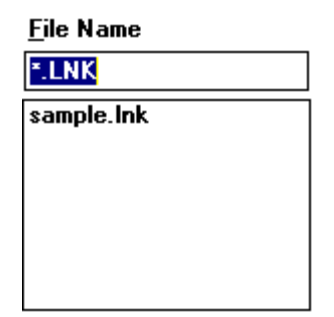

The selected file name is highlighted and displayed in the display area for the selected load module file.

The file name of the load module file to be loaded is specified.

The default extension is .LNK.

the list of load module files.

Double clicking the file name in the list of load module files is identical to

The load module file is selected by clicking the desired load module file in

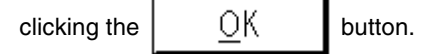

#### (2) ath setting area

<u>D</u>irectories b:\debugger

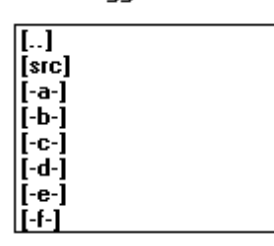

The path of the load module file to be loaded is specified. By double clicking the desired path name, the load module file in the path is displayed in the load module file display area. The display formats are [xxx] : Indicates a directory name

[-x-] : Indicates a drive name

#### (3) Load condition specification area

| Uption           |                |      |  |
|------------------|----------------|------|--|
| ⊠ <u>S</u> ymbol |                |      |  |
| 🖾 Object         | Offset value : | 0000 |  |
|                  |                |      |  |

The load conditions are set.

| <u>S</u> ymbol | Specifies to read or not read symbol data. |
|----------------|--------------------------------------------|
| <u>O</u> bject | Specifies to read or not read object data. |
| Offset value   | Specifies the offset address.              |

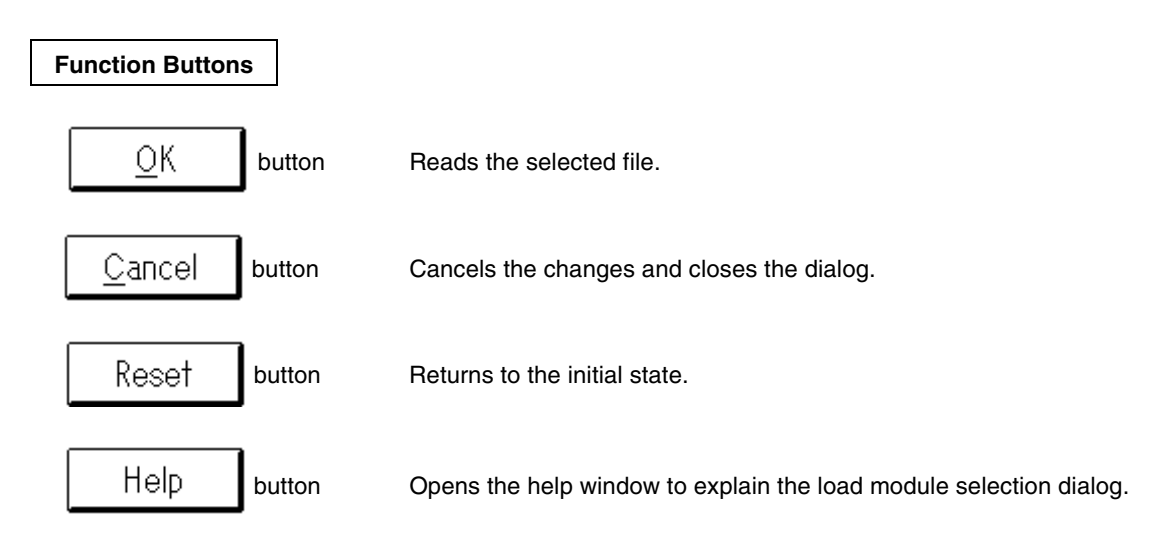

| Upload Dialog | Selection Dialog (Modal) |
|---------------|--------------------------|
|               | ,                        |

The name of the file to be saved and the file format are set. The memory contents are saved to the file. The format of the file to be saved can be selected from the following three choices.

- Intel extended hexadecimal format (\*.HEX)
- Motorola hexadecimal format S-type format (standard address) (\*.HEX)
- Extended Tektronix hexadecimal format (\*.HEX)

This dialog can be opened by the following methods.

- In the main window Select <u>File → Up Load...</u> in the menu bar.
- In the main window Press in order the **GRPH**, **F**, and **U** keys.

Window

|                              | Upload                                                            |                  |
|------------------------------|-------------------------------------------------------------------|------------------|
| <u>F</u> ile Name            | <u>D</u> irectories                                               | <u> </u>         |
| *.HEX                        | ] b:\debugger                                                     | Cancel           |
| sample.hex                   | []<br>[src]<br>[-a-]<br>[-b-]<br>[-c-]<br>[-d-]<br>[-e-]<br>[-f-] | Reset<br>Help    |
| Address: 0x0<br>File Format: | ~ 0x0                                                             |                  |
| € <u>I</u> ntel              | ⊂ <u>M</u> otrola                                                 | ○ <u>T</u> ektro |

Figure 5-7. Upload Dialog

This upload dialog contains these items.

- File selection area
- Path setting area
- Upload condition specification area
- Function buttons

Each function is described next.

## (1) File selection area

File Name

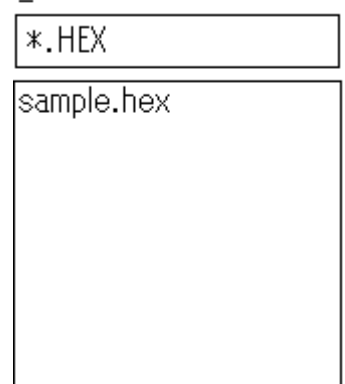

The name of the object file to be uploaded is specified.

The file name specification is typed in from the keyboard. If a previously saved file will be overwritten, the desired object file can be clicked in the list of object files.

The default extension is .HEX.

Double clicking the file name in the list of object files is identical to clicking

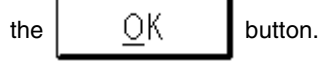

## (2) Path setting area

<u>D</u>irectories b:¥debugger

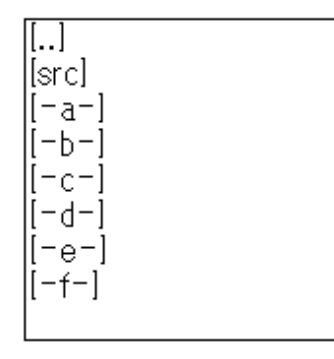

The path of the object file to be uploaded is specified.

By double clicking the desired path name, the object files in the path are displayed in the object file display area.

The display formats are

[xxx] : Indicates a directory name

[-x-] : Indicates a drive name

## (3) Upload condition specification area

| Address:       | 0x0 | ~ 0x10            |         |
|----------------|-----|-------------------|---------|
| File Forma     | t:  |                   |         |
| ● <u>I</u> nte | 9   | ⊖ <u>M</u> otrola | ⊂Ţektro |

The upload conditions are set.

## Address:

Specifies the address range in memory to be uploaded.

## ■ File Format:

Specifies the file format of the object file to be uploaded. One of the following three choices is selected. **Intel:** Intel extended hexadecimal format

- Motrola: Motorola hexadecimal format S-type format (standard address)
- Tektro: Extended Tektronix hexadecimal format

## **Function Buttons**

| <u>о</u> к     | button | Saves the memory contents in address range to the file in the specified directory, |
|----------------|--------|------------------------------------------------------------------------------------|
|                |        | with the file name, and with the file format.                                      |
| <u>C</u> ancel | button | Closes the upload dialog.                                                          |
| Reset          | button | Returns to the initial state.                                                      |
| Help           | button | Opens the help window.                                                             |

| Source Path Dialog                                                                                                    | Specification Dialog (Modal)                |
|----------------------------------------------------------------------------------------------------|---------------------------------------------|
| Overview                                                                                                    |                                             |
| The source path is specified.<br>By specifying the source path, the source located in mu<br>This dialog can be opened by the following methods. | Iltiple directories can be source debugged. |
| In the main window Select Option → Source Path in the menu bar                                                                                  |                                             |
| In the main window Press in order the GRPH, P, and P keys.                                                                                      |                                             |
| Window                                                                                                    |                                             |
| Sou                                                                                                    | rce Path                                    |
| Source <u>P</u> ath: B:\                                                                                                    | <u>C</u> ancel                              |
| Figure 5-8. Source Pa                                                                                                    | th Specification Dialog                     |
| Functions                                                                                                    |                                             |
| The source path specification dialog contains these iter                                                                                        | ns.                                         |
| <ul><li>Source path specification area</li><li>Function buttons</li></ul>                                                                       |                                             |
| Each function is described next.                                                                                                    |                                             |
| ) Source path specification area                                                                                                    |                                             |

Source Path: B:\

The source path is specified.

The delimiter for path information is a space.

A maximum of 256 characters (including half-width characters and delimiters) can be specified in the path information.

Note that specifications other than the above are not possible.

Example: When the source is in the following directories

a:\78k\c b:\src c:\asm

The source path is specified by

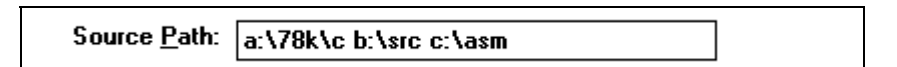

# **Function Buttons**

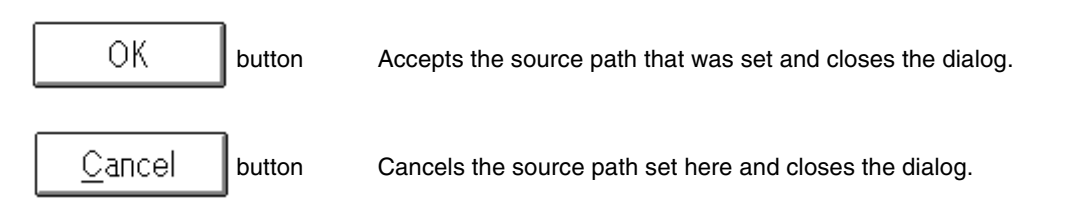

| Open Dialog | Selection Dialog (Modal) |
|-------------|--------------------------|
|-------------|--------------------------|

The file to be displayed is selected in the source text window. The following two selection formats can be selected.

- Select by the source file name
- Select by the function name

This dialog can be opened by the following methods when the current window is a source text window.

- In the main window Select <u>File → Open...</u> in the menu bar.
- In the main window
   Press in order the GRPH, F, and O keys.
- Using shortcut keys Press **CTRL**+**O**.

Window

|                                 | Open                                                              |                               |
|---------------------------------|-------------------------------------------------------------------|-------------------------------|
| <u>F</u> ile Name<br><b>*.C</b> | <u>D</u> irectories<br>b:\debugger                                |                               |
| sample.c<br>sub.c               | []<br>[src]<br>[-a-]<br>[-b-]<br>[-c-]<br>[-d-]<br>[-e-]<br>[-6-] | Reset<br>Help<br>List of Type |
|                                 | [-e-]<br>[-f-]                                                    |                               |

Figure 5-9. Source File Selection Dialog

The layout of the source file selection dialog changes based on the selection mode.

When the file selection mode was selected

- File selection area
- Path setting area
- Mode selection area
- Function buttons

When the function selection mode was selected

- Function selection area
- Path setting area
- Mode selection area
- Function buttons

Each function is explained next.

### (1) File selection area

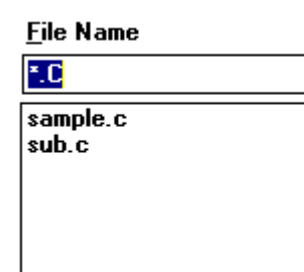

The name of the source file to be displayed in the source text window is selected.

The source file is selected by clicking the desired source file in the list of source files.

The selected file name is highlighted and displayed in the display area for the selected source file.

The default extension is .C.

Double clicking the file name in the list of source files is identical to clicking

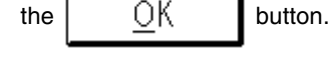

## (2) Function selection area

Function Name

sample.c#\_main

sample.c#\_main sub.c#\_paint The name of the function to be displayed in the source text window is selected.

The function name is selected by clicking the desired function name in the list of functions.

The selected function name is highlighted and displayed in the display area for the selected function.

Double clicking the function name in the list of functions is identical to

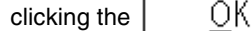

button.

## (3) Path setting area

| <u>D</u> irectories |  |
|---------------------|--|
| b:\debugger         |  |
| []]                 |  |
| [sic]               |  |
| [-a-]               |  |
| [[-b-]              |  |
| [-C-]               |  |
| [-u-]               |  |
| [-f-]               |  |

The path of the source file to be displayed in the source text window is specified.

By double clicking the desired path name, the source files in the path are displayed in the recorded file display area.

The display formats are

[xxx]: Indicates a directory name

[-x-] : Indicates a drive name

## (4) Mode selection area

Help

button

| List of Type<br><u>S</u> ource<br><u>F</u> unc | <ul> <li>The selection mode is switched.</li> <li>The following two selection modes can be selected.</li> <li>Source A source file is the selection target.</li> <li>Func A function name is the selection target.</li> </ul> |
|------------------------------------------------|----------------------------------------------------------------------------------------------------|
| Function Buttons                               |                                                                                                    |
| <u>O</u> K bi                                  | Itton The selected source file or function is displayed in the source text window.                                                                                                    |
| <u>C</u> ancel bu                              | tton Closes the source file selection dialog.                                                                                                    |
| Reset bu                                       | tton Returns to the initial state.                                                                                                    |

Opens the help window.

| Source Window Dialog | Display Window |
|----------------------|----------------|
|----------------------|----------------|

The source text is displayed.

This window can be opened by the following methods.

- In the main window
  Select <u>Browse</u> → <u>Source Text...</u> in the menu bar.
- In the main window
   Press in order the GRPH, B, and S keys.

Click the button in the tool bar.

If you want to display the source from another window, the jump function is useful.

By using the jump function, the target source and source lines can be quickly displayed. The jump function operates as follows after the pointer is selected.

- (1) Select  $\underline{J}ump \rightarrow \underline{S}ource Text...$  in the menu bar.
- (2) Press in order the **GRPH**, **J**, and **S** keys.
- (3) Press the **CTRL** + **U** keys.

The jump functions are listed below.

| Window             | Pointer                         | Ope | rating Me | thod |
|--------------------|---------------------------------|-----|-----------|------|
| Window             | i onnei                         | (1) | (2)       | (3)  |
| Disassemble window | Address display area            | 0   | 0         | 0    |
| Memory window      | Address display area            | 0   | 0         | 0    |
| Trace view window  | Trace result display area       | 0   | 0         | 0    |
| Stack trace window | Stack frame number display area | 0   | 0         | 0    |
| Event manager      | Event                           | 0   | 0         | -    |
| Register window    | Register                        | 0   | 0         | -    |

## Window

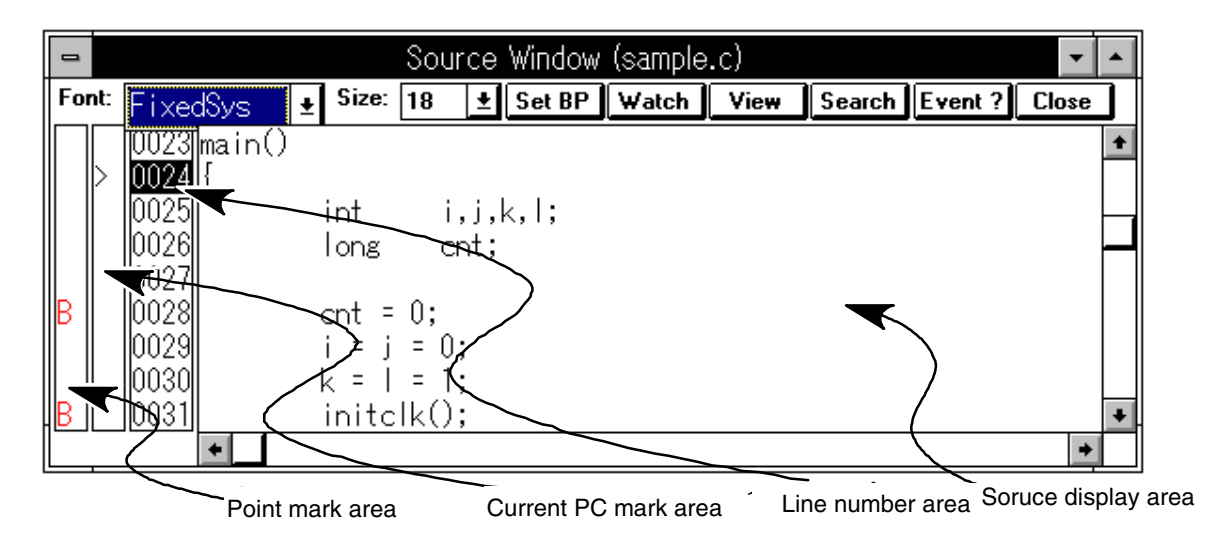

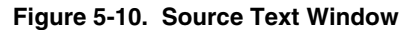

Functions

The source text window contains the following items.

- Display font specification area
- Point mark area
- Current PC mark area
- Line number area
- Source display area
- Function buttons

Each function is described next.

### (1) Display font specification area

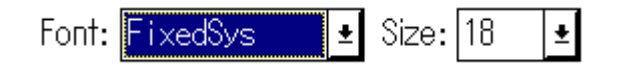

The font and character size of the source text displayed in the source display area are specified in this area.

**Font:** Specifies the font. (Default: FixedSys) **Size:** Specifies the character size.

## (2) Point mark area

The point mark area is used to set and delete breakpoints and software breakpoints, and to display the event setting state.

### a. Breakpoint set and delete functions

By clicking the mouse in this area, breakpoints can be set and deleted. The following action occurs depending on the location where the mouse is clicked.

| Location                                       | Color      | Click Button | Operation                    |
|------------------------------------------------|------------|--------------|------------------------------|
| 'B' mark is displayed.                         | Red, black | Left click.  | Delete the breakpoint.       |
| 'B' mark is not displayed or something else is | -          | Left click.  | Set the breakpoint           |
| displayed.                                     | _          | Right click. | Set the software breakpoint. |

#### b. Event display function

The settings of the events are displayed. If an execution event or an access fetch event is set in the corresponding source line, the mark corresponding to the event type is displayed.

| Mark | Mark Meaning                                            |
|------|---------------------------------------------------------|
| E    | Indicates that an event condition is set.               |
| L    | Indicates that the last phase in the event link is set. |
| В    | Indicates that a break event is set.                    |
| Т    | Indicates that a trace event is set.                    |
| А    | Indicates that multiple events are set.                 |

## (3) Current PC mark area

The '>' mark that points to the current PC value (PC register value) is displayed in the current PC mark area. By continuously pressing the mouse at the position displaying this mark, the PC register value is displayed in a popup window.

#### (4) Line number area

The line numbers of the source text are displayed in the line number area. This area has five functions in addition to displaying the line number.

### a. Come function

This function executes the user program until the selected line. While executing a user program in this mode, the currently set break events are not generated. This function is executed by the following operations.

- 1. The line numbers for the desired breaks are selected.
- 2. In the main window

```
Select E_{\underline{x}ecute} \rightarrow Come in the menu bar, or press in order the GRPH, X, and M keys.
```

### b. Break event setting function

The break event is set at the first address corresponding to the selected line numbers. The set breakpoint uses the execution events.

This function is executed by the following operations.

- 1. Select the line number where the break event is set.
- 2. In the main window

Select  $E_x$  ecute  $\rightarrow$  Set <u>B</u>P in the menu bar, or press in order the **GRPH**, **X**, and **B** keys, or press

the **CTRL** + **B** shortcut keys.

### c. Program counter setting function

The first address corresponding to the selected line numbers is set in the program counter (PC). This function is executed by the following operations.

- 1. Select the line numbers you want to set.
- 2. In the main window

Select  $E_x$  ecute  $\rightarrow$  Set PC in the menu bar, or press in order the **GRPH**, **X**, and **E** keys.

#### d. Jump function

With the first address corresponding to the selected line numbers as the jump pointer, the disassemble window or the memory window is jumped to. The jump destination window is displayed from the jump pointer. This function is executed by the following operations.

- 1. Select the line number.
- 2. In the main window

When the jump destination is the disassemble window

Select **Jump**  $\rightarrow$  **Assemble...** in the menu bar, or press in order the **GRPH**, **J**, and **A** keys, or press the **CTRL**+**A** shortcut keys.

## e. Window connect function

This function displays the connection relationship with another window (disassemble window, memory window, trace view window) and the source by line number. The line number for the connect target is highlighted.

### (5) Source display area

The source text is displayed in the source display area. The symbol can be selected by double clicking or by dragging the symbol to be displayed.

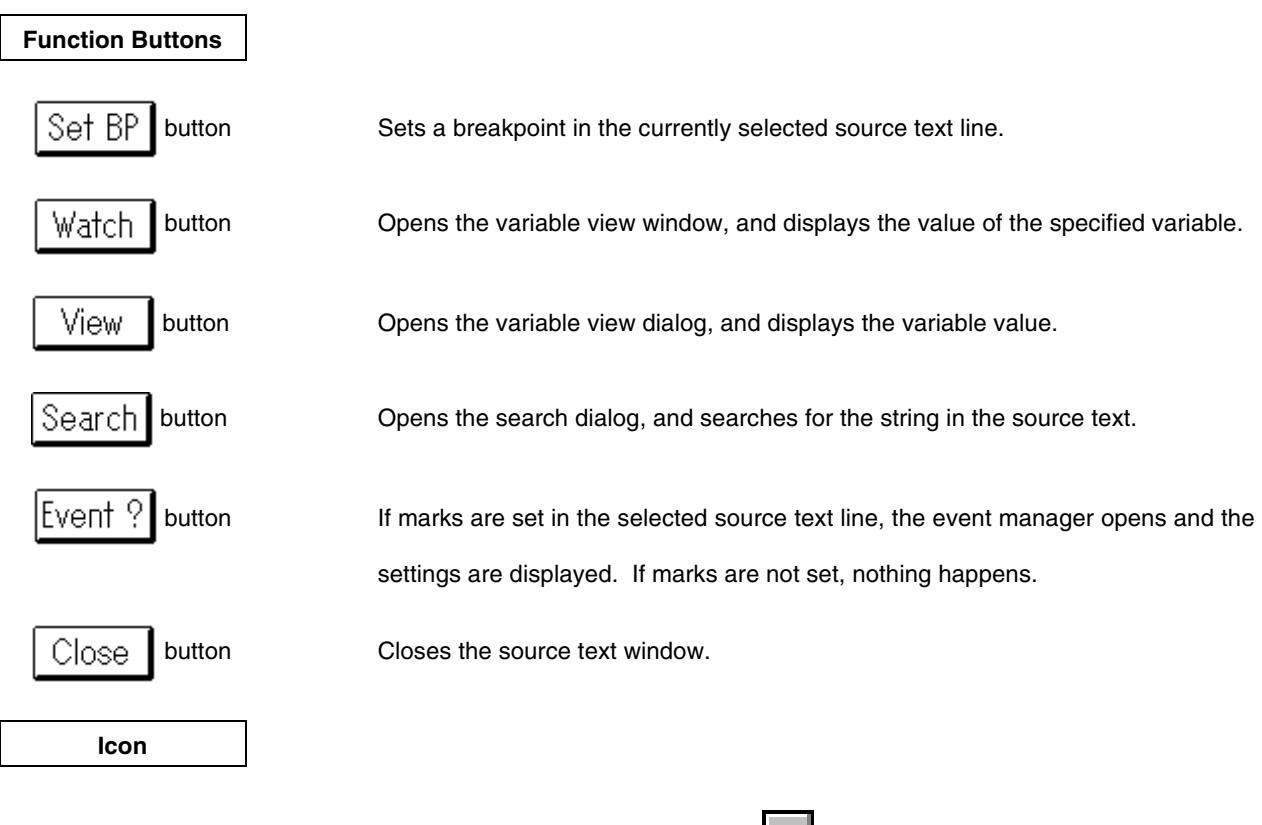

The source text window can be displayed as an icon by clicking the 🔽 button in the title bar.

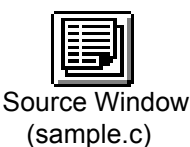

| Find Dialog | Auxiliary Dialog (Modeless) |
|-------------|-----------------------------|
|-------------|-----------------------------|

A data search is performed.

The search result is reflected in the calling window.

If called from the source text window, the file is searched.

If called from the disassemble window, the disassembled contents are searched.

If called from the main window, the memory is searched.

This dialog can be opened by the following methods.

- In the main window
  Select <u>View</u> → <u>Search...</u> in the menu bar.
- In the main window Press in order the **GRPH**, **V**, and **S** keys.
- In the source text window Click the Search button.
- In the disassemble window Click the Search button.
- In the memory window
   Click the Search button.

Window

|                      | Find                   |                   |
|----------------------|------------------------|-------------------|
| Fi <u>n</u> d What:  | main                   | <u>F</u> ind Next |
| 🛛 Match <u>C</u> ase | Direction<br>OUp ®Down | Cancel            |

Figure 5-11. Find Dialog

The search dialog contains these items.

- Search data specification area
- Search condition specification area
- Search direction specification area
- Function buttons

Each function is described next.

## (1) Search data specification area

Fi<u>n</u>d What: main

The search data is specified.

By default, the string selected in the calling window is displayed, but when needed changes can be typed in from the keyboard.

## (2) Search condition specification area

⊠ Match <u>C</u>ase

The radio buttons specify whether to distinguish between uppercase and lowercase in the specified search data during a search. The default is to distinguish case in a search.

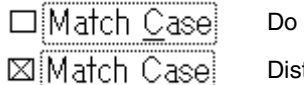

Do not distinguish. Distinguish.

## (3) Search direction specification area

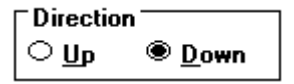

The search direction is specified.

The two search directions are a forward search and a backward search.

<u>Up</u> : Backward search <u>D</u>own : Forward search

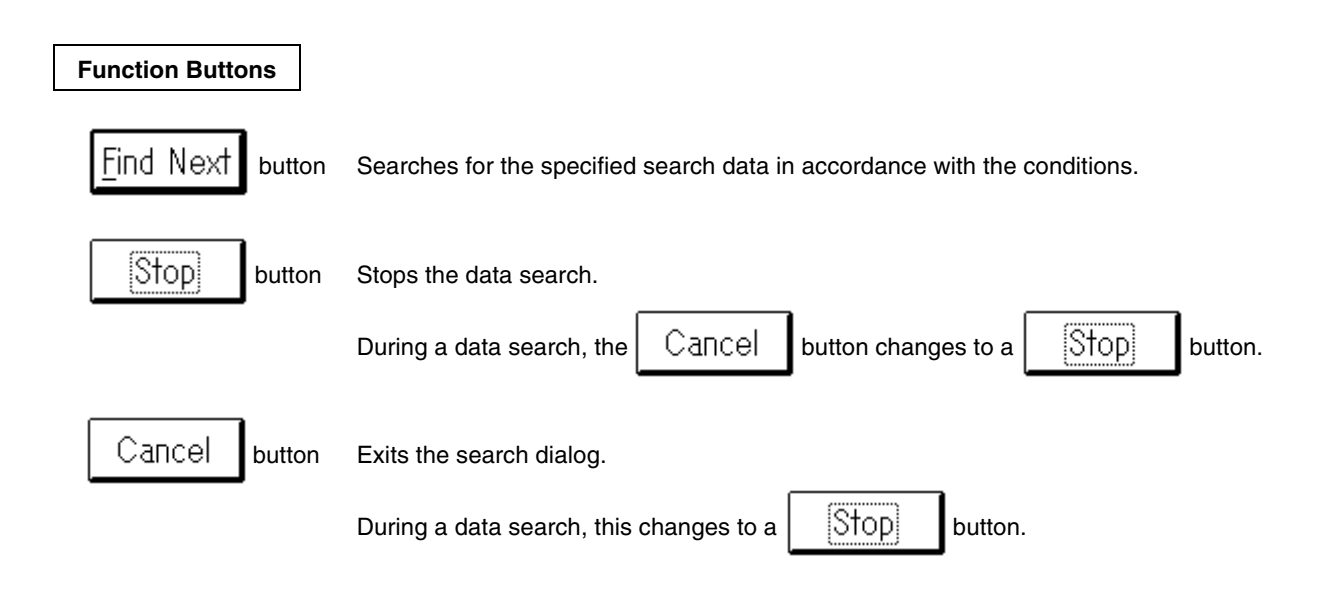

| Symbol to Address D       | ialog                             | Auxiliary Dialog (Modeless) |
|---------------------------|-----------------------------------|-----------------------------|
| Overview                  |                                   |                             |
| The address of the spec   | cified variable is displayed.     |                             |
| This dialog can be oper   | ned by the following methods.     |                             |
| In the main windo         | w                                 |                             |
| Select the <u>V</u> iew - | → Sym To Adr in the menu bar.     |                             |
| In the main windo         | w                                 |                             |
| Press in order the        | GRPH, V, and Y keys.              |                             |
|                           |                                   |                             |
| Window                    |                                   |                             |
|                           | 😑 🛛 Symbol To Address             |                             |
|                           | To Change Symbol:                 |                             |
|                           |                                   |                             |
|                           | Close                             |                             |
|                           |                                   |                             |
|                           | Figure 5-12. Change Symbol Dialog | 9                           |
| Functions                 |                                   |                             |

The change symbol dialog contains these items.

- Variable specification area
- Variable address display area
- Function buttons

Each function is described next.

### (1) Variable specification area

| To Change |  |
|-----------|--|

The variable name and line number for the address conversion are specified.

After the data is input, press the return key to display the address value in the variable address display area. The specification method is shown below.

| Function and Variable          | _fnc<br>file#_fnc (for a static function and variable) |
|--------------------------------|--------------------------------------------------------|
| SFR                            | sfrneme                                                |
| Line number of the source text | file:no                                                |

fnc: function, variable name; sfrname: SFR name; file: file name; no: line number

If a function or a variable name is specified, specify with an underline (\_) added at the beginning. The sharp (#) is used as the separator between a file name and a function or variable name. The colon (:) is the separator between a file name and a line number.

#### (2) Variable address display area

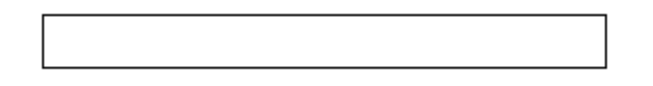

This area displays the address of the variable specified in the variable specification area.

## **Function Buttons**

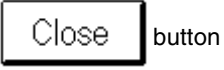

Closes the dialog.

| Variable View Dialog Auxiliary Dialog (N | Modal) |
|------------------------------------------|--------|
|------------------------------------------|--------|

The value of the variable specified in the source text window is temporarily displayed. This dialog can be opened by the following methods.

- Select the variable in the source text window.
  Select the <u>View</u> → <u>View</u> Variable... in the menu bar.
- Select the variable in the source text window. Press in order the **GRPH**, **V**, and **V** keys.
- Select the variable in the source text window. Press the View button in the source text window.

Window

|                | Variable View |
|----------------|---------------|
| Variable Name: | bit0          |
| 0              |               |
|                |               |
|                |               |
|                |               |

When opened by a button in the source text window

| _              | Variable View |
|----------------|---------------|
| Variable Name: | bit0          |
| 0              |               |
|                |               |
|                |               |
|                | Close         |

When opened from the menu bar

Figure 5-13. Variable View Dialog

This variable view dialog contains these items.

- Variable specification area
- Variable value display area
- Function buttons

Each function is described next.

## (1) Variable specification area

Variable Name: bit0

The default is to specify the variable name selected in the source text window. If you want to display another variable, the variable name can be displayed by typing it in from the keyboard.

### (2) Variable value display area

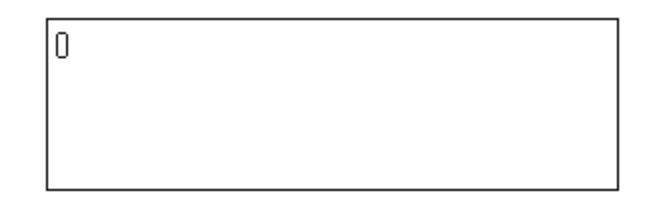

The variable value specified in the variable specification area is displayed.

#### **Function Buttons**

Close button

Closes the dialog.

| Variable Window Dialog Dis | isplay/Setting Window |
|----------------------------|-----------------------|
|----------------------------|-----------------------|

The value of the variable specified in the source text window is displayed and changed. This window can be opened by the following methods.

- In the main window Select <u>Browse</u> → <u>Variable...</u> in the menu bar.
- In the main window Press in order the **GRPH**, **B**, and **V** keys.
- Select the variable in the source window.
  Select <u>View</u> → <u>Watch Variable...</u> in the menu bar.
- Select the variable in the source window.
   Press in order the GRPH, V, and W keys.
- Select the variable in the source window. Press the Watch button.

#### Window

| 😑 🛛 🚽 Variable Window                                                                                               |     |                                      |            |   |
|----------------------------------------------------------------------------------------------------|-----|--------------------------------------|------------|---|
| <u>File E</u> dit <u>V</u> iew <u>O</u> peration                                                                    |     |                                      |            |   |
| ToModify ToView Write in I                                                                                          | 3e: | store                                | Delete     | : |
| (File:Function:variable) (Variable)                                                                                 |     | Value                                | •          |   |
| -char array_sc1[2] =<br>char array_sc1[0] =<br>char array_sc1[1] =<br>-char sc[2] =<br>char sc[0] =<br>char sc[1] = |     | 0FF7<br>1<br>-1<br>0FFI<br>-76<br>-9 | '00<br>)17 |   |
| •                                                                                                    | +   | +                                    |            | + |

Figure 5-14. Variable Window

Variables are displayed and changed.

The variable display is added for each display requirement. If the same variable is added, the addition is not displayed.

This window has a view mode and a modify mode.

This variable window contains these items.

- Menu bar
- Function button
- Variable name display area
- Variable value display/setting area

Each function is described next.

### (1) Variable name display area

```
(File:Function:variable) (Variable)

+timecnt =

-timedsp =

unsigned char exu1 =

+unsigned char hore[2] =

unsigned char hcoron =

+unsigned char minute[2] =

unsigned char mpoint =
```

This area displays the variable names.

The variables displayed with a "+" at the beginning are pointer variables. By double clicking a pointer variable, the data value indicated by the pointer is displayed in the variable value display/setting area. The "+" display switches to a "-" display.

### (2) Variable value display/setting area

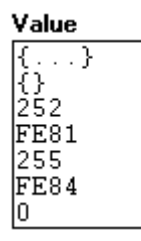

This area displays the variable values.

When the variable is a pointer variable, the address value or data value is displayed.

## **Function Buttons**

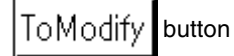

Switches to the modify mode.

This button can be selected only when the window is in the view mode. By clicking this button, the variable value can be changed.

When the modify mode is entered, the background color of the window changes, and this button can no longer be selected.

A variable value is changed by clicking the variable value. After the text cursor is displayed, the change can be typed in from the keyboard. The changes are fixed

by clicking the

Write in button.
| ToView button   | Switches to the view mode.                                                                                                    |
|-----------------|----------------------------------------------------------------------------------------------------|
|                 | This button can only be selected when the window is in the modify mode. The view mode can be moved to by clicking this button. |
|                 | When the view mode is entered, the background color of the window changes, and this button can no longer be selected.          |
| Write in button | Writes in the changes.                                                                                                    |
| Restore button  | Cancels the changes.                                                                                                    |
|                 | All of the values changed in the modify mode are restored to their original values.                                            |
|                 | However, if the Write in button has already been clicked, the values in a                                                      |
|                 | later state are restored.                                                                                                    |
| Delete button   | The specified variable is deleted from the variable view window.                                                               |
| Menu Bar        |                                                                                                    |

Clicking the mouse in the menu bar displays a pull-down menu.

### (a) <u>F</u>ile

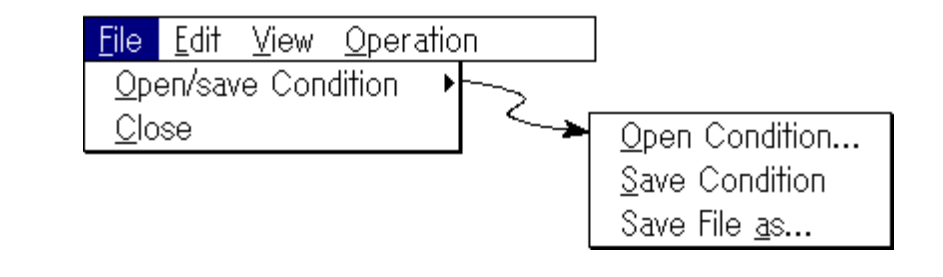

Open/Save ConditionLoads and saves variable values.Open ConditionOpens the selected file for reference. The view file selection dialog is opened.Save ConditionSaves the window contents in the view file.Save File As...Saves the window contents in the view file. The view file selection dialog is opened.

<u>C</u>lose Closes the variable view window.

# (b) <u>E</u>dit

| <u>F</u> ile | <u>E</u> dit     | ⊻iew | <u>O</u> peration |
|--------------|------------------|------|-------------------|
|              | <u>U</u> ndo     |      |                   |
|              | <u>С</u> ору     |      |                   |
|              | <u>P</u> aste    |      |                   |
|              | <u>W</u> rite in |      |                   |
|              | <u>R</u> estore  |      |                   |

| <u>U</u> ndo     | Undoes the previous editing operation.              |
|------------------|-----------------------------------------------------|
| <u>С</u> ору     | Copies the selected string to the clipboard buffer. |
| P <u>a</u> ste   | Pastes the contents of the clipboard buffer.        |
| <u>W</u> rite in | Writes the changes.                                 |
| <u>R</u> estore  | Cancels the changes.                                |

(c) <u>V</u>iew

| <u>F</u> ile | <u>E</u> dit | ⊻iew                  | <u>O</u> pe | ration |  |
|--------------|--------------|-----------------------|-------------|--------|--|
|              |              | <u>B</u> in           |             |        |  |
|              |              | <u>0</u> ct           |             |        |  |
|              |              | <u>D</u> ec           |             |        |  |
|              |              | <u>H</u> ex           |             |        |  |
|              |              | <b>√</b> <u>P</u> rop | er          |        |  |

- **Bin** Displays the variables in binary.
- Oct Displays the variables in octal.
- Displays the variables in decimal.
- Hex Displays the variables in hexadecimal.
- Proper Displays the variables using appropriate values.

# (d) Operation

<u>D</u>elete

| <u>F</u> ile | <u>E</u> dit   | ⊻iew | <u>O</u> peration                               |                      | ]                         |
|--------------|----------------|------|-------------------------------------------------|----------------------|---------------------------|
|              |                |      | ✓ <u>A</u> ctive<br><u>H</u> old                |                      |                           |
|              |                |      | To <u>M</u> odify<br>√To <u>V</u> iew           |                      |                           |
|              |                |      | <u>D</u> elete                                  |                      |                           |
|              | <u>A</u> ctive |      | Swite                                           | ches the variable wi | ndow to the active state. |
|              | <u>H</u> old   |      | Switches the variable window to the hold state. |                      |                           |

ToModifySwitches the variable window to the modify mode.To⊻iewSwitches the variable window to the view mode.

Deletes the selected variable from the variable window.

| Overview         The variable displayed in the variable window is added and registered.         The dialog can be opened by the following methods.         In the main window         Select View → Add Variable in the menu bar.         In the main window         Press in order the GRPH, [V], and [] keys.         Window         Image: C_Language @Other         Other         Byte       Word         Duble Word         Number: [         OK       Cancel                                    | Add Variable Dialog                                 |                                                                                                    | Auxiliary Dialog (Modeless) |
|----------------------------------------------------------------------------------------------------|-----------------------------------------------------|----------------------------------------------------------------------------------------------------|-----------------------------|
| The variable displayed in the variable window is added and registered. This dialog can be opened by the following methods. In the main window Select Yiew → Add Variable in the menu bar. In the main window Press in order the GRPH, V, and I keys. Window Window Vindow Image: C Language @ Other: Other: @ Byte @ Word @ Double Word Number: 1 Image: Byte @ Word @ Double Word Number: 1 Image: C Language @ Other: Other: @ Byte @ Word @ Double Word Number: 1 Figure 5-15. Add Variable Dialog | Overview                                            |                                                                                                    |                             |
| <ul> <li>In the main window<br/>Select View → Add Variable in the menu bar.</li> <li>In the main window<br/>Press in order the GRPH, V, and I keys.</li> <li>Window</li> <li>Add Variable Dialog<br/>Name<br/>Type: C_Language @Other<br/>Other<br/>Size: Byte Oword Opouble Word<br/>Number: 1<br/>OK Cancel</li> <li>Figure 5-15. Add Variable Dialog</li> </ul>                                                                                                    | The variable displayed in This dialog can be opened | the variable window is added and registered.<br>I by the following methods.                                                                                                    |                             |
| Select <u>View</u> → Add Varjable in the menu bar.<br>In the main window<br>Press in order the GRPH, V, and I keys.<br>Window<br>Mame<br>Add Variable Dialog<br>Name<br>Type: C Language © Other<br>Other<br>Size: Byte Word O Double Word<br>Number: 1<br>OK Cancel                                                                                                    | In the main window                                  |                                                                                                    |                             |
| <ul> <li>In the main window<br/>Press in order the GRPH, V, and I keys.</li> <li>Window</li> <li>Add Variable Dialog</li> <li>Name</li> <li>Type: C Language @ Other</li> <li>Other</li> <li>Size: Byte Word Double Word</li> <li>Number: 1</li> <li>OK Cancel</li> </ul> Figure 5-15. Add Variable Dialog                                                                                                    | Select <u>V</u> iew $\rightarrow$ Add               | Var <u>i</u> able in the menu bar.                                                                                                    |                             |
| Add Variable Dialog         Name         Type:       C Language         Other         Size:       Byte         Other         Image:         OK         Cancel                                                                                                    | Press in order the                                  | <b>GRPH</b> , <b>V</b> , and <b>I</b> keys.                                                                                                    |                             |
| Add Variable Dialog     Name   Type:   C Language   Other   Size:   Byte   Word   Double Word   Number:   OK   Cancel   Figure 5-15. Add Variable Dialog                                                                                                    | Wildow                                              |                                                                                                    |                             |
| Name   Type:   C Language   Other   Size:   Byte   Word   Double Word   Number:   OK   Cancel   Figure 5-15. Add Variable Dialog                                                                                                    |                                                     | Add Variable Dialog                                                                                                    |                             |
| Type:       C       Language       Uther:         Other       Size:       Byte       Word       Double Word         Number:       1       Cancel         OK       Cancel         Figure 5-15.       Add Variable Dialog                                                                                                    |                                                     |                                                                                                    |                             |
| Size:  Byte  Government General  Size:  Figure 5-15. Add Variable Dialog                                                                                                    |                                                     | Type: ○ <u>L</u> Language © <u>U(ner</u> )<br>  Other                                                                                                    |                             |
| Number:     1       OK     Cancel       Figure 5-15.     Add Variable Dialog                                                                                                    |                                                     | Size:  Size:  Si | Vord                        |
| OK Cancel<br>Figure 5-15. Add Variable Dialog                                                                                                    |                                                     | Number: 1                                                                                                    |                             |
| Figure 5-15. Add Variable Dialog                                                                                                    |                                                     | OK Cancel                                                                                                    |                             |
|                                                                                                    |                                                     | Figure 5-15. Add Variable Dialog                                                                                                    |                             |
|                                                                                                    | Franctions                                          |                                                                                                    |                             |

The add variable dialog contains these items.

- Variable name specification area
- Variable type selection area
- Variable size specification area
- Function buttons

Each function is described next.

(1) Variable name specification area

<u>N</u>ame

The variable name to be added is specified.

| Variables | _fnc<br>file#_fnc |
|-----------|-------------------|
| SFR       | sfrneme           |

fnc: function, variable name; sfrname: SFR name; file: file name

When a variable name is specified, specify with an underline (\_) added at the beginning. The separator between a file name and a variable name is the sharp (#).

#### (2) Variable type selection area

Type: <u>C</u> Language **Other** 

The type of language of the variable specified in the variable name specification area is selected.

| C Language | Variable registered in the C language                                                 |
|------------|---------------------------------------------------------------------------------------|
| Other      | Variable registered in a language other than the C language (SFR, assembler variable) |

#### (3) Variable size specification area

| Other<br>Size:   | ⊛ <u>B</u> yte | ⊖ <u>₩</u> ord | O <u>D</u> ouble Word |
|------------------|----------------|----------------|-----------------------|
| N <u>u</u> mber: | 1              |                |                       |

The size and number of the added variable are specified. Selecting the C language in the variable type selection area cannot be specified.

### a. Size

This specifies the variable size. These three types can be selected.

Byte

Word

Double Word

### b. Number

This specifies the number of variables.

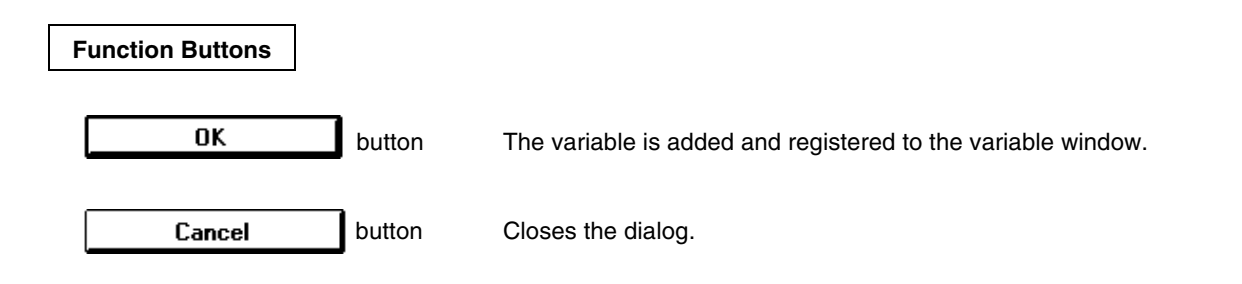

| Local Variable Window | Display/Setting Window |
|-----------------------|------------------------|
|                       | 1, 5                   |

Overview

The local variables in the current function are displayed and changed. This window can be opened by the following methods.

- In the main window
  Select <u>Browse</u> → <u>Local Variable...</u> in the menu bar.
- In the main window
   Press in order the GRPH, B, and L keys.

| 😑 Local Va                                            | riable 🗾 🔽 🔺                                   |
|-------------------------------------------------------|------------------------------------------------|
| ToModify ToView Write in Restore                      | Close                                          |
| <pre>int i = int j = int k = int l = long cnt =</pre> | -16129<br>-4358<br>31734<br>-257<br>2141191933 |
| •                                                     | · • _ ·                                        |

Figure 5-16. Local Variable Window

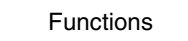

Local variables are displayed and changed.

This window automatically displays the local variables in the current function. An added display of variables is not possible.

The boundary line between the local variable name display area and the local variable value display/setting area can be moved by the mouse. The boundary line can be moved by dragging and dropping when the mouse cursor has changed from  $\searrow$  to  $\Leftrightarrow$ .

This window has a view mode and a modify mode.

The local variable window contains the following items.

- Local variable name display area
- Local variable value display/setting area
- Function buttons

Each function is described next.

#### (1) Local variable name display area

This area displays the local variable names.

```
int i =
int j =
int k =
int l =
long cnt =
```

A variable displayed with a "+" at the beginning indicates a pointer variable. By double clicking a pointer variable, the data value pointed to by the pointer is displayed in the variable value display/modify area. The "+" display switches to the "-" display.

#### (2) Local variable value display/setting area

| -16129<br>-4358<br>31734<br>-257<br>2141191933 | This area displays local variable values.<br>When the variable is a pointer variable, the address value or<br>the data value is displayed. |
|------------------------------------------------|----------------------------------------------------------------------------------------------------|
| Function Buttons                               |                                                                                                    |
| ToModify button                                | Switches to the modify mode.                                                                                                    |
|                                                | This button can be selected only when the window is in the view mode. By clicking this button, the variable value can be changed.          |
|                                                | When in the modify mode, the window's background color changes, and this                                                                   |
|                                                | button can no longer be selected.                                                                                                    |
|                                                | A second allowed and the second second second as a second second second second second second second second second                          |

A variable value can be changed by typing in from the keyboard after clicking the variable value to display the text cursor. The changes are fixed by clicking the write in button.

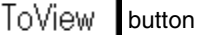

Switches to the view mode.

This button can be selected only when the window is in the modify mode. By clicking this button, the view mode can be moved to.

When the view mode is entered, the window's background color changes, and this button can no longer be selected.

Write in button

Writes the changes.

| Restore button               | Cancels the changes.                                                                |
|------------------------------|-------------------------------------------------------------------------------------|
|                              | All of the changed values in the modify mode are restored to their original values. |
|                              | However, if the Write in button has already been clicked, the values in a           |
|                              | later state are restored.                                                           |
| Delete                       | Deletes the specified variable from the variable view window.                       |
| Icon                         |                                                                                     |
| The local variable window ca | n be displayed as an icon by clicking the 💌 button in the title bar.                |
|                              |                                                                                     |

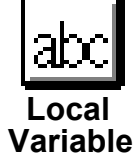

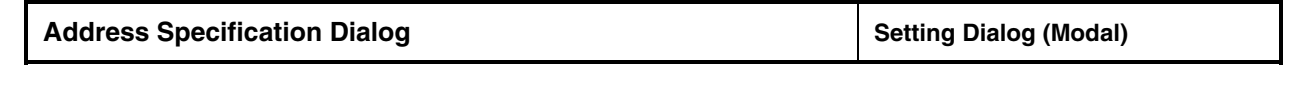

#### Overview

The display starting addresses of the memory display and the disassemble display are specified. This dialog can be opened by the following methods.

For the disassemble window

- In the main window Select <u>Browse → Assemble...</u> in the menu bar.
- In the main windowPress in order the **GRPH**, **B**, and **A** keys.
- Press the button in the tool bar.

For the main window

- In the main window Select <u>Browse</u> → <u>Memory...</u> in the menu bar.
- In the main window Press in order the **GRPH**, **B**, and **M** keys.
- Press the press the p

Window

| _       | Disasser | mble Windo | )W   |
|---------|----------|------------|------|
| Address |          |            |      |
| From    | 0x1000   |            |      |
| ОК      | Reset    | Cancel     | Help |

Disassemble window address specification

|         | Memo   | ry Window |      |
|---------|--------|-----------|------|
| Address |        |           |      |
| From    | 0x1000 |           |      |
| ОК      | Reset  | Cancel    | Help |

Memory window address specification

Figure 5-17. Address Specification Dialog

Functions

The display starting address is specified. The address specification dialog contains the following items.

- Address specification area
- Function buttons

Each function is described next.

#### (1) Address specification area

Address

| From | 0×1000 |
|------|--------|

The address is specified in this area. The default is to specify the current PC value, but when needed changes can be typed in from the keyboard. The address specification can be specified by symbols. The specification methods are shown below.

| Function and Variable      | _fnc<br>file#_fnc (for static function and variable) |
|----------------------------|------------------------------------------------------|
| Line number in source text | file:no                                              |

fnc: function, variable name; file: file name; no: line number

If a function or variable name is specified, an underline (\_) is specified at the beginning.

The separator between the file name and the function or variable name is the sharp (#). The separator between the file name and the line number is the colon (:).

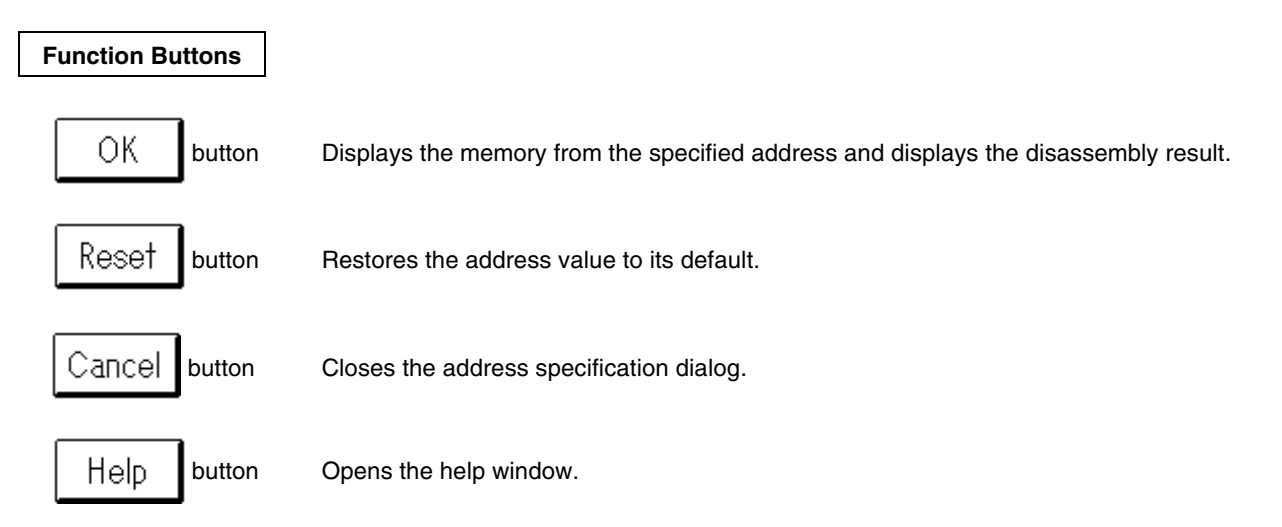

| Disassemble Window Display/Setting Window | Disassemble Window Dis | isplay/Setting Window |
|-------------------------------------------|------------------------|-----------------------|
|-------------------------------------------|------------------------|-----------------------|

Overview

The disassembly result of the program is displayed, and on-line assembly is performed. This window can be opened by the following methods.

- In the main window Select <u>Browse</u> → <u>Assemble...</u> in the menu bar.
- In the main windowPress in order the GRPH, B, and A keys.

Click the button in the tool bar.

If you want to display the corresponding assemble line from another window, the jump function is useful. By using the jump function, the target assemble line can be quickly displayed. The jump function is operated in the following ways after the pointer is selected.

- (1) Select  $\underline{J}ump \rightarrow \underline{A}ssemble...$  in the menu bar.
- (2) Press in order the  $\bigcirc$  **GRPH**,  $\bigcirc$ , and  $\bigcirc$  keys.
- (3) Press the **CTRL** + **A** keys.

The jump functions are listed below.

| Window             | Window Pointer -                |   | Operating Method |     |  |
|--------------------|---------------------------------|---|------------------|-----|--|
| Window             |                                 |   | (2)              | (3) |  |
| Source text window | Line number area                | 0 | 0                | 0   |  |
| Memory window      | Address display area            | 0 | 0                | 0   |  |
| Trace view window  | Trace result display area       | 0 | 0                | 0   |  |
| Stack trace window | Stack frame number display area | 0 | 0                | 0   |  |
| Event manager      | Event                           | 0 | 0                | -   |  |
| Register window    | Register                        | 0 | 0                | -   |  |

## Window

| U  | Assemble Window ( 00080 )                              |                                                           |      |                                                                                      |                      | -                                                             | ·                                                                       |                                                      |   |  |
|----|--------------------------------------------------------|-----------------------------------------------------------|------|--------------------------------------------------------------------------------------|----------------------|---------------------------------------------------------------|-------------------------------------------------------------------------|------------------------------------------------------|---|--|
| Ĩ  | ToModify ToView Write in Restore Set BP Search Event ? |                                                           |      |                                                                                      |                      |                                                               |                                                                         |                                                      |   |  |
| Εv | ent Adr                                                | . I                                                       | abel | Da                                                                                   | ita                  |                                                               | Mnemo                                                                   | nic                                                  |   |  |
| в  | > 0000<br>0000<br>0000<br>0000<br>0000<br>0000<br>0000 | 80_0csta)<br>84<br>88<br>88<br>87<br>87<br>99<br>99<br>99 | rt   | 09C1FF00<br>092000FD<br>05A8<br>09F0D702<br>38DB00F7<br>38FB5301<br>7AFB5301<br>8109 | 0F<br>0F<br>00<br>00 | LOCATION<br>MOVG<br>SEL<br>CALL<br>MOVG<br>MOVG<br>SUBG<br>BZ | 0FH<br>SP,#0F<br>RB0<br>!!_hd₩<br>RG6,#0<br>RG7,#1<br>RG7,#1<br>\$_@cst | FD00H<br>init<br>FF700H<br>53H<br>53H<br>art+000029H | 4 |  |
|    |                                                        |                                                           |      |                                                                                      |                      | +                                                             |                                                                         |                                                      | + |  |

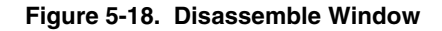

#### Functions

The disassembly result is display, and on-line assembly is performed.

This window has a view mode and a modify mode.

The disassemble window contains the following items.

- Point mark area
- Current PC mark area
- Address display area
- Label display area
- Data display area
- Mnemonic display/modify area
- Function buttons

Each function is described next.

## (1) Point mark area

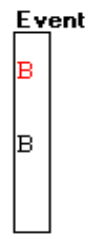

Breakpoints are set and deleted, and events are displayed in the point mark area.

## a. Breakpoint set/delete function

By clicking the mouse, breakpoints can be set and deleted in this area. The locations for clicking the mouse are as follows.

| Location                                                  | Color      | Click Button | Operation              |
|-----------------------------------------------------------|------------|--------------|------------------------|
| 'B' mark is displayed.                                    | Red, black | Left click.  | Delete the breakpoint. |
| 'B' mark is not displayed or something else is displayed. | _          | Left click.  | Set the breakpoint.    |

## b. Event display function

The setting states of various events are displayed. If an execution event or an access fetch event is set at the corresponding assemble line, the mark corresponding to the event type is displayed.

| Mark | Mark Meaning                                            |
|------|---------------------------------------------------------|
| E    | Indicates that an event condition is set.               |
| L    | Indicates that the last phase in the event link is set. |
| В    | Indicates that a break event is set.                    |
| Т    | Indicates that a trace event is set.                    |
| А    | Indicates that multiple events are set.                 |

## (2) Current PC mark area

The '>' mark pointing to the current PC value (PC register value) is displayed in the current PC mark area. By continuously pressing the mouse at the position displaying this mark, the PC register value is displayed in a pop-up window.

## (3) Address display area

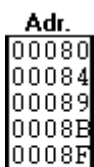

00094 00099 0009E

The disassemble starting address is displayed in the address display area. This area has five functions in addition to displaying the address.

## a. Come function

This function executes the user program up to the selected address. While executing a user program in this mode, the currently set break events are not generated. This function is executed by the following operations.

- 1. Select the address for the desired break.
- 2. In the main window

Select  $E_{\underline{x}ecute} \rightarrow Co\underline{m}e$  in the menu bar, or press in order the **GRPH**, **X**, and **M** keys.

## b. Break event setting function

A breakpoint is set at the selected address. The set breakpoint uses an execution event. This function is executed by the following operations.

- 1. Select the address where the breakpoint will be set.
- 2. In the main window

Select  $E_{\underline{x}ecute} \rightarrow Set\underline{B}P$  in the menu bar, or press in order the  $\boxed{GRPH}$ ,  $\boxed{X}$ , and  $\boxed{B}$  keys, or press

the **CTRL** + **B** shortcut keys.

### c. Program counter setting function

The selected address is set in the program counter (PC). This function is executed by the following operations.

- 1. Select the address you want to set.
- 2. In the main window

Select  $E_{\underline{x}ecute} \rightarrow Set PC$  in the menu bar, or press in order the  $\boxed{GRPH}$ ,  $\boxed{X}$ , and  $\boxed{E}$  keys.

## d. Jump function

With the selected address as the jump pointer, the source text window or the memory window is jumped to. The jump destination window is displayed from the jump pointer. This function is executed by the following operations.

Select the address.
 In the main window

When the jump destination is the source text window

Select  $\underline{Jump} \rightarrow \underline{S}$  ource Text... in the menu bar, or press in order the  $\underline{GRPH}$ ,  $\underline{J}$ , and  $\underline{S}$  keys, or

press the **CTRL** + **U** shortcut keys.

### e. Window connect function

This function represents the connection relationship between another window (source text window, memory window, trace view window) and the disassemble display by the address. The target connect address is highlighted.

### (4) Label display area

Label This area displays labels.

#### (5) Data display area

| Data       |   |
|------------|---|
| 09C1FF00   | Т |
| 092000FD0F |   |
| 05A8       |   |
| 09F0D702   |   |
| 38DB00F70F |   |
| 38FB530100 |   |
| 7AFB530100 |   |
| 8109       |   |

This area displays mnemonic data.

#### (6) Mnemonic display/modify area

|          | Mnemonic           |
|----------|--------------------|
| LOCATION | OFH                |
| MOVG     | SP,#OFFDOOH        |
| SEL      | RBO                |
| CALL     | !!_hdwinit         |
| MOVG     | RG6,#0FF700H       |
| MOVG     | RG7,#153H          |
| SUBG     | RG7,#153H          |
| BZ       | \$_@cstart+000029H |

The disassemble result is displayed.

When in the modify mode, this area is directly rewritten. If a mnemonic changed in the modify mode is longer than the original mnemonic at the specified address, the next mnemonic is corrupted. In addition, if shorter than the original mnemonic, note that the next mnemonic becomes an illegal mnemonic.

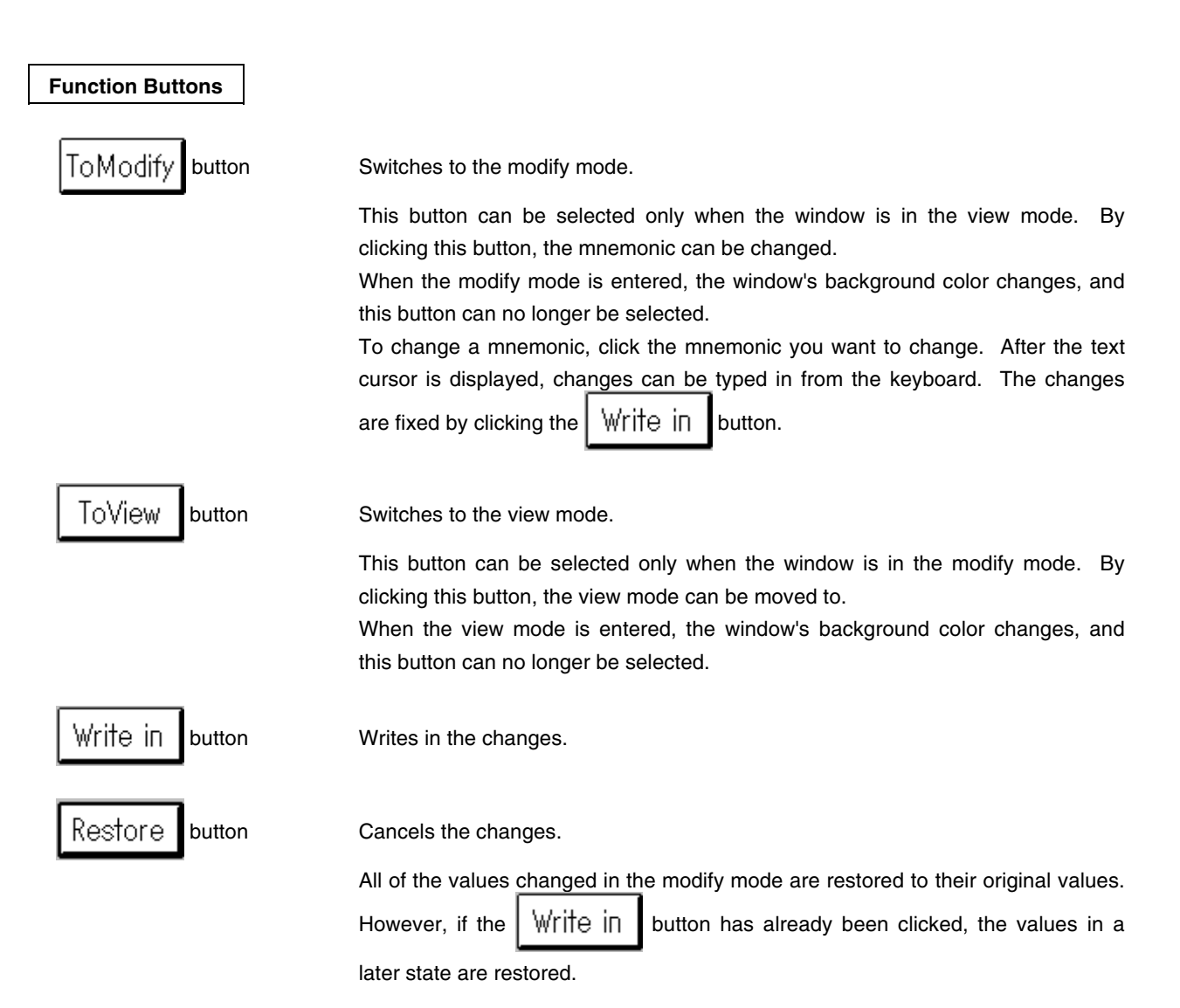

| Set BP button             | Sets a breakpoint at the selected assemble line.                                             |
|---------------------------|----------------------------------------------------------------------------------------------|
| Search button             | Opens the search dialog to search for a mnemonic string.                                     |
| Event ? button            | If an event mark is set in the selected assemble line, the event manager related to          |
|                           | that point is opened, and the settings are displayed. If a mark is not set, nothing happens. |
| Icon                      |                                                                                              |
| The assemble window can b | be displayed as an icon by clicking the 💌 button in the title bar.                           |

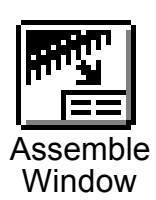

| Memory Window | Display/Setting Window        |
|---------------|-------------------------------|
| Memory Window | <b>Display/Setting Window</b> |

Overview

The memory contents are display and changed. This window can be opened by the following methods.

- In the main window Select <u>Browse</u> → <u>Memory...</u> in the menu bar.
- In the main windowPress in order the GRPH, B, and M keys.

Click the button in the tool bar.

If you want to display the corresponding memory contents from another window, the jump function is useful. By using the jump function, the target memory contents can be quickly displayed. The jump function is operated in the following ways after the pointer is selected.

- (1) Select  $\underline{J}ump \rightarrow \underline{M}emory...$  in the menu bar.
- (2) Press in order the  $\bigcirc$  **GRPH**,  $\bigcirc$ , and  $\bigcirc$  keys.
- (3) Press the **CTRL** + **M** keys.

The jump function is listed below.

| Window             | Pointer                   | Ope | rating Me | thod |
|--------------------|---------------------------|-----|-----------|------|
| Window             | i ontei                   | (1) | (2)       | (3)  |
| Source text window | Line number area          | 0   | 0         | 0    |
| Disassemble window | Address display area      | 0   | 0         | 0    |
| Trace view window  | Trace result display area | 0   | 0         | 0    |
| Event manager      | Event                     | 0   | 0         | Ι    |
| Register window    | Register                  | 0   | 0         | _    |

## Window

| -       |       |       |     |     |       |    |      | Mei | nor | y₩   | indo | )W |    |    |    |  |  | - |   |
|---------|-------|-------|-----|-----|-------|----|------|-----|-----|------|------|----|----|----|----|--|--|---|---|
| ToModi  | 2     | oViev | × ( | Wri | le in |    | 30s? | 018 | S   | earc | :h   |    |    |    |    |  |  |   |   |
| 000080  | 19 C  | 1 FF  | 00  | 09  | 20    | 00 | FD   | 0F  | 05  | Α8   | 09   | F0 | D7 | 02 | 38 |  |  |   | + |
| 0000090 | DB 0  | 0 F7  | 0F  | 38  | FB    | 53 | 01   | 00  | 7A  | FB   | 53   | 01 | 00 | 81 | 09 |  |  |   |   |
| 00000A0 | 78 F. | B 53  | 01  | 00  | 59    | 50 | 14   | F0  | 38  | DB   | 00   | F7 | 0F | 38 | FB |  |  |   |   |
| 0000B0  | 04 F  | 7 OF  | 8A  | 11  | 8A    | FD | 81   | 05  | 88  | FD   | 50   | 14 | F7 | 38 | DB |  |  |   |   |
| 0000000 | 40 F) | D OF  | 38  | FB  | 53    | 01 | 00   | 7A  | FB  | 53   | 01   | 00 | 81 | 09 | 78 |  |  |   |   |
| OOOODO  | 7B 5  | 3 01  | 00  | 59  | 50    | 14 | F0   | 38  | DB  | ΑO   | FD   | 0F | 38 | FB | B6 |  |  |   |   |
| 0000E0  | 7D 01 | F 8A  | 11  | 8A  | FD    | 81 | 05   | 88  | FD  | 50   | 14   | F7 | 09 | F0 | 53 |  |  |   | + |

No ASCII display

| 0    |        |      |      |    |     |       |    |      | Me  | mor | y ₩  | indo | )W |    |    |    | •                 |   |
|------|--------|------|------|----|-----|-------|----|------|-----|-----|------|------|----|----|----|----|-------------------|---|
| To   | Modify | Ĩć   | Viev | ~  | Wri | le in |    | 3638 | 018 | 9   | eard | :h   |    |    |    |    |                   |   |
| 000  | 080 09 | C1   | FF   | 00 | 09  | 20    | 00 | FD   | 0F  | 05  | Α8   | 09   | FO | D7 | 02 | 38 | .Áÿý∎‴.ð×∎8       | + |
| 000  | 090 DI | 3 00 | F7   | 0F | 38  | FB    | 53 | 01   | 00  | 7A  | FB   | 53   | 01 | 00 | 81 | 09 | Û.÷∎8ûS∎.zûS∎.∎.  |   |
| 000  | 0A0 78 | FB   | 53   | 01 | 00  | 59    | 50 | 14   | F0  | 38  | DB   | 00   | F7 | 0F | 38 | FB | xûS∎.YP∎ð8Û.÷∎8û∎ |   |
| 000  | 0B0 04 | F7   | 0F   | 8A | 11  | 8A    | FD | 81   | 05  | 88  | FD   | 50   | 14 | F7 | 38 | DB | I÷IIIIýIIIýPI÷8Û  |   |
| 000  | 0C0 A( | ) FD | 0F   | 38 | FB  | 53    | 01 | 00   | 7A  | FB  | 53   | 01   | 00 | 81 | 09 | 78 | ý8ûS.zûSx         |   |
| 1000 | OD0 FH | 3 53 | 01   | 00 | 59  | 50    | 14 | F0   | 38  | DB  | ΑO   | FD   | 0F | 38 | FB | B6 | ûS∎.YP∎ð8Û ý∎8û¶  |   |
| 000  | 0E0FI  | ) OF | 8A   | 11 | 8A  | FD    | 81 | 05   | 88  | FD  | 50   | 14   | F7 | 09 | F0 | 53 | ý∎∎∎ý∎∎ýP∎÷.ðS    | + |

ASCII display

Figure 5-19. Memory Window

## Functions

The memory contents are displayed and changed. This window has a view mode and a modify mode. The memory window contains the following items.

- Address display area
- Memory display area
- ASCII display area
- Function buttons

Each function is described next.

#### (1) Address display area

| 0 | 0 | 0 | 0 | 8 | 0 |
|---|---|---|---|---|---|
| 0 | 0 | 0 | 0 | 9 | 0 |
| 0 | 0 | 0 | 0 | A | 0 |
| 0 | 0 | 0 | 0 | В | 0 |
| 0 | 0 | 0 | 0 | С | 0 |
| 0 | 0 | 0 | 0 | D | 0 |
| 0 | 0 | 0 | 0 | E | 0 |

This area displays the memory addresses.

This area has two functions in addition to displaying the memory address.

### a. Jump function

With the selected address as the jump pointer, the source text window or the disassemble window is jumped to. The jump destination window is displayed from the jump pointer.

This function is executed by the following operations.

- 1. Select the address.
- 2. In the main window

When the jump destination is the source text window

Select <u>Jump</u>  $\rightarrow$  <u>Source Text...</u> in the menu bar, or press in order the <u>GRPH</u>, <u>J</u>, and <u>S</u> keys, or

press the **CTRL** + **U** shortcut keys.

## b. Window connect function

This function represents the connection relationship between another window (source text window, assemble window, trace view window) and the memory display by the memory address. The target connect address is highlighted.

#### (2) Memory display area

| 09 | C1 | FF | 00 | 09 | 20 | 00 | FD | 0F | 05 | Α8 | 09 | FO | D7 | 02 | 38 |
|----|----|----|----|----|----|----|----|----|----|----|----|----|----|----|----|
| DB | 00 | F7 | 0F | 38 | FB | 53 | 01 | 00 | 7A | FB | 53 | 01 | 00 | 81 | 09 |
| 78 | FB | 53 | 01 | 00 | 59 | 50 | 14 | F0 | 38 | DB | 00 | F7 | 0F | 38 | FB |
| 04 | F7 | 0F | 8A | 11 | 8A | FD | 81 | 05 | 88 | FD | 50 | 14 | F7 | 38 | DB |
| ΑO | FD | 0F | 38 | FB | 53 | 01 | 00 | 7A | FB | 53 | 01 | 00 | 81 | 09 | 78 |
| FB | 53 | 01 | 00 | 59 | 50 | 14 | F0 | 38 | DB | ΑO | FD | 0F | 38 | FB | B6 |
| FD | 0F | 8A | 11 | 8A | FD | 81 | 05 | 88 | FD | 50 | 14 | F7 | 09 | F0 | 53 |

The memory contents are displayed in this area.

In the modify mode, the memory contents can be changed.

#### (3) ASCII display area

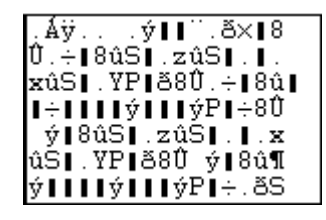

The memory contents are displayed in ASCII in this area.

In the modify mode, the memory contents can be changed by ASCII characters. By selecting <u>View</u>  $\rightarrow$  <u>Memory</u>  $\rightarrow$  <u>Ascii</u> in the menu bar, the display can be

switched on and off.

| Function Buttons            |                                                                                                    |
|-----------------------------|----------------------------------------------------------------------------------------------------|
| ToModify button             | Switches to the modify mode.                                                                                                    |
|                             | This button can be selected only when the window is in the view mode. By clicking this button, the memory contents can be changed.<br>When the modify mode is entered, the window's background color changes, and this button can no longer be selected.<br>To change the memory contents, click the memory display position you want to |
|                             | keyboard. The changes are fixed by clicking the $Write in$ button.                                                                                                    |
|                             | If the ASCII display area is displayed, ASCII characters can be changed in the ASCII display area.                                                                                                    |
| ToView button               | Switches to the view mode.                                                                                                    |
|                             | This button can be selected only when the window is in the modify mode. By clicking this button, the view mode can be moved to.<br>When the view mode is entered, the window's background color changes, and this button can no longer be selected.                                                                                      |
| Write i⊓ button             | Writes in the changes.                                                                                                    |
| Restore button              | Cancels the changes.                                                                                                    |
|                             | All of the values changed in the modify mode are restored to their original values.<br>However, if the $Write in$ button has already been clicked, the values in a later state are restored.                                                                                                    |
| Search button               | Opens the search dialog to search for a string in the memory display contents.                                                                                                    |
| lcon                        |                                                                                                    |
| The memory window can be di | splayed as an icon by clicking the 🔽 button in the title bar.                                                                                                    |

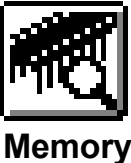

| Memory Fill Dialog                                                                                                    | Auxiliary Dialog (Modal) |
|----------------------------------------------------------------------------------------------------|--------------------------|
| Overview                                                                                                    |                          |
| The memory contents are initialized to the specified code.<br>This dialog is in the <u>active window state</u> and can be opened by the follow | wing methods.            |
| In the main window Select <u>Edit</u> → <u>Memory</u> → Memory <u>Fill</u> in the menu bar.                                                    |                          |
| In the main window Press in order the GRPH, E, M, and F keys.                                                                                  |                          |
| Window                                                                                                    |                          |
| Address<br>From: 000000 000000<br>fill code => 00<br>OK Reset Cancel H                                                                         | elp                      |
| Figure 5-20. Memory Fill Dialog                                                                                                    | g                        |
| Functions                                                                                                    |                          |
| The memory contents are initialized.<br>The memory fill dialog contains the following items.                                                   |                          |
| <ul> <li>Address range specification area</li> <li>Data specification area</li> <li>Function buttons</li> </ul>                                |                          |
| Each function is described next.                                                                                                    |                          |
| 1) Address range specification area                                                                                                    |                          |
| Address<br>From: 1000000 000000                                                                                                    |                          |
| The address range for the memory contents to be initialized is specified.                                                                      | d.                       |

## (2) Data specification area

| fill code => | 00 |
|--------------|----|
|--------------|----|

The initialization data is specified.

The data can be specified as up to 16 bytes of string data.

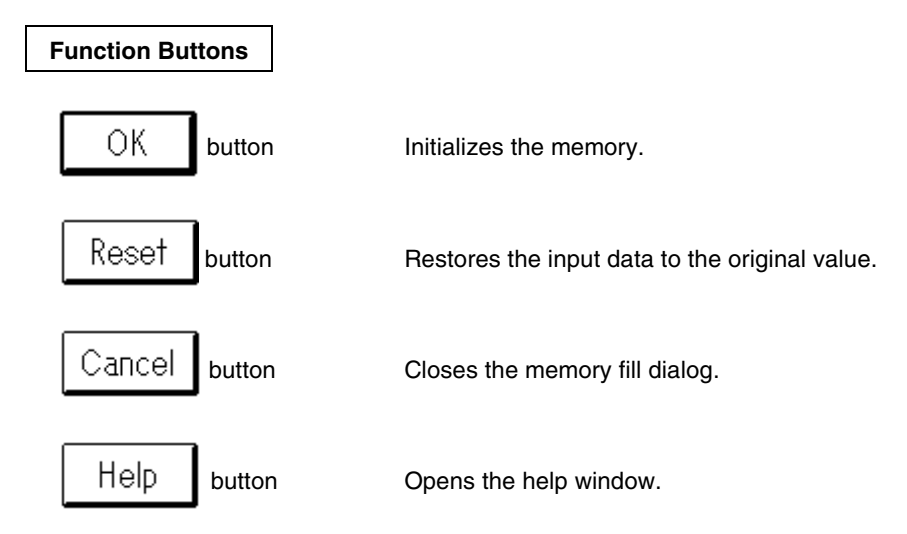

| Memory Copy Dialog                                                  | Auxiliary Dialog (Modal)         |
|---------------------------------------------------------------------|----------------------------------|
| Overview                                                            |                                  |
| The memory is copied.                                               |                                  |
| This dialog is in the <u>active window state</u> and can be         | opened by the following methods. |
| In the main window                                                  |                                  |
| Select <u>E</u> dit → <u>M</u> emory → Memory <u>C</u> opy ir       | n the menu bar.                  |
| In the main window                                                  |                                  |
| Press in order the <b>GRPH</b> , <b>E</b> , <b>M</b> , and <b>C</b> | keys.                            |
|                                                                     | -                                |
| Window                                                              |                                  |
| More                                                                | aru Casu Dislag                  |
|                                                                     | pry Copy Dialog                  |
| From: 000000                                                        | 000000                           |
| To: 000000                                                          |                                  |
|                                                                     |                                  |
| OK                                                                  | t Cancel Help                    |
|                                                                     |                                  |
| Figure 5-21.                                                        | Memory Copy Dialog               |

## Functions

The memory contents are initialized.

The memory copy dialog contains the following items.

- Address range specification area
- Function buttons

Each function is described next.

## (1) Address range specification area

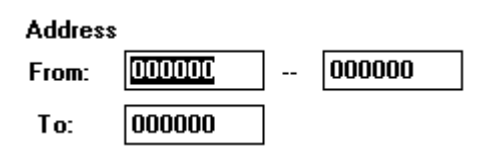

The addresses of the copy source and copy destination for the memory contents are specified.

| From: The address range of the copy source is specified.<br>Input in order copy-source-starting-address – copy-source-ending-address. |                                                 |  |  |  |
|----------------------------------------------------------------------------------------------------|-------------------------------------------------|--|--|--|
| To: The starting address                                                                                                    | of the copy destination is specified.           |  |  |  |
| Function Buttons                                                                                                    |                                                 |  |  |  |
| OK button                                                                                                    | Copies the memory.                              |  |  |  |
| Reset button                                                                                                    | Restores the input data to its original values. |  |  |  |
| Cancel button                                                                                                    | Closes the memory copy dialog.                  |  |  |  |
| Help button                                                                                                    | Opens the help window.                          |  |  |  |

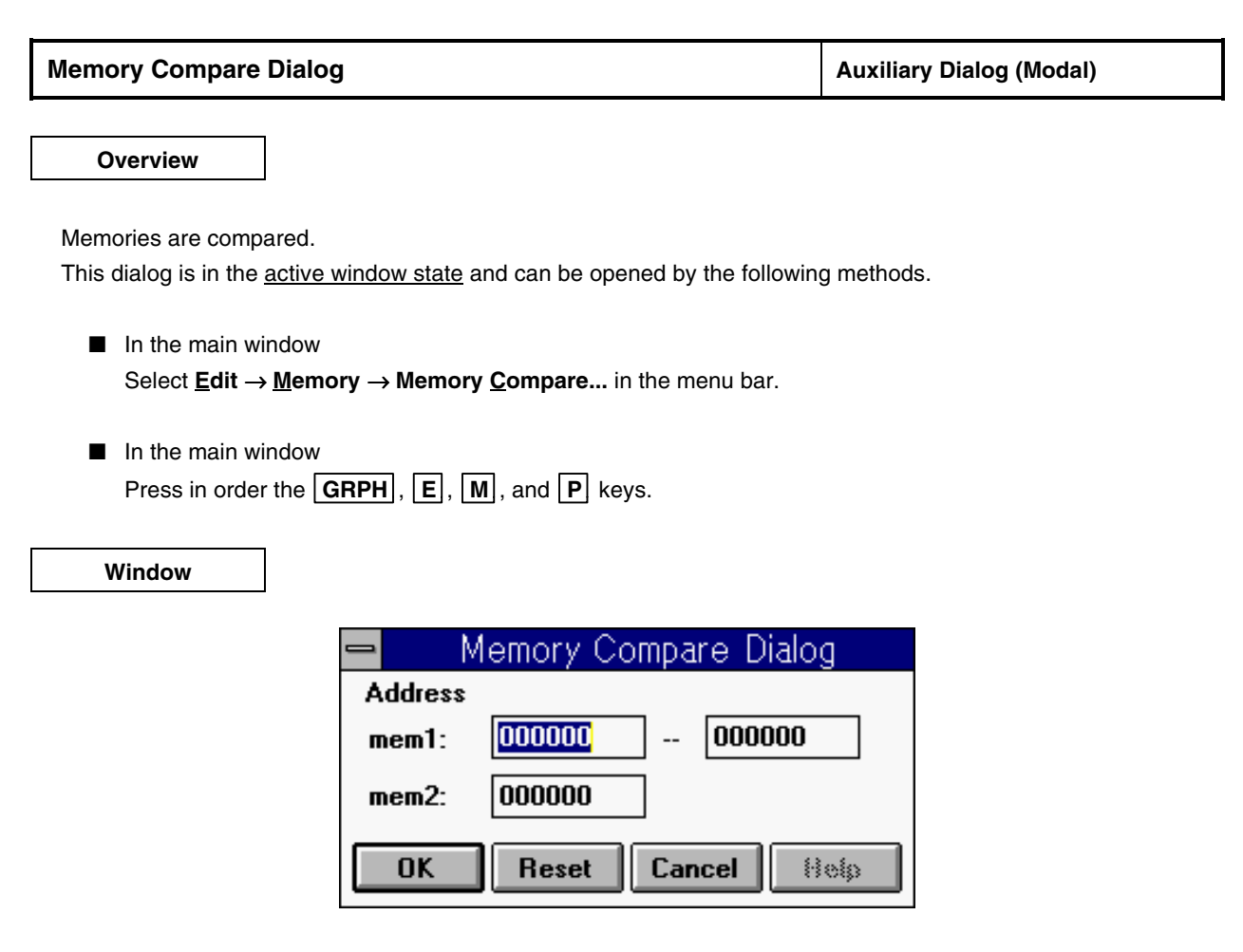

Figure 5-22. Memory Compare Dialog

The contents of memories are compared.

The memory compare dialog contains the following items.

- Comparison range specification area
- Function buttons

Each function is described next.

## (1) Comparison range specification area

| Address |        |   |        |
|---------|--------|---|--------|
| mem1:   | 000000 | ] | 000000 |
| mem2:   | 000000 | ] |        |

The comparison source address and the comparison destination address of the memory contents are specified.

mem1: Specifies the address range of the comparison source.

Input in order compare-source-starting-address - compare-source-ending-address.

**mem2:** Input the address of the compare destination.

**Function Buttons** 

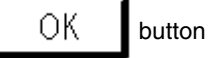

Compares the memories.

Memory comparison result

If there are no differences, the confirmation dialog appears.

If there are differences, the memory comparison result dialog opens.

The result of the memory comparison displays the following confirmation dialog when there are no differences.

|                         | No differences encountered.                            |
|-------------------------|--------------------------------------------------------|
|                         | (OK)                                                   |
|                         | By pressing the OK button, the memory comparison ends. |
| Reset <sub>button</sub> | The input data are restored to their original values.  |
| Cancel button           | Closes the memory compare dialog.                      |
| Help button             | Opens the help window.                                 |

| Memory Compare Dialog | Display Dialog (Modal) |
|-----------------------|------------------------|
|                       |                        |

Overview

The result of a memory comparison is displayed.

This dialog is displayed when the result of the memory comparison in the memory compare dialog shows differences in the memory contents. If there were no differences, this dialog does not appear, and the confirmation dialog is displayed.

Window

|                                                             | Mem                                                                  | ory (                                  | Compare                                                                                |   |
|-------------------------------------------------------------|----------------------------------------------------------------------|----------------------------------------|----------------------------------------------------------------------------------------|---|
| Source                                                      | :                                                                    |                                        | Destinatio                                                                             | n |
| Add                                                         | lr Me                                                                | mory                                   | Addr                                                                                   |   |
| 0001<br>0001<br>0001<br>0001<br>0001<br>0001<br>0001<br>000 | 84 28<br>85 06<br>86 31<br>87 04<br>88 88<br>89 0A<br>8A 06<br>8B B1 | 2F<br>02<br>07<br>F9<br>48<br>8E<br>10 | 000284<br>000285<br>000286<br>000288<br>000288<br>000289<br>00028A<br>00028A<br>00028B | * |
| Sea                                                         | rch Addro                                                            | ess:                                   | 287                                                                                    |   |
|                                                             |                                                                      |                                        | Close                                                                                  | ; |

Figure 5-23. Memory Comparison Result Dialog

## Functions

The memory contents are compared.

The memory compare result dialog contains the following items.

- Comparison result display area
- Address search specification area
- Function buttons

Each function is described next.

#### (1) Comparison result display area

| Source<br>Addr | Me | mory | Destination<br>Addr |   |
|----------------|----|------|---------------------|---|
| 000184         | 28 | 2F   | 000284              | ŧ |
| 000185         | 06 | 02   | 000285              | _ |
| 000186         | 31 | 00   | 000286              |   |
| 000187         | 04 | 07   | 000287              |   |
| 000188         | 88 | F9   | 000288              |   |
| 000189         | A0 | 48   | 000289              |   |
| 00018A         | 06 | 8E   | 00028A L            |   |
| 00018B         | B1 | 10   | 00028B              | + |

The memory comparison result is displayed.

#### Source Addr

This area displays the compare source address where there was a comparison error.

### Memory

This area displays the data where there was a comparison error. The comparison source data are displayed on the left. The comparison destination data are displayed on the right.

#### **Destination Addr**

This area displays the comparison destination address where there was a comparison error.

### (2) Address search specification area

Search Address: 2

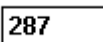

Address containing the comparison error is searched for. If the specified address was found, it is displayed in the comparison result display area.

The search method can be to search for the address by entering it at the keyboard. (After the address in input, the return key  $\Box$  does not have to be pressed.)

# **Function Buttons**

OK button

Closes the memory comparison result dialog. The address in Search Address: that was searched for is highlighted in the memory window.

Cancel button

Closes the memory comparison result dialog.

| Stack Trace Wind     | ow                                                                      | Display Window |
|----------------------|-------------------------------------------------------------------------|----------------|
| Overview             | ]                                                                       |                |
| The stack of the cu  | rrent user program is displayed.                                        |                |
| This window can be   | opened by the following methods.                                        |                |
| In the main w        | indow                                                                   |                |
| Select <b>B</b> rows | $\mathbf{e} \rightarrow \mathbf{Stac}\mathbf{k}$ Trace in the menu bar. |                |
| In the main w        | indow                                                                   |                |
| Press in orde        | r the <b>GRPH</b> , <b>B</b> , and <b>K</b> keys.                       |                |
| Click the            | button in the tool bar.                                                 |                |
| Window               | ]                                                                       |                |
|                      | Stack Window                                                            |                |
|                      | 0001 sample.c#main()                                                    |                |
|                      | 0002 sub.c#paint(unsigned char                                          | _a)            |
|                      |                                                                         |                |

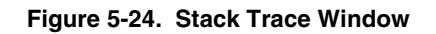

| - Fi | unci | tion | S |
|------|------|------|---|

The stack trace window contains the following items.

Close

- Stack frame number display area
- Stack contents display area
- Function buttons

Each function is described next.

#### (1) Stack frame number display area

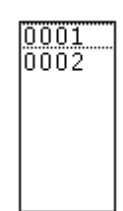

A number is assigned to the stack contents and displayed in this area. The stack frame number is a natural number starting at 1 and becomes larger as the nesting of the stack becomes shallow. In other words, a function with a stack number which is one less that the stack number for some function becomes the calling function of the function. In addition to displaying the stack frame number, this area has the following functions.

#### a. Jump function

With the starting address of the function pointed to by the selected stack frame number as the jump pointer, the source text window or the disassemble window is jumped to. The jump destination window is displayed from the jump pointer.

This function is executed by the following operations.

- 1. Select the stack frame number.
- 2. In the main window

When the jump destination is the source text window

```
Select \underline{Jump} \rightarrow \underline{S} ource Text... in the menu bar, or press in order the \boxed{GRPH}, \boxed{J}, and \boxed{S} keys, or
```

```
press the CTRL + U shortcut keys.
```

#### (2) Stack contents display area

```
sample.c#main()
sub.c#paint(unsigned char _a)
```

The stack contents are displayed in this area.

The display contents is [file-name#function-name(parameters)]. The separator between a file name and a function name is indicated by (#).

#### **Function Buttons**

Close button

Closes the stack trace window.

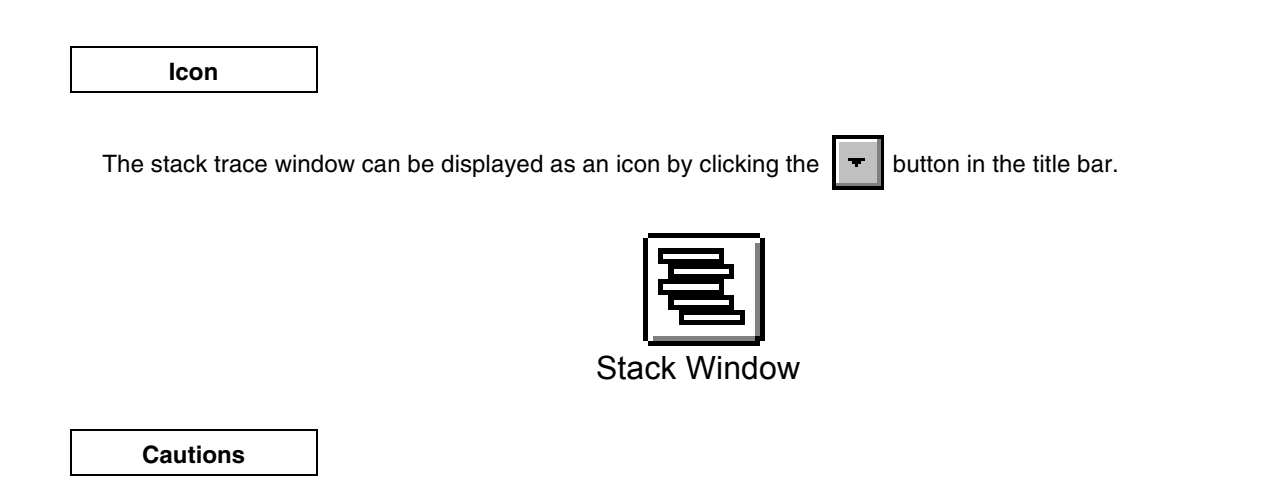

The stack trace display function is not properly displayed when the function (such as the noauto or norec function) does not push the frame pointer on the stack or the -qf options are included as the optimization options.

Overview

The event conditions are registered and displayed.

The event conditions registered in this dialog are automatically registered in the event manager. This dialog can be opened by the following methods.

- In the main window
  Select <u>Browse → Event → EventSet...</u> in the menu bar.
- In the main windowPress in order the GRPH, B, E, and E keys.
- In the event manager Select <u>Operation</u> → <u>EventSet...</u> in the menu bar.
- In the event manager
   Press in order the GRPH, O, and E keys.

Window

| -            | Event Set                     |    |
|--------------|-------------------------------|----|
| Restore Evnt | Make Evnt Close               |    |
| Event Name:  | E **New**                     |    |
| 🗆 External   | Trigger                       |    |
| Address      | - Mask 0000                   | ן[ |
| Status       | Run 生                         |    |
| Data         | Mask FFFF                     | ]  |
| Data Size    | Byte 🛓                        |    |
| Pass count   | <ul><li>★</li><li>1</li></ul> |    |

Figure 5-25. Event Set Dialog

#### Functions

The event conditions are registered and displayed.

A maximum of 32,767 events can be registered as the event conditions. However, the number of events that can actually be used in a break, timer, and tracer is nine or fewer points (4 execution event points, 4 access event points, and 1 external trigger point).

The events that can be simultaneously used have nine points and can be set in multiple event conditions, such as breaks, tracers, and event links.

An event dialog contains the following items.

- Event name setting area
- Address setting area
- Status selection area
- Data setting area
- Data size selection area
- Pass count setting area
- External trigger condition setting area
- Function buttons

Each function is described next.

#### (1) Event name setting area

| Event Name: | E. | **New** |
|-------------|----|---------|
|-------------|----|---------|

The event name is set and selected. "\*\*NEW\*\*" is displayed by default.

By pressing the **button** in the event name selection, the selection is made from a drop-down list.

±

An event name with a maximum of eight letters can be set.

### (2) Address setting area

The address conditions are set.

Setting range:  $0 \le Address \ value \le 0xfffff$ 

The two types of address conditions are Address that sets the address value and Mask that inputs the mask value of the address. The setting methods are explained next.

#### a. Address

Input in the order of low-order-address - high-order-address.

The address condition has the following two possible settings.

### (1) Point setting

Set the point setting to only the low-order address, or set the same values in the low-order address and the high-order address. The **Mask setting** can also be made at this time.

(2) Range setting

Set the address range in the low-order address and the high-order address. The **Mask setting** cannot be made at this time. When the address range is set, the starting address can only be set to an even address and the ending address to an odd address.

An address condition can also be specified by a symbol. The specification methods are described below.

| Function and Variable          | _fnc<br>file#_fnc (for static functions and variables) |
|--------------------------------|--------------------------------------------------------|
| SFR                            | sfrneme                                                |
| Line number in the source text | file:no                                                |

fnc: function or variable name; sfrname: SFR name; file: file name; no: line number

If a function or variable name is specified, an underline (\_) is specified at the beginning.

The separator between a file name and a function or variable name is the sharp (#). The separator between a file name and a line number is the colon (:).

## b. Mask

A mask can be set as an address condition. The default is 0x0000000 which is the setting for no mask. **The mask is set by an OR condition.** 

**Example** When the settings are Address 0x4000 – 0x4000 Mask 0xFF

The condition is matched for addresses 0x4000 to 0x40FF.

When the settings are Address 0x4000 – 0x4000 Mask 0x101

The condition is matched for addresses 0x4000, 0x4001, 0x4100, and 0x4101.
±

#### (3) Status selection area

| Status |
|--------|
|--------|

The status condition is selected. By selecting the status condition, the execution event and access event types can be simultaneously determined.

The contents of the status condition are shown below.

Run

| Status              | Event Type      | Meaning                            |
|---------------------|-----------------|------------------------------------|
| Run                 | Execution Event | Program execution                  |
| OPFetch             |                 | Program fetch (including prefetch) |
| Program Read        |                 | Program data read                  |
| Program Write       |                 | Program data write                 |
| Program R/W         |                 | Program data read/write            |
| Macro Read          |                 | Data read in a macro service       |
| Macro Write         | Access event    | Data write in a macro service      |
| Macro R/W           |                 | Data read/write in a macro service |
| Program/Macro Read  |                 | Data read                          |
| Program/Macro Write |                 | Data write                         |
| Program/Macro R/W   |                 | Data read/write                    |
| BRM1                |                 | First instruction after a branch   |
| VECT                |                 | Vector read by an interrupt        |
| ALL (No Condition)  |                 | All access                         |

#### (4) ata setting area

| Data M | Mask | FFFF |
|--------|------|------|
|--------|------|------|

The data condition is set.

Setting range:  $0 \le Data \le 0xffff$ 

The two types of data conditions are the Data that sets the data value and the Mask that inputs the data mask value. The setting methods are described below.

# a. Data

The data value is specified.

The data value can be specified by a symbol. The specification methods are described below.

| Function and Variable          | _fnc<br>file#_fnc (for static functions and variables) |
|--------------------------------|--------------------------------------------------------|
| SFR                            | sfrneme                                                |
| Line number in the source text | file:no                                                |

fnc: function or variable name; sfrname: SFR name; file: file name; no: line number

When a function or a variable name is specified, an underline (\_) is specified at the beginning. The separator between a file name and a function or variable name is the sharp (#). The separator between a file name and a line number is the colon (:).

#### b. Mask

A mask can be set for the data value.

The default is 0xffff. The data condition becomes invalid (matches the condition for any data).

# The mask is set by an OR condition.

**Example** When the settings are Data 0x4000 Mask 0xFF

The condition is matched for the data values from 0x4000 to 0x40FF.

When the settings are Data 0x4000 Mask 0x101

The condition is matched for the data values of 0x4000, 0x4001, 0x4100, and 0x4101.

## (5) Data size selection area

Data Size

|  | Byte | Ŧ |
|--|------|---|
|--|------|---|

The data size is selected.

When an odd address was specified for the address, Word cannot be set for the data size. The contents of the data size are shown below.

| Data Size          | Meaning                       |
|--------------------|-------------------------------|
| Byte               | Data size byte condition      |
| Word               | Data size word condition      |
| All (No condition) | Data size byte/word condition |

#### (6) Pass count setting area

| _          |          |   |   |
|------------|----------|---|---|
| Pass count | <b>.</b> | • | 1 |
|            |          |   |   |

The pass count condition is set.

Setting range:  $1 \le Pass \text{ count} \le 0xff$ 

This area sets pass count condition that is satisfied when the event condition (address condition, status condition, data condition, external sense data condition) is matched multiple times during the execution of the user program.

If the pass count is set to 1, the condition is satisfied when the condition is matched.

If the pass count is set to 2 or more, the number of events that can be simultaneously valid is one.

# (7) External trigger condition setting area

# 🗌 External Trigger

An external trigger condition is set.

If an external trigger condition is set, an address, status, and data cannot be specified.

| Function Buttons    |                                                                                                    |
|---------------------|----------------------------------------------------------------------------------------------------|
| Restore Evnt button | Restores the event condition.                                                                                                    |
| Make Evnt button    | Registers the event condition.<br>By clicking this button, the event condition is register in the event manager. (Red<br>E.] mark) |
| <b>Close</b> button | Closes the event dialog.                                                                                                    |

| Event Manager | Management Window |
|---------------|-------------------|
|               |                   |

Overview

Various events are displayed and deleted.

By opening this window, an event condition registered in the event dialog or event link dialog can be assigned to a break or a trace.

This window can be opened by the following methods.

- In the main window
  Select <u>Browse</u> → <u>Event</u> → Event<u>Manager...</u> in the menu bar.
- In the main window Press in order the **GRAPH**, **B**, **E**, and **M** keys.
- In the source text window The line number area where events are set is selected. Select <u>View → Event</u>? in the menu bar.
- In the source text window The line number area where events are set is selected. Press the Event ? button.
- In the disassemble window The address display area where events are set is selected. Select <u>View</u> → <u>Event</u>? in the menu bar.
- In the disassemble window

The address display area where events are set is selected. Press the [Even† ?] button.

Window

| 😑 Event Manager                      |
|--------------------------------------|
| <u>File Edit View Operation Jump</u> |
| E. event01 E. event02 E. event03     |

#### Normal display

| _                                      | Event Manager                                                                                                    |   |
|----------------------------------------|----------------------------------------------------------------------------------------------------|---|
| <u>Eile E</u> dit <u>Y</u>             | <u>view Operation Jump</u>                                                                                                    |   |
| E. event01<br>E. event02<br>E. event03 | [S]Run [A]0x0 [M]0 [d] [E]0FF [P]1<br>[S]Run [A]0x5 [M]0 [d] [E]0FF [P]1<br>[S]Program R7W [A]0xfe00 - 0xfe7f [M]0 [d]0 [E]0FF [P]1 | 1 |
|                                        | •                                                                                                    | + |

Detailed display

# Figure 5-26. Event Manager

## Functions

Various events are displayed and deleted. The event conditions are managed when registering and setting various event conditions (event links, breaks, traces).

The event manager contains the following items.

- Menu bar
- Event display area
- Detailed event display area

Each function is described next.

# (1) Event display area

| E. Event01 E. Event02 E. Event03 | E. Event01<br>E. Event02<br>E. Event03 |
|----------------------------------|----------------------------------------|
|----------------------------------|----------------------------------------|

In the normal view mode

In the detailed view mode

The event icons of registered and set events are displayed in the event display area. An icon consists of the mark that displays the event type and the event name.

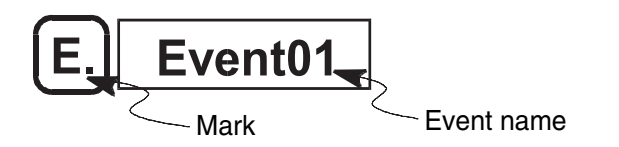

The marks are listed below.

| Mark | Mark Meaning                       |  |
|------|------------------------------------|--|
| E.   | Indicates an event condition.      |  |
| L.   | Indicates an event link condition. |  |
| B.   | Indicates a break event.           |  |
| T.   | Indicates a trace event.           |  |

The color of the letter displayed in the mark indicates the setting state and type of the event.

| Letter Color in Mark | Applicable Marks | Description                                                                                          |  |  |
|----------------------|------------------|----------------------------------------------------------------------------------------------------|--|--|
| Red                  | Ei, Li           | The event and event link conditions are always displayed in red when registered.                     |  |  |
|                      | B., T.           | Indicates that an event is set. Satisfying a condition generates various events                      |  |  |
| Black                | B., T.           | Indicates that an event is registered. Even if the condition is satisfied, an event is not generated |  |  |

This area has two functions in addition to displaying the event icon.

## a. Jump function

With the address condition of the selected icon as the jump pointer, the source text window, disassemble window, or memory window is jumped to. The jump destination window is displayed from the jump pointer. This function is executed in the following operation.

- 1. Select the icon.
- 2. In the event manager

When the jump destination is the source text window

Select  $\underline{J}ump \rightarrow \underline{S}ourceText...$  in the menu bar, or press in order the  $\underline{GRAPH}$ ,  $\underline{J}$ , and  $\underline{S}$  keys, or press the  $\underline{CTRL} + \underline{U}$  shortcut keys.

# b. Delete function

В.

The event registration and setting of the selected icon are deleted.

If an event condition E. and an event link condition L. are deleted, they cannot be used in other events

, T. ). If they will be used in other events, do so after deleting the events being used.

This function is executed by the following operations.

- 1. Select the icon.
- 2. In the event manager

Select <u>Edit</u>  $\rightarrow$  <u>D</u>elete in the menu bar, or press in order the **GRAPH**, **E**, and **D** keys.

# (2) Detailed event display area

| [S]Run [A]0x0 [M]0 [d] [E]0FF [P]1                      |   |  |  |  |
|---------------------------------------------------------|---|--|--|--|
| [S]Run [A]0x5 [M]0 [d] [E]0FF [P]1                      |   |  |  |  |
| [S]Program R/W [A]0xfe00 - 0xfe7f [M]0 [d]0 [E]0FF [P]1 |   |  |  |  |
|                                                         |   |  |  |  |
| <b>+</b>                                                | + |  |  |  |

A detailed event display area is displayed only when in the detailed view mode. The details about each event icon are displayed.

For the event conditions, the display contents are in order the status condition, address condition, address mask condition, data condition, external sense data condition, and pass count condition with the various keys as the separators. The correspondences with the key data are shown below.

# For event conditions

| Key data | Description                |  |
|----------|----------------------------|--|
| [S]      | Status condition           |  |
| [A]      | Address condition          |  |
| [M]      | Address mask condition     |  |
| [d]      | Data condition             |  |
| [P]      | Pass count condition       |  |
| [E]      | External trigger condition |  |

# For event link conditions

| Key data   | Description              |  |
|------------|--------------------------|--|
| [E] – [P4] | nth event link condition |  |

# For breaks, traces, and the timer

| Key data | Description                      |  |
|----------|----------------------------------|--|
| [B]      | Break condition                  |  |
| [SS]     | Sequential trace start condition |  |
| [SE]     | Sequential trace end condition   |  |
| [Q]      | Qualify trace condition          |  |

# Menu Bar

# (a) <u>F</u>ile

| <u>F</u> ile | <u>E</u> dit   | ⊻iew | <u>O</u> peration | <u>J</u> ump |  |
|--------------|----------------|------|-------------------|--------------|--|
| <u>O</u> pe  | ∋n             |      |                   |              |  |
| <u>S</u> ave |                |      |                   |              |  |
| Sav          | re <u>A</u> s. |      |                   |              |  |
| <u>C</u> lo  | se             |      |                   |              |  |

| <u>O</u> pen    | The event setting file is loaded. The setting file selection dialog opens. (The event register/setting contents before loading are all lost.) |
|-----------------|----------------------------------------------------------------------------------------------------|
| <u>S</u> ave    | The current event settings are overwritten in the event setting file.                                                                         |
| Save <u>A</u> s | Saves the current event settings in the event setting file. The setting file selection dialog is opened.                                      |
| <u>C</u> lose   | Closes the event manager.                                                                                                    |

# (b) <u>E</u>dit

| <u>F</u> ile       | <u>E</u> dit | ⊻iew | <u>O</u> peration | <u>J</u> ump |  |
|--------------------|--------------|------|-------------------|--------------|--|
| <u>U</u> ndo       |              |      |                   |              |  |
| <u>A</u> ll Select |              |      |                   |              |  |
| <u>D</u> elete     |              |      |                   |              |  |

- <u>Undoes the previous editing operation.</u>
- <u>A</u>II Select Selects all of the icons.
- <u>D</u>elete Deletes the selected icon.

# (c) <u>V</u>iew

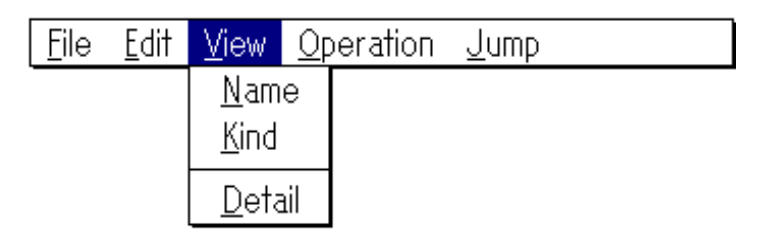

| <u>N</u> ame   | The icons are arranged in order by the event name.           |
|----------------|--------------------------------------------------------------|
| <u>K</u> ind   | The icons are arranged in order by the kind of event.        |
| <u>D</u> etail | Toggles between the normal display and the detailed display. |

# (d) Operation

| <u>F</u> ile | <u>E</u> dit | ⊻iew | <u>O</u> peration   | <u>J</u> ump |  |
|--------------|--------------|------|---------------------|--------------|--|
|              |              |      | <u>B</u> reakSet.   |              |  |
|              |              |      | IraceSet.           |              |  |
|              |              |      | <u>E</u> ventSet    |              |  |
|              |              |      | Event <u>L</u> inkS | Set          |  |

- BreakSet... Opens the break dialog.
- <u>TraceSet...</u> Opens the trace dialog.
- **EventSet...** Opens the event dialog.

**EventLinkSet...** Opens the event link dialog.

(e) <u>J</u>ump

| <u>F</u> ile | <u>E</u> dit | ⊻iew | <u>O</u> peration | <u>J</u> ump  |        |  |
|--------------|--------------|------|-------------------|---------------|--------|--|
|              |              |      |                   | <u>S</u> ourc | ceText |  |
|              |              |      |                   | <u>A</u> sser | mble   |  |
|              |              |      |                   | <u>M</u> emo  | ory    |  |

- **SourceText...** With the address setting in the selected event as the jump destination address, the appropriate source text and source lines are displayed. The source text window opens.
- **Assemble...** With the address setting in the selected event as the jump destination address, the disassemble from that address is displayed. The disassemble window opens.
- <u>Memory...</u> With the address setting in the selected event as the jump destination address, the memory contents from that address are displayed. The memory window opens.

Memo

### **Various Event Setting Methods**

By using the event manager, the breaks and traces can be easily set. Next, the event setting methods are described.

(1) Open the event dialog.

 $(\underline{B}rowse \rightarrow \underline{E}vent \rightarrow \underline{E}ventSet...$  in the menu bar)

(2) Set the event conditions.

Two events are registered under the names of Event01 and Event02.

(3) Open the event manager.

(**<u>B</u>rowse**  $\rightarrow$  <u>**E**vent</u>  $\rightarrow$  <u>**E**ventManager...</u> in the menu bar)

When opened, it is clear that the two events of Event01 and Event02 are registered in the event manager.

|              | • Event Manager |                |                   |              |  |  |
|--------------|-----------------|----------------|-------------------|--------------|--|--|
| <u>F</u> ile | <u>E</u> dit    | ⊻iew           | <u>O</u> peration | <u>J</u> ump |  |  |
| E            | event01         | ] <b>E</b> [ e | vent02            |              |  |  |

(4) Open the window for setting events (trace dialog, break dialog, timer dialog, event link dialog). Here, the break dialog is opened.

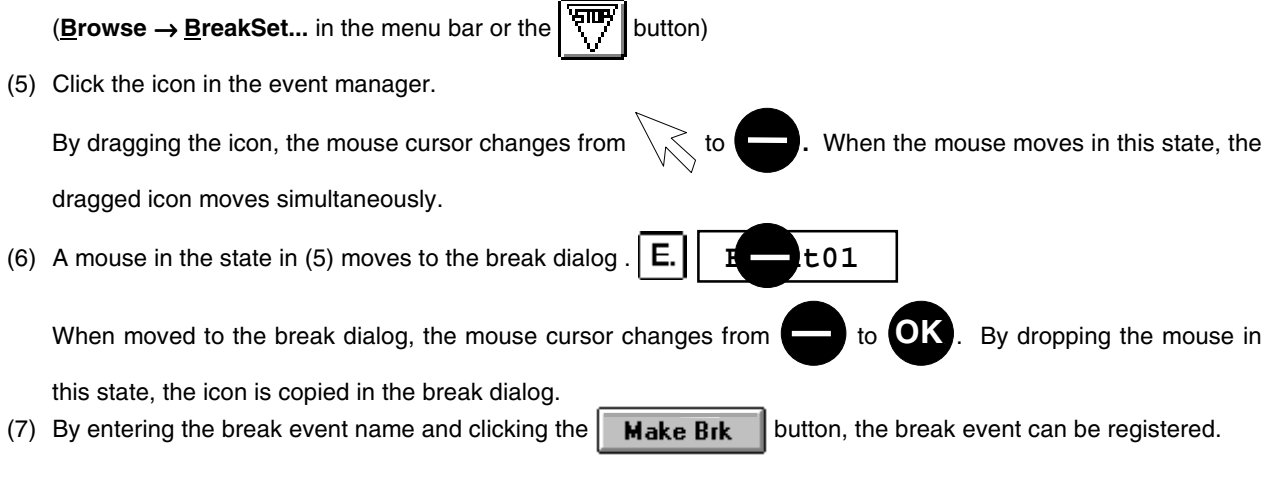

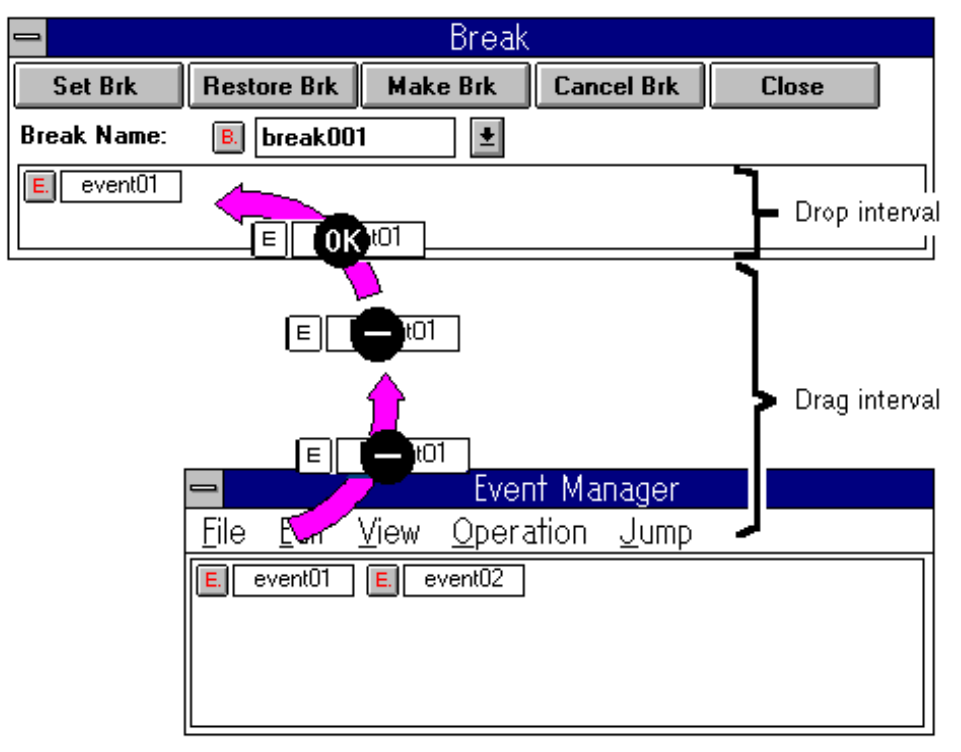

Figure 5-27. Event Setting Example

# **Event-related Windows**

The event manager manages all of the events. The related images are shown below.

| -            | Even             | t Set                         |                     |              | Event 1  | lak        |         |
|--------------|------------------|-------------------------------|---------------------|--------------|----------|------------|---------|
| Restore Evnt | Make Evnt Clo    | se                            |                     |              |          | 111K<br>1  |         |
| Event Name:  | E event01        |                               | Restore Link        |              | Liose    | J          |         |
| Address      | OxfeOO - Ox      | de00 Ma                       | a 000000            |              | <b>L</b> |            |         |
| Status       | Program R/W      | <b>±</b>                      |                     | - Phase      | 2        | Phase 3    | Phase 4 |
| Data         | 0x12             |                               |                     |              |          | 4          |         |
| Data Size    | Byte             | <b>±</b>                      | registration        |              |          |            |         |
| Pass count   | •                | +                             | 1                   |              |          |            |         |
|              |                  | N                             |                     | ן 🗆          |          |            |         |
|              | -                | -                             | Event Ma            | inager       | -        |            |         |
|              | E                | ile <u>E</u> dit <u>V</u> iew | v <u>O</u> peration | <u>J</u> ump |          | ]          |         |
|              | E                | . event01 E.                  | event02             |              |          | ]          |         |
|              |                  |                               | Event               |              |          |            |         |
|              |                  |                               | management          |              |          |            |         |
|              | Ľ                | <u>~</u>                      |                     |              |          |            |         |
|              |                  |                               |                     |              |          |            |         |
|              | 16               | RACE                          |                     |              |          |            |         |
| Set Trc      | Restore Trc Make | e Trc Cancel                  |                     |              | Break    | (<br>      |         |
| Trace Name:  | T. **New**       | <b>±</b>                      | Set Brk             | Restore Brk  | Make Brk | Cancel Brk | Close   |
| Trace Mode   | Section O        | Qualify                       | Break Name:         | B. break001  | <b>±</b> |            |         |
| Delay Count  | <b>+</b>         |                               | E. event01          |              |          |            |         |
|              | Section          | Trace                         | Various event       | <b>_</b>     |          |            |         |
| S            | ection Start     | Sec                           | settings            |              |          |            |         |
|              |                  |                               |                     |              |          |            |         |
|              |                  |                               |                     |              |          |            |         |
|              | Qualify          | Trace                         |                     |              |          |            |         |
|              |                  |                               |                     |              |          |            |         |

Figure 5-28. Event-related Images

| Event Link Dialog | Setting Dialog (Modeless) |
|-------------------|---------------------------|
|-------------------|---------------------------|

Overview

The event link conditions are registered and displayed.

An event link condition registered in this dialog is automatically registered in the event manager. This dialog can be opened by the following methods.

- In the main window
  Select <u>Browse → Event → EventLinkSet...</u> in the menu bar.
- In the main window
  Press in order the **GRPH**, **B**, **E**, and **L** keys.
- In the event manager Select <u>Operation</u> → EventLinkSet... in the menu bar.
- In the event manager
   Press in order the GRPH, O, and L keys.

| 0            |            | Event I  | link    |   |         |
|--------------|------------|----------|---------|---|---------|
| Restore Link | Make Link  | Close    |         |   |         |
| Event Link:  | L. **New** | <b>±</b> |         |   |         |
| Phase 1      | Phase 2    |          | Phase 3 |   | Phase 4 |
|              | \$         | ¢        |         | ¢ |         |
| -            |            |          |         |   |         |

Figure 5-29. Event Link Dialog

### Functions

Event link conditions are registered and displayed.

The registration of an event link condition is set by using the event conditions registered in the event manager. The event link condition can have up to four phases.

For an event condition used in an event link condition, use a pass count of one event condition. An event condition with a pass count other than 1 cannot be used.

Events are generated only when the user program is executed in accordance with the specification order of the set event conditions. However, if a disable condition is detected during operation, event conditions that have been satisfied are initialized, and the first event condition becomes the detection target.

The event link dialog contains the following items.

- Event link name setting area
- Link condition setting area
- Function buttons

Each function is described next.

### (1) Event link name setting area

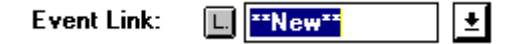

The event link name is set and selected. "\*\*NEW\*\*" is displayed by default.

By pressing the 🛃 button when selecting an event link name, the selection is made from the drop-down list. A maximum of eight characters can be set in an event link name.

#### (2) Link condition setting area

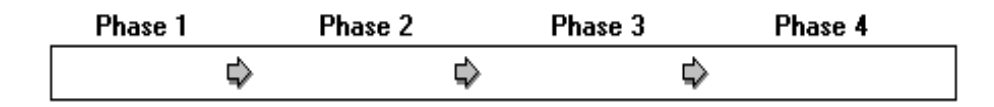

The settings are made in the order of the event condition and the event detection.

The order is set to **Phase 1**  $\rightarrow$  **Phase 2**  $\rightarrow$  **Phase 3**  $\rightarrow$  **Phase 4**. The setting does not have to include **Phase 4**. If the setting does not include **Phase 4**, when an event condition set in the final phase is selected, the event is generated.

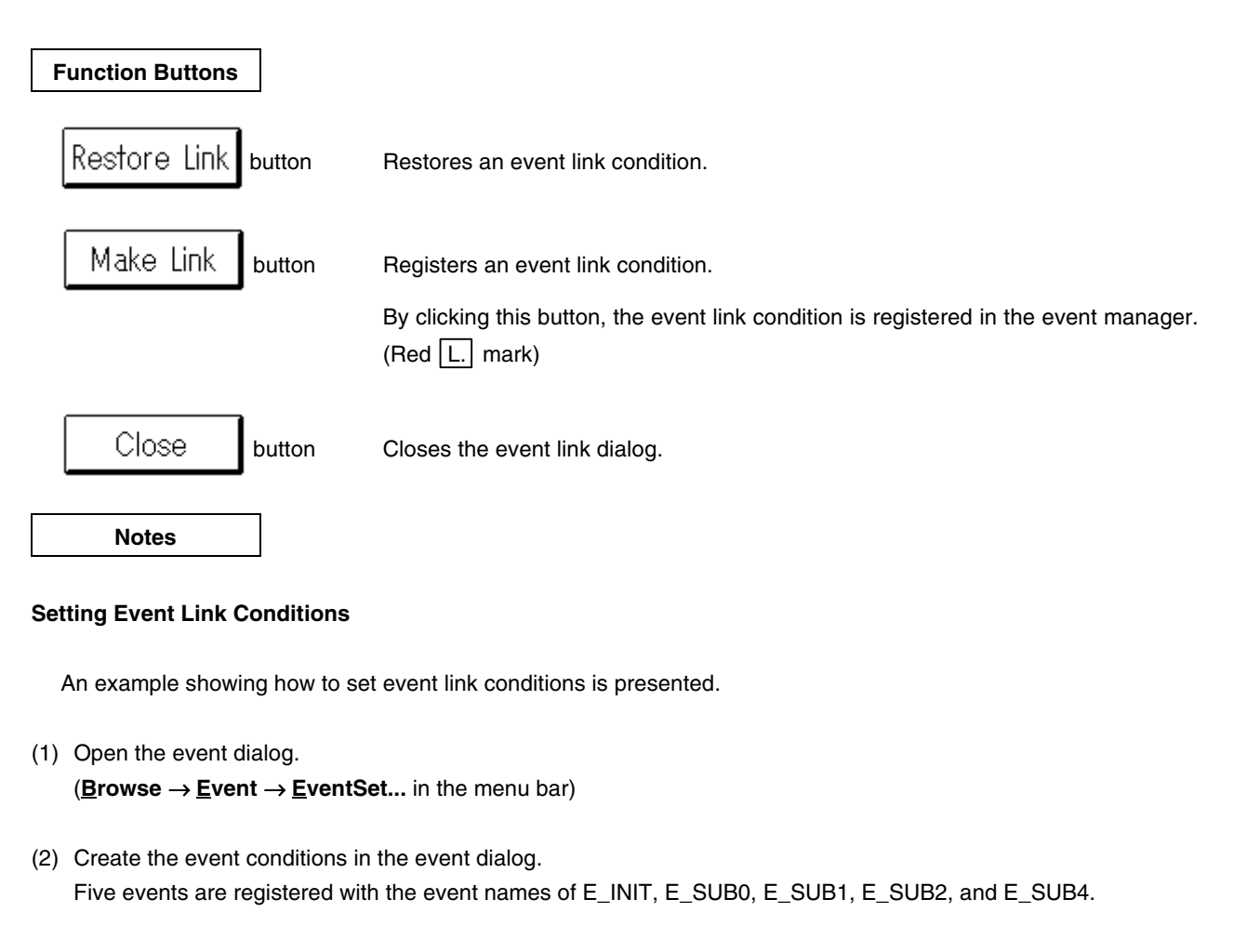

- (3) Open the event manager.
   (<u>Browse → Event → EventManager...</u> in the menu bar)
- (4) Open the event link dialog.
   (<u>Browse → Event → EventLinkSet...</u> in the menu bar)
- (5) Drag the icon in event manager.

Dragging the icon changes the mouse cursor from to . When the mouse moves in this state, the dragged icon moves simultaneously. **E.** 

(6) Move the mouse in the state in (5) to the event link dialog.

When moved to the event link dialog, the mouse cursor changes from

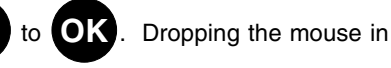

this state copies the icon to the event link dialog.

(7) Repeat the operations in (5) and (6) to make the following settings in the event link dialog from the event manager.

| Setting Position | Set Event |  |  |
|------------------|-----------|--|--|
| Phase 1          | E_INIT    |  |  |
| Phase 2          | E_SUB0    |  |  |
| Phase 3          | E_SUB1    |  |  |
| Phase 4          | E_SUB4    |  |  |

(8) Enter the name of the event link. Enter the name E\_LINK.

(9) Press the Make Link button to register the event link condition E\_LINK in the event manager.

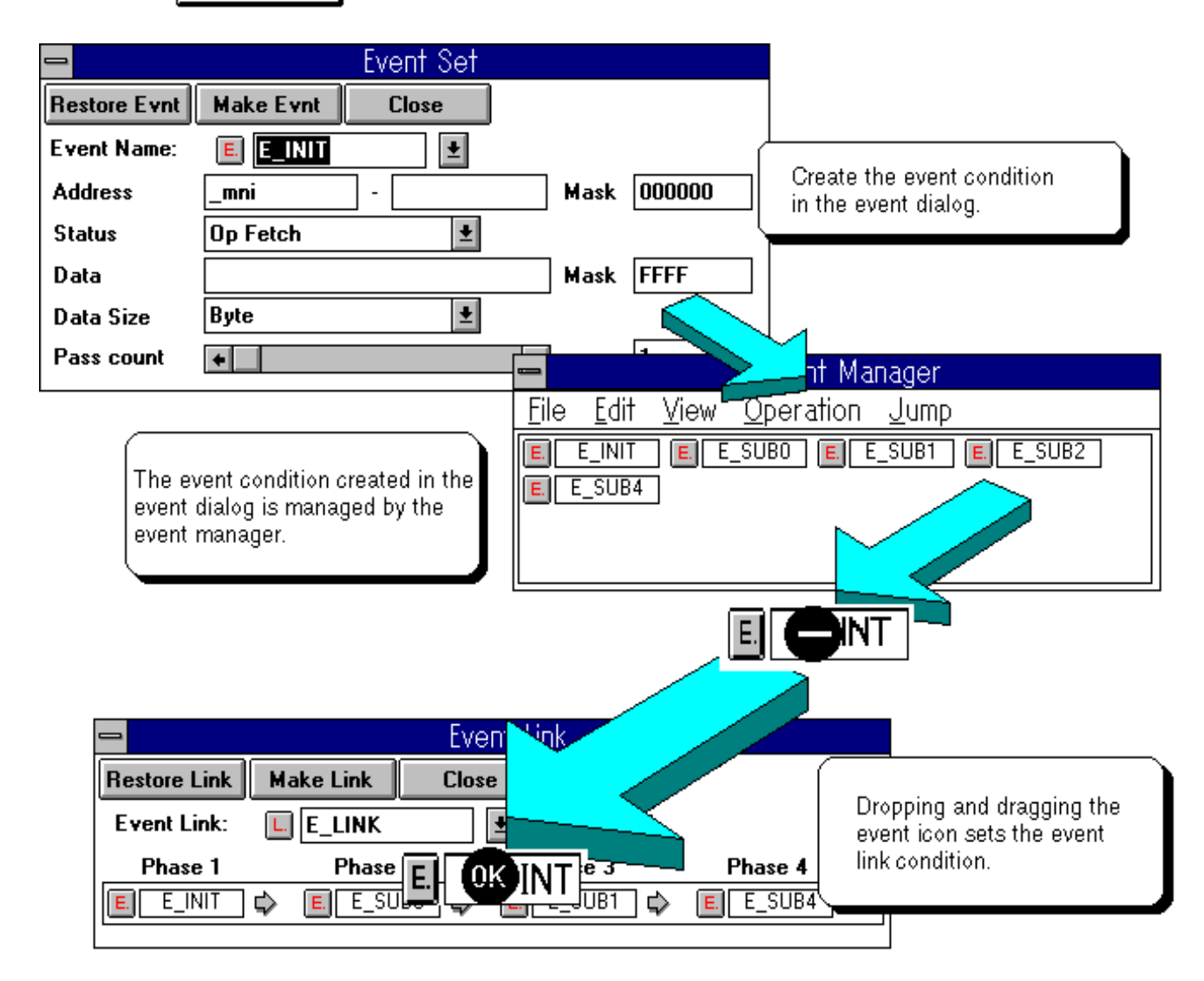

Figure 5-30. Setting Event Link Conditions

#### **Example Using Event Link Conditions**

An example showing how to use event link conditions is presented.

The event link conditions are set for the program shown in Figure 5-29. This program has the following structure.

Main processing

- 1. Initialization process (INIT)
- 2. Sub program 0 (SUB0)
- 3. Condition decision
  - a. Sub program 1 (SUB1)
  - b. Sub program 2 (SUB2)
- 4. Sub program 4 (SUB4)

The execution route of this program is viewed as routes (1) and (2) shown in the figure.

This program execution follows route (1) and route (2). When a event is generated, the event condition shown in the figure is set. Setting the following event link condition can cause the desired events to be generated.

| Setting Position | Set Event      |  |
|------------------|----------------|--|
| Phase 1          | E_INIT         |  |
| Phase 2          | E_SUB0         |  |
| Phase 3          | E_SUB1, E_SUB2 |  |
| Phase 4          | E_SUB4         |  |

| Event Link   |               |            |          |  |  |  |  |
|--------------|---------------|------------|----------|--|--|--|--|
| Restore Link | Make Link Clo | se         |          |  |  |  |  |
| Event Link:  | E_LINK        | <b>±</b>   |          |  |  |  |  |
| Phase 1      | Phase 2       | Phase 3    | Phase 4  |  |  |  |  |
| E E_INIT     | 🗘 🔳 E_SUBO 🖒  | E E_SUB1 🖨 | E E_SUB4 |  |  |  |  |
|              |               |            |          |  |  |  |  |

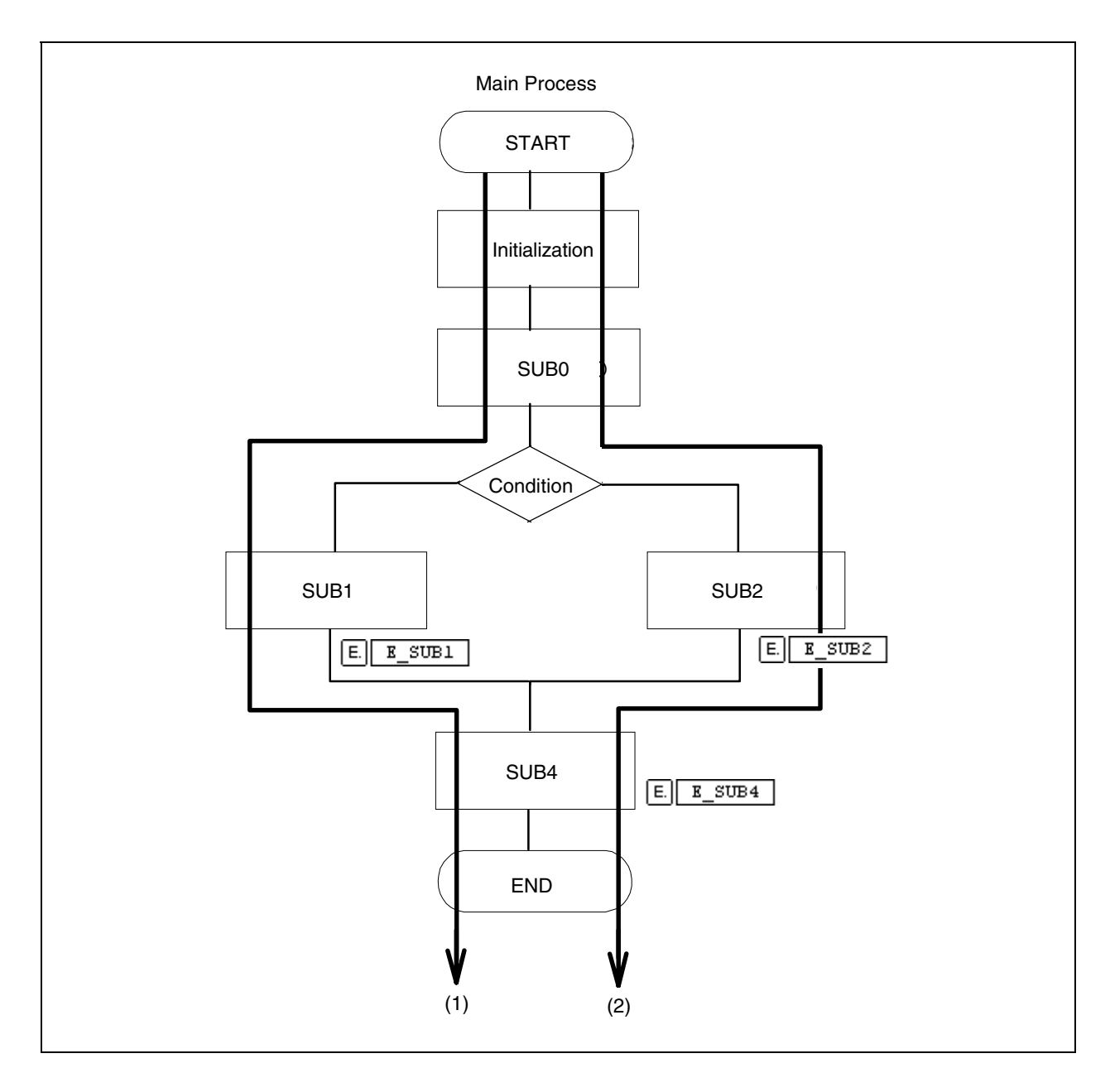

Figure 5-31. Example Using Event Link Conditions

| Break Dialog | Setting Dialog (Modeless) |
|--------------|---------------------------|
|              |                           |

Break event conditions are registered, set, and displayed.

The break event condition registered in this dialog is automatically registered in the event manager. This dialog can be opened by the following methods.

- In the main window Select <u>Browse → BreakSet...</u> in the menu bar.
- In the main window Press in order the **GRPH**, **B**, and **B** keys.
- Click the button in the tool bar.
- In the event manager Select <u>Operation</u> → <u>BreakSet...</u> in the menu bar.
- In the event managerPress in order the GRPH, O, and B keys.

|             | ⇒ Break     |          |            |       |  |  |
|-------------|-------------|----------|------------|-------|--|--|
| Set Brk     | Restore Brk | Make Brk | Cancel Brk | Close |  |  |
| Break Name: | B. Break    | <u>+</u> |            |       |  |  |
| E. Event01  | E. Event02  |          |            |       |  |  |

Figure 5-32. Break Dialog

### Functions

Break event conditions are registered, set, and displayed.

Break event conditions are registered by using the event conditions and the event link conditions registered in the event manager.

A maximum of 32,767 break event conditions can be registered. However, a maximum of ten break event conditions can be simultaneously used.

The break dialog contains the following items.

- Break event name setting area
- Break condition setting area
- Function buttons

Each function is described next.

#### (1) Break event name setting area

Break Name: B. Break 📃 🛨

Break event name is set and selected. "\*\*NEW\*\*" is displayed by default.

To select the break event name, press the 🛃 button and select from the drop-down list.

A maximum of eight characters can be set in a break event name.

#### (2) Break condition setting area

| E. Event01 | E Event02 |
|------------|-----------|
|            |           |

The break event condition is set. Settings are made by dropping and dragging the icons for the event conditions and the event link conditions registered in the event manager.

A maximum of 12 conditions can be set for the event conditions and event link conditions that can be set in the break condition setting area.

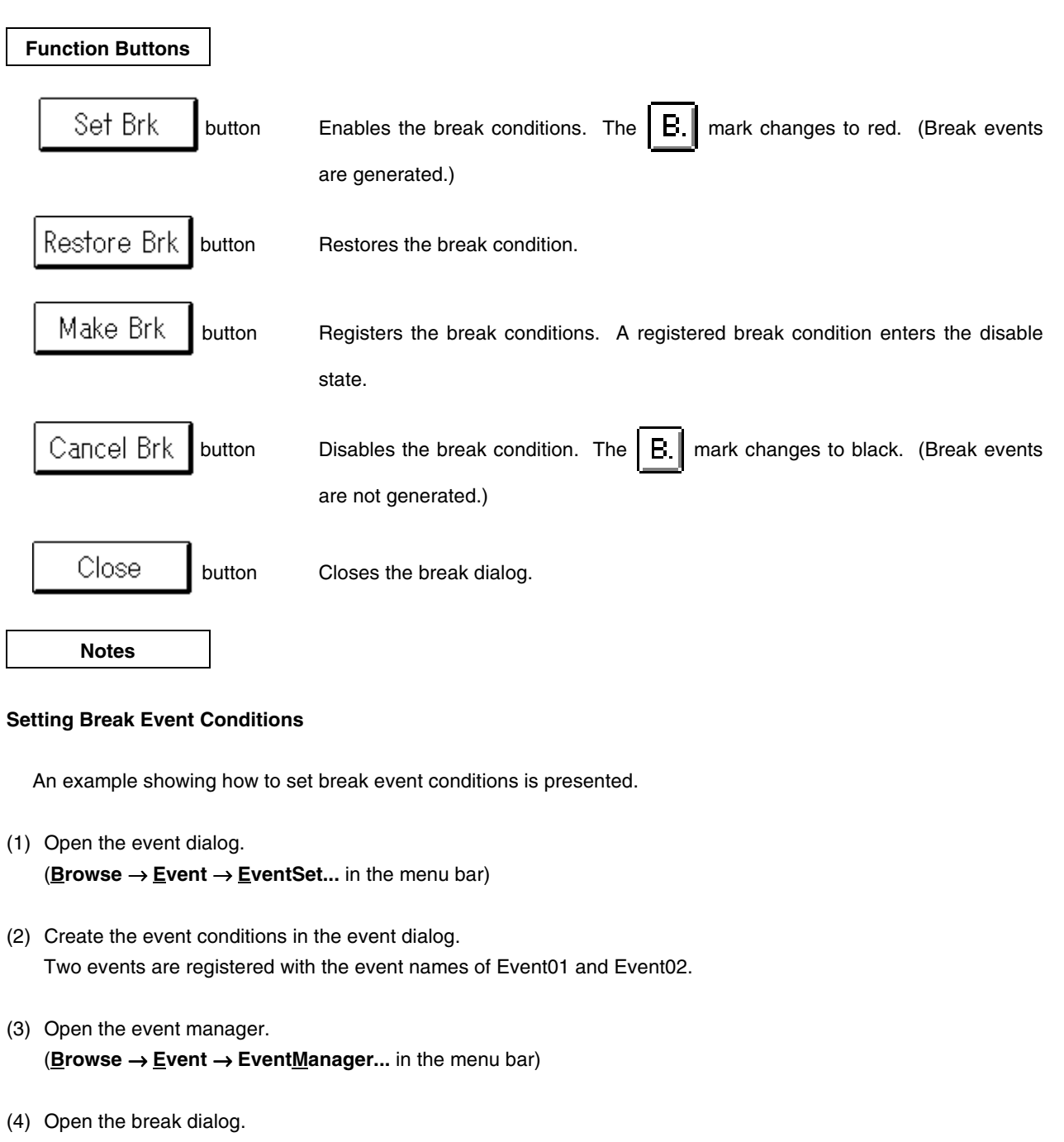

(**<u>Browse</u>**  $\rightarrow$  <u>**BreakSet...**</u> in the menu bar)

dragged icon moves simultaneously.

(5) Drag the icon in event manager.

Dragging the icon changes the mouse cursor from  $\sqrt{\gtrsim}$  to -. When the mouse moves in this state, the

F

(6) Move the mouse in the state in (5) to the break dialog.

Moving to the break dialog changes the mouse cursor from to **OK**. Dropping the mouse in this state copies the icon to the break dialog.

- (7) Enter the break event name. Enter the name of BREAK.
- (8) Pressing the Make Brk button registers the BREAK break event condition in the event manager.
- (9) Pressing the Set Brk button changes the mark of the BREAK break event condition from black to red.

This indicates that the break event is enabled.

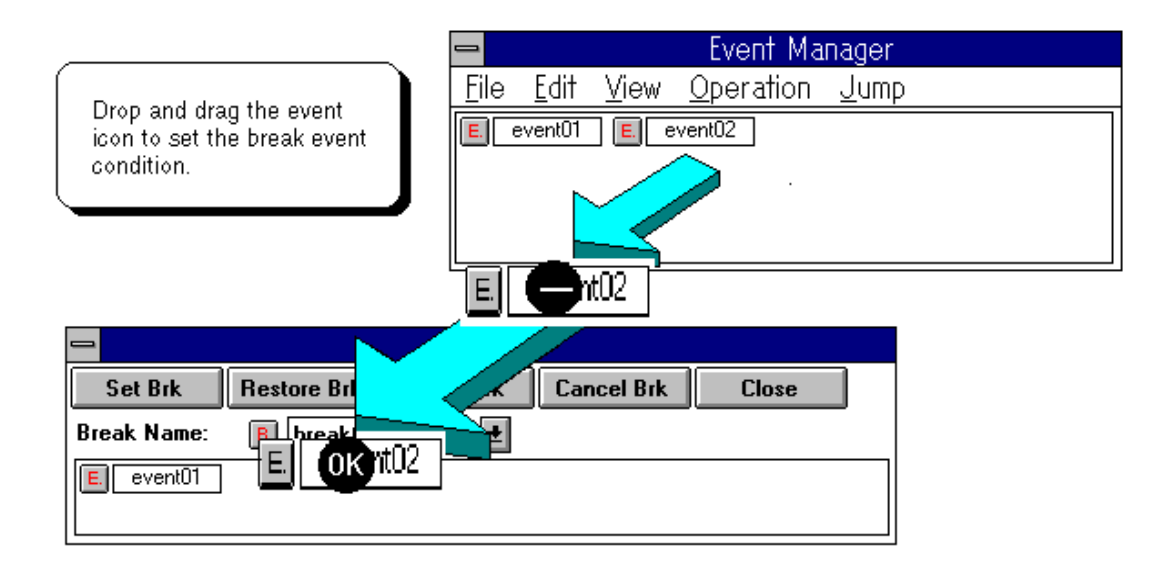

Figure 5-33. Setting Break Event Conditions

Trace event conditions are registered, set, and displayed.

A trace event condition registered in this dialog is automatically registered in the event manager. This dialog can be opened by the following methods.

- In the main window
  Select <u>Browse → Trace → TraceSet...</u> in the menu bar.
- In the main window Press in order the **GRPH**, **B**, **C**, and **T** keys.
- Click the get button in the tool bar.
- In the event manager Select <u>Operation → TraceSet...</u> in the menu bar.
- In the event manager
   Press in order the GRPH, O, and T keys.

#### Overview

| -           |              | TRACE         |            |       |
|-------------|--------------|---------------|------------|-------|
| Set Trc     | Restore Trc  | Make Trc      | Cancel Trc | Close |
| Trace Name: | T. **New**   | <b>±</b>      |            |       |
| Trace Mode  | Section      | n 🔿 Qualify   |            |       |
| S           | ection Start | Section Trace | Section E  | nd    |
|             |              | Qualify Trace |            |       |

Figure 5-34. Trace Dialog

#### Functions

Trace event conditions are registered, set, and displayed.

Trace event conditions are registered by using the event conditions and event link conditions registered in the event manager.

A maximum of 32,767 trace event conditions can be registered. However, only one trace event condition is enabled.

If you wish to operate the tracer in accordance with the trace event conditions, always select  $E_{\underline{x}ecute} \rightarrow Co_{\underline{n}d}$ . Trace ON in the menu bar of the main window.

This trace dialog contains the following items.

- Trace event name setting area
- Trace mode setting area
- Delay count setting area
- Section trace condition setting area
- Qualify trace condition setting area
- Function buttons

Each function is described next.

#### (1) Trace event name setting area

Trace Name: T. \*\*New\*\* 👤

The trace event name is set and selected. "\*\*NEW\*\*" is displayed by default.

To select the trace event name, press the **±** button and select from the drop-down list.

A maximum of eight characters can be set in a trace event name.

#### (2) Trace mode setting area

Trace Mode

Section O Qualify

The trace mode is set.

The three trace modes are All Trace, Section Trace, and Qualify Trace.

| Trace Mode    | Trace Description                                                                     |  |  |  |
|---------------|---------------------------------------------------------------------------------------|--|--|--|
| All Trace     | Trace all of the causes.                                                              |  |  |  |
| Section Trace | Trace only the section specified by the event conditions.                             |  |  |  |
| Qualify Trace | Trace only the locations with matched event conditions. Only access events can be set |  |  |  |

When setting the trace mode, setting the menu bar in the main window and setting in this area are required. The trace modes and each setting are shown below.

| Trace Mode    | Execute (X) Setting in the Menu Bar of the Main Window | Trace Mode Setting in the Trace<br>Dialog | Delay Conditions |
|---------------|--------------------------------------------------------|-------------------------------------------|------------------|
| All trace     | Select Uncond. Trace ON.                               | _                                         | None             |
|               | Select Cond. Trace ON.                                 |                                           |                  |
| Section trace |                                                        |                                           |                  |
| Qualify trace |                                                        | Select qualify.                           | Yes              |

# (3) Section trace condition setting area

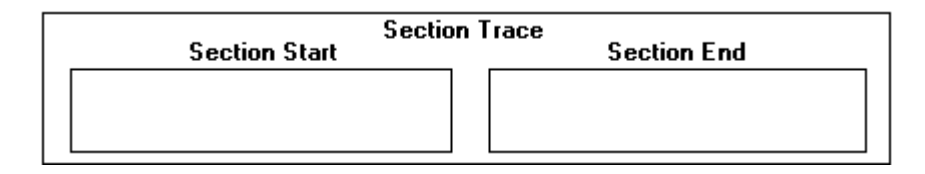

The event conditions for a section trace are set.

Section Start : Sets the trace start event condition.

Section End : Sets the trace end event condition.

The event conditions are set by dragging and dropping the icons of the event conditions and event link conditions registered in the event manager.

A maximum of ten event conditions and event link conditions can be set in the section trace condition setting area.

# (4) Qualify trace condition setting area

| Qualify Trace |  |  |  |  |  |  |  |
|---------------|--|--|--|--|--|--|--|
|               |  |  |  |  |  |  |  |
|               |  |  |  |  |  |  |  |

The event conditions for a qualify trace are set.

Event conditions are set by dragging and dropping the icons of the event conditions and event link conditions registered in the event manager.

A maximum of ten event conditions and event link conditions can be set in the qualify trace condition setting area.

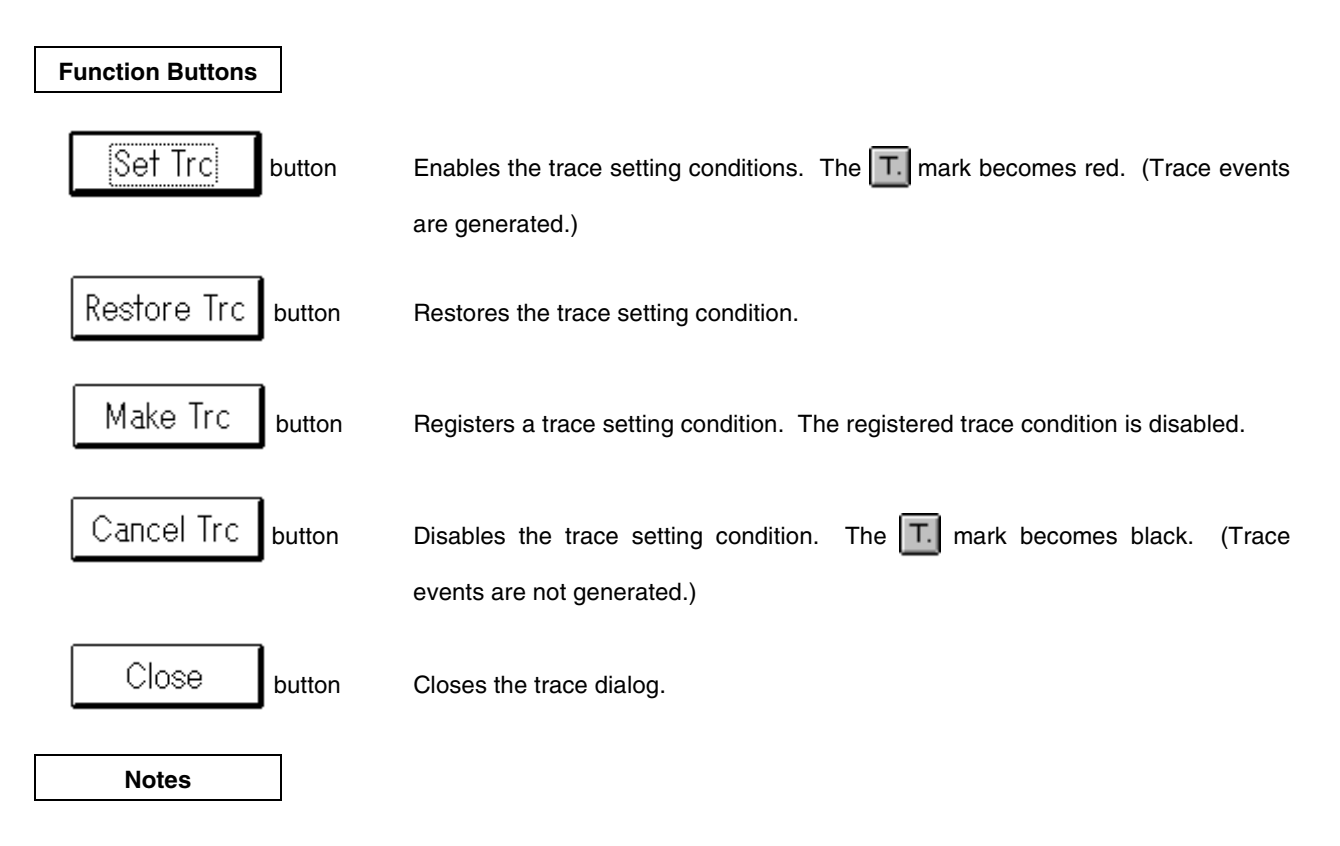

t01

#### **Setting Trace Event Conditions**

An example showing how to set trace event conditions is presented.

- (1) Select the **Execute**  $\rightarrow$  **Cond**. **Trace ON** in the menu bar in the main window.
- (2) Open the event dialog.
   (Browse → Event → EventSet... in the menu bar)
- (3) Make the event condition in the event dialog. The two events with the event names of Event01 and Event02 are registered.
- (4) Open the event manager.
   (Browse → Event → EventManager... in the menu bar)
- (5) Open the trace dialog.
   (<u>Browse → Trace → TraceSet...</u> in the menu bar)
- (6) Set the trace mode and the break condition.
- (7) Drag the icon in the event manager.

Dragging the icon changes the mouse cursor from  $\sqrt{8}$ 

dragged icon moves simultaneously.

 $\sim$  to  $\sim$ . When the mouse moves in this state, the

(8) Move the mouse in the state in (7) to the trace dialog.

Moving to the trace dialog changes the mouse cursor from to **OK**. Dropping the mouse in this state copies the icon to the trace dialog.

(9) Enter the trace event name. Enter the name of TRACE.

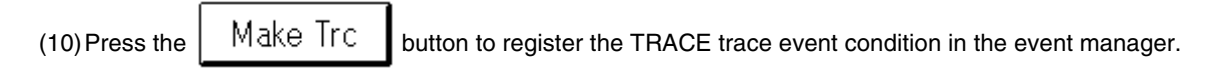

(11) Press the Set Trc button to change the mark of the TRACE trace event condition from black to red.

This indicates that the trace event is enabled.

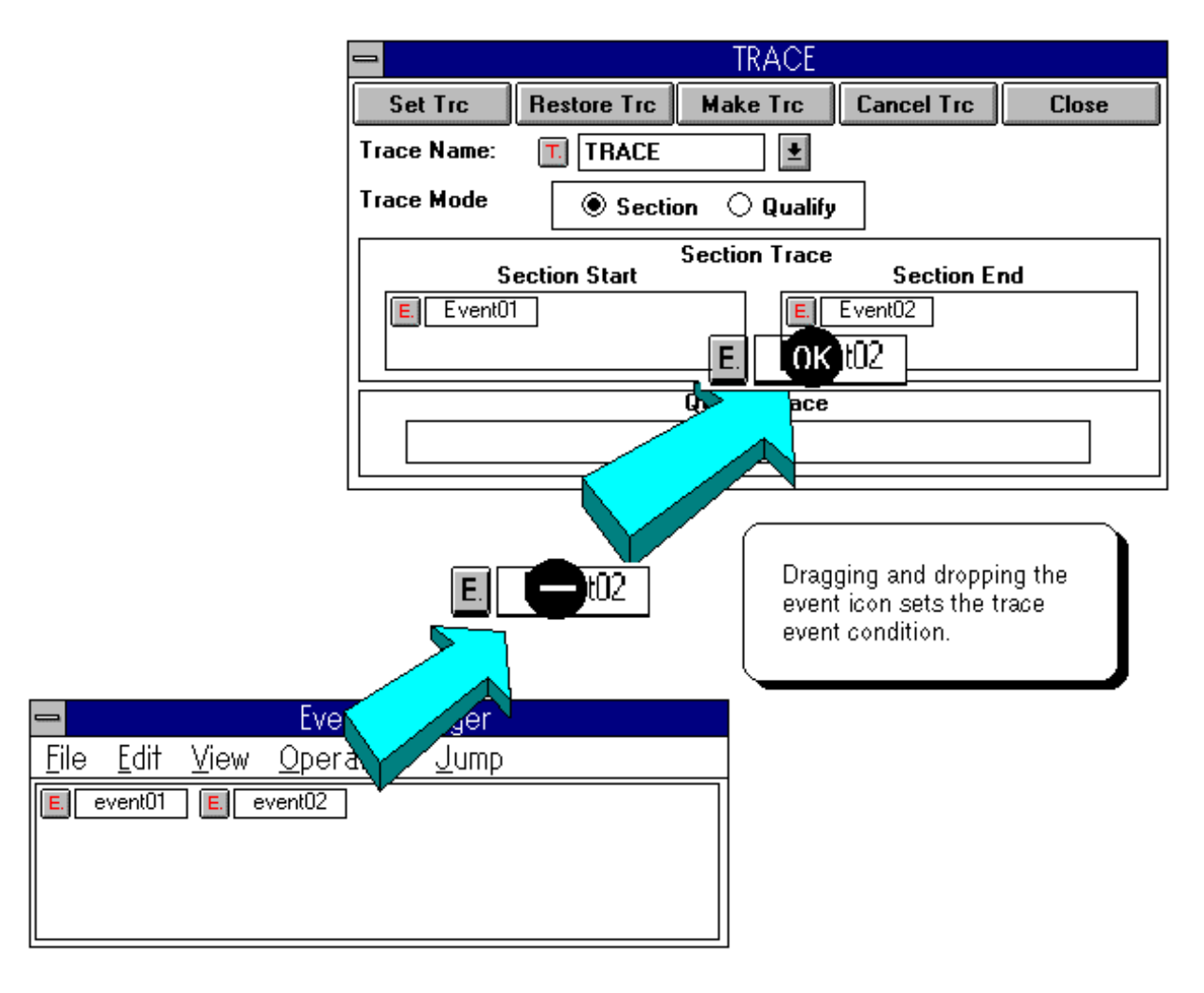

Figure 5-35. Setting Trace Event Conditions

| Timer Window Dialog Display/Setting Dialog (Mo | deless) |
|------------------------------------------------|---------|
|------------------------------------------------|---------|

The run time measurement is displayed. This dialog can be opened by the following methods.

- In the main window Select <u>Browse</u> → <u>Timer...</u> in the menu bar.
- In the main window Press in order the **GRPH**, **B**, and **I** keys.
- Click the button in the tool bar.

Window

| 😑 Timer Window                                     |
|----------------------------------------------------|
| Close                                              |
| Min Sec msec usec<br>Run time 0 0 0 20.7           |
| Average Min Sec msec usec<br>Run time 0 0 0 0 20.7 |
| Pass Count 1 time(s)                               |

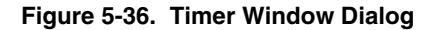

#### Functions

This dialog displays run time measurement from the trace start condition to the trace end when a section trace of the trace events is enabled.

The timer dialog contains the following items.

- Run time display area
- Average run time display area
- Function buttons

Each function is described next.

#### (1) Run time display area

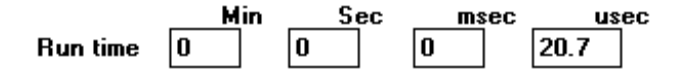

The measurement of the program's run time is displayed. Time can be measured to a maximum around 14 minutes and 33 seconds at a resolution of 203.45 nanoseconds.

#### (2) Average run time display area

| Average —  | Min | Sec  | msec | usec |  |
|------------|-----|------|------|------|--|
| Run time   | 0   | 0    | 275  | 733  |  |
| Pass Count | 7   | time | e(s) |      |  |

The average run time and the execution count are displayed.

| Item       | Description                                                   |  |  |
|------------|---------------------------------------------------------------|--|--|
| Run time   | Displays the average run time.                                |  |  |
| Pass Count | Displays the pass count. Pass count: $0 \le Count \le 65,535$ |  |  |

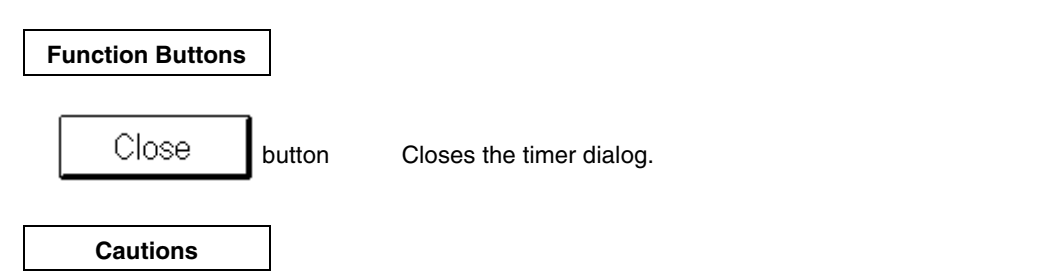

The run time measurement displays the error message of "Result of Timer measurement is over." if the timer event name was selected when the maximum possible measurement time exceeded 14 minutes and 33 seconds or when the maximum measurement count exceeded 65,535 while measuring. This indicates that correct measurements are not possible.

Overview

The trace result is displayed.

This window can be opened by the following methods.

- In the main window
  Select <u>Browse → Trace → TraceView...</u> in the menu bar.
- In the main window Press in order the **GRPH**, **B**, **C**, and **V** keys.

Click the button in the tool bar.

Window

|   |   |       |        |      |       | Trac   | e Viev | V     |        |            |   |
|---|---|-------|--------|------|-------|--------|--------|-------|--------|------------|---|
|   |   | Frame | Addres | Data | Statu | Addres | Data   | Statu | DisAsm |            |   |
| В | A | 00015 | 00008B | 09   | M1    |        |        |       | CALL   | !!_hdwinit |   |
|   |   | 00016 |        |      |       |        |        |       |        |            |   |
|   | A | 00017 | 00008C | FO   | OP    |        |        |       |        |            |   |
|   | A | 00018 | 00008D | 5D   | OP    |        |        |       |        |            |   |
|   | A | 00019 | 00008E | 50   | OP    |        |        |       |        |            |   |
|   | A | 00020 | 00008F | 38   | NON   |        |        |       |        |            |   |
|   | A | 00021 |        |      |       | OFFE7F | 70     | WR    |        |            |   |
|   | A | 00022 | 000090 | DB   | NON   |        |        |       |        |            | + |
|   |   | +     |        |      |       |        |        |       |        |            | + |

Figure 5-37. Trace View Window

### Functions

The trace result is displayed.

The tracer has a capacity of 32,768 frames and has a ring structure. Therefore, if more than 32,768 frames of data are written, the oldest data is overwritten. And the oldest data on this display is frame 0, and the frame numbers are displayed in order.

During pauses in the execution of the user program, the block data is written to the tracer. The block data display has one horizontal line in each display area. Block data is written in the following cases depending on the previous and next execution modes.

| Previous Execution Mode | Next Execution Mode                                                                                 |
|-------------------------|----------------------------------------------------------------------------------------------------|
| In real-time execution  | During real-time execution<br>During step execution                                                 |
| In step execution       | During real-time execution<br>When the execution address was changed and the execution was in steps |

The trace view window contains the following items.

- Point mark display area
- Trace mode display area
- Trace result display area

Each function is described next.

#### (1) Point mark display area

В

The setting states of the events are displayed. If the execution event or access fetch event is set at the corresponding trace address, the mark corresponding to the event type is displayed.

| Mark | Mark Meaning                                        |
|------|-----------------------------------------------------|
| E    | Indicates that an event condition is set.           |
| L    | Indicates that the last phase of event link is set. |
| В    | Indicates that a break event is set.                |
| Т    | Indicates that a trace event is set.                |

# (2) Trace mode display area

A

S

S

s

S

The type of trace mode is displayed. A: All trace or section trace mode Q: Qualify trace mode S: Step execution trace

#### (3) Trace result display area

| Frame | Addres | Data | Statu | Addres | Data | Statu | DisAsm |            |
|-------|--------|------|-------|--------|------|-------|--------|------------|
| 00015 | 00008B | 09   | M1    |        |      |       | CALL   | !!_hdwinit |
| 00016 |        |      |       |        |      |       |        |            |
| 00017 | 00008C | FO   | OP    |        |      |       |        |            |
| 00018 | 00008D | 5D   | OP    |        |      |       |        |            |
| 00019 | 00008E | 50   | OP    |        |      |       |        |            |
| 00020 | 00008F | 38   | NON   |        |      |       |        |            |
| 00021 |        |      |       | 0FFE7F | 70   | WR    |        |            |
| 00022 | 000090 | DB   | NON   |        |      |       |        |            |
| 1     |        | 2    |       |        | 3    |       | ~      | (4)        |

The trace result is displayed. Selecting this area allows the jump function and the window connect function to be used.

The window connect function can be used by using the following operations.

 In the main window, select the window you wish to connect by using <u>Operation</u> → <u>W</u>indowConnect in the menu bar.

| Items in Connect ( <u>W</u> ) | Connect Window     |
|-------------------------------|--------------------|
| <u>S</u> ouceText             | Source text window |
| Assemble                      | Disassemble window |
| Memory                        | Memory window      |

- 2. Open the window selected in 1 and the trace view window.
- 3. Use the mouse to select the trace result display area of the trace view window.
- 4. With the address of the trace result selected in 3 as the pointer, the display areas of each window selected in 1 are highlighted.

The window connect function differs from the jump function. When the area selected in the trace view window is moved, the result is simultaneously highlighted in each window of the connect target. The following contents are displayed in the trace result display area.

- (1) Trace frame number display
- (2) Fetch access display
- (3) Data access display
- (4) Mnemonic display

#### a. Trace frame number display (Frame)

The trace frame number is displayed.

Range:  $0 \leq Trace$  frame number  $\leq 32,767$ 

The trace frame number display can be selected from the <u>View</u>  $\rightarrow$  <u>TraceView</u>  $\rightarrow$  <u>Frame</u> item in the menu bar of the main window.

### b. Fetch access display (Address Data Statu)

The result of a program fetch is displayed. This field is displayed in the following way based on the status displayed in the status displayed in the status display field.

| Statu      | Display Contents                                                                      |                                            |  |
|------------|---------------------------------------------------------------------------------------|--------------------------------------------|--|
| BRM1       | Program fetch display First byte of the fetch in the first instruction after a branch |                                            |  |
| M1         |                                                                                       | Fetch of the first byte of the instruction |  |
| OP         |                                                                                       | Op code fetch                              |  |
| NON        |                                                                                       | Invalid fetch                              |  |
| Otherwise. | Nothing displayed                                                                     |                                            |  |

For a program fetch display The following is displayed.

| Address | Fetch address display |
|---------|-----------------------|
| Data    | Fetch data display    |

The fetch access display can be selected from the items in the menu bar in the main window.

| Item                  | Selection                                                               |
|-----------------------|-------------------------------------------------------------------------|
| Fetch address display | <u>V</u> iew → <u>TraceView</u> → InstructionFetch <u>A</u> ddress item |
| Fetch data display    | <u>View → TraceView → InstructionFetchData</u> item                     |
| Fetch status display  | <u>V</u> iew → <u>T</u> raceView → InstructionFetchStat <u>us</u> item  |

# c. Data access display (Address Data Statu)

The data access result is displayed.

| Status | Display Contents                 |
|--------|----------------------------------|
| INTWR  | Vector read                      |
| WR     | Data read/write by user program  |
| RD     | Data read by user program        |
| WR     | Data write by user program       |
| MSWR   | Data read/write by macro service |
| MSRD   | Data read by macro service       |
| MSWR   | Data write by macro service      |

| Address | Address display |
|---------|-----------------|
| Data    | Data display    |

The data access display can be selected from the items in the menu bar in the main window.

| Item            | Selection Method                                                                                      |
|-----------------|----------------------------------------------------------------------------------------------------|
| Address display | $\underline{V}$ iew $\rightarrow \underline{T}$ raceView $\rightarrow MemoryAccessAddress$ item       |
| Data display    | <u>V</u> iew → <u>T</u> raceView → <u>M</u> emoryAccessData item                                      |
| Status display  | $\underline{V}$ iew $\rightarrow \underline{T}$ raceView $\rightarrow MemoryAccessSimilar$ tatus item |

# d. Mnemonic display (DisAsm)

The disassemble result is displayed.

The status is only displayed for BRM1 and M1.

The mnemonic display can be selected from the <u>View</u>  $\rightarrow$  <u>TraceView</u>  $\rightarrow$  <u>DisAssemble</u> item in the menu bar of the main window.

lcon

The trace view window can be displayed as an icon by clicking the **v** button in the title bar.

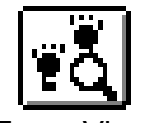

Trace View

| Trace Window Dialog                                                                               |                                                                      | Specification Dialog (Modal)                             |
|---------------------------------------------------------------------------------------------------|----------------------------------------------------------------------|----------------------------------------------------------|
| Overview                                                                                          |                                                                      |                                                          |
| The display conditions are specified for the tra<br>This dialog can be opened by the following me | ace result to be displayed in t<br>ethods <b>when the current wi</b> | the trace view window.<br>ndow is the trace view window. |
| In the main window                                                                                |                                                                      |                                                          |
| Select <u>V</u> iew → <u>T</u> raceView → PickUp                                                  | in the menu bar.                                                     |                                                          |
| In the main window Press in order the GBPH V T ar                                                 | nd P keys                                                            |                                                          |
|                                                                                                   |                                                                      |                                                          |
| Window                                                                                            |                                                                      |                                                          |
|                                                                                                   | Trace Window                                                         |                                                          |
| Pick up data of trace!                                                                            | Mask                                                                 | Nakura ON                                                |
| 🗆 Address 🛛 🔤 🗖                                                                                   | ± 0000 FFFF                                                          |                                                          |
| 🗆 Data                                                                                            | 0000 FFFF                                                            | Pick up OFF                                              |
| Data Size                                                                                         | All Size 🛓                                                           | Reset                                                    |
| 🗆 Status                                                                                          | All status 🛓                                                         | Cancel                                                   |
| 🗆 External Probe                                                                                  | 00 FF                                                                | Help                                                     |
| Kind of frame?                                                                                    | All Frame 🛨                                                          |                                                          |

Figure 5-38. Trace Window Dialog

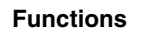

The display conditions are specified for the trace result to be displayed in the trace view window. The trace pick up dialog contains the following items.

- Address condition specification area
- Data condition specification area
- Status condition selection area
- Display frame condition selection area
- Function buttons

Each function is described next.

# (1) Address condition specification area

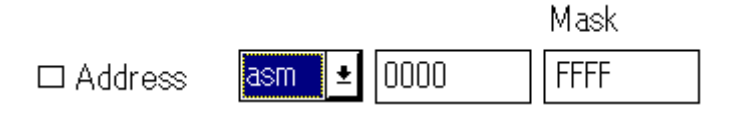

The address value is specified when added to the pick up condition. The address specification mode, address value, and address mask value are specified.

The inputs for the address value and the address mask value are specified in the range from 0 to 0xfff. The address value input differs with the mode being specified.

| Mode             | Input Data                                |  |
|------------------|-------------------------------------------|--|
| Source mode      | Variable name, function name, line number |  |
| Instruction mode | Immediate address, symbol name            |  |

# (2) Data condition specification area

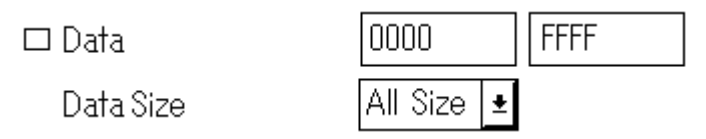

The data value is specified when added to the pick up condition. The data value, data mask value, and data size are specified.

The inputs of the data value and data mask value are specified in the range from 0 to 0xffff.

The data size can be selected from the following sizes.

| Data Size | Meaning                                           |
|-----------|---------------------------------------------------|
| All Size  | All of the access sizes are search targets.       |
| Byte      | Only frames accessed in bytes are search targets. |
| Word      | Only frames accessed in words are search targets. |
## (3) Status condition selection area

🗆 Status

All status 🛃

The status is selected when added to the pick up condition. The status conditions that can be selected are shown below.

| Status Condition | Meaning                                                                               |
|------------------|---------------------------------------------------------------------------------------|
| All status       | All of the frames become pick up targets.                                             |
| BRM1             | Only the frames in the first M1 fetch after a program branch become pick up targets.  |
| M1               | Only the frames in an M1 fetch become pick up targets.                                |
| OP               | Only the frames in a fetch become pick up targets.                                    |
| R                | Only the frames in a read become pick up targets.                                     |
| RM               | Only the frames in a read in macro service processing become pick up targets.         |
| RP               | Only the frames in a read by a user program become pick up targets.                   |
| RW               | Only the frames in a read or write become pick up targets.                            |
| RWM              | Only the frames in a read or write by a macro service process become pick up targets. |
| RWP              | Only the frames in a read or write by a user program become pick up targets.          |
| VECT             | Only the frames in a vector read become pick up targets.                              |
| W                | Only the frames in a write become pick up targets.                                    |
| WM               | Only the frames in a write by a macro service become pick up targets.                 |
| WP               | Only the frames in a write by a user program become pick up targets.                  |

## (4) Display frame condition selection area

Kind of frame?

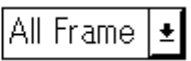

The type of the display frame is selected. The types of frames that can be selected are shown below.

| Frame Type | Description                                                 |  |
|------------|-------------------------------------------------------------|--|
| All Frame  | All of the frames become pick up targets                    |  |
| Step       | Only the step execution frames become pick up targets.      |  |
| Next       | Only the next step execution frames become pick up targets. |  |
| Real Time  | Only the real-time execution frames become pick up targets. |  |

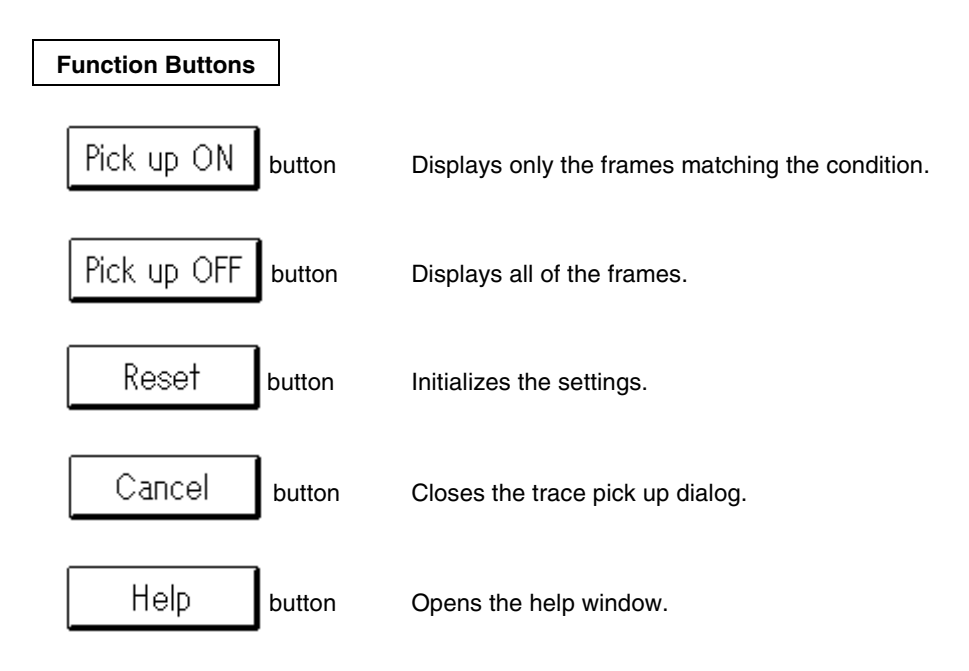

| Register Window | Display/Setting Window |
|-----------------|------------------------|
|                 |                        |

Overview

The registers (general-purpose registers, control registers) are displayed and changed. This window can be opened by the following methods.

- In the main window Select <u>Browse</u> → <u>Register...</u> in the menu bar.
- In the main window Press in order the **GRPH**, **B**, and **R** keys.
- Click the button in the tool bar.

```
Window
```

| -                                          | Register Window                                                                                                    |                  |
|--------------------------------------------|----------------------------------------------------------------------------------------------------|------------------|
| <u>File E</u> dit <u>V</u>                 | <u>V</u> iew <u>O</u> peration <u>J</u> un                                                                                                    | ηp               |
| ToModify 🦷                                 | oView Write in Rest                                                                                                    | 818              |
| PC 0025B                                   | SP OFFD12 PSW 004                                                                                                    | 0                |
| <b>UF RBS S</b><br>0 000 0                 | Z RSS AC IE P/V CY<br>1 0 0 0 0 0                                                                                                    |                  |
| Register Bank:                             | : 🛛 🛔 🛛 Current Bank:                                                                                                    | 0                |
| AX FFFF<br>BC 0E86<br>AX* 0009<br>BC* 00FF | VVP(V         VP)         00         000           UUP(U         UP)         00         000           TDE(T         DE)         0F         FD2           WHL(W         HL)         0F         F7B | 1<br>0<br>0<br>4 |

#### Figure 5-39. Register Window

#### Functions

The registers (general-purpose registers, control registers) are displayed and changed. This window has a view mode and a modify mode.

This register window contains the following items.

- Control register display area
- Register bank setting area
- General-purpose display area
- Menu bar
- Function buttons

Each function is described next.

## (1) Control register display area

| PC | 002B2 | 2 | SP | OFF | CD7 | ] P | S₩  | 0048 |
|----|-------|---|----|-----|-----|-----|-----|------|
| UF | RBS   | S | z  | RSS | AC  | IE  | P/V | CY   |
| 0  | 000   | 0 | 1  | 0   | 0   | 1   | 0   | 0    |

The control registers are displayed and changed. Changes can be made by pressing the ToModify

oModify button.

Pressing the Write in button after making the change writes the change to the target.

In addition to displaying and changing the control registers, this is also the jump pointer of the jump function. The jump function uses the value of the selected control register as the jump pointer and jumps to the source text

window, disassemble window, or memory window. The jump destination window displays from the jump pointer. This function is executed by the following operations.

- 1. Select the control register.
- In the register window, select Jump → Source Text... in the menu bar, or press in order the GRPH, J, and S keys, or press the CTRL + U shortcut keys. (When the jump destination is the source text window)

## (2) Register bank setting area

Register Bank:

Current Bank: 0

The bank numbers of the general-purpose registers are displayed and set.

| Item           | Description                                                                                                    |
|----------------|----------------------------------------------------------------------------------------------------|
| Register Bank: | The register bank shown in the general-purpose register display area is displayed and set. The bank number is changed by the witton. |
| Current Bank:  | The register bank number currently set in the target (current bank) is displayed.                                                    |

## (3) General-purpose display area

| AX  | 0000 | VVP(V VP)  | 00 | 0001 |
|-----|------|------------|----|------|
| BC  |      | UUP(U UP)  | 0F | FCD7 |
| AX* | 0000 | TDE (T DE) | OF | FDB6 |
| BC* |      | WHL (W HL) | OF | FCD7 |

The register with the bank number displayed in Register Bank: in the register bank setting area is displayed and changed.

Changes can be made by pressing the

ToModify button. Press the Write in

button after making the

change to write the change to the target.

By using the items in  $\underline{V}$ iew in the menu bar in the register window, the display method for general-purpose registers can toggle between

Absolute name display ↔ Function name display

Register display ↔ Register pair display

If <u>View</u>  $\rightarrow$  <u>Functional Name</u> in the menu bar in the register window was selected, the views of the A, X, B, C, AX, and BC registers change as shown below based on the contents of the RSS bit.

| Register Display | When RSS = 0 | When RSS = 1 |
|------------------|--------------|--------------|
| х                | х            | R0           |
| А                | А            | R1           |
| С                | С            | R2           |
| В                | В            | R3           |
| X *              | R4           | х            |
| A *              | R5           | А            |
| C *              | R6           | С            |
| В*               | R7           | В            |
| AX               | AX           | RP0          |
| BC               | BC           | RP1          |
| AX*              | RP2          | AX           |
| BC*              | RP3          | BC           |

#### Menu Bar

Click the mouse in the menu bar to display the pull-down menu.

## (a) <u>F</u>ile

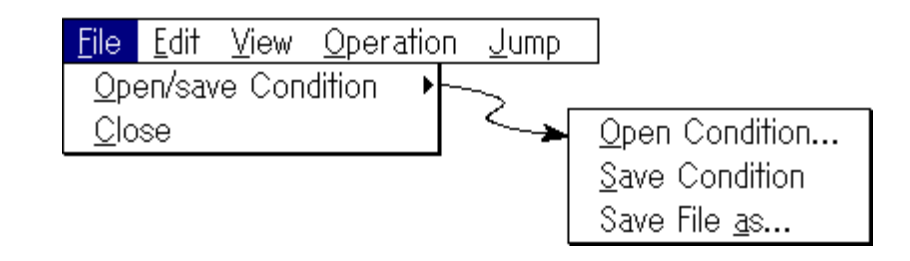

| Open/Save Condition ► | Loads and saves general-purpose registers.                                        |  |  |
|-----------------------|-----------------------------------------------------------------------------------|--|--|
| Open Condition        | Opens the selected file for reference. Opens the view file selection dialog.      |  |  |
| Save Condition        | Saves the window contents in the view file.                                       |  |  |
| Save File <u>A</u> s  | Saves the window contents in the view file. Opens the view file selection dialog. |  |  |
|                       |                                                                                   |  |  |

<u>C</u>lose

Closes the register window.

# (b) <u>E</u>dit

| <u>F</u> ile | <u>E</u> dit     | ⊻iew | <u>O</u> peration | <u>J</u> ump |
|--------------|------------------|------|-------------------|--------------|
|              | <u>U</u> no      | ob   |                   |              |
|              | <u>C</u> op      | ру   |                   |              |
|              | <u>P</u> aste    |      |                   |              |
|              | <u>W</u> rite in |      |                   |              |
|              | <u>R</u> estore  |      |                   |              |

- <u>Undoes the previous editing operation.</u>
- <u>C</u>opy Copies the selected string to the clipboard buffer.
- Paste Pastes the contents of the clipboard buffer.
- <u>W</u>rite in Writes the changes.
- **<u>R</u>estore** Cancels the changes.

## (c) <u>V</u>iew

| <u>F</u> ile | <u>E</u> dit | View                                       | <u>O</u> peration                         | 2 | <u>l</u> ump |
|--------------|--------------|--------------------------------------------|-------------------------------------------|---|--------------|
|              |              | <u>A</u> bso<br>√ <u>E</u> unc             | <u>A</u> bsolute Name<br>√Eunctional Name |   |              |
|              |              | <u>R</u> egi:<br>√Regi:                    | ster<br>ster <u>P</u> air                 |   |              |
|              |              | <u>B</u> in<br>Oct<br>Dec<br>√ <u>H</u> ex |                                           |   |              |

| <u>A</u> bsolute Name | View register names as absolute names.       |
|-----------------------|----------------------------------------------|
| Eunctional Name       | View the register names as functional names. |
| <u>R</u> egister      | View by symbol register.                     |
| Register <u>P</u> air | View by register pair.                       |
| <u>B</u> in           | Displays in binary.                          |
| <u>O</u> ct           | Displays in octal.                           |
| <u>D</u> ec           | Displays in decimal.                         |

<u>H</u>ex

Displays in hexadecimal.

# (d) Operation

| <u>F</u> ile | <u>E</u> dit | ⊻iew | <u>O</u> peration | <u>J</u> ump |
|--------------|--------------|------|-------------------|--------------|
|              |              |      | ✓ <u>A</u> ctive  |              |
|              |              |      | <u>H</u> old      |              |
|              |              |      | To <u>M</u> odify | 1            |
|              |              |      | √To <u>V</u> iew  |              |

| <u>A</u> ctive    | Switches the register window to the active state. |
|-------------------|---------------------------------------------------|
| <u>H</u> old      | Switches the register window to the hold state.   |
| To <u>M</u> odify | Switches the register window to the modify mode.  |
| To <u>V</u> iew   | Switches the register window to the view mode.    |

# (e) <u>J</u>ump

| <u>F</u> ile | <u>E</u> dit | ⊻iew | <u>O</u> peration | <u>J</u> ump   |       |
|--------------|--------------|------|-------------------|----------------|-------|
|              |              |      |                   | <u>S</u> ourc  | eText |
|              |              |      |                   | <u>A</u> sserr | nble  |
|              |              |      |                   | <u>M</u> emo   | ry    |

| <u>S</u> ource Text | With the selected register value as the jump destination address, the applicable source text and source lines are displayed. The source text window opens. |
|---------------------|----------------------------------------------------------------------------------------------------|
| <u>A</u> ssemble    | With the selected register value as the jump destination address, the disassemble window is displayed from that address. The disassemble window opens.     |
| <u>M</u> emory      | With the selected register value as the jump destination address, the memory contents are displayed from that address. The memory window opens.            |

| Function Buttons |                                                                                                    |
|------------------|----------------------------------------------------------------------------------------------------|
| ToModify button  | Switches to the modify mode.                                                                                                    |
|                  | This button can be selected only when the window is in the view mode. By clicking this button, the register can be changed.<br>When the modify mode is entered, the window's background color changes, and this button can no longer be selected.<br>To change the register, click the register you want to change. After the text |
|                  | cursor is displayed, changes can be typed in from the keyboard. The changes                                                                                                    |
|                  | are fixed by clicking the Write i⊓ button.                                                                                                    |
| ToView           | Switches to the view mode.                                                                                                    |
|                  | This button can be selected only when the window is in the modify mode. By clicking this button, the view mode can be moved to.                                                                                                    |
|                  | When the view mode is entered, the window's background color changes, and this button can no longer be selected.                                                                                                    |
| Write i⊓ button  | Writes the changes.                                                                                                    |
| Restore          | Cancels the changes.                                                                                                    |
|                  | All of the values changed in the modify mode are restored to their original values.                                                                                                    |
|                  | However, if the Write in button has already been clicked, the values in a                                                                                                    |
|                  | later state are restored.                                                                                                    |

| SFR Window | Display/Setting Window |
|------------|------------------------|
|            |                        |

Overview

The SFR is displayed and changed.

This window can be opened by the following methods.

- In the main window Select <u>Browse</u> → S<u>fr...</u> in the menu bar.
- In the main window Press in order the **GRPH**, **B**, and **F** keys.

Click the button in the tool bar.

Window

|                          | SFR Window     | <b>▼</b> |
|--------------------------|----------------|----------|
| ToModify ToView Write in | Restore Close  |          |
| SFR Name                 | Atr.           | :        |
| P6                       | R∕W 1,8 OFFFO6 | 00       |
| P7                       | R∕W 1,8 OFFF07 | 00       |
| POL                      | R∕W 1,8 OFFFOE | 00       |
| POH                      | R∕W 1,8 OFFFOF | 00       |
| CR00                     | R/W 16 OFFF10  | 0000     |
| CR01                     | R∕W 16 0FFF12  | 0000     |
| CR10W                    | R∕W 16 0FFF14  | FF00 +   |

Figure 5-40. SFR Window

## Functions

The SFR contents are displayed and changed.

A read-only SFR is displayed in gray, and ones that cannot be changed are highlighted.

The SFR display can specify the display and reading method by the <u>V</u>iew **®**e S<u>f</u>r item in the menu bar in the main window.

| SFR Items            | Description                                                                                                    |
|----------------------|----------------------------------------------------------------------------------------------------|
| <u>A</u> ddress Sort | The display order is specified.<br>No check ' ' : Display in alphabetical order.<br>Check ' ' : Display in the address order. |
| <u>P</u> ick Up      | Displays only the changed SFR.                                                                                                |
| A <u>t</u> tribute   | Specifies display or do not display the SFR attribute.                                                                        |
| Compulsion Read      | Forcibly reads the read-protected SFR.                                                                                        |
| <u>S</u> ynchroniz   | Reads the SFR again.                                                                                                    |

This window has a view mode and a modify mode.

The register window contains the following items.

- SFR name display area
- Attribute display area
- SFR contents display area
- Function buttons

Each function is described next.

## (1) SFR name display area

| SFR Name |  |
|----------|--|
| P6       |  |
| P7       |  |
| POL      |  |
| POH      |  |
| CR00     |  |
| CR01     |  |
| CR10W    |  |

The SFR names are displayed.

## (2) Attribute display area

...

| Att. |     |        |
|------|-----|--------|
| R∕W  | 1,8 | OFFF06 |
| R∕W  | 1,8 | OFFF07 |
| R∕W  | 1,8 | OFFFOE |
| R∕W  | 1,8 | OFFFOF |
| R∕W  | 16  | 0FFF10 |
| R∕W  | 16  | 0FFF12 |
| R∕W  | 16  | 0FFF14 |

The SFR read/write attributes, access type, and address are displayed. The attribute display can be selected by the  $\underline{V}iew \rightarrow S\underline{f}r \rightarrow A\underline{t}tribute$  item in the menu bar in the main window. The types of read/write attributes are shown below.

| Attribute | Description                               |
|-----------|-------------------------------------------|
| R         | Read-only SFR. This is displayed in gray. |
| W         | Write-only SFR                            |
| R/W       | Readable/writable SFR                     |

The access types are shown below.

| Access Type | Description         |
|-------------|---------------------|
| 1           | Bit-accessible SFR  |
| 8           | Byte-accessible SFR |
| 16          | Word-accessible SFR |

#### (3) SFR contents display area

| 00   |  |
|------|--|
| 00   |  |
| 00   |  |
| 00   |  |
| 0000 |  |
| 0000 |  |
| FFOO |  |

The SFR contents are displayed and changed.

The display methods differ in the manner shown below based on the SFR attribute.

Read-only SFR: Displayed in gray.

Write-only SFR: "--" is displayed.

Readable/writable SFR: Displayed in black.

SFR whose value changes when read: "\*\*" is displayed.

Changes can be made by pressing the ToModify button. Press the

Write in button after making the change to write the changes to the target.

## **Function Buttons**

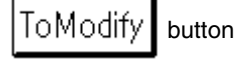

Switches to the modify mode.

This button can be selected only when the window is in the view mode. By clicking this button, the SFR contents can be changed.

When the modify mode is entered, the window's background color changes, and this button can no longer be selected.

To change the SFR contents, click the SFR display position you want to change. After the text cursor is displayed, changes can be typed in from the keyboard. The changes

button.

are fixed by clicking the Write in

| ToView button        | Switches to the view mode.                                                                                                    |
|----------------------|----------------------------------------------------------------------------------------------------|
|                      | This button can be selected only when the window is in the modify mode. By clicking this button, the view mode can be moved to.<br>When the view mode is entered, the window's background color changes, and this button |
|                      | can no longer be selected.                                                                                                    |
| Write i⊓ button      | Writes in the changes.                                                                                                    |
| Restore button       | Cancels the changes.                                                                                                    |
|                      | All of the values changed in the modify mode are restored to their original values.                                                                                                    |
|                      | However, if the Write in button has already been clicked, the values in a later state                                                                                                    |
|                      | are restored.                                                                                                    |
| Close                | Closes the SFR window.                                                                                                    |
| lcon                 |                                                                                                    |
| The SFR window can b | e displayed as an icon by clicking the 🗾 button in the title bar.                                                                                                    |

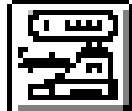

**SFR Window** 

| Save D | ialog |
|--------|-------|
|--------|-------|

Selection Dialog (Modal)

Overview

The contents of the current window when this dialog was opened are saved to the view file.

This dialog can be opened by the following methods.

When the window to be saved is a local variable window, disassemble window, memory window, stack trace window, SFR window, or trace view window

- In the main window
  - 1. The window to be saved becomes the current window.
  - 2. Select <u>File  $\rightarrow$  Save <u>A</u>s... in the menu bar.</u>
- In the main window
  - 1. The window you want to reference becomes the current window.
  - 2. Press in order the **GRPH**, **F**, and **A** keys.

When the window to be saved is a variable window

- In the variable window
  Select <u>File → Open/save Condition → Save File As...</u> in the menu bar.
- In the variable window Press in order the **GRPH**, **F**, **O**, and **A** keys.

When the window to be saved is the register window

- In the register window
  Select <u>File → Open/save Condition → Save File As...</u> in the menu bar.
- In the register window
   Press in order the GRPH, F, O, and A keys.

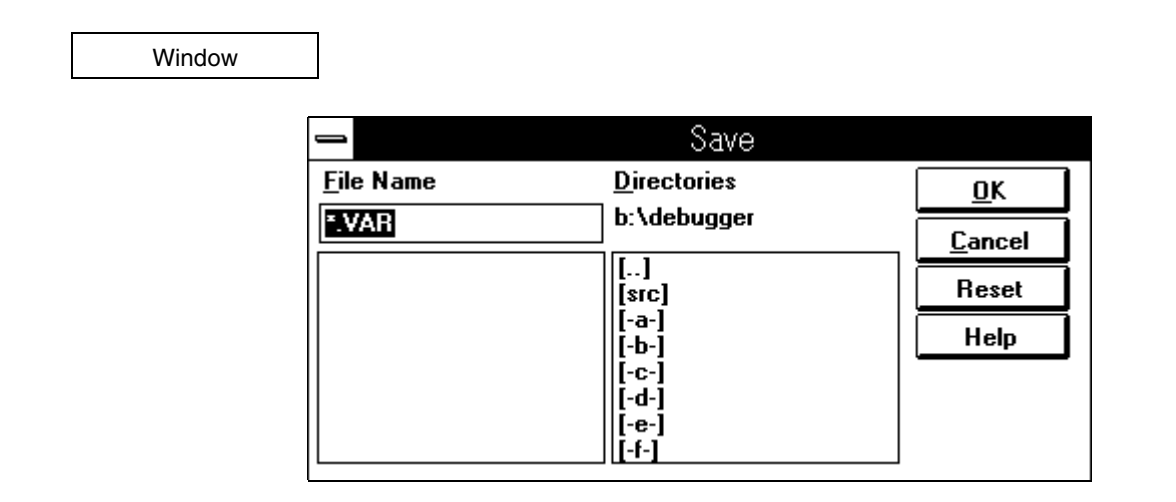

When the window to be saved is a local variable window, disassemble window, variable window, stack trace window, SFR window, register window, or a window in the hold state

|                   | Save                                                                                           |                                               |
|-------------------|------------------------------------------------------------------------------------------------|-----------------------------------------------|
| File Name         | <u>D</u> irectories<br>b:\debugger<br>[]<br>[src]<br>[-a-]<br>[-b-]<br>[-c-]<br>[-d-]<br>[-e-] | <u>O</u> K<br><u>C</u> ancel<br>Reset<br>Help |
| Save address 0000 | ] [ <u>[-</u> f-]<br>] 013F                                                                    |                                               |

When the window to be saved is a memory window in the active state

|                   | Save                |                |
|-------------------|---------------------|----------------|
| <u>F</u> ile Name | <u>D</u> irectories | <u> </u>       |
| *.TVW             | b:\debugger         | <u>C</u> ancel |
|                   | []<br>[src]         | Reset          |
|                   | [-a-]<br>[[-b-]     | Help           |
|                   | [-c-]<br>[-d-]      |                |
|                   | [-e-]<br>[-f-]      |                |
| Save frame        | 32714 32767         |                |

When the window to be saved is a trace view window in the active state

Figure 5-42. View File Save Dialog

#### **Functions**

The display contents of the current window are saved in the view file. The view file save dialog contains the following items.

- File selection area
- Path setting area
- Save range setting area
- Function buttons

Each function is described next.

## (1) File selection area

## <u>F</u>ile Name

The file name of the file to be saved is specified.

\*.VAR

The view file is selected by clicking the desired view file in the view file list.

The selected file name is highlighted and displayed in the selected view file display area.

In the view file list, double clicking the file name or clicking the

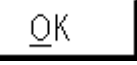

button have the same effect.

The default extensions are listed below.

| Window                | Default Extension |
|-----------------------|-------------------|
| Variable window       | VAR               |
| Local variable window | LOC               |
| Disassemble window    | DIS               |
| Memory window         | MEM               |
| Register window       | REG               |
| Stack trace window    | STK               |
| SFR window            | SFR               |
| Trace view window     | TVW               |
| Event manager         | EVN               |

#### (2) Path setting area

## **Directories** b:\debugger

[..] [src] [-a-] [-b-] [-c-] [-d-] [-e-] [-f-]

The path of the view file to be saved is specified.

By double clicking the desired path name, the view files in the path are displayed in the view file display area.

The display formats are

[xxx] : Indicates a directory name

[-x-] : Indicates a drive name

## (3) Save range setting area

This area is displayed only when the current window to be saved is a memory window or a trace view window.

#### a. When the current window is a memory window

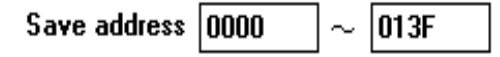

The address range to be saved is specified. The address specification can be specified by symbols. The specification method is shown below.

| Function and Variable          | _fnc<br>file#_fnc (for a static function and variable) |
|--------------------------------|--------------------------------------------------------|
| Line number in the source text | file:no                                                |

fnc: function, variable name; file: file name; no: line number

If a function or variable name is specified, an underline (\_) is specified at the beginning. The sharp (#) is used as the separator between a file name and a function or variable name. The colon (:) is the separator between a file name and a line number.

## b. When the current window is a trace view window

Save frame 32714 32767

The range of the trace frames to be saved is specified.

Specification range:  $0 \le$  Frame number  $\le 32,767$ 

If a range above 100 frames was specified, the following message dialog appears, and the save state can be gradually understood. If you want to stop the save while it's operating, it can be stopped by pressing the

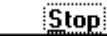

button in the message dialog.

| Save                                 |  |
|--------------------------------------|--|
| Save Frame<br>start: 0<br>end: 32767 |  |
| current: 154                         |  |
| Stop                                 |  |

| Function Buttons      |                                         |
|-----------------------|-----------------------------------------|
| <u>_</u> K button     | Writes to the view file to be selected. |
| <u>C</u> ancel button | Closes the dialog.                      |
| Reset button          | Returns to the initial state.           |
| Help button           | Opens the help window.                  |

| Error/Warning Dialog | Confirmation Dialog (Modal) |
|----------------------|-----------------------------|
|                      |                             |

Overview

If an error or a warning occurs, the message is confirmed.

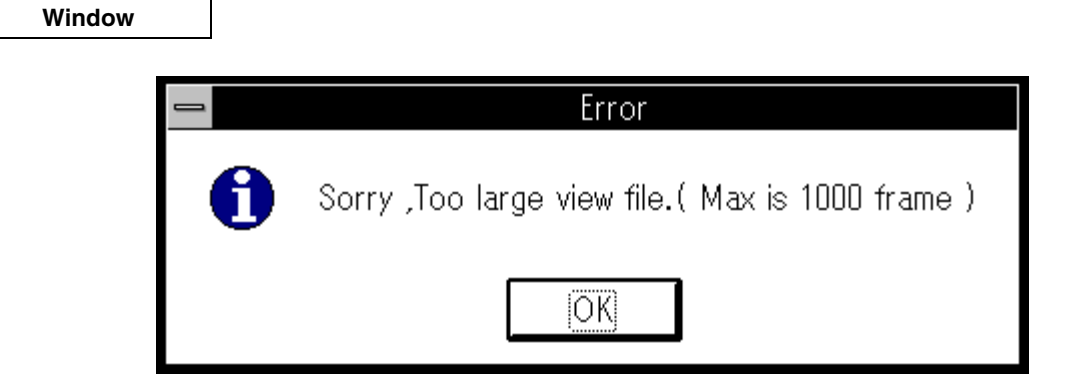

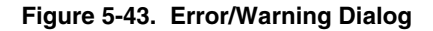

Functions

The error or warning is displayed in the message display area.

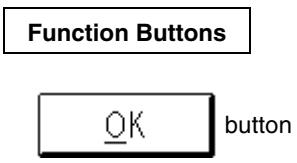

Closes the dialog.

| Reset Debugger Dialog                                   |                                        | Confirmation Dialog (Modal) |
|---------------------------------------------------------|----------------------------------------|-----------------------------|
| Overview                                                |                                        |                             |
| The debugger itself and the emu                         | ulation CPU are initialized.           |                             |
| This dialog can be opened by th                         | e following methods.                   |                             |
| In the main window                                      |                                        |                             |
| Select <b>E<u>x</u>ecute</b> $\rightarrow$ <b>CPU R</b> | leset in the menu bar.                 |                             |
| In the main window                                      |                                        |                             |
| Press in order the GRPH                                 | $\mathbf{I}, \mathbf{X},$ and UU keys. |                             |
| Window                                                  |                                        |                             |
|                                                         |                                        |                             |
|                                                         | 🗕 🛛 Reset Debugger                     |                             |
|                                                         | Debugger                               |                             |
|                                                         | Symbol                                 |                             |
|                                                         |                                        |                             |
|                                                         | Do you want to reset ?                 |                             |

Figure 5-44. Reset Confirmation Dialog

## Functions

The initialization target is specified by a radio button. By default, only the emulation CPU is set to be initialized. The reset confirmation dialog contains the following items.

- Reset target selection area
- Function buttons

Each function is described next.

## (1) Reset target selection area

- 🗆 Debugger
- 🗆 Symbol
- 🖾 Target CPU

The initialization target is selected.

| Selection  | Description                                               |
|------------|-----------------------------------------------------------|
| Debugger   | Restarts the debugger.                                    |
| Symbol     | Initializes all of the loaded and registered symbol data. |
| Target CPU | Resets the emulation CPU.                                 |

## **Function Buttons**

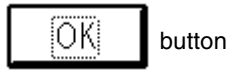

Initializes according to the selected item.

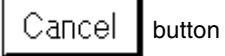

Closes the dialog.

| About Dialog                                                  |                                                   | Display Dialog (Modal) |
|---------------------------------------------------------------|---------------------------------------------------|------------------------|
| Overview                                                      |                                                   |                        |
| Version information about the<br>This dialog can be opened by | debugger is displayed.<br>the following methods.  |                        |
| ■ In the main window                                          | in the many her                                   |                        |
| Select <b><u>n</u>eip → <u>A</u>bout</b>                      |                                                   |                        |
| ■ In the main window<br>Press in order GRPH                   | H, and A.                                         |                        |
|                                                               |                                                   |                        |
| Window                                                        |                                                   |                        |
|                                                               | About                                             |                        |
|                                                               | NEC Integrated Debugger ID78                      | K4-NS                  |
|                                                               | Version V1.0 [16 Jan 97]                          |                        |
|                                                               | 78K4 Debugger V1.0                                |                        |
|                                                               | 78K4 Asm/Disasm V1.0<br>78K4 Executer V1.0        |                        |
|                                                               | 78K4 Monitor(F/W) V2.1                            |                        |
|                                                               | Copyright (C) 1996-1997<br>NEC Corporation        |                        |
|                                                               | Naito Densei Cor                                  | poration               |
|                                                               | SOFT SIRIUS Co<br>All rights reserved by NEC Corr | rporation<br>poration  |
|                                                               |                                                   |                        |
|                                                               | OK                                                |                        |
|                                                               |                                                   |                        |
|                                                               | Figure 5-45. Version Display Dia                  | llog                   |
| Functions                                                     |                                                   |                        |

Version information about the debugger is displayed. The version information displays the versions of the debugger and the device files.

## Function Buttons

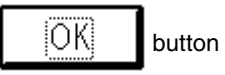

Closes the version display dialog.

| Exit Debugger Dialog                                    |                                         | Confirmation Dialog (Modal) |
|---------------------------------------------------------|-----------------------------------------|-----------------------------|
| Overview                                                |                                         |                             |
| The debugger exits.                                     |                                         |                             |
| When the debugger exits, the o                          | debugging environment can be saved in a | project file.               |
| This dialog can be opened by t                          | the following methods.                  |                             |
| In the main window                                      |                                         |                             |
| Select <u>File <math>\rightarrow</math> Exit</u> in the | e menu bar.                             |                             |
| Press in order <b>GRPH</b> ,<br><b>Window</b>           | $[\mathbf{F}]$ , and $[\mathbf{X}]$ .   |                             |
|                                                         | 🗕 Exit Debugger                         |                             |
|                                                         | This will end your Debugger sessio      | n.                          |
|                                                         | Save Project file.                      |                             |
|                                                         |                                         | n                           |
|                                                         | OK <u>C</u> ancel                       | J                           |
|                                                         |                                         |                             |
|                                                         | Figure 5-46. Exit Confirmation Dia      | og                          |
|                                                         |                                         |                             |

When the debugger exits, the current debugging environment can be exited after saving in a project file or without saving. This can be selected by a toggle button. The default is not to save.

If save is selected and the OK button is pressed, the project file save dialog opens. After the current debugging environment is saved in a project file, all of the windows are closed and the debugger exits.

If not saving is selected and the OK button is pressed, all of the windows are closed and the debugger exits.

| Function Buttons                 |                                                                                                    |
|----------------------------------|----------------------------------------------------------------------------------------------------|
| OK button                        | If saving is selected, the project file save dialog opens. After the current                               |
|                                  | debugging environment is saved in a project file, all of the windows are closed<br>and the debugger exits. |
|                                  | in saving is not selected, all of the windows are closed and the debugger exits.                           |
| <u>C</u> ancel <sub>button</sub> | Closes the dialog without doing anything.                                                                  |

[MEMO]

## CHAPTER 6 DEBUGGER FUNCTION OVERVIEW

This chapter describes in detail each function of the integrated debugger.

## 6.1 System Operating Modes

The system operating mode indicates whether the user program execution (emulation) function and the analyzer function are running and the operating states of the system.

#### 6.1.1 Types of operating modes

The three operating modes for the system operating mode are given below. Each command is restricted by the system operating mode.

#### Break mode

In this state, both the user program execution (emulation) function and the analyzer function stop.

## **Emulation mode**

In this state, the user program execution (emulation) function runs, but the trace function stops. This mode is used when you do not want to stop the execution of the user program. However, analyzer functions (timer measurement) other than the tracer run.

## Trace mode

In this state, both the user program execution (emulation) function and the analyzer function run.

#### 6.1.2 System Operating Modes

The system operating modes can be distinguished by the status bar in the main window.

| System Operating Mode | CPU Operation | Tracer Operation |  |
|-----------------------|---------------|------------------|--|
| Break mode            | Stop          | Stop             |  |
| Emulation mode        | Run           | Stop             |  |
| Trace mode            | Run           | Run              |  |

## 6.1.3 System operating states

Refer to the following figure for the correlation relationships of the functions of the emulation CPU and the analyzer. An example of this correlation relationship is presented.

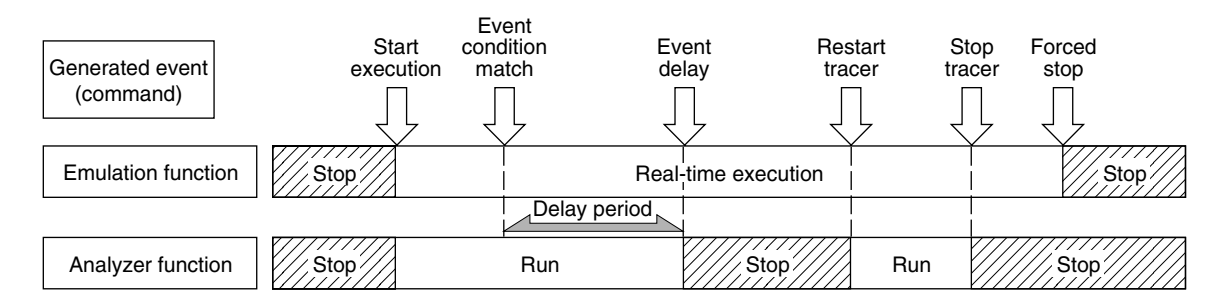

## Figure 6-1. Example of the System Operating States

## 6.2 sing the Basic Functions

The basic functions of the abundant debugging functions used in the debugger are described.

## 6.2.1 lock selection function

The clock selection function specifies the clock source to be supplied to the emulation CPU (target device). The following two types can be selected as the source clock.

Socket mounted clock in the in-circuit emulator (Internal)

Clock of the user target supplied by the probe (External)

This setting can be made when the debugger starts or in the configuration dialog.

The two methods for supplying any clock of the user setting are

- a. he clock is generated by the target system, passed through the emulation probe, and supplied to the emulation CPU. External is set in the clock selection.
- b. he oscillator in the clock installation socket on the I/O board in the in-circuit emulator unit is replaced to supply the clock to the emulation CPU. Internal is set in the clock selection.

If the clock source is changed, the emulation CPU is reset.

#### 6.2.2 apping functions

The six mappings are described below. The following settings can be made for the address region other than the internal ROM and the SFR. These settings can be made when the debugger starts or in the configuration dialog.

#### Internal ROM

The memory range specified in the internal ROM becomes the memory space equivalent to the internal ROM of the target device.

In this case, the target device accesses the memory in the in-circuit emulator.

When this memory space is written, the target device generates the write protect break.

#### Internal RAM

The memory space specified in the internal RAM becomes the memory space equivalent to the internal RAM in the target device.

In this case, the target device accesses the memory in the in-circuit emulator.

User area mapping (Target)

The memory space specified in user area mapping accesses the memory in the target system.

In this case, the target device accesses the memory in the target system.

## Substitute ROM (Emulation ROM)

The memory space specified in the substitute ROM becomes the same memory space as when ROM is connected to the target device.

In this case, the target device accesses the memory in the in-circuit emulator.

When this memory space is written, the target device generates a write protect break.

#### Substitute RAM (Emulation RAM)

The memory space specified in the substitute RAM becomes the same memory space as when the RAM is connected to the target device.

In this case, the target device accesses the memory in the in-circuit emulator.

## 6.2.3 Reset function

The reset function resets the entire system of the in-circuit emulator or the emulation device.

Reset the entire system (Debugger)

Reset only the emulation device (Target CPU)

This function can be specified in the reset confirmation dialog.

## 6.2.4 Load function

The load function separately loads the specified file contents, such as the debugging environment, object files, load module files, and symbol files.

The two types of files to be loaded are the view file for screen reference and the data file that updates the data in the debugger.

The view file records saved screen data. By loading the view file, the reference window opens.

The view files are as follows.

| File                                                  | Window                | Description                     |
|-------------------------------------------------------|-----------------------|---------------------------------|
| Variable view file<br>(File name: XXXXXXXX.VAR)       | Variable window       | Stores the variable data.       |
| Disassemble view file<br>(File name: XXXXXXXX.DIS)    | Disassemble window    | Stores the disassemble data.    |
| Memory view file<br>(File name: XXXXXXXX.MEM)         | Memory window         | Stores the memory data.         |
| Register view file<br>(File name: XXXXXXXX.REG)       | Register window       | Stores the register data.       |
| Stack trace view file<br>(File name: XXXXXXXX.STK)    | Stack trace window    | Stores the stack trace data.    |
| SFR view file<br>(File name: XXXXXXXX.SFR)            | SFR window            | Stores SFR data.                |
| Local variable view file<br>(File name: XXXXXXXX.LOC) | Local variable window | Stores the local variable data. |
| Trace view file<br>(File name: XXXXXXXX.TVW)          | Trace view window     | Stores trace data.              |

## The data files are as follows.

| File                                            | Window                       | Description                                                                               |  |  |
|-------------------------------------------------|------------------------------|-------------------------------------------------------------------------------------------|--|--|
| Object file<br>(File name: XXXXXXXX.HEX)        | Load module selection dialog | Stores the object code (Motorola, Intel) of the use program.                              |  |  |
| Symbol table file<br>(File name: XXXXXXXX.SYM)  | Load module selection dialog | Stores the symbols defined in the source by the user for the user program.                |  |  |
| Load module file<br>(File name: XXXXXXXX.LNK)   | Load module selection dialog | Stores the object code and symbols of the user program and the source data.               |  |  |
| Project file<br>(File name: XXXXXXXX.PRJ)       | Project file load dialog     | Stores the debugging environment. The data in the following windows are set by this file. |  |  |
|                                                 |                              | Configuration dialog                                                                      |  |  |
|                                                 |                              | <ul> <li>Extended option setting dialog</li> </ul>                                        |  |  |
|                                                 |                              | <ul> <li>Load module selection dialog</li> </ul>                                          |  |  |
|                                                 |                              | Source text window                                                                        |  |  |
|                                                 |                              | <ul> <li>Source path specification dialog</li> </ul>                                      |  |  |
|                                                 |                              | Disassemble window                                                                        |  |  |
|                                                 |                              | Memory window                                                                             |  |  |
|                                                 |                              | Stack trace window                                                                        |  |  |
|                                                 |                              | SFR window                                                                                |  |  |
|                                                 |                              | Local variable window                                                                     |  |  |
|                                                 |                              | Trace view window                                                                         |  |  |
|                                                 |                              | Event manager                                                                             |  |  |
|                                                 |                              | Event link dialog                                                                         |  |  |
|                                                 |                              | Break dialog                                                                              |  |  |
|                                                 |                              | Trace dialog                                                                              |  |  |
|                                                 |                              | Timer dialog                                                                              |  |  |
|                                                 |                              | Register window                                                                           |  |  |
|                                                 |                              | Variable window                                                                           |  |  |
| Event setting file<br>(File name: XXXXXXXX.EVN) | Event manager                | Stores the event setting data.                                                            |  |  |

## 6.2.5 Emulation execution function

The emulation execution function starts the user program execution (emulation) by the emulation CPU and the analyzer.

The functions are classified in the following way by the execution state of the emulation.

## **Real-time execution functions**

| Go ( ► button)    | Executes in real time.<br>Breaks when a break event is generated.                                                                      |
|-------------------|----------------------------------------------------------------------------------------------------|
| Return (🚺 button) | Executes in real time until returning to the calling function.                                                                         |
| Go & Go           | Executes in real time. When a break event was generated, repeats the execution in real time after the break and the window is updated. |
| Come              | Executes in real time until the target address or source line. A break event is not generated during execution.                        |
| CPU Reset & Go    | Executes in real time after the emulation CPU is reset.                                                                                |

## Non-real-time execution functions

| Step ( button)   | When the source mode is selected             |  |  |  |
|------------------|----------------------------------------------|--|--|--|
|                  | Step executes at the source level.           |  |  |  |
|                  | When the instruction mode is selected        |  |  |  |
|                  | Step executes at the instruction level.      |  |  |  |
| Next ( 🕨 button) | When the source mode is selected             |  |  |  |
|                  | Next step executes in the source level.      |  |  |  |
|                  | When the instruction mode is selected        |  |  |  |
|                  | Next step executes in the instruction level. |  |  |  |
| Slowmotion       | Continuously step executes.                  |  |  |  |

## **Real-time execution function**

In real-time execution, there are "Go" that executes the user program until a break event is generated, "Go & Go" that updates each window even if a break event is generated and executes the user program again, "Come" that executes until the specified point and breaks, and "Return" that executes the user program until returning to the calling function.

## Go command ( **b** button)

Real-time execution by the Go function executes the user program from the specified address and stops the execution of the user program when a break event is generated. Each analyzer executes the program and enters the operation enabled state, and executes or enters the stop state based on each event.

The following figure shows the correlation relationship between the CPU and the tracer in real-time execution by the Go command.

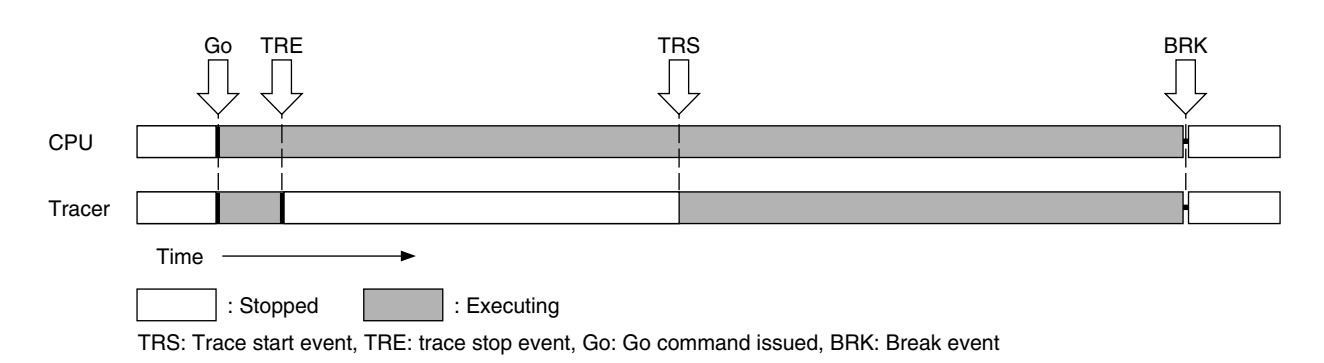

Figure 6-2. System Operation State (Go)

#### **Return command**

Real-time execution by the Return command executes in real time until returning to the calling function. If there is no calling function, nothing happens.

The following figure shows the concept of real-time execution by the Return command.

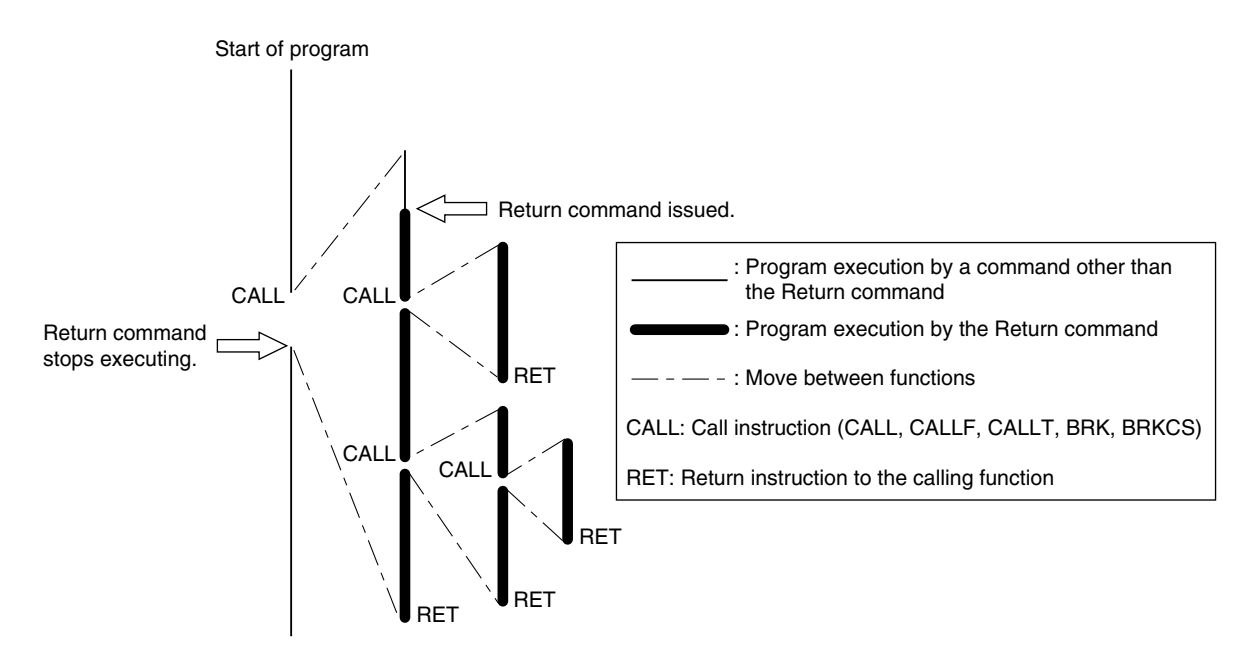

Figure 6-3. Conceptual Diagram of Return Command Execution

The Return command sets an execution break at the return address of the function and executes in real time. The following figure shows the correlation relationship between the CPU and the analyzer when executing in real time by the Return command.

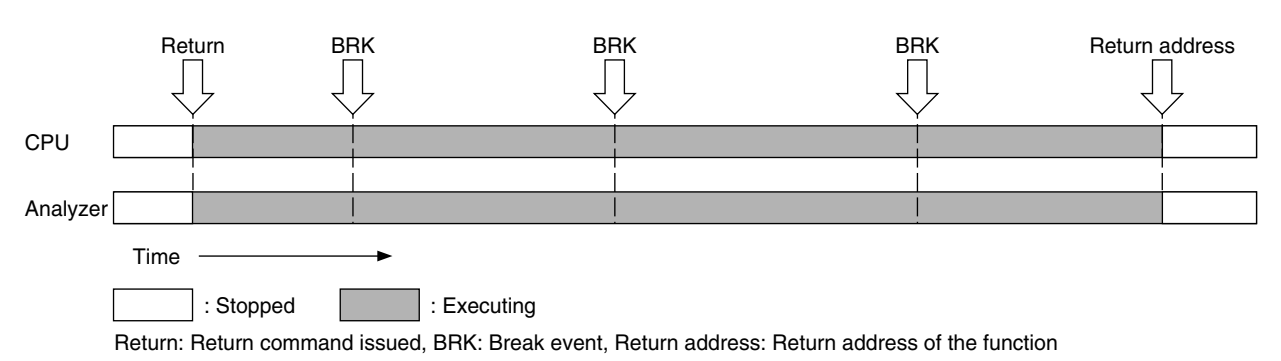

## Figure 6-4. Example of the System Operating State (Return)

## Go & Go command

Real-time execution by the Go & Go command

- (1) The user program is executed from the specified address.
- (2) When a break event is generated, the program stops executing.
- (3) The screen of each window is updated.
- (4) Execution begins again from the address where the program stopped.
- (5) Repeat (2), (3), and (4) until the Stop command is issued.

Each analyzer executes a program and enters the operation enabled state, and executes due to each event or enters the stop state.

The following figure shows the correlation relationship between the CPU and the analyzer in real-time execution by the Go & Go command.

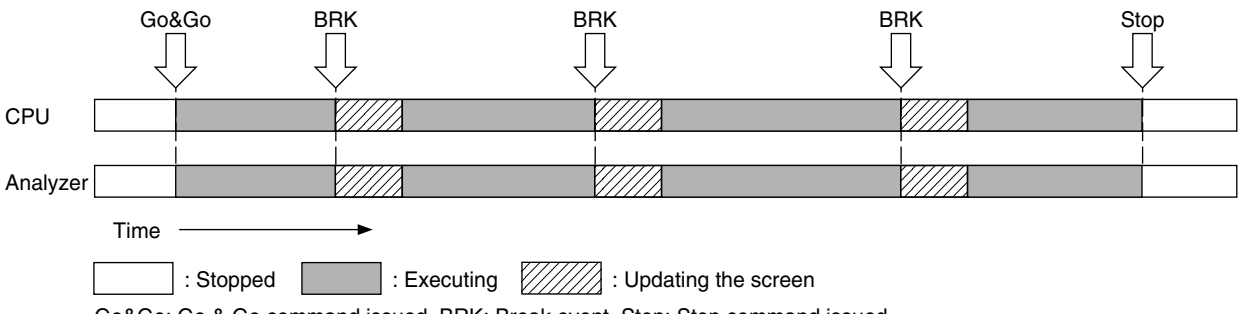

Go&Go: Go & Go command issued, BRK: Break event, Stop: Stop command issued

## Figure 6-5. Example of the System Operating State (Go & Go)

## **Come command**

Real-time execution by the Come command

- (1) Move the cursor to the location where you want to stop the program execution in the source text window or the disassemble window.
- (2) Issuing the Come command executes the user program from the address in the PC register.
- (3) The program executes until the address specified by the cursor and breaks.

A break is not caused by a break event during program execution.

The following figure shows the correlation relationship between the CPU and the analyzer during real-time execution by the Come command.

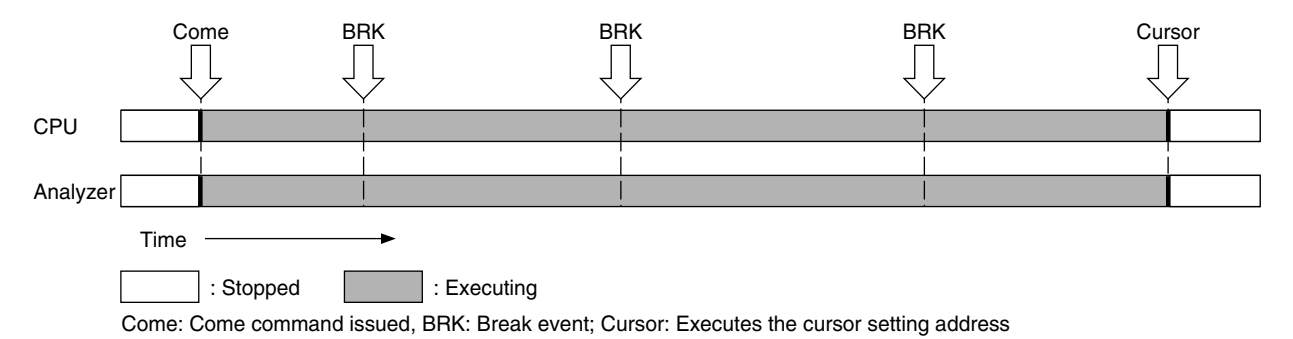

# Figure 6-6. System Operating State (Come)

## CPU Reset & Go command

CPU Reset & Go execution

- (1) The emulation CPU is reset.
- (2) The program is executed by the reset vector.

The operation before a program is executed and after the emulation CPU is reset is the same operation as the Go command.

The following figure shows the correlation relationship between the CPU and the tracer in the CPU Reset & Go execution.

|        | CPU Reset&Go | TRE               |              | TF             | RS        | BRK               |
|--------|--------------|-------------------|--------------|----------------|-----------|-------------------|
|        | $\bigcup$    | $\overline{\Box}$ |              | Ĺ              | }         | $\overline{\Box}$ |
| CPU    |              |                   |              |                |           | ł                 |
|        |              |                   |              |                |           |                   |
| Tracer |              |                   |              |                |           | ·                 |
|        | Time ——      |                   |              |                |           |                   |
|        | : Stop       | ped               | : Executing  | /////// : F    | Resetting |                   |
|        | CPU Reset&Go | : CPU Reset & C   | o command is | sued, BRK: Bre | eak event |                   |

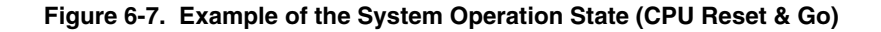

#### Non-real-time execution functions

The non-real-time execution functions are broadly classified into "Step" that executes in steps, "Next" that executes the next step, and "Slowmotion" that continuously executes in steps.

## Step command

Step execution by the Step command

• In the source mode

Step executes in one line segments starting from the specified source line.

In the instruction mode

Executes one instruction at the specified address.

After execution, each window is updated.

The following figure shows the correlation relationship between the CPU and the analyzer in step execution by the Step command.

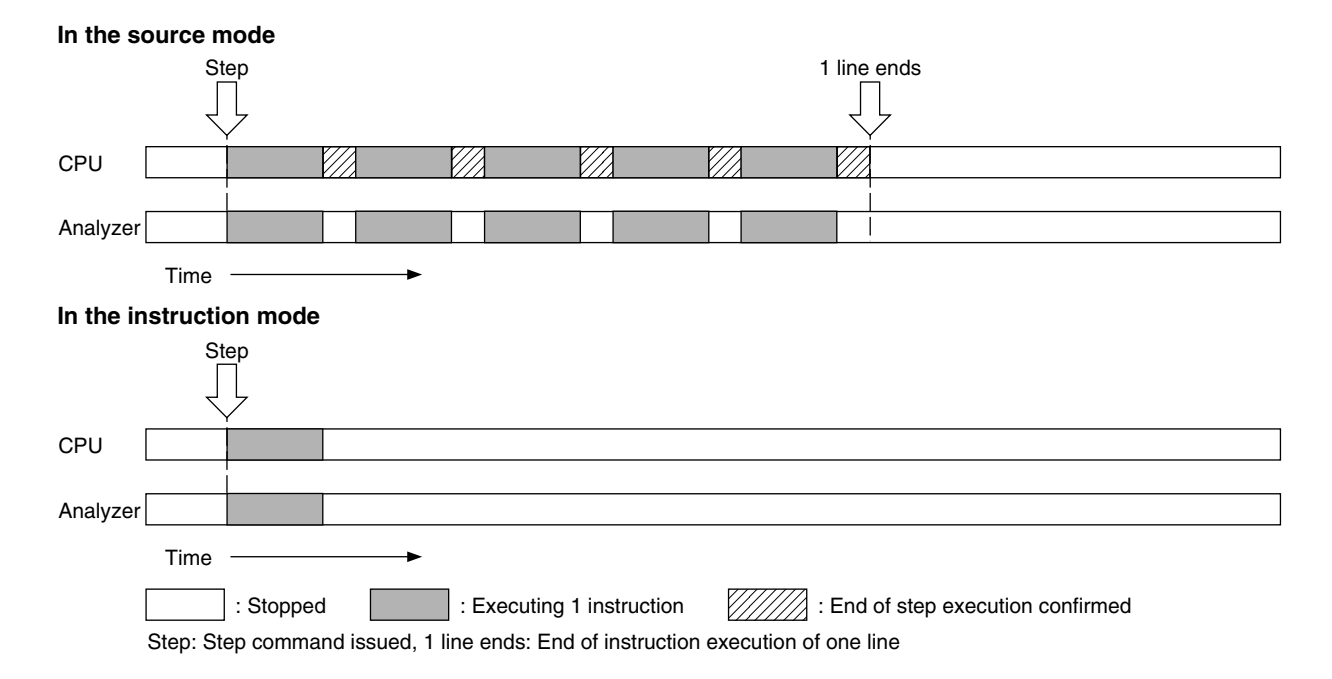

## Figure 6-8. Example of the System Operation State (Step)

#### Next command

Next step execution by the Next command operates differently when a call statement is executed and when a statement other than a call statement is executed.

The call statement becomes the following instructions depending on the debugging mode.

• In the source mode

Line calling the function

In the instruction mode
 CALL, CALLF, CALLT, BRK, BRKCS instructions

The operation of the Next command is shown below.

· When executing the call statement

The execution break is set in the "line" or "instruction" following the call statement, and executes in real time.

· When executing a statement other than the call statement

The same process as the Step command is performed.

The concept of next step execution by the Next command is shown below.

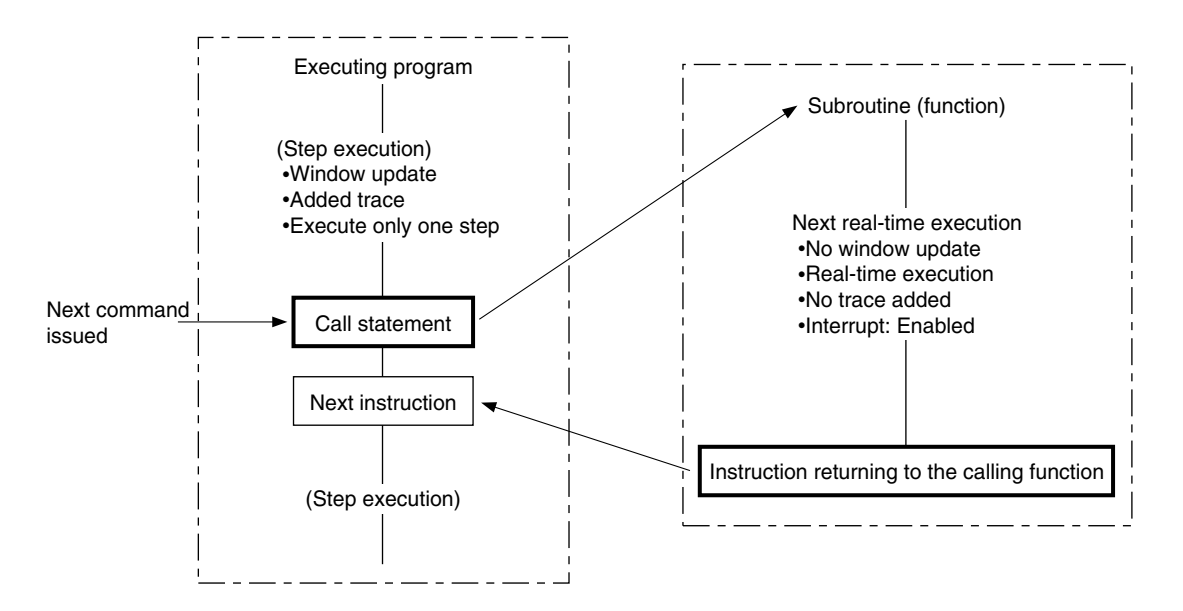

Figure 6-9. Conceptual Diagram of Next Step Execution

## **Slowmotion command**

Step execution by the Slowmotion command

- (1) The debugging mode from the specified address executes in steps of one line units if in the source mode or in one instruction units if in the instruction mode.
- (2) Each window is updated.
- (3) Repeat (1) and (2) until the Stop command is issued.

## 6.2.6 Break function

The break function stops the execution (emulation) of the user program by the emulation CPU and stops the analyzer (tracer).

The four types of break functions are broadly divided into classes listed below.

- Event detected break
- · Break caused by satisfying a condition during step execution
- Forced break
- · Fail-safe break

The relationship between these break functions and the emulation execution functions are given below.

|                                                      | Event detected break | Break caused by<br>satisfying a condition<br>during step execution | Forced break | Fail-safe break |
|------------------------------------------------------|----------------------|--------------------------------------------------------------------|--------------|-----------------|
| Real-time execution by the Go command                | 0                    | ×                                                                  | 0            | 0               |
| Real-time execution by the Go & Go command           | 0                    | ×                                                                  | 0            | 0               |
| Real-time execution by the<br>Come command           | ×                    | ×                                                                  | 0            | 0               |
| Real-time execution by the<br>CPU Reset & Go command | 0                    | ×                                                                  | 0            | 0               |
| Non-real-time execution by the Step command          | ×                    | 0                                                                  | 0            | 0               |
| Non-real-time execution by the Return command        | ×                    | 0                                                                  | 0            | 0               |
| Non-real-time execution by the Next command          | ×                    | 0                                                                  | 0            | 0               |
| Non-real-time execution by the Slowmotion command    | ×                    | ×                                                                  | 0            | 0               |

#### **Event detected break**

An event detected break is a function that stops the execution of a user program by detecting the specified event condition.

This break is valid for the Go command, Go & Go command, and CPU Reset & Go command.

However, after an event detected break in the Go & Go command, each window is redrawn and the program is executed again.

The event detected conditions must set the break events in the event dialog, event manager, and break dialog.

## Break caused by satisfying a condition during step execution

A break by satisfying a condition during step execution is a function that stops program execution by satisfying the stop condition of the each command (Step, Next, Slowmotion). In order to repeat the execution, stopping, and condition confirmation for each instruction, the processing time is delayed compared to real-time execution.

## **Forced break**

A forced break is a function that forcibly stops the execution of a user program. This is valid for all of the commands executed in the program.

The two types of forced breaks are

1. Stop command

Forcibly stops the execution of the user program.

2. Reset command

After the execution of the user program is forcibly stopped, the device is reset.

If you want to temporarily stop a program, the Stop command is effective. If you want to execute a program from the beginning, the Reset command is effective.
## Fail-safe break

The fail-safe break is a function that forcibly stops the execution of a program when the user program is prohibited from using the memory and the registers.

The three types of fail-safe breaks are

1. Nonmapping break

Generated when a nonmapping region is accessed

- 2. Write protect break
  - Generated when writing to a memory that cannot be written, such as ROM
- 3. Illegal SFR access break

Generated when an illegal access to the SFR region occurred

When a fail-safe break occurred, the two possibilities are a problem in the user program or a mistake in the environment settings of the debugger.

Caution When a program is written near the boundary between a mapping region and a nonmapping region, a nonmapping break is generated.

Danger of generating a nonmapping break

Maximum address of the mapping region - 5  $\leq$  Program address  $\leq$  Maximum address of the mapping region

Example: Mapping region: 0x00000 to 0x03FFF, Nonmapping region: Above 0x04000 Sometimes a nonmapped break is generated when the program was written to addresses 0x3FFA to 0x3FFF.

All of these are related to the prefetch and queue buffer and generated.

## 6.2.7 Trace functions

A trace function accesses the memory during the execution of the user program and writes in real time data such as external sense clip values to the trace memory.

With the data written in the trace memory, the execution process of the target program can be examined by opening the trace view window.

The main functions related to trace execution and trace display are given below. The trace conditions can be set in the trace dialog. The settings for the trace data display can be specified in the trace pick up dialog or by  $\underline{V}iew \rightarrow \underline{T}race View$  in the menu bar in the main window.

Trace operation

- Operation during real-time execution
- Operation during step execution
- Operation during next step execution

Trace condition setting function (trace dialog)

- Trace mode specification
- Qualify trace setting
- · Section trace setting

Trace data display, format, and search condition settings

- Trace data display specification
- Trace data search condition setting

#### The relationship between trace execution and the trace memory

The trace is divided into trace blocks according to the periods shown below.

- (1) Block from real-time execution to a break by an event
- (2) Block from emulation execution until the generation of a fail-safe break
- (3) Block from emulation execution until a forced break
- (4) Step execution block

The trace memory is a 32k frame ring buffer. Therefore, if 32k frames are exceeded during a trace, the latest trace data is overwritten in the oldest frame.

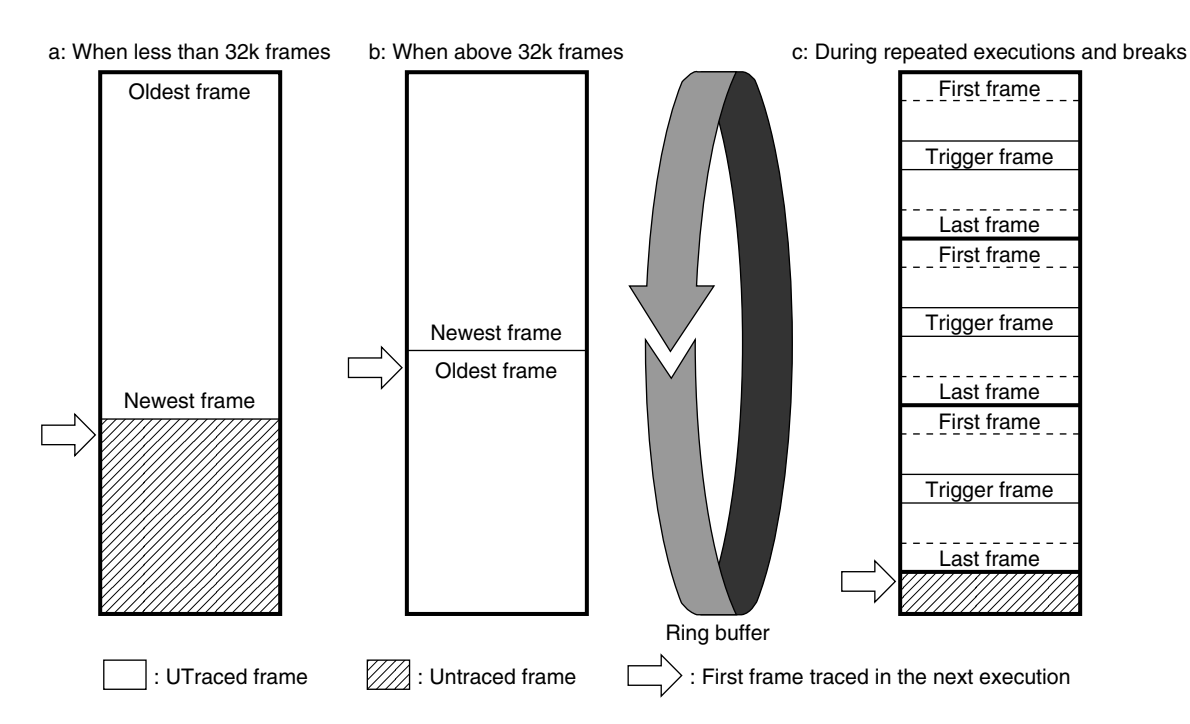

Figure 6-10. Trace Memory Concept

#### **Trace operation**

The tracer operates differently depending on the execution state.

## **Operation during real-time execution**

The tracer starts the trace at the specification of the real-time execution. When the event conditions, including delay conditions, specified in the break conditions of the trace dialog are set up, the trace operation ends.

#### **Operation during step execution**

The tracer runs for each step execution. The trace data in one step is added to the tracer for each step execution.

## Operation during next step execution

When executing an instruction other than a call instruction (CALL, CALLF, CALLT, BRK, BRKCS) The operation is identical to the operation during step execution.

When executing a call instruction (CALL, CALLF, CALLT, BRK, BRKCS)

The operation is identical to the operation during real-time execution.

Real-time execution is stopped by returning to the calling function.

#### Trace condition setting function (trace dialog)

The following specifications can specify the trace conditions. If these specifications are not made, "All trace" is performed. In other words, the trace data are recorded for each instruction in the user program.

## Specifying the trace mode

A complete trace or which trace of a conditional trace is specified. The two types in a conditional trace are the qualify trace and the section trace.

Finally, the specified trace mode becomes valid.

## **Qualify trace setting**

This specifies a trace only when the specified address was executed or the specified address was accessed. The specified conditions are created in the event setting window.

## Section trace setting

This specifies starting the trace with the specified trace start condition and stopping the trace with the specified trace end condition. Specifically, this specifies a trace with a range specification. The condition to the specified is created in the event setting window.

Since this also serves as the setting of measurement range of the run time measurement, enable this event when the run time measurement function is used.

## Setting the trace data display, format, and search conditions

The data can be displayed or hidden in the trace view window, and the display conditions can be set.

#### Trace data display setting

The display screen can be effectively used by specifying the display of the trace data. Trace data display can specify displaying or hiding the data by setting  $\underline{V}iew \rightarrow \underline{T}race View$  in the menu bar in the main window.

| Items in the Menu Bar              | Item Display in the<br>Trace View Window | Description                  |                                                                                         |
|------------------------------------|------------------------------------------|------------------------------|-----------------------------------------------------------------------------------------|
| Frame number (E)                   | Frame                                    | Temporal ore<br>the trace me | der written to the trace memory by the frame number in mory (range from 00000 to 32767) |
| Instruction fetch address (A)      | Addr                                     | Fetch addres                 | s                                                                                       |
| Instruction fetch data (D)         | Data                                     | Fetch data                   |                                                                                         |
| Instruction fetch status (U)       | Statu                                    | Fetch status                 |                                                                                         |
|                                    |                                          | • M1                         | Fetch the first byte of the instruction                                                 |
|                                    |                                          | • BRM1                       | Fetch the first byte of the first instruction after a branch                            |
|                                    |                                          | • OP                         | Opcode fetch                                                                            |
|                                    |                                          | • NON                        | Illegal fetch                                                                           |
| Memory access address ( <u>R</u> ) | Addr                                     | Access addre                 | ess                                                                                     |
| Memory access data ( <u>M</u> )    | Data                                     | Access data                  |                                                                                         |
| Memory access status ( <u>S</u> )  | Statu                                    | Access statu                 | S                                                                                       |
|                                    |                                          | • VECT                       | nterrupt process                                                                        |
|                                    |                                          | • RWP                        | Data read or write by a user program                                                    |
|                                    |                                          | • RP                         | Data read by a user program                                                             |
|                                    |                                          | • WP                         | Data write by a user program                                                            |
|                                    |                                          | • RWM                        | Data read or write by a macro service                                                   |
|                                    |                                          | • RM                         | Data read by a macro service                                                            |
|                                    |                                          | • WM                         | Data write by a macro service                                                           |
| Disassemble ( <u>I</u> )           | DisAsm                                   | Disassemble                  | result                                                                                  |

Table 6-1. Description of the Trace Data Display

## Setting the search conditions for trace data

The search conditions for trace data can be specified.

The search conditions can be selected and specified by all of the items or any of the items in the following table in the trace pick up dialog. The specified data are enabled by the **Pick up ON** button.

## Table 6-2. Trace Search Items

| Specification Item | Description                    |                                                                | Specified Range  | Default    |
|--------------------|--------------------------------|----------------------------------------------------------------|------------------|------------|
| Address            | Search addre                   | 955                                                            | 0-0FFFFFFH       | 0XXXXXH    |
| Data               | Search data                    |                                                                | 0-0FFFFFFFH      | охххххххн  |
| Status             | Search status                  | 5                                                              | Same as on left. | All status |
|                    | <ul> <li>All status</li> </ul> | : All of the status                                            |                  |            |
|                    | • M1                           | : Fetch the first byte of the instruction                      |                  |            |
|                    | • BRM1                         | : Fetch the first byte of the first instruction after a branch |                  |            |
|                    | • OP                           | : Opcode fetch                                                 |                  |            |
|                    | NON                            | : Invalid fetch                                                |                  |            |
|                    | <ul> <li>VECT</li> </ul>       | : Interrupt process                                            |                  |            |
|                    | • RWP                          | : Data read or write by a user program                         |                  |            |
|                    | • RP                           | : Data read by a user program                                  |                  |            |
|                    | • WP                           | : Data write by a user program                                 |                  |            |
|                    | • RWM                          | : Data read or write by a macro service                        |                  |            |
|                    | • RM                           | : Data read by a macro service                                 |                  |            |
|                    | • WM                           | : Data write by a macro service                                |                  |            |
| Kind of frame ?    | Search data type               |                                                                | Same as on left. | All Frame  |
|                    | All Frame                      | e: All of the frames                                           |                  |            |
|                    | <ul> <li>Step</li> </ul>       | : Step execution frames                                        |                  |            |
|                    | <ul> <li>Next</li> </ul>       | : Frames other than step execution frames                      |                  |            |

#### 6.2.8 Event setting and detection function

The event setting and detection function sets the conditions for stopping the execution of the user program by the emulation CPU and for starting and stopping the trace operation by the analyzer.

The five types of event condition setting and detection functions are

Event detected condition setting function Bus event condition setting function Execution event condition setting function Event condition link setting function

Integrated function of the event detection function Break event setting Trace event setting

#### **Event condition setting function**

The event condition setting function sets the event condition register with the condition to stop the execution of a user program and the condition to start or stop a trace by the analyzer. The event detected condition specified by the setting function for the event detected condition (event dialog, event link dialog) does not finally become valid (state for event generation) when not set in the event mode register by the event detected condition integrated function (event manager, break dialog, trace dialog).

The three types of functions set by the event detected condition are as follows.

## Bus event condition setting function

The user program accessing the specified memory or inputting data to an external sense clip can be set in the bus event condition register as the event detected condition.

#### (a) Bus event condition register

A maximum of four conditions can be set in the bus event condition register (BRA) in the event dialog.

## (b) Event condition

The following items can be set in the event detected condition.

| Item       | Status              | Description                      |
|------------|---------------------|----------------------------------|
| Address    | Address             | Address(address range)           |
|            | Mask                | Address mask                     |
| Status     | Fetch               | Program fetch                    |
|            | Program Read        | Read by a program                |
|            | Program Write       | Write by a program               |
|            | Program R/W         | Read or write by a program       |
|            | Macro Read          | Read by a macro service          |
|            | Macro Write         | Write by a macro service         |
|            | Macro Read/Write    | Read or write by a macro service |
|            | Program/Macro Read  | All reads                        |
|            | Program/Macro Write | All writes                       |
|            | Program/Macro R/W   | All reads and writes             |
|            | BRM1                | First instruction after a branch |
|            | VECT                | Vector read by an interrupt      |
|            | ALL (No Condition)  | All accesses                     |
| Data       | Data                | Data value                       |
|            | Mask                | Data mask value                  |
| Data Size  | Byte                | Byte data size                   |
|            | Word                | Word data size                   |
|            | ALL (No Condition)  | Byte or word data size           |
| Pass count | Pass count          | Pass count                       |

Caution When Fetch was selected as the Status condition, an event is generated after executing the fetch. Even if a program is not executed, an event is generated by the prefetch. If you want to generate an event by program execution, use the execution event condition setting function.

## Execution event condition setting function

The user program executing the instruction at the specified address and inputting the data for the external sense clip at that time can be set in the execution event condition register as the event detected condition.

## (a) Execution event condition register

A maximum of four conditions can be set in the execution event condition register (BRS) in the event dialog.

## (b) Event condition

The following items can be set in the event detected condition.

| Item       | Status     | Description             |
|------------|------------|-------------------------|
| Address    | Address    | Address (address range) |
|            | Mask       | Address mask            |
| Status     | Run        | Program execution       |
| Data       | Data       | Data value              |
|            | Mask       | Data mask value         |
| Pass count | Pass count | Pass count              |

## Event condition link setting function

The event conditions registered in the event dialog can register the event connect conditions in the event link dialog.

#### **Concepts Behind Event Detection**

The concepts from setting the event conditions to event detection are shown below.

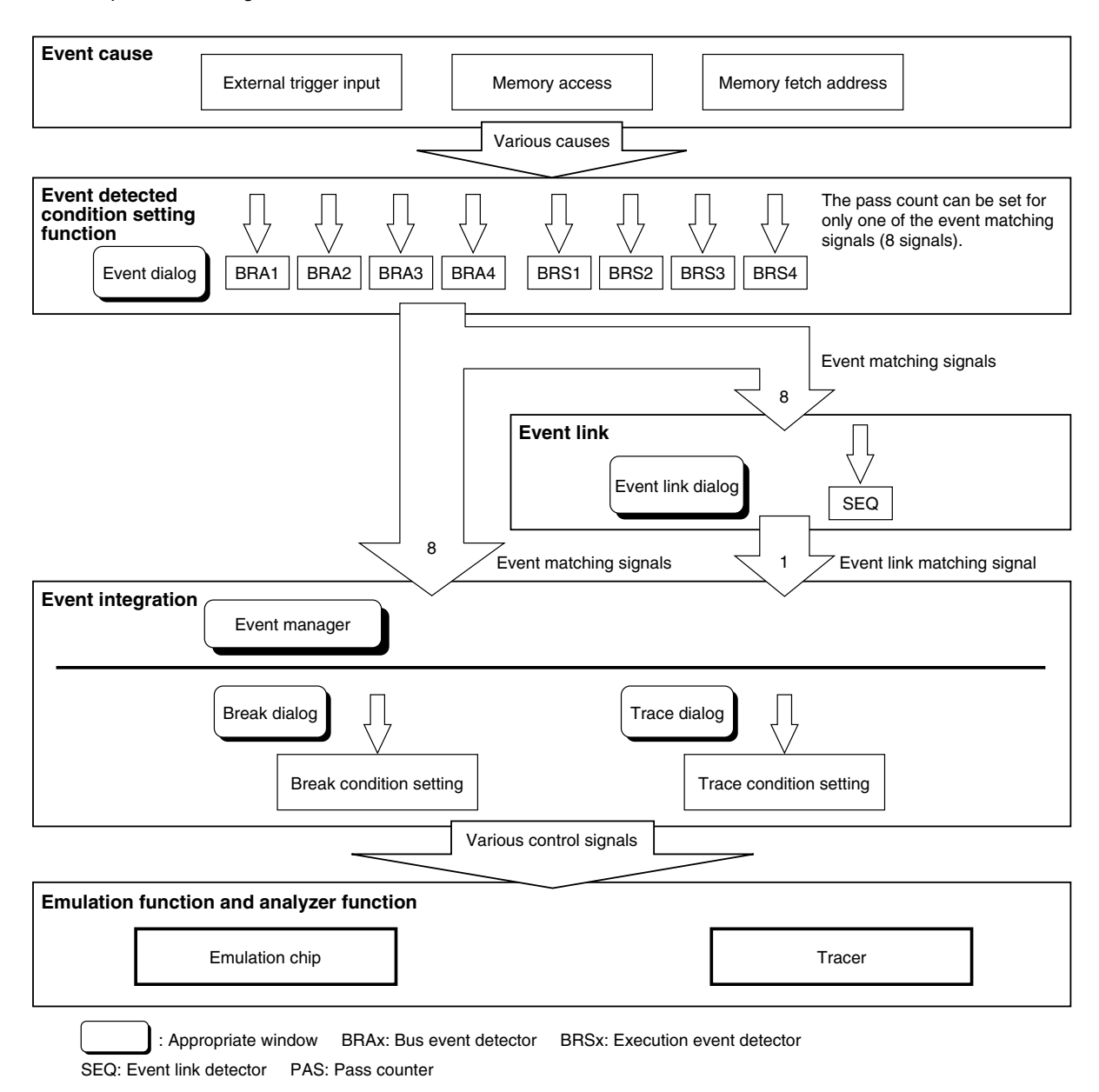

Figure 6-11. Concepts Behind Event Detection

#### 6.2.9 Register manipulation functions

The register manipulation functions display the contents of the general-purpose registers and the SFR, and change the contents. The major functions are shown below.

## (1) General-purpose manipulation function (register window)

This function displays and changes the contents of the control registers and general-purpose registers.

· Control registers: PC, SP, PSW

• General-purpose registers: RP0, RP1, RP2, RP3, RG4, RG5, RG6, RG7, AX, BC, VVP, UUP, TDE, WHL

Even the PSW flag names listed below are displayed or changed for PSW.

• PSW flag name: UF, RSB, S, Z, RSS, AC, IE, P/V, CY

## (2) Special register manipulation function (SFR window)

This function displays and changes the contents of the special register (SFR). In addition, the SFR can be manipulated by bits.

#### 6.2.10 Memory manipulation functions

The memory manipulation functions uses mnemonic codes, hexadecimal codes, and ASCII characters to change the memory contents. These functions can be used in the assemble window and memory window.

#### 6.2.11 Save function

The save function stores the object codes in the in-circuit emulator and the debugging environment in a file on a disk drive connected to the host machine.

#### 6.2.12 Time measurement function

The entire run time until a break after execution begins and the interval measurement from event to event can be measured.

The time measurement can measure the accumulated run time, average run time, and time measurement count. The timer specifications are shown below.

| Item                   | Contents                                                       |
|------------------------|----------------------------------------------------------------|
| Accumulated run time   | 203.45 nanosecond resolution<br>Maximum 14 minutes, 33 seconds |
| Time measurement count | Maximum 65,535 times                                           |

## 6.2.13 Source debugging

If ID is used for debugging, not only object programs, but source programs can be debugged. Consequently, debugging which uses the source program is called source debugging.

Debugging which uses source programs has the following advantages over debugging which uses object programs.

- Debugging is possible while examining the C or structured assembler source actually written using the editor.
- Breakpoints can be set in the source and step execution can be performed.

For example, if a breakpoint is set, generally, the real address of the breakpoint is specified. However, in source debugging, the position where a breakpoint will be set is specified in the source program by the mouse.

In step execution, the line currently being executed in the source program is indicated by the ">" mark. Therefore, program operation can be understood more accurately.

Source debugging is particularly effective when debugging programs written in the C language or in structured assembler.

In source debugging, note the following points.

(1) If assembling or compiling, the options must be specified to include the source debugging data in the object.

| Type of Source for Source Debugging | Required Action                                |
|-------------------------------------|------------------------------------------------|
| C program                           | Specify the -G option when compiling.          |
| Structured assembler program        | Specify the -GS option in structured assembler |
| Assembler program                   | Specify -GA option when assembling             |
| Assembler program                   | Specify -GA option when assembling             |

|  | Link | Specify the -G option when linking |
|--|------|------------------------------------|
|--|------|------------------------------------|

(2) Specify the path data for storing source program in the source path specification dialog.

(3) In source debugging, always load the load module file created when linking. Even if the object file created by the object converter is loaded, source debugging is not possible.

This section describes how to install the debugger (for both the PC-9801, 9821 and the IBM-PC/AT).

[MEMO]

# APPENDIX A ERROR MESSAGES

This appendix lists the errors and warnings output by ID. An error message consists of Error number + Type + Message.

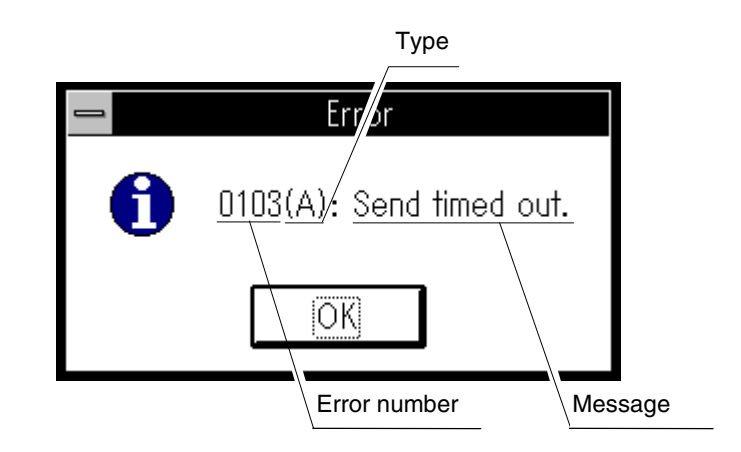

The type is represented by one letter and has the following three types.

| Туре | Meaning                                                                                                    |
|------|----------------------------------------------------------------------------------------------------|
| A    | Indicates a fatal error. ( <u>A</u> bort error)<br>The processing is stopped and debugging ends. If this error was generated, debugging cannot be continued. |
| F    | Indicates a syntax error. ( <u>F</u> atal error)<br>The processing stops. The opened windows and dialogs are closed.                                         |
| W    | Indicates a warning. (Warning) The processing stops. The opened windows and dialogs are not closed.                                                          |

In these messages, the file names, variable names, and device names that are the target errors are listed below.

| Message | Meaning                             |
|---------|-------------------------------------|
| ххх     | Inputs 3 digits in the device name. |
| ууу     | File name                           |
| ZZZ     | Function name                       |

## Error Message List (1/9)

| Error Number | Туре | Message                                                    | Meaning                                                                                                    |
|--------------|------|------------------------------------------------------------|----------------------------------------------------------------------------------------------------|
| -            | -    | Can't open this file. Please make sure, not Active Window. | Illegal format of the project file or corrupted file contents.<br>Loading the project file stopped.                                                                                                    |
| _            | _    | Cannot find "string"                                       | Did not find the search string. The search stops. Or if<br>the specified file did not contain data, the file open<br>stopped.                                                                               |
| _            | -    | Event Name is not set.                                     | No event name<br>After setting the event name, register the event.                                                                                                    |
| _            | _    | Even number already exist.                                 | An event with the same number cannot be registered.<br>Change the number of the event being registered, or<br>change the number of the event that was already<br>registered with the same number.           |
| _            | _    | Not enough memory.                                         | There is insufficient memory to display or change the window, or save the changes. After freeing more memory, execute again.                                                                                |
| _            | _    | Other view mode window exist.                              | Two or more active windows having the same type cannot be opened simultaneously. Other active windows were closed.                                                                                          |
| _            | -    | Sorry, Too large view file. (Max is 1000 frames)           | The content of the specified view file (.MEM, .TVW, .DIS) is longer than 1,000 lines. The display was stopped.                                                                                              |
| _            | -    | "Event-name" already exist.                                | An event with the same name cannot be registered.<br>Change the name of the event to be registered or change<br>the name of the event already registered with the same<br>name.                             |
| 0103         | A    | Send times out                                             | Data cannot be sent to the in-circuit emulator. Check for<br>possible causes such as the setting of the interface<br>board, or no power being applied to the IE.<br>After rechecking, restart the debugger. |
| 0104         | A    | Receive timed out                                          | No response from the IE<br>The error may be in the IE. After checking the IE, restart<br>the debugger.                                                                                                    |
| 0105         | A    | Invalid D4xxx. 78K                                         | The device file (D4xxx.78K) cannot be properly read.<br>The device file is not in the specified directory, or the<br>device file is corrupted. Reinstall the device file and<br>start.                      |
| 01a0         | A    | Monitor timed out                                          | Data communication with the IE is not possible. The clock is not supplied to the target CPU, or the power is not applied. After checking, restart the debugger.                                             |
| 01a3         | A    | Unconnected Emulation-board                                | The emulation board is not properly connected.<br>Correctly connect the emulation board to the IE.                                                                                                    |
| 01a4         | А    | Contradictory Board-set                                    | The board configuration in the IE has conflicts. Correct the board configuration and restart.                                                                                                    |
| 01a5         | A    | Unconnected I/O emulation-board                            | Emulation board 1 is not connected correctly. Correctly connect emulation board 1 to the IE.                                                                                                    |
| 01a8         | A    | Invalid EXPC.INI                                           | The initialization file (EXPC.INI) cannot be properly read.<br>The initialization file does not exist or may be corrupted.<br>After reinstalling the initialization file, start.                            |
| 02a0         | F    | Bus hold error                                             | Bus hold. The user program cannot execute.                                                                                                    |

| Error Number | Туре | Message                              | Meaning                                                                                                    |
|--------------|------|--------------------------------------|----------------------------------------------------------------------------------------------------|
| 0300         | F    | User program is running              | The user program is running. This command cannot be executed.                                                                                                    |
| 0301         | F    | User program is stopped              | The user program had a break. This command cannot be executed.                                                                                                    |
| 0302         | F    | User program is tracing              | The tracer is running. This command cannot be executed.                                                                                                    |
| 0303         | F    | No tracing                           | There are no trace measurements.                                                                                                    |
| 0304         | F    | Now, trace memory is off             | The tracer is off.                                                                                                    |
| 0305         | F    | Cannot over trace block              | The trace block is exceeded and cannot move.                                                                                                    |
| 0306         | F    | There is no trace block              | There is no trace block.                                                                                                    |
| 0307         | F    | There is no event-No                 | There is no event condition.                                                                                                    |
| 0308         | F    | Not doing Timer measurement          | The timer measurement is not made.                                                                                                    |
| 0309         | F    | There is no trigger frame            | There is no trigger frame.                                                                                                    |
| 030a         | F    | Traces off                           | The tracer stopped.                                                                                                    |
| 030e         | F    | Illegal memory range                 | The memory copy range overlapped.                                                                                                    |
| 030f         | F    | Already specified mode               | Tracer is already in the on state.                                                                                                    |
| 0310         | F    | Illegal event number                 | The event condition is not set.                                                                                                    |
| 0313         | F    | Mapping range over.                  | The mapping setting is incorrect. A mapping that cannot be set is specified.                                                                                                    |
| 03a0         | W    | Target power off                     | The power to the target is off.                                                                                                    |
| 03a1         | F    | Now stepping                         | This command cannot be used while stepping.                                                                                                    |
| 03a2         | F    | Tracer is running                    | The tracer is running. This command cannot be used.                                                                                                    |
| 0400         | F    | Illegal parameter                    | The parameter is illegal.                                                                                                    |
| 0401         | F    | Result of Timer measurement is over  | The timer measurement overflowed.                                                                                                    |
| 0402         | F    | Pass count conditions overflow       | The event condition setting the pass count cannot be simultaneously used.                                                                                                    |
| 0403         | F    | Specified address range is over      | Tried to set more than the maximum number of settings for the address range specification condition.                                                                                      |
| 0404         | F    | Event conditions overflow            | Set more than the number of event conditions that can<br>be simultaneously used. There are a maximum of four<br>bus event conditions and a maximum of four execution<br>event conditions. |
| 0407         | F    | Initialized data overflow            | The number of initialized data exceeds the initialization range                                                                                                    |
| 0408         | F    | Search data number over              | The search data becomes string data that exceeds 16 bytes. The maximum size of search data is 16 bytes.                                                                                   |
| 0409         | F    | Search range over                    | The size of the search data exceeds the size of the search range.                                                                                                    |
| 04a0         | F    | Number of Trigger condition overflow | The number of software break settings exceeds 100.                                                                                                    |
| 04a1         | F    | Emulation memory is not enough       | Tried to map the substitute memory to a region larger than 1 Mbyte.                                                                                                    |

# Error Message List (2/9)

| Error Number | Туре | Message                         | Meaning                                                                                                    |
|--------------|------|---------------------------------|----------------------------------------------------------------------------------------------------|
| 04a2         | F    | Bus size conditions overflow    | The divisions of the bus size exceeded 8. Sometimes events cannot be properly set.                                                                                                    |
| 04a3         | F    | BRS event conditions overflow   | More than 5 execution event conditions are set. (The maximum number of execution event conditions is 4.)                                                                                                    |
| 04a4         | F    | BRA event conditions overflow   | More than 5 bus event conditions are set. (The maximum number of bus event conditions is 4.)                                                                                                    |
| 05a0         | А    | Evade runaway hardware          | The IE is unstable. Reset the IE and forcibly break the user program.                                                                                                    |
| 0600         | A    | Communication buffer error      | The region of the buffer for the communication data with<br>the IE cannot be guaranteed. Exit other Windows<br>applications, or change the setting the swap file used by<br>Windows to increase the main memory of the host<br>machine. |
| 1000         | А    | Failure in initialization       | The IE initialization failed. Make sure the IE is functioning properly.                                                                                                    |
| 1003         | F    | Illegal relocation address      | Cannot locate to the specified address.                                                                                                    |
| 1004         | F    | Illegal parameter               | The parameter is illegal.                                                                                                    |
| 1006         | F    | Illegal address                 | The address is illegal.                                                                                                    |
| 1007         | А    | Not enough substitute memory    | Tried to map the substitute memory to a region larger than 1 Mbyte.                                                                                                    |
| 100b         | F    | Program Is Running              | This command cannot be used while a user program is running.                                                                                                    |
| 100c         | F    | Different Bussize               | A setting duplicated a region with a different bus size.                                                                                                    |
| 100d         | F    | Total Maximum Over              | Tried to register above the maximum number (8) of bus size divisions.                                                                                                    |
| 100e         | F    | Enable Maximum Over             | The divisions of the bus size exceeded 8.                                                                                                    |
| 100f         | W    | Wrong Target Status (Power Off) | The target state is unstable.                                                                                                    |
| 10ff         | А    | Communication Error             | Cannot communicate with the IE. Check that the IE is functioning properly.                                                                                                    |
| 2000         | F    | Illegal sfr name                | The SFR name is illegal.                                                                                                    |
| 2002         | F    | User program is running         | The user program is running. This command cannot be executed.                                                                                                    |
| 2003         | F    | Illegal SFR number              | Tried to access a nonexistent SFR.                                                                                                    |
| 2004         | F    | Illegal bit number              | The bit SFR is not at the specified bit position.                                                                                                    |
| 2005         | W    | Redraw sfr name                 | A redraw-protected SFR was specified.                                                                                                    |
| 2006         | F    | This SFR is hidden SFR          | The SFR is not usually open. The data cannot be displayed and changed.                                                                                                    |
| 2007         | F    | Can't Read/Write                | Tried to write to a write-protected SFR. Or tried to read a read-protected SFR.                                                                                                    |
| 2008         | F    | Too big number                  | The specified SFR does not exist.                                                                                                    |
| 200a         | F    | Illegal Bit Pattern             | Tried to set an illegal value in the SFR.                                                                                                    |

# Error Message List (3/9)

| Error Number | Туре | Message                                             | Meaning                                                                                                    |
|--------------|------|-----------------------------------------------------|----------------------------------------------------------------------------------------------------|
| 20ff         | А    | Communication Error                                 | Cannot communicate with the IE. Check that the IE is functioning properly.                                               |
| 3000         | F    | Illegal address                                     | The address is illegal.                                                                                                  |
| 3001         | F    | Different data                                      | The memory contents do not match.                                                                                        |
| 3002         | F    | Illegal source address                              | The source address specification range exceeds the mapping range. (In a memory search, memory compare, memory copy)      |
| 3003         | F    | Illegal destination address                         | The destination address specification range exceeds the mapping range. (In a memory search, memory compare, memory copy) |
| 3004         | F    | Illegal address (source & destination)              | The address specification range exceeds the mapping range. (In a memory search, memory compare, memory copy)             |
| 3005         | F    | Illegal parameter                                   | The parameter is illegal.                                                                                                |
| 3006         | F    | User program is running                             | The user program is running. This command cannot be executed.                                                            |
| 3008         | F    | No Parameter                                        | There are no parameters.                                                                                                 |
| 3009         | F    | Parameter Size Alignment Error                      | The parameter size is illegal. Change the parameter to conform to the access size of the memory.                         |
| 300a         | F    | Memory Alignment Error                              | The address is illegal. Change the address to conform to the access size of the memory.                                  |
| 300b         | F    | Source Start Address Alignment Error                | The source address is illegal. Change the source address to conform to the access size of the memory                     |
| 300c         | F    | Error, Destination Start Address<br>Alignment Error | A memory range with a different access size was specified in the destination address range                               |
| 300d         | F    | End Address Alignment Error                         | The end address is illegal. Change the end address to conform to the access size of the memory.                          |
| 300e         | F    | Different Access Size in This Area                  | A memory range with a different access size was specified in the address range.                                          |
| 300f         | F    | Different Access Size in Source Area                | A memory range with a different access size was specified in the source address range.                                   |
| 3010         | F    | Different Access Size in Destination<br>Area        | A memory range with a different access size was specified in the destination address range.                              |
| 3011         | F    | Different Access Size, Source & Destination         | The access sizes differ in the source address range and the destination address range.                                   |
| 30ff         | A    | Communication Error                                 | Cannot communicate with the IE. Check that the IE is functioning properly.                                               |
| 4000         | F    | Number is referenced now                            | The specified event condition cannot be deleted.                                                                         |
| 4001         | F    | Illegal table number                                | The specified table number is illegal.                                                                                   |
| 4002         | F    | Illegal start address                               | The start address is illegal.                                                                                            |
| 4003         | F    | Illegal end address                                 | The end address is illegal.                                                                                              |
| 4004         | F    | Illegal status                                      | The status is illegal.                                                                                                   |

# Error Message List (4/9)

# Error Message List (5/9)

| Error Number | Туре | Message                                   | Meaning                                                                                                    |
|--------------|------|-------------------------------------------|----------------------------------------------------------------------------------------------------|
| 4005         | F    | Illegal data                              | The data is illegal.                                                                                                    |
| 4006         | F    | Can't action number                       | Tried to use an event number that was already used.                                                                                           |
| 4007         | F    | Can't empty number                        | Tried to register more than 32,767 events of the same type.                                                                                   |
| 4008         | F    | Table not found                           | The specified event is not registered.                                                                                                    |
| 4009         | F    | Illegal data size                         | The data size is illegal.                                                                                                    |
| 400a         | F    | Illegal type mode                         | The mode is illegal.                                                                                                    |
| 400b         | F    | Illegal parameter                         | The parameter is illegal.                                                                                                    |
| 400c         | F    | Illegal type number                       | The type is illegal.                                                                                                    |
| 400d         | F    | Table overflow                            | Tried to register the same event more than 32,767 times.                                                                                      |
| 400e         | F    | No entry event number                     | The specified event condition does not exist.                                                                                                 |
| 400f         | F    | Illegal Elink data                        | The event conditions setting the range condition and path condition were used in an event link condition. Or only one event condition is set. |
| 4010         | F    | Function not found                        | The specified function is not found.                                                                                                    |
| 4011         | A    | No free memory                            | The memory is insufficient. Exit unused applications, or close the debugger window.                                                           |
| 4013         | W    | Data access size mismatch at the bus size | The mapped bus size and the access size of the event condition differ.                                                                        |
| 4014         | F    | Can't use software break                  | The current software break cannot be used. Set a software break in the extended option setting dialog.                                        |
| 4015         | F    | Not point-address                         | In an address condition, the event condition setting the range cannot be used.                                                                |
| 4016         | F    | Not renew event condition.                | This event condition is used in another event. The address range condition and the pass count condition cannot be changed.                    |
| 4017         | F    | Specified odd-address by word-access.     | The data value cannot be detected in the word data that starts at an odd address. Delete the data specification and set.                      |
| 5000         | А    | Illegal type number                       | The type is illegal.                                                                                                    |
| 5002         | А    | Illegal file name                         | The device file cannot be opened.                                                                                                    |
| 5003         | А    | Cannot file seek                          | The file seek failed.                                                                                                    |
| 5004         | А    | Cannot file close                         | The file close failed.                                                                                                    |
| 5005         | А    | Illegal device format                     | The format of the device file differs.                                                                                                    |
| 5006         | А    | Cannot device initialize                  | The IE initialization failed.                                                                                                    |
| 5007         | А    | Illegal device information                | The device information does not exist.                                                                                                    |
| 5008         | F    | Cannot open device file                   | The specified device file cannot be opened.                                                                                                   |
| 500a         | F    | No match device file of version           | The version of the device file is illegal.                                                                                                    |
| 500b         | W    | Device has no relocatable iram            | There is no function to move the internal RAM in the currently selected device.                                                               |
| 6001         | F    | Illegal entry symbol name                 | The symbol name is illegal.                                                                                                    |

| Error Number | Туре | Message                               | Meaning                                                                                                    |
|--------------|------|---------------------------------------|----------------------------------------------------------------------------------------------------|
| 6002         | F    | Illegal parameter                     | The parameter is illegal.                                                                                                    |
| 6003         | F    | Illegal entry function name           | The function name is illegal.                                                                                                  |
| 6004         | F    | Out of Buffer flow                    | The function display in the stack trace window is incomplete. One line has a maximum of 512 characters.                        |
| 6005         | F    | Illegal expression                    | The expression is illegal.                                                                                                    |
| 7001         | F    | User program is running               | The user program is running. This command cannot be executed.                                                                  |
| 7002         | F    | User program is stopped               | The user program had a break. This command cannot be executed.                                                                 |
| 7003         | F    | Trace function is active              | The tracer is running. This command cannot be executed.                                                                        |
| 7004         | F    | Trace memory is OFF                   | The tracer is off.                                                                                                    |
| 7005         | F    | No Return Address, Can't Execute      | The return address of the current function cannot be found. Stepping by the return command is not executed.                    |
| 7010         | W    | Warning, No Source Line Information   | Since there is no source information, instruction level stepping was executed.                                                 |
| 7012         | A    | Not enough memory                     | The memory is insufficient. Exit unused applications, or close the debugging window.                                           |
| 70fe         | А    | Bus Hold Error                        | There is a bus hold. The user program cannot be executed.                                                                      |
| 70ff         | А    | Communication Error                   | Cannot communicate with the IE. Check that the IE is functioning properly.                                                     |
| 7801         | F    | Step wait canceled                    | The step execution was stopped. Since the Step execution is not finished, communication with the IE may no longer be possible. |
| 7802         | F    | Step aborted                          | An illegal access break was generated during stepping.<br>Check the user program.                                              |
| 7f00         | F    | Interrupted step                      | The step execution process was forcibly ended.                                                                                 |
| 7f02         | F    | Suspended step                        | The stepping was suspended.                                                                                                    |
| 7f03         | A    | Run/Step cancel failed. CPU resetted  | The user program break failed. Since the CPU was reset, the IE is unstable. Check that the IE is okay and restart.             |
| 7f04         | F    | Illegal address                       | Tried to execute from an unmapped region.                                                                                      |
| 8000         | F    | File not found                        | This file is not found.                                                                                                    |
| 8001         | F    | Illegal line number                   | The line number is illegal.                                                                                                    |
| 8002         | F    | Current data is not set               | The current data is not set.                                                                                                   |
| 8003         | F    | Illegal address                       | The address is illegal.                                                                                                    |
| 9002         | F    | Illegal set value                     | The specified value cannot be set in the register. Input a value that can be set                                               |
| a001         | F    | Illegal expression                    | The expression is illegal.                                                                                                    |
| a002         | F    | Start address bigger than end address | The start address is larger than the end address (start address > end address). Check the addresses.                           |

# Error Message List (6/9)

## Error Message List (7/9)

| Error Number | Туре | Message               | Meaning                                                                                                    |
|--------------|------|-----------------------|----------------------------------------------------------------------------------------------------|
| a003         | F    | Source path not found | The specified source path data is illegal. Set valid source path data.                                                                                                    |
| a004         | F    | Expression is too big | The expression exceeded 127 characters.                                                                                                    |
| a005         | A    | Not enough memory     | The memory is insufficient. Exit unused applications, or close the debugging window.                                                                                       |
| a006         | F    | Illegal argument      | The argument is illegal.                                                                                                    |
| a008         | F    | Source path not set   | The source path is not set.                                                                                                    |
| a009         | F    | File not found        | The file is not found.                                                                                                    |
| a00a         | F    | File not open         | This file cannot be opened.                                                                                                    |
| a00b         | А    | File not close        | The file close failed.                                                                                                    |
| a00c         | А    | File not read         | The file read failed. The file is corrupted.                                                                                                    |
| a00d         | F    | Not source file of LM | The specified source file is not registered in the load<br>module file. A file not registered in the load module file<br>cannot be displayed in the source display window. |
| a00e         | F    | Illegal line number   | The line number is illegal.                                                                                                    |
| a00f         | F    | Illegal variable      | The variable does not exist.                                                                                                    |
| a010         | А    | Communication failed  | Cannot communicate with the IE. Check that the IE is functioning properly.                                                                                                 |
| a011         | F    | Can't access register | The register cannot be accessed. Check the IE.                                                                                                    |
| a012         | F    | Can't access memory   | The specified memory (variable) cannot be accessed.<br>Check the IE or the mapping setting.                                                                                |
| b000         | F    | Command line error    | The parameter is illegal.                                                                                                    |
| b001         | F    | Task type not found   | The program data is not in the load module file.                                                                                                    |
| b002         | F    | File not found        | The file is not found.                                                                                                    |
| b003         | F    | Function not found    | The specified function is not found.                                                                                                    |
| b004         | F    | Illegal magic number  | The magic number of the load module file is illegal.                                                                                                    |
| b005         | F    | Symbol not found      | The symbol is not found.                                                                                                    |
| b008         | F    | Illegal value         | The expression is illegal.                                                                                                    |
| b009         | А    | Not enough memory     | The memory is insufficient. Exit unused applications, or close the debugging window.                                                                                       |
| b00a         | F    | Illegal symbol entry  | An illegal symbol is in the load module file. This may be a language related bug.                                                                                          |
| b00b         | F    | Current type nothing  | There is no debugging information. Load the load module file.                                                                                                    |
| b00c         | F    | Current file nothing  | The current source file is not found. Since the load module file is not loaded, the source cannot be opened.                                                               |
| b012         | F    | Line number too large | The line number is illegal.                                                                                                    |
| b015         | A    | Read error            | The file read failed. The file may be corrupted.                                                                                                    |
| b016         | А    | Open error            | The file cannot be opened.                                                                                                    |
| b017         | А    | Write error           | The file cannot be written.                                                                                                    |

| Error Number | Туре | Message                                   | Meaning                                                                                                    |
|--------------|------|-------------------------------------------|----------------------------------------------------------------------------------------------------|
| b019         | A    | Seek error                                | The file seek failed.                                                                                                    |
| b01a         | А    | Close error                               | The file close failed.                                                                                                    |
| b01d         | F    | Address not found                         | The source line corresponding to the current PC does not exist.                                                                                       |
| b01e         | F    | No line information (not compile with -g) | There is no information in the source line in the load<br>module file. Add the debugging option, and then<br>recompile, assemble, and link.           |
| b01f         | F    | Cannot find member                        | The member of the specified structure is not found.                                                                                                   |
| b020         | F    | Cannot find value                         | The specified enumeration constant is illegal.                                                                                                    |
| b021         | F    | Striped LM                                | There is no symbol information in the load module file.                                                                                               |
| b022         | F    | Null statement line                       | The line number is illegal.                                                                                                    |
| b026         | F    | Max dimension array over                  | An array with more than four dimensions cannot be displayed.                                                                                          |
| b027         | F    | End of file                               | The file is not at the end.                                                                                                    |
| b029         | F    | Illegal address                           | The address is illegal.                                                                                                    |
| b02a         | A    | Communication failed                      | Cannot communicate with the IE. Check that the IE is functioning properly.                                                                            |
| b02b         | F    | No stack frame point                      | A stack trace is not possible for the current PC.                                                                                                    |
| b02c         | F    | Max block overflow                        | The maximum number of blocks in one function is<br>exceeded. The function cannot be displayed. (Maximum<br>number of blocks per function: 256 blocks) |
| b02d         | F    | Illegal argument                          | The argument is illegal.                                                                                                    |
| c001         | F    | Cannot open file                          | The file cannot be opened.                                                                                                    |
| c002         | А    | Cannot close file                         | The file close failed.                                                                                                    |
| c003         | А    | Cannot read file                          | The file read failed. The file may be corrupted.                                                                                                    |
| c004         | Α    | Cannot seek file                          | The file seek failed.                                                                                                    |
| c005         | F    | Illegal file type                         | The file format is different. This file is not handled.                                                                                               |
| c006         | F    | Illegal magic number                      | The magic number of the load module file is illegal.                                                                                                  |
| c007         | F    | This file is not load-module file         | The specified file is not in the load module file.                                                                                                    |
| c008         | F    | Old coff version                          | The version of the load module file is different.                                                                                                    |
| c009         | A    | Not enough memory                         | The memory is insufficient. Exit unused applications, or close the debugging window.                                                                  |
| c00a         | F    | Illegal address                           | The address is illegal.                                                                                                    |
| c00b         | F    | LM not load                               | The load module file is not loaded.                                                                                                    |
| c00c         | F    | Illegal argument                          | Internal error                                                                                                    |
| c00d         | F    | User program is emulating                 | The user program is running. This command cannot be executed.                                                                                         |
| c00e         | F    | User program is tracing                   | The tracer is operating. This command cannot be executed.                                                                                             |

# Error Message List (8/9)

| Error Number | Туре | Message               | Meaning                                                                              |
|--------------|------|-----------------------|--------------------------------------------------------------------------------------|
| c010         | A    | Communication failed  | Cannot communicate with the IE. Check that the IE is functioning properly.           |
| c011         | F    | Illegal file format   | The file format in the load module file (LNK) is illegal.                            |
| c012         | F    | Check sum error       | A checksum error occurred while reading the load module file.                        |
| c013         | F    | Too large size        | The address range to be uploaded exceeds 1 Mbyte.                                    |
| c014         | F    | Cannot write file     | Cannot write to the file.                                                            |
| c100         | F    | Not support           | The Tektronix format is not supported.                                               |
| d001         | F    | Not enough memory     | The memory is insufficient. Exit unused applications, or close the debugging window. |
| e000         | F    | Illegal argument      | Internal error                                                                       |
| e001         | F    | Illegal start address | The start address is illegal.                                                        |
| e002         | F    | Illegal end address   | The end address is illegal.                                                          |
| e003         | F    | Size too long         | The address is illegal.                                                              |
| e004         | F    | Can't open file       | The specified file cannot be opened.                                                 |
| e005         | F    | Can't read file       | The file read failed. The file may be corrupted.                                     |
| e006         | F    | Can't seek file       | The file seek failed.                                                                |
| e007         | F    | Can't write file      | The file write failed.                                                               |
| e008         | F    | Not enough memory     | The memory is insufficient. Exit unused applications, or close the debugging window. |
| e009         | F    | Illegal file format   | The file format is illegal.                                                          |

# Error Message List (9/9)

# APPENDIX B LIST OF KEY FUNCTIONS

Special function keys can be used to effectively debug with ID operations. In the key descriptions, because the key expression differs with the type of keyboard in the IBM-PC/AT series, common key characters (generic key characters) are adopted.

| B.1 | Special | Function | Key | Function | List |
|-----|---------|----------|-----|----------|------|
|-----|---------|----------|-----|----------|------|

| Key                  |                    | Function                                                                                                    |  |
|----------------------|--------------------|----------------------------------------------------------------------------------------------------|--|
| PC-9801, 9821 Series | IBM-PC/AT Series   | T difetion                                                                                                    |  |
| BS                   | BackSpace          | Deletes the character before the cursor. The cursor moves to<br>the position of the deleted character. The string after the cursor<br>is moved forward. |  |
| COPY                 | PrintScreen        | The entire display screen is written to the clipboard as a bit image. (Windows function)                                                                |  |
| ESC                  | Esc                | <ol> <li>Closes the pull-down menu.</li> <li>Closes the modal dialog.</li> </ol>                                                                        |  |
| GRPH                 | Alt                | Moves the cursor to the menu bar.                                                                                                    |  |
| HELP                 | End                | The last line is displayed. The cursor simultaneously moves to the last line.                                                                           |  |
| HOME CLR             | Home               | The first line is displayed. The cursor simultaneously moves to the first line.                                                                         |  |
| ROLL UP              | PageUp             | The screen scrolls up one screen. The cursor simultaneously moves to the top of the screen.                                                             |  |
| ROLL DOWN            | PageDown           | The screen scrolls down one screen. The cursor simultaneously moves to the top of the screen.                                                           |  |
| SPACE                | Space              | Inserts one space.                                                                                                    |  |
| ТАВ                  | Tab                | The cursor moves to the next item.                                                                                                    |  |
|                      |                    | The cursor moves up.<br>If the cursor is at the top of the screen, the screen scrolls<br>down by one line each time.                                    |  |
| $\downarrow$         | $\boxed{\uparrow}$ | The cursor moves down.<br>If the cursor is at the bottom of the screen, the screen scrolls<br>up by one line each time.                                 |  |
| ←                    | ←                  | The cursor moves left.<br>If the cursor is at the left of the screen, the screen scrolls to<br>one item to the right.                                   |  |
| $\rightarrow$        | $\rightarrow$      | The cursor moves right.<br>If the cursor is at the right of the screen, the screen scrolls to<br>one item to the left.                                  |  |
| Ţ                    | Ţ.                 | Confirms the input data.                                                                                                    |  |

# B.2 Special Function Key Function List (CTRL + Key)

| Key<br>(Common to the PC-9801, 9821 Series<br>and the IBM-PC/AT Series) | Function                                                                                                    |
|-------------------------------------------------------------------------|----------------------------------------------------------------------------------------------------|
| A                                                                       | The data value selected in the current window is the jump destination address. The disassemble is displayed from that address. The disassemble window opens.                                                                                    |
| В                                                                       | Sets a breakpoint at the selected line.                                                                                                    |
| С                                                                       | Copies the selected string to the clipboard buffer.                                                                                                    |
| F                                                                       | The window switches to the modify mode. The operation is identical to the ToModify button.                                                                                                    |
| G                                                                       | Runs the program. The operation is identical to the button.                                                                                                    |
| Н                                                                       | Switches the window to the hold state.                                                                                                    |
|                                                                         | Switches the window to the active state.                                                                                                    |
| M                                                                       | The data value selected in the current window is the jump destination address. The memory contents from that address are displayed. The memory window opens.                                                                                    |
| 0                                                                       | When the source text window is current<br>The source view file is selected.<br>The source file selection dialog is opened.<br>Otherwise:<br>The appropriate view file for the current window is displayed.<br>The view file save dialog opens.: |
| Р                                                                       | Program execution pauses. The operation is identical to the <b>III</b> button.                                                                                                    |
| R                                                                       | Step executes until returning to the calling function. The operation is identical to the button.                                                                                                    |
| S                                                                       | The displayed contents of the current window are saved in the view file.                                                                                                    |
| T                                                                       | Executes in steps. The operation is identical to the button.                                                                                                    |
| U                                                                       | The data value selected in the current window is the jump destination address. The appropriate source text and source lines are displayed. The source text window opens.                                                                        |
| V                                                                       | The contents of the clipboard buffer are pasted at the text cursor position.                                                                                                    |
| W                                                                       | Switches the window to the view mode. The operation is identical to the ToView button.                                                                                                    |
| X                                                                       | Executes the next step. The operation is identical to the button.                                                                                                    |
| Z                                                                       | The previous editing operation is undone.                                                                                                    |

# [A]

| Active State          | 43, 63   |
|-----------------------|----------|
| Address Specification | 116      |
| Addresses             | 19       |
| ASCII display         | 126, 127 |
| Auxiliary dialogs     | 49       |

# [B]

| Break event                         | 95, 122 |
|-------------------------------------|---------|
| Break event conditions              | 161     |
| break function                      | 213     |
| Break mode                          | 74      |
| Breakpoint set and delete functions | 95      |
| Breakpoint set/delete function      | 121     |

# [C]

| Character Set              | 16 |
|----------------------------|----|
| Check box                  | 41 |
| Click                      | 41 |
| Confirmation dialogs       | 48 |
| CPU clock source selection | 69 |
| CPU status                 | 55 |
| Current File               | 37 |

# [D]

| Debugger File List      | 24  |
|-------------------------|-----|
| Debugging Modes         | 37  |
| Delay count             | 166 |
| Dialogs                 | 48  |
| Disassemble             | 119 |
| Display dialogs         | 49  |
| Display window          | 46  |
| Display/setting dialogs | 49  |
| Display/setting window  | 46  |
| Double click            | 41  |
| Drag & drop             | 41  |
| Drive voltage display   | 69  |
| Drop-down               | 43  |

# [E]

| Emulation CPU selection area | 69  |
|------------------------------|-----|
| Emulation execution function | 208 |
| environment                  | 24  |
| Equipment connections        | 23  |
| Error/Warning                | 196 |

| Errors and Warnings44, 227              |
|-----------------------------------------|
| event conditions140                     |
| Event display147                        |
| Event display function95, 121           |
| event link conditions155                |
| event manager147                        |
| event setting and detection function220 |
| Execute window45                        |
| Execution control 53                    |
| Exit200                                 |
| Exiting 33, 35                          |
| EXPC.INI 23                             |
| Expressions 21                          |

# [F]

| file specification     | 17 |
|------------------------|----|
| Files                  | 37 |
| Find                   | 98 |
| font                   | 94 |
| Function specification | 39 |

# [G]

# [H]

| Hold State | 43, | 63 |
|------------|-----|----|
|------------|-----|----|

# [I]

| icon 66, 97, 115, 176, 190, 124, 128, 1 | 39 |
|-----------------------------------------|----|
| Installation                            | 23 |
| instruction mode                        | 37 |
| Internal ROM/RAM display                | 69 |

# [J]

| Jump function | 96. 1 | 22. | 127. | 138. | 149. | 182 |
|---------------|-------|-----|------|------|------|-----|

# [L]

| Line                                  | 37     |
|---------------------------------------|--------|
| Line number                           | 95     |
| Line specification                    | 40     |
| LIST OF KEY FUNCTIONS                 | 237    |
| List of Debugging Windows             | 50     |
| load                                  | 76, 82 |
| Loaded emulation/trace memory display | 71     |
| Location setting                      | 70     |
|                                       |        |

| lock selection function | 204 |
|-------------------------|-----|
|-------------------------|-----|

# [M]

| Management window     | 47                    |
|-----------------------|-----------------------|
| Mapping               | 68                    |
| Mapping setting       | 70                    |
| Mapping specification | 71                    |
| Mark                  | 148                   |
| Mask setting          | 70                    |
| memory compare        | 133                   |
| memory copy           | 131                   |
| Memory Initialization | 129                   |
| Memory manipulation   | 224                   |
| Menu bar              | 42, 53, 103, 147, 181 |
| Modal dialogs         | 48                    |
| Modeless dialogs      | 48                    |
| Modify Mode           | 44                    |
| Mouse                 | 41                    |

# [N]

| Numerical Values                   | -18 |
|------------------------------------|-----|
| Non-real-time execution functions2 | 208 |

# [0]

| on-line assembly | 119    |
|------------------|--------|
| Operands         | 18, 21 |

# [P]

| Pass count144                     |
|-----------------------------------|
| Pin mask70                        |
| Point mark 94, 120, 173           |
| Program counter96, 122            |
| Project File 76, 79               |
| Pull-down menu42                  |
| Push button and function button41 |

# [R]

| Radio button                    | 41       |
|---------------------------------|----------|
| Real-time execution             | 208      |
| Real-time execution functions   | 208      |
| Real-time internal RAM sampling | 74       |
| Real-time RAM Sampling          | 37, 40   |
| register display                | 181      |
| Register manipulation           | 224      |
| Registers                       | 19       |
| run time measurement            | 170, 217 |
|                                 |          |

# [S]

| Save                            | 85, 191 |
|---------------------------------|---------|
| save function                   | 224     |
| Scroll bar                      | 42      |
| Selection dialogs               | 48      |
| Setting dialogs                 | 48      |
| SFR Window                      | 187     |
| Software break                  | 73, 74  |
| Source debugging                | 225     |
| Source File                     | 90      |
| Source level debugging function | 15      |
| source mode                     | 37      |
| source path                     | 88      |
| source text displayed           | 93      |
| Specification dialogs           | 48      |
| Stack Frame Number              | 37, 138 |
| Starting                        | 33      |
| Status bar                      | 43, 55  |
| Status display                  | 53      |
| step execution                  | 54, 61  |
| Structures                      | 37      |
| symbol                          | 20      |
| Symbol to Address               | 101     |
| system operating mode           | 203     |
| System operating states         | 204     |

# [T]

| Terms                     | 22         |
|---------------------------|------------|
| Time measurement function | 224        |
| Tool bar                  | 42, 53, 54 |
| Trace event conditions    | 165        |
| trace function            | 215        |
| Trace mode                | 166, 215   |
| Trace View                | 172        |

# [V]

| Variable display101, 104, 10       | )6 |
|------------------------------------|----|
| Version 19                         | 99 |
| View Mode4                         | 4  |
| Variable specification101, 104, 11 | 0  |

# [W]

| Watch function                     | 15      |
|------------------------------------|---------|
| Wild Cards                         | 17      |
| Window connect function96, 122, 12 | 27, 174 |
| Window display                     | 53      |
| Write mode                         | 75      |

# 

# **Facsimile** Message

| From:   |      |      |  |
|---------|------|------|--|
| Name    | <br> | <br> |  |
| Company |      |      |  |

FAX

Although NEC has taken all possible steps to ensure that the documentation supplied to our customers is complete, bug free and up-to-date, we readily accept that errors may occur. Despite all the care and precautions we've taken, you may encounter problems in the documentation. Please complete this form whenever you'd like to report errors or suggest improvements to us.

\_\_\_\_\_

Address

Tel.

| Thank you for your kind support. |                                  |
|----------------------------------|----------------------------------|
|                                  | Thank you for your kind support. |

| North America<br>NEC Electronics Inc.<br>Corporate Communications Dept.<br>Fax: 1-800-729-9288<br>1-408-588-6130 | Hong Kong, Philippines, Oceania<br>NEC Electronics Hong Kong Ltd.<br>Fax: +852-2886-9022/9044 | Asian Nations except Philippines<br>NEC Electronics Singapore Pte. Ltd.<br>Fax: +65-250-3583                                        |
|----------------------------------------------------------------------------------------------------|-----------------------------------------------------------------------------------------------|----------------------------------------------------------------------------------------------------|
| <b>Europe</b><br>NEC Electronics (Europe) GmbH<br>Technical Documentation Dept.<br>Fax: +49-211-6503-274         | <b>Korea</b><br>NEC Electronics Hong Kong Ltd.<br>Seoul Branch<br>Fax: 02-528-4411            | Japan<br>NEC Corporation<br>Semiconductor Solution Engineering Division<br>Technical Information Support Dept.<br>Fax: 044-548-7900 |
| South America<br>NEC do Brasil S.A.<br>Fax: +55-11-889-1689                                                      | <b>Taiwan</b><br>NEC Electronics Taiwan Ltd.<br>Fax: 02-719-5951                              |                                                                                                    |

I would like to report the following error/make the following suggestion:

Document title: \_\_\_\_\_

Document number: \_\_\_\_\_ Page number: \_\_\_\_\_

If possible, please fax the referenced page or drawing.

| <b>Document Rating</b> | Excellent | Good | Acceptable | Poor |
|------------------------|-----------|------|------------|------|
| Clarity                |           |      |            |      |
| Technical Accuracy     |           |      |            |      |
| Organization           |           |      |            |      |